Elaborado por SIGA-ECPT

# Projeto SIGA-EDU: Manual do Usuário

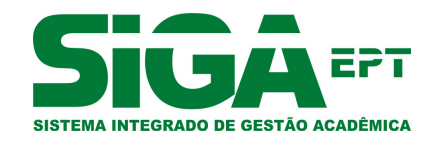

SIGA-EDU-5.0-Piatã Versão Dezembro - 2010

# Sumário

| Int | rodução                                                                                                    | 6                                      |
|-----|----------------------------------------------------------------------------------------------------|----------------------------------------|
| 1   | Gerenciando Pessoas Físicas         1.1       Pré-Requisitos         1.2       Incluindo nova Pessoa Física         1.3       Buscando o cadastro de uma Pessoa Física                                                                                                    | <b>8</b><br>8<br>8<br>12               |
|     | <ul> <li>1.4 Alterando o cadastro de uma Pessoa Física</li></ul>                                                                                                    | 13<br>14                               |
| 2   | Gerenciando Servidores         2.1       Pré-Requisitos         2.2       Incluindo Servidor         2.3       Atualizando o cadastro de um Servidor         2.4       Excluindo o cadastro de um Servidor                                                                                                    | <b>17</b><br>17<br>17<br>22<br>25      |
| 3   | Gerenciando Estruturas Organizacionais         3.1       Pré-Requisitos         3.2       Incluindo uma Estrutura Organizacional         3.3       Incluindo uma Instituição         3.4       Buscando e Atualizando Instituição         3.5       Excluindo Instituição         3.6       Incluindo Unidade de Ensino         3.7       Incluindo Unidade Organizacional | 29<br>29<br>32<br>37<br>39<br>41<br>47 |
| 4   | Gerenciando Ambientes de Aprendizagem         4.1       Pré-Requisitos         4.2       Incluindo Ambiente de Aprendizagem         4.3       Buscar e Atualizar Ambiente de Aprendizagem         4.4       Excluindo Ambiente de Aprendizagem                                                                                                    | <b>52</b><br>52<br>52<br>53<br>56      |
| 5   | Gerenciando Equipamentos de Ensino         5.1       Pré-Requisitos         5.2       Incluindo Equipamento de Ensino         5.3       Buscando e Atualizando Equipamento de Ensino         5.4       Excluindo Equipamento de Ensino                                                                                                    | 59<br>59<br>60<br>62                   |
| 6   | Gerenciando Períodos Letivos         6.1       Pré-Requisitos         6.2       Incluindo Período Letivo         6.3       Alterando Período Letivo                                                                                                    | <b>65</b><br>65<br>65<br>66            |

|    | 6.4                                                  | Excluindo Período Letivo                                                                                                    | 68                                           |
|----|------------------------------------------------------|----------------------------------------------------------------------------------------------------|----------------------------------------------|
| 7  | Gere<br>7.1<br>7.2<br>7.3<br>7.4<br>7.5              | enciando Cursos Pré-Requisitos Incluindo um Curso Alterando o cadastro de um Curso Obtendo o Projeto Pedagógico de um Curso Excluindo o cadastro de um Curso                                                                                                    | <b>71</b><br>71<br>73<br>75<br>75            |
| 8  | Gera<br>8.1<br>8.2<br>8.3<br>8.4<br>8.5<br>8.6       | enciando Elementos Curriculares         Pré-Requisitos         Acessando a Área de Gerenciamento de Elementos Curriculares         Incluindo Elemento Curricular         Buscando Elemento Curricular         8.4.1         Busca Padrão         8.4.2         Busca Avançada         Alterarando Elemento Curricular         Excluindo Elemento Curricular | 80<br>80<br>81<br>82<br>82<br>82<br>83<br>83 |
| 9  | <b>Gere</b><br>9.1<br>9.2                            | enciando Matrizes Curriculares<br>Pré-Requisitos                                                                                                    | <b>86</b><br>86<br>86                        |
| 10 | <b>Gere</b><br>10.1<br>10.2<br>10.3<br>10.4          | enciando Ofertas de Vagas<br>Pré-Requisitos<br>Incluindo Oferta de Vagas<br>Alterando uma Oferta de Vagas<br>Excluindo Oferta de Vagas                                                                                                    | <b>89</b><br>89<br>89<br>91<br>91            |
| 11 | Gera<br>11.1<br>11.2<br>11.3<br>11.4                 | enciando Turmas<br>Pré-Requisitos                                                                                                    | <b>96</b><br>96<br>96<br>97<br>99            |
| 12 | <b>Gere</b><br>12.1<br>12.2                          | enciando Grades Horárias       1         Pré-Requisitos       1         Incluindo Horário de Aula       1                                                                                                    | <b>01</b><br>101                             |
| 13 | Gera<br>13.1<br>13.2<br>13.3<br>13.4<br>13.5<br>13.6 | enciando Classes       1         Pré-Requisitos       1         Acessando Manter Classe       1         Incluir       1         Consultar       1         Alterar       1         Excluir       1                                                                                                    | 04<br>104<br>104<br>106<br>106               |

| 14 | Gerenciando Calendários Acadêmicos                     | 109          |
|----|--------------------------------------------------------|--------------|
|    | 14.1 Pré-condições                                     | . 109        |
|    | 14.2 Acessando a Área de Calendários Acadêmicos        | . 109        |
|    | 14.3 Cadastrando um novo Calendário Acadêmico          | . 110        |
|    | 14.4 Pesquisando por Calendários Acadêmicos            | . 113        |
|    | 14.4.1 Pesquisa Normal                                 | . 113        |
|    | 14.4.2 Pesquisa Avancada                               | . 113        |
|    | 14.5 Visualizando um Calendário Acadêmico              | . 114        |
|    | 14.5.1 Imprimindo um Calendário                        | . 114        |
|    | 14.6 Alterando um Calendário                           | . 117        |
|    | 14.6.1 Alterando um Calendário sem Vigência iniciada   | . 117        |
|    | 14.6.2 Alterando um Calendário iá em Vigência          | . 117        |
|    | 14.7 Iniciando Vigência de um Calendário               | . 119        |
|    | 14.8 Replicando um Calendário Acadêmico                | . 119        |
|    | 14.9 Fechando um Calendário Acadêmico                  | . 121        |
|    | 14 10Excluindo um Calendário Acadêmico                 | 121          |
|    |                                                        |              |
| 15 | Gerenciando Alunos                                     | 123          |
|    | 15.1 Pré-Requisitos                                    | . 123        |
|    | 15.2 Incluindo Aluno                                   | . 123        |
|    | 15.3 Atualizando cadastro de Aluno                     | . 125        |
|    | 15.4 Excluindo cadastro de Aluno                       | . 130        |
|    |                                                        |              |
| 16 | Efetuando Matrículas                                   | 133          |
|    | 16.1 Pré-Requisitos                                    | . 133        |
|    | 16.2 Efetuando Matrícula                               | . 133        |
|    | 16.3 Alterando Matrícula                               | . 135        |
|    | 16.4 Imprimindo Comprovante de Matrícula               | . 136        |
|    | 16.5 Excluindo Matrícula                               | . 138        |
|    |                                                        |              |
| 17 | Vinculando Aluno à Classe                              | 141          |
|    | 17.1 Pré-Requisitos                                    | . 141        |
|    | 17.2 Vinculando um Aluno a uma Classe                  | . 141        |
|    | 17.3 Excluindo o Vínculo de um Aluno a uma Classe      | . 142        |
|    |                                                        | <b>-</b>     |
| 18 | Imprimindo Diários de Classes                          | 145          |
|    | 18.1 Pré-Requisitos                                    | . 145        |
|    | 18.2 Acessando a área de impressão de Diário de Classe | . 145        |
|    | 18.3 Gerando Diário de Classe                          | . 146        |
| 10 | Efetuende Legin ne Sistema                             | 110          |
| 19 | Lietuando Login no Sistema                             | 140          |
|    | 19.1 Pre-Requisitos                                    | . 148        |
|    | 19.2 Entrando no Sistema                               | . 148        |
|    | 19.3 Recuperar Senha                                   | . 148        |
|    | 19.4 Alterar Senna                                     | . 150        |
| 20 | Gerenciando Usuários                                   | 151          |
| 20 | 20.1. Prá Requisitos                                   | 151          |
|    | 20.1 i re-requisitos                                   | . 101<br>1E1 |
|    | 20.2 Incluindo Usuano                                  | . 151        |
|    |                                                        | . 153        |

|                      | 20.4 Alterando senha de Usuário                                                                                                    | 153<br>156                                                                                                    |
|----------------------|----------------------------------------------------------------------------------------------------|----------------------------------------------------------------------------------------------------|
| 21                   | Gerenciando o Controle de Acesso ao Sistema                                                                                                    | 159                                                                                                    |
|                      | 21.1 Pré-Requisitos                                                                                                    | 159                                                                                                    |
|                      | 21.2 Incluindo um Grupo                                                                                                    | 159                                                                                                    |
|                      | 21.3 Alterando um Grupo                                                                                                    | 160                                                                                                    |
|                      | 21.4 Excluindo um Grupo                                                                                                    | 160                                                                                                    |
| 22                   | Gerenciando Reservas de Ambiente de Aprendizagem                                                                                                    | 166                                                                                                    |
|                      | 22.1 Pré-Requisitos                                                                                                    | 166                                                                                                    |
|                      | 22.2 Incluiruma Reserva                                                                                                    | 166                                                                                                    |
|                      | 22.3 Buscar e Atualizar Reserva de Ambiente de Aprendizagem                                                                                                    | 167                                                                                                    |
|                      | 22.4 Excluir Reserva de Ambiente de Aprendizagem                                                                                                    | 168                                                                                                    |
| 23                   | Gerenciando Conjuntos de Regras Acadêmicas                                                                                                    | 172                                                                                                    |
|                      | 23.1 Pré-Requisitos                                                                                                    | 172                                                                                                    |
|                      | 23.2 Manutenção da Regras Acadêmicas                                                                                                    | 172                                                                                                    |
|                      | 23.3 Incluir Conjunto de Regras Acadêmicas                                                                                                    | 172                                                                                                    |
| 24                   | Gerenciando Ocorrências de Alunos                                                                                                    | 176                                                                                                    |
|                      | 24.1 Pré-Requisitos                                                                                                    | 176                                                                                                    |
|                      | 24.2 Incluindo Ocorrência de Aluno                                                                                                    | 176                                                                                                    |
|                      | 24.3 Buscando Ocorrência de Aluno                                                                                                    | 178                                                                                                    |
|                      | 24.4 Alterando Ocorrência de Aluno                                                                                                    | 178                                                                                                    |
|                      |                                                                                                    | 101                                                                                                    |
| 25                   | Gerenciando Diários de Classe                                                                                                    | 181                                                                                                    |
| 25                   | Gerenciando Diários de Classe         25.1 Pré-requisitos                                                                                                    | <b>181</b><br>181                                                                                                    |
| 25                   | Gerenciando Diários de Classe         25.1 Pré-requisitos         25.2 Buscando uma Classe                                                                                                    | 181<br>181<br>183                                                                                                    |
| 25<br>26             | Gerenciando Diários de Classe         25.1 Pré-requisitos         25.2 Buscando uma Classe         Gerenciando Programas de Extensão                                                                                                    | 181<br>181<br>183<br>183                                                                                                    |
| 25<br>26             | Gerenciando Diários de Classe         25.1 Pré-requisitos         25.2 Buscando uma Classe         Gerenciando Programas de Extensão         26.1 Pré-Requisitos                                                                                                    | 181<br>181<br>183<br>183<br>184                                                                                                    |
| 25<br>26             | Gerenciando Diários de Classe         25.1 Pré-requisitos         25.2 Buscando uma Classe         Gerenciando Programas de Extensão         26.1 Pré-Requisitos         26.2 Incluindo Programa de Extensão                                                                                                    | 181<br>181<br>183<br>183<br>184<br>184                                                                                                    |
| 25<br>26             | Gerenciando Diários de Classe         25.1 Pré-requisitos         25.2 Buscando uma Classe         Gerenciando Programas de Extensão         26.1 Pré-Requisitos         26.2 Incluindo Programa de Extensão         26.3 Buscando Programa de Extensão                                                                                                    | <b>181</b><br>181<br>183<br><b>184</b><br>184<br>184<br>189                                                                                                    |
| 25<br>26             | Gerenciando Diários de Classe         25.1 Pré-requisitos         25.2 Buscando uma Classe         Gerenciando Programas de Extensão         26.1 Pré-Requisitos         26.2 Incluindo Programa de Extensão         26.3 Buscando Programa de Extensão         26.4 Alterando um Programa de Extensão                                                                                                    | <b>181</b><br>181<br>183<br><b>184</b><br>184<br>184<br>189<br>189                                                                                                    |
| 25<br>26             | Gerenciando Diários de Classe         25.1 Pré-requisitos         25.2 Buscando uma Classe         Gerenciando Programas de Extensão         26.1 Pré-Requisitos         26.2 Incluindo Programa de Extensão         26.3 Buscando Programa de Extensão         26.4 Alterando um Programa de Extensão         26.5 Alterando e Adicionando participações em um Programa de Extensão                                                                                                    | <b>181</b><br>181<br>183<br><b>184</b><br>184<br>184<br>189<br>189<br>191                                                                                                    |
| 25<br>26             | Gerenciando Diários de Classe         25.1 Pré-requisitos         25.2 Buscando uma Classe         Gerenciando Programas de Extensão         26.1 Pré-Requisitos         26.2 Incluindo Programa de Extensão         26.3 Buscando Programa de Extensão         26.4 Alterando um Programa de Extensão         26.5 Alterando e Adicionando participações em um Programa de Extensão         26.6 Excluindo Programa de Extensão                                                                                                    | <b>181</b><br>183<br><b>184</b><br>184<br>184<br>189<br>189<br>191<br>193                                                                                                    |
| 25<br>26<br>27       | Gerenciando Diários de Classe         25.1 Pré-requisitos         25.2 Buscando uma Classe         Gerenciando Programas de Extensão         26.1 Pré-Requisitos         26.2 Incluindo Programa de Extensão         26.3 Buscando Programa de Extensão         26.4 Alterando um Programa de Extensão         26.5 Alterando e Adicionando participações em um Programa de Extensão         26.6 Excluindo Programa de Extensão                                                                                                    | 181<br>181<br>183<br>184<br>184<br>184<br>189<br>189<br>191<br>193<br>196                                                                                                    |
| 25<br>26<br>27       | Gerenciando Diários de Classe         25.1 Pré-requisitos         25.2 Buscando uma Classe         Gerenciando Programas de Extensão         26.1 Pré-Requisitos         26.2 Incluindo Programa de Extensão         26.3 Buscando Programa de Extensão         26.4 Alterando um Programa de Extensão         26.5 Alterando e Adicionando participações em um Programa de Extensão         26.6 Excluindo Programa de Extensão         26.7 Alterando e Adicionando participações em um Programa de Extensão         26.8 Excluindo Programa de Extensão         26.9 Alterando e Adicionando participações em um Programa de Extensão         26.6 Excluindo Programa de Extensão         26.7 I Pré-Requisitos                                                                                                    | <b>181</b><br>181<br>183<br><b>184</b><br>184<br>184<br>189<br>189<br>191<br>193<br><b>196</b>                                                                                                    |
| 25<br>26<br>27       | Gerenciando Diários de Classe         25.1 Pré-requisitos         25.2 Buscando uma Classe         Gerenciando Programas de Extensão         26.1 Pré-Requisitos         26.2 Incluindo Programa de Extensão         26.3 Buscando Programa de Extensão         26.4 Alterando um Programa de Extensão         26.5 Alterando e Adicionando participações em um Programa de Extensão         26.6 Excluindo Programa de Extensão         26.7 1 Pré-Requisitos         27.1 Pré-Requisitos         27.2 Incluindo Projeto de Extensão                                                                                                    | <b>181</b><br>181<br>183<br><b>184</b><br>184<br>184<br>189<br>189<br>191<br>193<br><b>196</b><br>196                                                                                                    |
| 25<br>26<br>27       | Gerenciando Diários de Classe         25.1 Pré-requisitos         25.2 Buscando uma Classe         25.2 Buscando uma Classe         Gerenciando Programas de Extensão         26.1 Pré-Requisitos         26.2 Incluindo Programa de Extensão         26.3 Buscando Programa de Extensão         26.4 Alterando um Programa de Extensão         26.5 Alterando e Adicionando participações em um Programa de Extensão         26.6 Excluindo Programa de Extensão         26.7 1 Pré-Requisitos         27.1 Pré-Requisitos         27.2 Incluindo Projeto de Extensão         27.3 Buscando Projeto de Extensão                                                                                                    | <b>181</b><br>181<br>183<br><b>184</b><br>184<br>184<br>189<br>191<br>193<br><b>196</b><br>196<br>196<br>200                                                                                                    |
| 25<br>26<br>27       | Gerenciando Diários de Classe         25.1 Pré-requisitos         25.2 Buscando uma Classe         Gerenciando Programas de Extensão         26.1 Pré-Requisitos         26.2 Incluindo Programa de Extensão         26.3 Buscando Programa de Extensão         26.4 Alterando um Programa de Extensão         26.5 Alterando e Adicionando participações em um Programa de Extensão         26.6 Excluindo Programa de Extensão         26.7 1 Pré-Requisitos         27.1 Pré-Requisitos         27.2 Incluindo Projeto de Extensão         27.3 Buscando Projeto de Extensão         27.4 Alterando Projeto de Extensão                                                                                                    | <b>181</b><br>181<br>183<br><b>184</b><br>184<br>184<br>189<br>189<br>191<br>193<br><b>196</b><br>196<br>196<br>200<br>202                                                                                                 |
| 25<br>26<br>27       | Gerenciando Diários de Classe         25.1 Pré-requisitos         25.2 Buscando uma Classe         Gerenciando Programas de Extensão         26.1 Pré-Requisitos         26.2 Incluindo Programa de Extensão         26.3 Buscando Programa de Extensão         26.4 Alterando um Programa de Extensão         26.5 Alterando e Adicionando participações em um Programa de Extensão         26.6 Excluindo Programa de Extensão         27.1 Pré-Requisitos         27.2 Incluindo Projeto de Extensão         27.3 Buscando Projeto de Extensão         27.4 Alterando Projeto de Extensão         27.5 Alterar/Adicionar participantes em um Projeto de Extensão                                                                                                    | <b>181</b><br>181<br>183<br><b>184</b><br>184<br>184<br>189<br>189<br>191<br>193<br><b>196</b><br>196<br>196<br>200<br>202<br>202                                                                                          |
| 25<br>26<br>27       | Gerenciando Diários de Classe         25.1 Pré-requisitos         25.2 Buscando uma Classe         Gerenciando Programas de Extensão         26.1 Pré-Requisitos         26.2 Incluindo Programa de Extensão         26.3 Buscando Programa de Extensão         26.4 Alterando um Programa de Extensão         26.5 Alterando e Adicionando participações em um Programa de Extensão         26.6 Excluindo Programa de Extensão         26.7 Pré-Requisitos         27.1 Pré-Requisitos         27.2 Incluindo Projeto de Extensão         27.3 Buscando Projeto de Extensão         27.4 Alterando Projeto de Extensão         27.5 Alterar/Adicionar participantes em um Projeto de Extensão         27.6 Excluindo Projeto de Extensão                                                                                                    | <b>181</b><br>181<br>183<br><b>184</b><br>184<br>184<br>189<br>189<br>191<br>193<br><b>196</b><br>196<br>196<br>200<br>202<br>202<br>202<br>206                                                                            |
| 25<br>26<br>27<br>28 | Gerenciando Diários de Classe         25.1 Pré-requisitos         25.2 Buscando uma Classe         25.2 Buscando uma Classe         Gerenciando Programas de Extensão         26.1 Pré-Requisitos         26.2 Incluindo Programa de Extensão         26.3 Buscando Programa de Extensão         26.4 Alterando um Programa de Extensão         26.5 Alterando e Adicionando participações em um Programa de Extensão         26.6 Excluindo Programa de Extensão         27.1 Pré-Requisitos         27.2 Incluindo Projetos de Extensão         27.3 Buscando Projeto de Extensão         27.4 Alterando Projeto de Extensão         27.5 Alterar/Adicionar participantes em um Projeto de Extensão         27.6 Excluindo Projeto de Extensão         27.6 Excluindo Projeto de Extensão         27.6 Excluindo Projeto de Extensão                                                                                                    | <ul> <li>181</li> <li>181</li> <li>183</li> <li>184</li> <li>184</li> <li>189</li> <li>191</li> <li>193</li> <li>196</li> <li>196</li> <li>200</li> <li>202</li> <li>206</li> <li>208</li> </ul>                           |
| 25<br>26<br>27<br>28 | Gerenciando Diários de Classe         25.1       Pré-requisitos         25.2       Buscando uma Classe         26.1       Pré-Requisitos         26.2       Incluindo Programas de Extensão         26.3       Buscando Programa de Extensão         26.4       Alterando um Programa de Extensão         26.5       Alterando um Programa de Extensão         26.6       Excluindo Programa de Extensão         26.6       Excluindo Programa de Extensão         26.6       Excluindo Programa de Extensão         27.1       Pré-Requisitos         27.2       Incluindo Projetos de Extensão         27.3       Buscando Projeto de Extensão         27.4       Alterando Projeto de Extensão         27.5       Alterando Projeto de Extensão         27.6       Excluindo Projeto de Extensão         27.6       Excluindo Projeto de Extensão         27.6       Excluindo Projeto de Extensão         27.6       Excluindo Projeto de Extensão         27.6       Excluindo Projeto de Extensão         27.6       Excluindo Projeto de Extensão         27.6       Excluindo Projeto de Extensão         27.6       Excluindo Projeto de Extensão         28.1       Pré-Requisitos | <ul> <li>181</li> <li>181</li> <li>183</li> <li>184</li> <li>184</li> <li>189</li> <li>191</li> <li>193</li> <li>196</li> <li>196</li> <li>200</li> <li>202</li> <li>202</li> <li>206</li> <li>208</li> <li>208</li> </ul> |
| 25<br>26<br>27<br>28 | Gerenciando Diários de Classe         25.1 Pré-requisitos         25.2 Buscando uma Classe         Gerenciando Programas de Extensão         26.1 Pré-Requisitos         26.2 Incluindo Programa de Extensão         26.3 Buscando Programa de Extensão         26.4 Alterando um Programa de Extensão         26.5 Alterando e Adicionando participações em um Programa de Extensão         26.6 Excluindo Programa de Extensão         26.7.1 Pré-Requisitos         27.1 Pré-Requisitos         27.2 Incluindo Projetos de Extensão         27.3 Buscando Projeto de Extensão         27.4 Alterando Projeto de Extensão         27.5 Alterar/Adicionar participantes em um Projeto de Extensão         27.6 Excluindo Projeto de Extensão         27.6 Excluindo Projeto de Extensão         27.6 Excluindo Projeto de Extensão         27.6 Excluindo Projeto de Extensão         27.6 Excluindo Projeto de Extensão         27.6 Excluindo Projeto de Extensão         27.6 Excluindo Projeto de Extensão         28.1 Pré-Requisitos         28.2 Incluindo um Período                                                                                                    | <ul> <li>181</li> <li>181</li> <li>183</li> <li>184</li> <li>184</li> <li>189</li> <li>191</li> <li>193</li> <li>196</li> <li>196</li> <li>200</li> <li>202</li> <li>206</li> <li>208</li> <li>208</li> <li>208</li> </ul> |
| 25<br>26<br>27<br>28 | Gerenciando Diários de Classe         25.1 Pré-requisitos         25.2 Buscando uma Classe         Gerenciando Programas de Extensão         26.1 Pré-Requisitos         26.2 Incluindo Programa de Extensão         26.3 Buscando Programa de Extensão         26.4 Alterando um Programa de Extensão         26.5 Alterando e Adicionando participações em um Programa de Extensão         26.6 Excluindo Programa de Extensão         27.1 Pré-Requisitos         27.2 Incluindo Projetos de Extensão         27.3 Buscando Projeto de Extensão         27.4 Alterando Projeto de Extensão         27.5 Alterar/Adicionar participantes em um Projeto de Extensão         27.6 Excluindo Projeto de Extensão         27.6 Excluindo Projeto de Extensão         27.6 Excluindo Projeto de Extensão         27.6 Excluindo Projeto de Extensão         27.8 Literar/Adicionar participantes em um Projeto de Extensão         27.9 Excluindo Projeto de Extensão         27.9 Excluindo Projeto de Extensão         27.6 Excluindo Projeto de Extensão         28.1 Pré-Requisitos         28.2 Incluindo um Período         28.3 Alterando um Período de Acompanhamento                   | <ul> <li>181</li> <li>181</li> <li>183</li> <li>184</li> <li>184</li> <li>189</li> <li>191</li> <li>193</li> <li>196</li> <li>196</li> <li>200</li> <li>202</li> <li>206</li> <li>208</li> <li>208</li> <li>210</li> </ul> |

#### SUMÁRIO

| 29 | <b>Gere</b><br>29.1 | enciando Relatórios de Acompanhamento de Execução de Projetos de Extensão 2<br>Pré-Requisitos | <b>214</b>         |
|----|---------------------|-----------------------------------------------------------------------------------------------|--------------------|
|    | 29.2                | Incluindo/Alterando Relatório                                                                 | 214                |
|    | 29.3                | Excluindo Relatório                                                                           | 217                |
| 30 | Aval                | liando Projetos de Extensão 2                                                                 | 219                |
|    | 30.1                | Pré-Requisitos                                                                                | 219                |
|    | 30.2                | Avaliando e atualizando avaliação de um Projeto de Extensão                                   | 219                |
| 31 | Gere                | enciando Convênios                                                                            | 21                 |
| 01 | 31.1                | Pré-Requisitos                                                                                | 221                |
|    | 31.2                | Acessando a Área de Convênios                                                                 | 221                |
|    | 31.3                | Incluindo um Convênio                                                                         | 221                |
|    | 0 0                 | 31.3.1 Inserindo Dados do Convênio                                                            | 222                |
|    |                     | 31.3.2 Incluindo Termo Aditivo                                                                | 223                |
|    |                     | 31.3.3 Incluindo Instituição Participante                                                     | 224                |
|    | 31.4                | Gerenciando Participantes                                                                     | 224                |
|    | 01                  | 31.4.1 Vinculando Participantes                                                               | 224                |
|    |                     | 31.4.2 Excluindo Participante                                                                 | 226                |
|    | 31.5                | Consultando Convênio                                                                          | 226                |
|    | 31.6                | Atualizando Convênio                                                                          | 226                |
|    | 31.7                | Excluindo Convênio                                                                            | 226                |
| 32 | Gord                | anciando Instituições Externas                                                                | )<br>)<br>)<br>7   |
| 52 | 32.1                | Pré-Requisitos                                                                                | . <b>21</b><br>))7 |
|    | 32.1                | Inclindo Instituições Externas                                                                | -21<br>227         |
|    | 32.2                | Buscando Insitiuição Externa                                                                  | 221                |
|    | 32.5                | Alterando Instituição Externa                                                                 | 220                |
|    | 32.4                | Excluindo Instituição Externa                                                                 | 229                |
|    | 52.5                |                                                                                               | 200                |
| 33 | Gere                | enciando Visitas Técnicas e Gerenciais 2                                                      | 233                |
|    | 33.1                | Pré-Requisitos                                                                                | 233                |
|    | 33.2                | Incluindo Visitas Técnicas e Gerenciais                                                       | 233                |
|    | 33.3                | Buscando Visitas Técnicas e Gerenciais                                                        | 235                |
|    | 33.4                | Alterando Visitas Técnicas e Gerenciais                                                       | 235                |
|    | 33.5                | Excluindo Visitas Técnicas e Gerenciais                                                       | 235                |
| 34 | Gere                | enciando Eventos Externos e suas Participações 2                                              | 240                |
|    | 34.1                | Pré-Requisitos                                                                                | 240                |
|    | 34.2                | Incluindo Eventos Externos                                                                    | 240                |
|    | 34.3                | Buscando Eventos Externos                                                                     | <u>2</u> 44        |
|    | 34.4                | Alterando Eventos Externo                                                                     | 244                |
|    | 34.5                | Alterando/Adicionando Participações                                                           | <u>2</u> 44        |
|    | 34.6                | Exluindo Eventos Externos                                                                     | 246                |

### Introdução

O objetivo deste manual é auxiliar os usuários do Sistema Integrado de Gestão Acadêmica da Educação, o SIGA-EDU, a utilizá-lo de forma funcional, de modo que possam explorar todos os benefícios do sistema.

Aqui você encontrará como o sistema deve ser utilizado; o que deve ser feito passo a passo. Contará também com o auxílio de imagens do sistema para auxiliar na compreensão. Utilize este manual sempre que achar necessário ou sentir dificuldades.

#### Fluxo de Atividades do SIGA-EDU

Muitas operações do sistema só podem ser efetuadas após outras terem sido realizadas. A seguir você encontra o fluxo de atividades na ordem que devem ser realizadas para que não haja problema em alguma operação. Para facilitar a compreensão, as operações foram distribuídas neste manual na mesma ordem do fluxo. Quando houver dúvidas sobre o quê deve ser feito, observe este fluxo para identificar se não esqueceu de realizar alguma atividade.

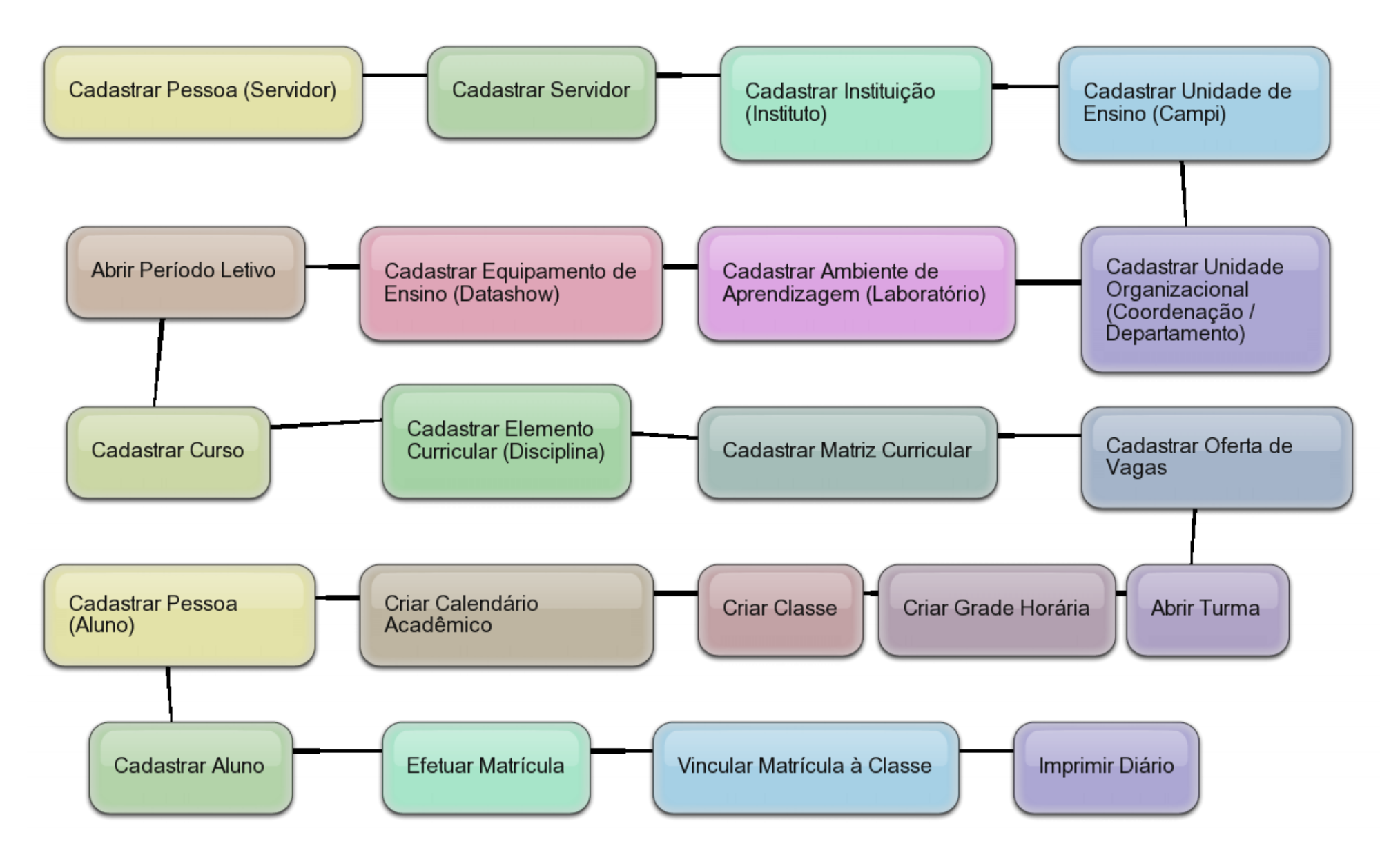

Figura 1: Fluxo básico de atividades do SIGA-EDU

# Capítulo 1

## Gerenciando Pessoas Físicas

O cadastro de pessoa física é de grande importância, pois é necessário que se efetue primeiramente o cadastro de uma pessoa física para, em seguida, cadastrá-la como **servidor** ou **aluno** da instituição.

### 1.1 Pré-Requisitos

Para gerenciar o cadastro de Pessoas Físicas é preciso estar logado no sistema (Capítulo 19).

### 1.2 Incluindo nova Pessoa Física

Selecione a opção **Pessoa Física** dentro do menu **Infraestrutura**.

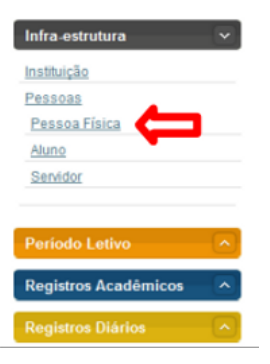

Figura 1.1: Acessando Área de Gerenciamento de Pessoa Física

Clique no botão Incluir Pessoa Física.

| initial $\left. \right\rangle$ Initial $\left. \right\rangle$ Infra Estrutura $\left. \right\rangle$ Pessoa Física - Pesquisar |                                    |                                        |                                     |
|----------------------------------------------------------------------------------------------------|------------------------------------|----------------------------------------|-------------------------------------|
| Pessoa Física                                                                                                    |                                    |                                        |                                     |
| Tem como objetivo informar como uma Pesso<br>telefones, filiação, endereço e documentos.                                       | a Física é mantida no sistema. Pos | sibilita manter informações sobre dado | os gerais,<br>Incluir Pessoa Física |
| Informe NOME ou o CPF                                                                                                    |                                    |                                        |                                     |

Figura 1.2: Selecionando opção para incluir nova Pessoa Física

Preencha a aba Dados Pessoais com CPF, Nome, Gênero, Etnia/Raça, Tipo Sanguíneo, E-mail, Necessidades Especiais, Data de nascimento, Nacionalidade, Unidade Federativa, Naturalidade, Grau de Formação, Estado Civil e Número de Filhos. Clique no botão Próximo para ir para a próxima etapa.

| Pessoa Física              | a :: Incluindo                             |                  |                       |                   |                       |
|----------------------------|--------------------------------------------|------------------|-----------------------|-------------------|-----------------------|
| 1 - Dados Pessoais 2 -     | Telefones 3 - Filiação 4 - End             | ereço 5 - Docume | ntos                  |                   |                       |
|                            |                                            |                  |                       | * Os itens mare   | ados são obrigatório  |
| CPF: *                     |                                            |                  |                       |                   |                       |
|                            |                                            |                  |                       | * Os itens mare   | cados são obrigatório |
| Nome: *                    |                                            |                  |                       |                   |                       |
| Género: *                  | Feminino                                   |                  | Masculino             | 0                 | R                     |
| Etnia/Raça:                | Selecione um Item                          |                  |                       |                   | Alterar Foto          |
| Tipo sanguíneo:            | Selecione um item                          |                  | E-mail:               |                   |                       |
| Necessidades<br>especiais: | Baixa Visão<br>Cegueira                    | *                | Data de nascimento: * |                   | Int                   |
| ?                          | Deficiência Auditiva<br>Deficiência Física | =                | Nacionalidade:        | Brasileiro        |                       |
|                            | Deficiência múltipla                       |                  | Unidade federativa:   | Selecione um Item |                       |
| Naturalidade:              | Selecione um item                          | v                | Grau de Formação: *   | Selecione um Item |                       |
| Estado civil: *            | Selecione um Item                          |                  | Número de filhos:     | 0                 |                       |

Figura 1.3: Cadastrando dados gerais

Preencha a aba **Telefones** com **Código de área (DDD)**, **Número**, **Ramal** (caso possua), **Tipo de Telefone** e clique no botão **Gravar** para cadastrá-lo, depois clique no botão **Próximo** para ir para a próxima etapa.

| dos asos 2-Telefones | 3 - Filiação 4 - Endereço | 5 - Documentos |                     |                   |                       |
|----------------------|---------------------------|----------------|---------------------|-------------------|-----------------------|
|                      |                           |                |                     | * Os itens marca  | idos são obrigatórios |
| go de área (DDD): *  |                           |                | Número: * [         |                   |                       |
| Ramal: 0             |                           |                | Tipo de telefone: * | Selecione um item |                       |
|                      |                           |                |                     |                   | Gravar                |
|                      | Código de área (DDD)      | Número Ram     | al Tipo de telefone | Edição            |                       |
|                      | × ×                       |                | 3 32                |                   |                       |
|                      |                           |                |                     |                   |                       |

Figura 1.4: Cadastrando telefone(s) de uma Pessoa Física

O sistema exibe a mensagem **Telefone adicionado com sucesso**. Clique no botão **Próximo** para ir para a próxima etapa.

| Telefone adicionado co      | om sucesso.               |             |        |                    |                  |                          |
|-----------------------------|---------------------------|-------------|--------|--------------------|------------------|--------------------------|
| ados Pessoais 2 - Telefones | 3 - Filiação 4 - Endereço | o 5 - Docur | mentos |                    |                  |                          |
|                             |                           |             |        |                    | * Os itens m     | arcados são obrigatórios |
| ligo de área (DDD): *       |                           |             |        | Número: *          |                  |                          |
| Ramal: 0                    |                           |             | Tip    | o de telefone: * S | elecione um Item |                          |
|                             |                           |             |        |                    |                  | Gravar                   |
|                             | Código de área (DDD)      | Número      | Ramal  | Tipo de telefone   | Edição           |                          |
|                             | 82                        | 99356847    | 0      | Celular            | <b>≥</b> ×       |                          |
|                             |                           |             |        | 3 33               |                  |                          |

Figura 1.5: Mensagem de sucesso ao incluir telefone(s) de uma Pessoa Física

Preencha a aba **Filiação** com **Nome do Pai** e **Nome da Mãe**. E clique no botão **Próximo** para ir para a próxima etapa.

| 🕷 👌 Inicial 🍐 Infra Estrutura 🍐 Passoa Física - Pasquisar 🍐 Pessoa Física - Incluir/Aterar |                                                   |
|--------------------------------------------------------------------------------------------|---------------------------------------------------|
| Pessoa Física :: Incluindo                                                                 |                                                   |
| 1 - Dados Pessoais 2                                                                       |                                                   |
| nu nu                                                                                      | * Os itens marcados são obrigató <del>ri</del> os |
| Nome do pai:                                                                               |                                                   |
| Nome da Mãe: * ]                                                                           |                                                   |
|                                                                                            |                                                   |
|                                                                                            | Cancelar Interior Próximo Gravar                  |

Figura 1.6: Cadastrando responsáveis de uma Pessoa Física

Preencha a aba **Endereço** com **Zona de Procedência**, **CEP**, **Tipo de Logradouro**, **Logradouro**, **Complemento**, **Número**, **Bairro**, **Unidade Federativa**, **Cidade** e **Caixa Postal**. Clique no botão **Próximo** para ir para a próxima etapa.

| ados Pessoais 2 - 1  | Telefones 3 Effect | 4 - Endereço | 5 - Documentos |                    |                   |                      |       |
|----------------------|--------------------|--------------|----------------|--------------------|-------------------|----------------------|-------|
|                      |                    |              |                |                    | * Os items m      | arcados são obrigato | órius |
| Zona Procedência: *  |                    | 0            | rural          |                    | 0                 | urbana               |       |
| CEP: *               |                    |              | Tip            | o de logradouro: * | Selecione um Item |                      | •     |
| Logradouro: *        |                    |              |                | Complemento:       |                   |                      |       |
| Número: *            |                    |              |                | Bairro: *          |                   |                      |       |
| nidade federativa: * | Selecione um Item  |              | •              | Cidade: *          | Selecione um item |                      | •     |
| Caixa postal:        |                    |              | _              |                    |                   |                      |       |

Figura 1.7: Cadastrando endereço(s) de uma Pessoa Física

Preencha a aba Documentos com RG, Órgão Expedidor, Data de Expedição, UF do RG, Certidão de Nascimento, Cartório, Livro, Folha, Data de Expedição, CTPS, Série CTPS, PIS/PASEP, CNH, Data de Expedição CNH, Data de Validade CNH, Doc. Militar, Título de Eleitor, Zona, Seção, UF do Título, Data de Expedição. E clique no botão Gravar para concluir o cadastro.

| ados Pessoais 2-1    | lektones 3 - Filecia 4 5 - Doc | umentos                |                   |  |
|----------------------|--------------------------------|------------------------|-------------------|--|
|                      |                                |                        |                   |  |
| RG:                  | 0                              | Orgão expedidor:       | Selecione um item |  |
| Data de expedição:   |                                | UF do RG:              | Selecione um item |  |
| ertidao nascimento:  | 0                              | Cartório:              |                   |  |
| Livro:               |                                | Folha:                 |                   |  |
| Data de expedição:   |                                |                        |                   |  |
| CTPS:                | 0                              | Série CTP5:            |                   |  |
| PIS/PASEP:           | 0                              |                        |                   |  |
| CNH:                 | 0                              | Data de expedição CNH: |                   |  |
| ata de validade CNH: |                                |                        |                   |  |
| Doc. Militar:        | 0                              | Tipo do Doc. Militar:  | Selecione um item |  |
| Região Militar:      |                                |                        |                   |  |
| Titulo de Eleitor:   | 0                              | Zona:                  | 0                 |  |
| Seção:               | 0                              | UF do Titulo:          | Selecione um tem  |  |
| Data de expedição:   |                                |                        |                   |  |

Figura 1.8: Cadastrando documentos de uma Pessoa Física

O sistema exibe a mensagem Inclusão realizada com sucesso.

| 🕷 👌 <u>hickel</u> 👌 <u>infra Estrutura</u> 🁌 Pessoa Física - Pesquisar                                                                                         |                       |
|----------------------------------------------------------------------------------------------------|-----------------------|
| Pessoa Física                                                                                                    |                       |
| Tem como objetivo informar como uma Pessoa Física é mantida no sistema. Possibilita manter informações sobre da<br>telefones, filiação, endereço e documentos. | dos gerais,           |
| Inclusão realizada com sucesso                                                                                                    |                       |
| Informe NONE ou o CPE E                                                                                                    | Incluir Pessoa Física |
| (completo) da pessoa<br>física                                                                                                    |                       |

Figura 1.9: Mensagem de sucesso ao finalizar o cadastro de uma Pessoa Física

### 1.3 Buscando o cadastro de uma Pessoa Física

Selecione a opção **Pessoa Física** dentro do menu **Infraestrutura**. Em seguida, informe o **Nome** ou o **CPF** (completo) da Pessoa Física, e clique no botão **Buscar Pessoa**.

| Pessoa Fisica                                                          |                                         |                              |                           |                                      |
|------------------------------------------------------------------------|-----------------------------------------|------------------------------|---------------------------|--------------------------------------|
| Tem como objetivo informar como<br>Ielefones, filiação, endereço e doc | o uma Pessoa Física é manti<br>umentos. | da no sistema. Possibilita m | anter informações sobre ( | lados gerais,<br>Incluir Pessos Fisi |
|                                                                        |                                         |                              |                           |                                      |

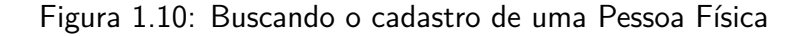

O Sistema exibe o resultado da busca.

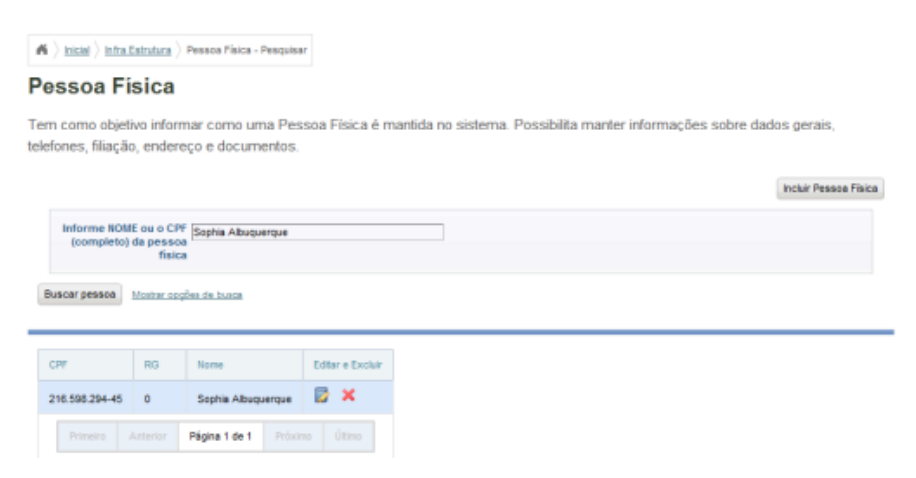

Figura 1.11: Resultado da Busca por Pessoa Física

#### 1.4 Alterando o cadastro de uma Pessoa Física

Para alterar o cadastro de uma pessoa física no sistema, deve-se primeiro realizar uma busca. Ao realizar a consulta, o sistema exibe o resultado na parte inferior da tela. Clique no ícone **Alterar** relativo a Pessoa Física em questão.

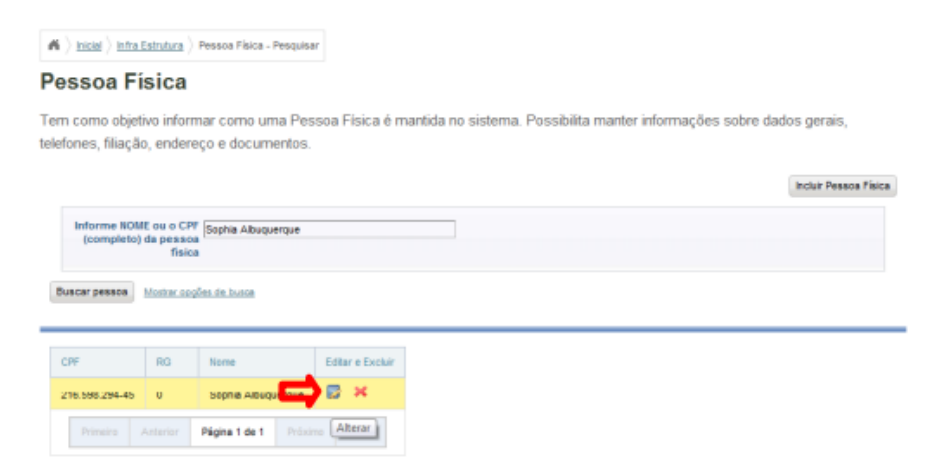

Figura 1.12: Selecionando opção para alterar o cadastro de uma Pessoa Física

O sistema exibirá as opções de cadastro de Pessoa Física. Modifique a(s) opção(ões) que deseja e clique no botão **Gravar**.

| ten Deservice 0            | Tables 0 Firsts 1 4 Fader                  | C. December        |                                   |                           |
|----------------------------|--------------------------------------------|--------------------|-----------------------------------|---------------------------|
| 2-                         | Telefones 3 - Pillação 4 - Endere          | iço 5 - Documentos |                                   |                           |
|                            |                                            |                    | * Os itens                        | marcados são obrigatórios |
| CPF: *                     | 216.598.294-45                             |                    |                                   |                           |
|                            |                                            |                    |                                   |                           |
|                            |                                            |                    | * Os itens                        | marcados são obrigatórios |
| Nome: *                    | Sophia Albuquerque                         |                    |                                   |                           |
| Gênero: •                  |                                            | Mascul             | 0                                 |                           |
|                            |                                            | Here's             |                                   | 10                        |
| Etnia/Raça:                | Selecione um Item                          | -                  |                                   |                           |
| Tine                       |                                            | _                  | E mult                            | Alterar Foto              |
| ripo sanguineo:            | Selecione um tem                           |                    | E-main [sophia.albuquerque@i      | al.edu.br                 |
| Necessidades<br>especiais: | Batxa Visão<br>Cesueira                    | A Data de          | nascimento: * 15/01/1980          |                           |
| ?                          | Deficiência Auditiva<br>Deficiência Elsica | E.                 | Nacionalidade: Brasileiro         |                           |
|                            | Deficiência mental                         |                    |                                   |                           |
|                            | Deficiência múltipla<br>Nanhum             | + Unid             | ade federativa: Selecione um item | ×                         |
| Naturalidade:              | Selecione um item                          | Grau               | de Formação: * Deutorado          |                           |
| Estado sinih e             |                                            |                    | mero de filhos: [-                |                           |

Figura 1.13: Selecionando opção para alterar o cadastro de uma Pessoa Física

O sistema exibe a mensagem Alteração realizada com sucesso.

| essoa Fi                                 | sica                                      |                                            |                  |                                                                        |
|------------------------------------------|-------------------------------------------|--------------------------------------------|------------------|------------------------------------------------------------------------|
| em como objeti                           | ivo inforn                                | nar como uma Pes                           | soa Física é m   | nantida no sistema. Possibilita manter informações sobre dados gerais, |
| lefones, filiação                        | o, endere                                 | ço e documentos.                           |                  |                                                                        |
| Alteração                                | o realiza                                 | da com sucesso                             |                  |                                                                        |
|                                          |                                           |                                            |                  |                                                                        |
|                                          |                                           |                                            |                  | Incluir Pessoa Fisicr                                                  |
| 1.1.1.1.1.1.1.1.1.1.1.1.1.1.1.1.1.1.1.1. |                                           |                                            |                  |                                                                        |
| informe now                              | E OU O CPI                                | Sophia Albuquerque                         |                  |                                                                        |
| (completo)                               | da pessoa<br>fisica                       |                                            |                  |                                                                        |
| (completo)                               | da pessoa<br>fisica                       |                                            |                  |                                                                        |
| (completo)<br>Buscar pessoa              | da pessoa<br>fisica<br>Mostrar opç        | ões de busce                               |                  |                                                                        |
| (completo)<br>Buscar pessoa              | da pessoa<br>fisica<br>Mostrar osg        | ões de busce                               |                  |                                                                        |
| (completo)<br>Buscar pessoa              | da pessoa<br>fisica<br>Mostrar osg        | õsa da buste<br>Nome                       | Editar e Excluir |                                                                        |
| (completo)<br>Buscar pessoa              | da pensioa<br>fisica<br>Mostrar oco<br>RG | ões de busce<br>Nome<br>Sophia Albuquerque | Editar e Excluir |                                                                        |

Figura 1.14: Mensagem de sucesso ao salvas alterações em cadastro de Pessoa Física

### 1.5 Excluindo o cadastro de uma Pessoa Física

Informe o Nome ou o CPF (completo) da Pessoa Física, e clique no botão Buscar Pessoa.

| essoa Fisica                                                                           |                                                                                                    |
|----------------------------------------------------------------------------------------|----------------------------------------------------------------------------------------------------|
| em como objetivo informar como uma Pesso<br>alefones, filiação, endereço e documentos. | a Física é mantida no sistema. Possibilita manter informações sobre dados gerais,<br>Incluir Pessos Fisi |
|                                                                                        |                                                                                                    |

Figura 1.15: Buscando Pessoa Física

O sistema mostra o resultado da busca. Clique na opção Excluir.

| n ) hisial ) hfra                    | Estrutura                       | Pessoa Física - Pesquisa              | ť                |                                                                       |
|--------------------------------------|---------------------------------|---------------------------------------|------------------|-----------------------------------------------------------------------|
| Pessoa Fi                            | ísica                           |                                       |                  |                                                                       |
| Tem como objet<br>telefones, filiaçã | tivo infon<br>io, ender         | mar como uma Pes<br>eço e documentos. | soa Física é m   | antida no sistema. Possibilita manter informações sobre dados gerais, |
|                                      |                                 |                                       |                  | Incluir Pessea Fisica                                                 |
| Informe NON<br>(completo)            | AE ou o CP<br>da pesso<br>físic | F Sophia Albuquerque                  |                  |                                                                       |
| Buscar pessoa                        | Mostrar op                      | ções de busce                         |                  |                                                                       |
|                                      |                                 |                                       |                  |                                                                       |
| CPF                                  | RG                              | Nome                                  | Editar e Excluir |                                                                       |
| 216.596.294-45                       | 0                               | Sophia Albuquerque                    | - Fachuir        |                                                                       |
| Primeiro                             |                                 | Página 1 de 1 Próxin                  | to United and    |                                                                       |

Figura 1.16: Solicitando exclusão de cadastro de Pessoa Física

#### Clique no botão Remover.

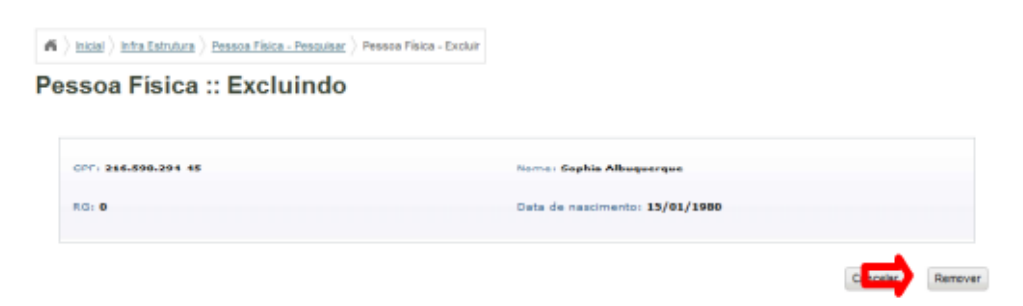

Figura 1.17: Formulário exibindo dados básicos do cadastro a ser excluído

O sistema solicita a confirmação da exclusão. Clique em OK.

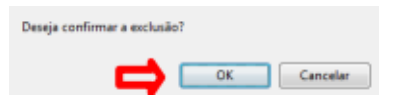

Figura 1.18: Solicitação de confirmação de exclusão do cadastro de Pessoa Física

O sistema exibe a mensagem Exclusão realizada com sucesso.

| Pa / HEAR / HER ESTATE / Pessue Pace - Pesquisar                                             |                                                       |                          |
|----------------------------------------------------------------------------------------------|-------------------------------------------------------|--------------------------|
| Pessoa Física                                                                                |                                                       |                          |
| Γem como objetivo informar como uma Pessoa Fis<br>elefones, filiação, endereço e documentos. | sica é mantida no sistema. Possibilita manter informa | ções sobre dados gerais, |
| Exclusão realizada com sucesso                                                               |                                                       |                          |
|                                                                                              |                                                       |                          |
|                                                                                              |                                                       | Incluir Pessoa Física    |
| (completo) da pessoa                                                                         | Cadastrar Pessoa                                      |                          |

Figura 1.19: Mensagem de sucesso ao excluir o cadastro de uma Pessoa Física

## Capítulo 2

## **Gerenciando Servidores**

Este capítulo tem como objetivo descrever o processo de inclusão, alteração, consulta (por cpf e nome) e exclusão de um servidor no sistema.

### 2.1 Pré-Requisitos

Para fazer a manutenção de Servidores, é preciso estar logado no sistema (Capítulo 19). Para efetuar a inclusão de um novo servidor, o mesmo deverá possuir um cadastro como Pessoa Física (Capítulo 1).

### 2.2 Incluindo Servidor

Selecione a opção **Servidor** dentro do menu **Infraestrutura** para acessar a área de gerenciamento de servidores.

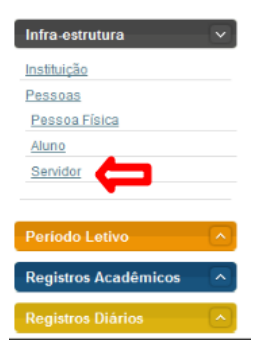

Figura 2.1: Acessando a área de gerência de Servidores

Clique no botão Incluir Servidor. O formulário para cadastro será exibido.

| $\label{eq:linear} \bigstar \left   \underline{Inicial} \right \rangle  \underline{Infra  Estrutura}  \left \rangle  Servidor  \cdot  Pesquisar \right .$ |                                                               |                                                        |                                         |                     |
|----------------------------------------------------------------------------------------------------|---------------------------------------------------------------|--------------------------------------------------------|-----------------------------------------|---------------------|
| Servidor                                                                                                    |                                                               |                                                        |                                         |                     |
| Tem como objetivo informar como um Serv<br>Pessoa Física previamente no sistema. Un                                                                       | idor é mantido no sistema. Par<br>servidor pode ser um Docent | a inserir um Servidor, é p<br>e ou Técnico Administrat | preciso que este seja cadastrad<br>ivo. | lo como<br>Servidor |
| Pesquisar<br>Informe NOME ou o CPF<br>do Servidor:                                                                                                    |                                                               |                                                        | * Os itens marcados são obrigatório     | )5                  |
| Buscar Servidor Mostrar opções de busca                                                                                                    |                                                               |                                                        |                                         |                     |

Figura 2.2: Selecionando opção de incluir Servidor

Digite o Nome ou o CPF (completo) da Pessoa Física e clique no botão Buscar Pessoa.

| 6  | Inicial Infra Estrutura Infra Estrutura Estrutura Estrutor - Pesquisar Estrutura Estrutura |               |
|----|--------------------------------------------------------------------------------------------|---------------|
| Se | rvidor :: Incluindo                                                                        |               |
| ⇒  | Informe NOME ou o CPF<br>(completo) da pessoa<br>física                                    | Buscar pessoa |
|    |                                                                                            |               |

Figura 2.3: Buscando Pessoa Física

Identifique a pessoa que deseja cadastrar como Servidor e clique na opção Selecionar.

| ń  | angle Inicial $ angle$ Infra Estrutura $ angle$ S       | ervidor - Pesquisar 👌 S | Servidor - Incluir/Alterar |                                                 |                |            |
|----|---------------------------------------------------------|-------------------------|----------------------------|-------------------------------------------------|----------------|------------|
| Se | ervidor :: Pesq                                         | juisando                |                            |                                                 |                |            |
|    | Informe NOME ou o CPF<br>(completo) da pessoa<br>física |                         |                            | Buscar pessoa                                   |                |            |
|    |                                                         | Nome                    | Data de nascimento         | Nome da Mãe                                     | CPF            |            |
|    |                                                         | Vinicius de Moraes      | 1/Jan/1990                 | Francisca Maria de Moraes                       | 012.345.6 8-99 | Selecionar |
|    |                                                         |                         | Primeiro Anto              | erior <mark>Página 1 de 1</mark> Próximo Último |                |            |

Figura 2.4: Selecionando a Pessoa Física para cadastrar como Servidor

Na parte superior aparecem os dados da pessoa física, como o **Nome**, a **Data de Nascimento**, o **CPF** e o **E-mail**. Preencha a aba Identificação com os seguintes dados, **Pertencente a rede?** (este campo possui o valor padrão *Sim*), **Tipo de Funcionário** (valor padrão *Técnico Administrativo*), **Matrícula SIAPE**, selecione o **Regime Jurídico da Instituição**, a **Classe**, a **Situação**, o **Nível Funcional**, o **Banco**, digite a **Conta** e a **Agência**. Clique no botão **Próximo** para ir para a próxima etapa. Se você escolher a opção **Docente** aparecerá a primeira tela a seguir:

|          | Inicial > Infra Estrutura                                                                                                  | angle Servidor - Pesquisar $ angle$ Servidor - Incluir// | Alterar    |                    |                       |                 |                             |
|----------|----------------------------------------------------------------------------------------------------|----------------------------------------------------------|------------|--------------------|-----------------------|-----------------|-----------------------------|
|          | Servidor :: Pe                                                                                                    | squisando                                                |            |                    |                       |                 |                             |
|          | Nome<br>Vinicius de Moraes<br>Data de nascimento<br>1/Jan/1990<br>CPF<br>1234567899<br>E-mail<br>1 - Identificação 2 - Can | 20 3 - Lotação 4 - Mandato                               |            |                    |                       |                 |                             |
|          | Identificação                                                                                                    |                                                          |            |                    | * Os itens marcados s | ão obrigatórios |                             |
|          | Pertence a rede?: +                                                                                                    | 8<br>Sim                                                 | Tij<br>Não | po de funcionário® | Docente               |                 | ©<br>Técnico Administrativo |
|          | Área de ingresso: *                                                                                                    | Selecione a área                                         |            | Matricula SIAPE: * |                       |                 |                             |
| $\frown$ | Regime Jurídico da<br>Instituição: *                                                                                       | Selecione o regime jurídico                              | V          | Classe: *          | Selecione a classe    | •               |                             |
|          | Situação: *                                                                                                    | Selecione a situação                                     |            | Nivel funcional: * | Selecione o nível     | •               |                             |
|          | Banco: *                                                                                                    | Selecione o banco                                        |            | Conta: *           |                       |                 |                             |
|          | Agência*                                                                                                    |                                                          |            |                    |                       |                 |                             |
|          |                                                                                                    |                                                          |            |                    | Cancelar              | Próximo         | Gravar                      |

Figura 2.5: Formulário para identificação de Docente

Se você escolher a opção Técnico Administrativo aparecerá a tela abaixo:

| ~ | A > Inicial > Infra Estrutura                                                                                              | Servidor - Pesquisar Servidor - Incluir/Alter | rar                                  |                                          |                        |
|---|----------------------------------------------------------------------------------------------------|-----------------------------------------------|--------------------------------------|------------------------------------------|------------------------|
|   | Servidor :: Pe                                                                                                    | squisando                                     |                                      |                                          |                        |
|   | Nome<br>Vinicius de Moraes<br>Data de nascimento<br>1/Jan/1990<br>CPF<br>1234567899<br>E-mail<br>1 - Identificação 2 - Can | 20 3 - Lotação 4 - Mandato                    |                                      |                                          |                        |
|   | Identificação                                                                                                    |                                               |                                      | * Os itens marcados são obrigat          | tórios                 |
|   | Pertence a rede?: *                                                                                                    | )<br>Sim                                      | Tipo de funcionário@<br>Não          | Docente                                  | Técnico Administrativo |
|   | Matricula SIAPE: *                                                                                                    |                                               | Regime Jurídico de<br>Instituição: * | a Selecione o regime jurídico            | ×                      |
|   | Classe: *                                                                                                    | Selecione a classe                            | <ul> <li>Situação:</li> </ul>        | <ul> <li>Selecione a situação</li> </ul> | •                      |
|   | Nivel funcional: *                                                                                                    | Selecione o nivel                             | Banco: *                             | Selecione o banco                        |                        |
|   | Conta: +                                                                                                    |                                               | Agência                              | •                                        |                        |
|   |                                                                                                    |                                               |                                      | Cancelar Interior Próx                   | imo Gravar             |

Figura 2.6: Formulário para identificação de Técnico Administrativo

Na aba **Cargo** selecione o **Cargo**, a **Data de Início**, a **Data de Término**, o **Tipo de Ato Autorizativo**, o **Número do Ato Autorizativo**, a **Data D.O.U.**, e a **Data de Expedição**. E clique no botão **Próximo** para ir para a próxima etapa.

| or :: Pesquisando                 |                                                          |
|-----------------------------------|----------------------------------------------------------|
| ies<br>into                       |                                                          |
| 2 - Cargo 3 - Lotação 4 - Mandato |                                                          |
| 2 - Cargo 3 - LOISCEO 4 - Manosio | * Os itens marcados são obrigatórios                     |
| Cargo* Selecione o cargo          | * Os itens marcados são obrigatórios<br>Data de início:* |
| Cargo* Selecione o cargo          | * Os itens marcados são obrigatórios<br>Data de inicio:* |
| 2 - Cargo 3 - LOIACRO 4 - Manado  | * Os itens marcados são obrigatórios<br>Data de inicio:* |

Figura 2.7: Preechendo informações do cargo do servidor

Na aba Lotação selecione a Unidade de Ensino, a Unidade Organizacional, a Data de Início, a Data de Término, o Tipo de ato Autorizativo, o Número do Ato Autorizativo, a Data D.O.U., e a Data de Expedição. Clique no botão Gravar para cadastrá-la; depois clique no botão Próximo para ir para a próxima etapa.

| $ ightarrow$ $\left  \underline{\text{lnicial}} \right $ $\left  \underline{\text{lnfra Estrutura}} \right $  | angle Servidor - Pesquisar $ angle$ Se | rvidor - Incluir/Alterar |                 |                        |                          |               |              |
|----------------------------------------------------------------------------------------------------|----------------------------------------|--------------------------|-----------------|------------------------|--------------------------|---------------|--------------|
| Servidor :: Pes                                                                                               | squisando                              |                          |                 |                        |                          |               |              |
| iome<br>Inicius de Moraes<br>Jata de nascimento<br>Janr1990<br>IgF<br>234067899<br>Inili<br>I - Identificação | 3 - Lotação 🥵 4 - Ma                   | idato                    |                 |                        |                          |               |              |
| Lotaçao                                                                                                    |                                        |                          | * Os itens marc | ados são o             | brigatórios se desejar   | inserir algum | a lotação    |
| Unidade de Ensino:*                                                                                           | Selecione uma Unidade de E             | nsino                    | Organiza        | Unidade S<br>acional:* | elecione uma Unidade Org | anizacional   | ×            |
| Data de início:* [                                                                                            |                                        |                          | Data de 1       | término:               |                          |               |              |
| Tipo de ato<br>autorizativo:*                                                                                 | Selecione tipo de ato autoriz          | ativo                    | Númer<br>autor  | o do ato               |                          |               |              |
| Data D.O.U.:* [                                                                                               |                                        |                          | Data de exp     | edição:*               |                          |               |              |
|                                                                                                    |                                        |                          |                 |                        |                          | ₽             | Gravar       |
|                                                                                                    | Unidade Organizacional                 | Tipo de ato autorizativo | Data de início  | Data de tér            | mino Editar e Excluir    |               |              |
|                                                                                                    |                                        | 20 20.20                 | 2 22            |                        |                          |               |              |
|                                                                                                    |                                        |                          |                 |                        | Cancelar                 | Aterior       | Próximo Grav |

Figura 2.8: Informando dados da lotação

O sistema exibe a mensagem **Lotação cadastrada com sucesso**. Clique no botão **Próximo** para ir para a última aba do cadastro.

| A > Inicial > Infra Estrutura                                                                                                    | Servidor - Pesquisar          | ervidor - Incluin/Alterar |                |                      |                    |                |                |
|----------------------------------------------------------------------------------------------------|-------------------------------|---------------------------|----------------|----------------------|--------------------|----------------|----------------|
| Servidor :: Pe                                                                                                    | squisando                     |                           |                |                      |                    |                |                |
| Lotação cadas                                                                                                    | trada com sucesso             |                           |                |                      |                    |                |                |
| Nome<br>Vinidus de Moraes<br>Data de nescimento<br>2/Fevr1970<br>CPF<br>12346073999<br>E-mail<br>vinidus moraes@if edu br<br>1 - Identificação 2 - Carg | o 3 - Lotação 4 - Ma          | ndato                     |                |                      |                    |                |                |
| Lotação                                                                                                    |                               |                           | * Os itens mar | cados são obriga     | tórios se deseja   | r inserir algu | ma lotação     |
| Unidade de Ensino:*                                                                                                    | Descrição da Unidade de En    | sino 1 💌                  | Organiz        | Unidade<br>acional:* | ine uma Unidade Or | ganizacional   |                |
| Data de inicio:*                                                                                                    |                               |                           | Data de        | término:             |                    |                |                |
| Tipo de ato<br>autorizativo:*                                                                                                    | Selecione tipo de ato autoriz | ativo                     | Núme<br>autor  | ro do ato            |                    |                |                |
| Data D.O.U.:*                                                                                                    |                               |                           | Data de exp    | edição:*             |                    |                |                |
|                                                                                                    |                               |                           |                |                      |                    |                | Gravar         |
|                                                                                                    | Unidade Organizacional        | Tipo de ato autorizativo  | Data de início | Data de término      | Editar e Excluir   |                |                |
|                                                                                                    | U01                           | Lei                       | 3/Mar/1997     |                      | <b>⊳×</b>          |                |                |
|                                                                                                    |                               | cc c                      | 3 22           |                      |                    |                |                |
|                                                                                                    |                               |                           |                |                      | Cancelar           | Anterior       | Próximo Gravar |

Figura 2.9: Mensagem de sucesso ao inserir dados da lotação

Na aba Mandato selecione a Função, a Instituição, a Unidade de Ensino, a Unidade Organizacional, Data de Início do Mandato, Data Final do Mandato (opcional), o Tipo de Ato Autorizativo, o Número do Ato Autorizativo, a Data D.O.U., e a Data de Expedição. Clique no botão Gravar abaixo da Data de Expedição. Depois clique no botão Gravar para concluir o cadastro.

| A > Inicial > Infra Estrutura                                                        | > Servidor - Pesquisar > Servidor - Incluin/ | Alterar       |                                  |                                       |              |
|--------------------------------------------------------------------------------------|----------------------------------------------|---------------|----------------------------------|---------------------------------------|--------------|
| Servidor :: Pe                                                                       | squisando                                    |               |                                  |                                       |              |
| ome<br>inicius de Moraes<br>ata de nascimento<br>Few1970<br>PF<br>2346678999<br>mail |                                              |               |                                  |                                       |              |
| icius.moraes@if.edu.br<br>1 - Identificação 2 - Carg                                 | o Guarda 4 - Mandato                         |               |                                  |                                       |              |
| Mandato                                                                              | -                                            |               | ° Os itens marcados são          | obrigatórios se desejar inserir algum | mandato      |
| Função: *                                                                            | Selecione a função                           | •             | Instituição:*                    | Selecione uma Instituição             | •            |
| Unidade de Ensino:                                                                   | Selecione uma Unidade de Ensino              | •             | Unidade Organizacional:          | Selecione uma Unidade Organizacional  | •            |
| Data de início do mandato: *                                                         |                                              |               | Data final do mandato:           |                                       |              |
| Tipo de ato<br>autorizativo: *                                                       | Selecione o tipo do ato                      | •             | Número do ato<br>autorizativo: * |                                       |              |
| Data D.O.U.: *                                                                       |                                              |               | Data de expedição: *             |                                       |              |
|                                                                                      |                                              |               |                                  | →                                     | Gravar       |
|                                                                                      | Função                                       | Data de iníci | io Data Final Edição             |                                       |              |
|                                                                                      |                                              |               |                                  | Cancelar                              | Práxima Grav |

Figura 2.10: Inserindo dados do mandato

O sistema exibe a mensagem Inclusão realizada com sucesso.

| A > Inicial > Infra Estrutura                                                                                                    | Servidor - Pesquisar        | Servidor - Incluir/ | Alterar      |                   |                      |                                       |                  |
|----------------------------------------------------------------------------------------------------|-----------------------------|---------------------|--------------|-------------------|----------------------|---------------------------------------|------------------|
| Servidor :: Pe                                                                                                    | squisando                   |                     |              |                   |                      |                                       |                  |
| Mandato cada                                                                                                    | strado com sucess           | þ                   |              |                   |                      |                                       |                  |
| Nome<br>Vinicius de Morses<br>Data de nascimento<br>2/Fev/1970<br>CPF<br>CPF<br>Email<br>Vinicius morses@if edu.br<br>1 - identificação 2 - Carg | io 3 - Lotação <b>4 - N</b> | landato             |              |                   |                      |                                       |                  |
| Mandato                                                                                                    |                             |                     | •            | Os itens marca    | dos são              | obrigatórios se desejar inserir algu  | m mandato        |
| Função: *                                                                                                    | Selecione a função          |                     | -            | Instit            | uição:*              | Descrição da Instituição 1            | •                |
| Unidade de Ensino:                                                                                                    | Descrição da Unidade de B   | Insino 1            | <b>.</b> (   | Jnidade Organiz   | acional:             | Descrição da Unidade Organizacional 1 |                  |
| Data de início do<br>mandato: *                                                                                                    |                             |                     |              | Data final do m   | andato: [            |                                       |                  |
| Tipo de ato<br>autorizativo: *                                                                                                    | Selecione o tipo do ato     |                     | •            | Número<br>autoriz | do ato [<br>ativo: * |                                       |                  |
| Data D.O.U.: *                                                                                                    |                             |                     |              | Data de expec     | lição: * [           |                                       |                  |
|                                                                                                    |                             |                     |              |                   |                      |                                       | Gravar           |
|                                                                                                    |                             | Função              | Data de iníc | io Data Final     | Edição               |                                       |                  |
|                                                                                                    |                             | Professor(a)        | 7/Fev/2000   |                   | <b>⊳</b> ×           |                                       |                  |
|                                                                                                    |                             |                     | αα           | 3 33              |                      |                                       |                  |
|                                                                                                    |                             |                     |              |                   |                      | (Annulas) (Anturius)                  | Defering Occurry |

Figura 2.11: Mensagem de sucesso ao cadastrar novo Servidor

### 2.3 Atualizando o cadastro de um Servidor

Selecione a opção **Servidor** dentro do menu **Infraestrutura** para acessar a área de gerenciamento de Servidores.

| Infra-estrutura      | -             |
|----------------------|---------------|
| Instituição          |               |
| Pessoas              |               |
| Pessoa Física        |               |
| Aluno                |               |
| Servidor             |               |
|                      |               |
| Período Letivo       | $\overline{}$ |
| Registros Acadêmicos | $\frown$      |
| Registros Diários    |               |

Figura 2.12: Acessando área de gerenciamento de Servidor

Realize uma busca pelo cadastro do Servidor em questão. Informe o CPF do **Servidor** e clique no botão **Buscar Servidor**.

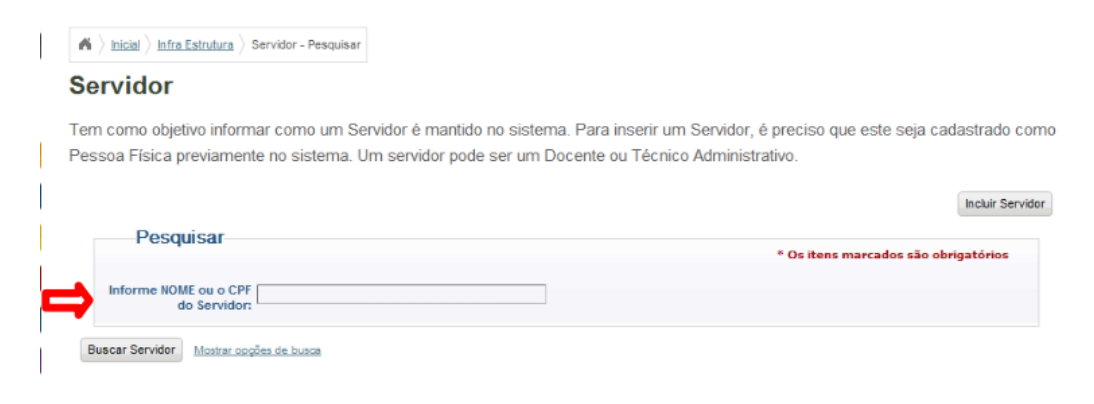

Figura 2.13: Realizando busca de servidor

O sistema mostra a opção encontrada pela busca. Clique na opção Selecionar.

| A > Inicial > Infra Est                 | rutura > Servidor - Pesq                              | uisar                                      |                                          |                                                 |                                   |                  |
|-----------------------------------------|-------------------------------------------------------|--------------------------------------------|------------------------------------------|-------------------------------------------------|-----------------------------------|------------------|
| Servidor                                |                                                       |                                            |                                          |                                                 |                                   |                  |
| Tem como objetivo<br>Pessoa Física prev | o informar como un<br>viamente no sistem              | n Servidor é mantic<br>1a. Um servidor poc | do no sistema. Para<br>de ser um Docente | inserir um Servidor, é<br>ou Técnico Administra | e preciso que este seja<br>ativo. | cadastrado como  |
|                                         |                                                       |                                            |                                          |                                                 |                                   | Incluir Servidor |
| Informe NOME of do S                    | ou o CPF                                              |                                            |                                          |                                                 | * Os itens marcados são           | > obrigatórios   |
| CPF                                     | Nome                                                  |                                            |                                          |                                                 |                                   |                  |
| 123.456.789-99 Primeiro Ante            | Vinicius de Mora <mark>s</mark><br>rior Página 1 de 1 | Próximo Último                             |                                          |                                                 |                                   |                  |

Figura 2.14: Selecionando cadastro de servidor

Será exibido uma tabela contendo opções de gerenciamento do servidor. Clique no ícone Alterar.

| A hicial hira Estr                      | utura > Servidor - P             | esquisar                |                           |                                  |                                |                              |                             |              |                  |
|-----------------------------------------|----------------------------------|-------------------------|---------------------------|----------------------------------|--------------------------------|------------------------------|-----------------------------|--------------|------------------|
| Servidor                                |                                  |                         |                           |                                  |                                |                              |                             |              |                  |
| Tem como objetivo<br>Pessoa Física prev | informar como<br>iamente no sist | um Servid<br>iema. Um s | or é manti<br>servidor po | do no sistema.<br>Ide ser um Doo | . Para inserir<br>cente ou Téc | r um Servido<br>cnico Admini | r, é preciso o<br>strativo. | ue este seja | cadastrado como  |
| Servidor                                | Nome: Vinicius de                | o Moraes                |                           |                                  |                                |                              |                             |              | Incluir Servidor |
| Nome                                    | Matricula SIAPE                  | Cargo                   | Situação                  | Editar e Excluir                 |                                |                              |                             |              |                  |
| Vinicius de Moraes                      | 12331                            | Professor               |                           | ₿ ×                              |                                |                              |                             |              |                  |
| Primeiro                                | Anterior Pág                     | ina 1 de 1              | Próximo                   | Último                           |                                |                              |                             |              |                  |

Figura 2.15: Selecionando opção de alteração de cadastro do servidor

O sistema exibirá as opções de cadastro de Servidor. Modifique a(s) opção(ões) que deseja e clique no botão **Gravar** da aba correspondente.

| A > Inicial > Infra Estrutura                                                                                                    | a > Servidor - Pesquisar > Servidor - Incluir/Alb | erar |                              |         |                                      |                        |
|----------------------------------------------------------------------------------------------------|---------------------------------------------------|------|------------------------------|---------|--------------------------------------|------------------------|
| Servidor :: Al                                                                                                    | terando                                           |      |                              |         |                                      |                        |
| Nome<br>Vinicius de Moraes<br>Data de nascimento<br>2/Fe/1970<br>CPF<br>12346678999<br>E-mail<br>Vinicius moraec@if.edu.br<br>1 - Identificação<br>2 - Car | rgo 3 - Lotação 4 - Mandato                       |      |                              |         |                                      |                        |
| Identificação                                                                                                    |                                                   |      |                              |         | * Os itens marcados são obrigatórios |                        |
| Pertence a rede?: *                                                                                                    | (i)<br>Sim                                        |      | Tipo de funcionário.®<br>Não | Docente | ۲                                    | Técnico Administrativo |
| Área de ingresso: *                                                                                                    | Ciência Exatas e da Terra                         | •    | Matricula SIAPE: *           | 12331   |                                      |                        |
| Regime Jurídico da<br>Instituição: *                                                                                                    | Outros                                            | •    | Classe: *                    | DI      | ×                                    |                        |
| Situação: *                                                                                                    | Ativo                                             | •    | Nivel funcional: *           | 1       | •                                    |                        |
| Banco: *                                                                                                    | Banco do Brasil S.A                               | •    | Conta: *                     | 32111   |                                      |                        |
| Agência*                                                                                                    | 123                                               |      |                              |         |                                      |                        |
|                                                                                                    |                                                   |      |                              |         | -                                    | Crawar                 |

Figura 2.16: Formulário para alteração dos dados do cadastro do servidor

O sistema exibe a mensagem Alteração realizado com sucesso.

| ▲ > <u>inicial</u> > <u>Infra Estrutura</u> > Servidor - Pesquisar                                                                                                    |                     |
|----------------------------------------------------------------------------------------------------|---------------------|
| Servidor                                                                                                    |                     |
| em como objetivo informar como um Servidor é mantido no sistema. Para inserir um Servidor, é preciso que este s<br>vessoa Física previamente no sistema. Um servidor pode ser um Docente ou Técnico Administrativo. | eja cadastrado como |
| 🗹 Alteração realizada com sucesso                                                                                                    |                     |
|                                                                                                    | Incluir Servidor    |
| Pesquisar * Os itens marcados                                                                                                    | são obrigatórios    |
| Informe NOME ou o CPF do Servidor:                                                                                                    |                     |
| Buscar Servidor Mostrar opções da busca                                                                                                    |                     |

Figura 2.17: Mensagem de sucesso ao realizar alteração no cadastro do servidor

### 2.4 Excluindo o cadastro de um Servidor

Selecione a opção **Servidor** dentro do menu **Infraestrutura** para acessar a área de gerenciamento de Servidores.

| Infra-estrutura      | $\sim$ |
|----------------------|--------|
| Instituição          |        |
| Pessoas              |        |
| Pessoa Física        |        |
| Aluno                |        |
| Servidor             |        |
|                      |        |
| Período Letivo       |        |
| Registros Acadêmicos |        |
| Registros Diários    |        |

Figura 2.18: Acessando área de gerenciamento de Servidor

Faça uma busca pelo Servidor em questão. Informe o CPF do Servidor. Clique no botão **Buscar** Servidor.

| ervidor                                                                                 |                                                                           |                                                                          |
|-----------------------------------------------------------------------------------------|---------------------------------------------------------------------------|--------------------------------------------------------------------------|
| em como objetivo informar como um Servido<br>essoa Física previamente no sistema. Um se | e mantido no sistema. Para inserir u<br>idor pode ser um Docente ou Técni | m Servidor, é preciso que este seja cadastrado co<br>ico Administrativo. |
|                                                                                         |                                                                           | Incluir Servid                                                           |
| Pesquisar                                                                               |                                                                           | * Os itens marcados são obrigatórios                                     |
| Informe NOME ou o CPF<br>do Servidor:                                                   |                                                                           |                                                                          |
|                                                                                         |                                                                           |                                                                          |

Figura 2.19: Realizando busca de servidor

O sistema mostra a opção encontrada pela busca. Clique na opção Selecionar.

| A > Inicial > Infra Estru                                   | tura > Servidor - Pesquisa              | ır.                                                                                                    |    |
|-------------------------------------------------------------|-----------------------------------------|----------------------------------------------------------------------------------------------------|----|
| Servidor                                                    |                                         |                                                                                                    |    |
| Tem como objetivo i<br>Pessoa Física previa                 | nformar como um S<br>amente no sistema. | ervidor é mantido no sistema. Para inserir um Servidor, é preciso que este seja cada<br>Um servidor pode ser um Docente ou Técnico Administrativo. | 15 |
|                                                             |                                         |                                                                                                    | In |
| Pesquisa<br>Informe NOME ou<br>do Se<br>Buscar Servidor Mor | IF<br>rvidor:                           | * Os itens marcados são obrig                                                                                                    | 3  |
| CPF<br>123.456.789-99                                       | Nome<br>Vinicius de Moraes              | Selecionar                                                                                                    |    |
| Primeiro Anterio                                            | r Página 1 de 1 Pr                      | óximo Útimo                                                                                                    |    |

Figura 2.20: Selecinando cadastro do servidor

Clique no ícone **Excluir**.

| A > Inicial > Inf            | fra Estrutura > Servi              | idor - Pesquisar                                                |                       |                                    |                                   |                         |                    |
|------------------------------|------------------------------------|-----------------------------------------------------------------|-----------------------|------------------------------------|-----------------------------------|-------------------------|--------------------|
| Servidor                     | -                                  |                                                                 |                       |                                    |                                   |                         |                    |
| Tem como ob<br>Pessoa Física | jetivo informar o<br>previamente n | como um Servidor é mantido no<br>o sistema. Um servidor pode se | sistema.<br>r um Doce | Para inserir um<br>ente ou Técnico | Servidor, é pre<br>Administrativo | eciso que este se<br>). | ja cadastrado como |
| Sen                          | vidor<br>Nome: Tali                | ne Sansil                                                       |                       |                                    |                                   |                         | Cancelar           |
| Nome                         | Matricula SIAPE                    | Cargo                                                           | Situação              | Editar e Excluir                   |                                   |                         |                    |
| Taline Sansil                | 331                                | Analista de Tecnologia da Informação                            | Ativo                 | 🖻 × 🧲                              | 3                                 |                         |                    |
|                              | Primeiro                           | Anterior Página 1 de 1 Próximo                                  | Último                | Excluir                            |                                   |                         |                    |

Figura 2.21: Selecionando opção de remoção do cadastro do servidor

#### Clique no botão Remover.

| hicial > Infra Estrutura > Servidor - Pesquisar > Servidor - Exclu Servidor :: Excluindo | uir              |                   |
|------------------------------------------------------------------------------------------|------------------|-------------------|
| Excluir Servidor                                                                         | CPF: 57268252250 |                   |
| Matrícula SIAPE: 331                                                                     |                  |                   |
|                                                                                          |                  | Ca tellar Remover |

Figura 2.22: Solicitando remoção do cadastro do serivodr

O sistema pergunta se deseja confirmar a exclusão. Clique em OK.

| Deseja confirmar a exclusão | »? |          |
|-----------------------------|----|----------|
| ⇒                           | ОК | Cancelar |

Figura 2.23: Mensagem solicitando confirmação da exclusão do cadastro de servidor

O sistema exibe a mensagem Exclusão realizada com sucesso.

| A                                                                                                    |                                                                                                    |
|----------------------------------------------------------------------------------------------------|----------------------------------------------------------------------------------------------------|
| Servidor                                                                                                    |                                                                                                    |
| em como objetivo informar como um Servidor é mantido no sistema.<br>essoa Física previamente no sistema. Um servidor pode ser um Doc | Para inserir um Servidor, é preciso que este seja cadastrado con<br>ente ou Técnico Administrativo. |
| Exclusão realizada com sucesso                                                                                                    |                                                                                                    |
|                                                                                                    | Incluir Servidor                                                                                    |
| Pesquisar                                                                                                    | * Os itens marcados são obrigatórios                                                                |
| Informe NOME ou o CPF<br>do Servidor:                                                                                                |                                                                                                    |
|                                                                                                    |                                                                                                    |

Figura 2.24: Mensagem de sucesso ao excluir um servidor

# Capítulo 3

## Gerenciando Estruturas Organizacionais

Este capítulo tem como objetivo e finalidade auxiliar o responsável pelo Registro Acadêmico em todo processo de inclusão, consulta, alteração e exclusão de uma Estrutura Organizacional e seus respectivos Elementos Organizacionais.

### 3.1 Pré-Requisitos

Para fazer a manutenção da Estrutura Organizacional, é preciso estar logado no sistema (Capítulo 19). Regimes jurídicos, organizações acadêmicas, sistemas de ensino, situações de funcionamento, tipos das unidades de ensino e tipos de unidades organizacionais devem estar cadastrados no sistema.

### 3.2 Incluindo uma Estrutura Organizacional

Para cadastrar um **Elemento Organizacional** – que pode ser uma **Instituição**, uma **Unidade de Ensino** ou uma **Unidade Organizacional** – é necessário cadastrar antes uma **Estrutura Organizacional** relativa a um conjunto de Elementos.

Acesse a área de gerenciamento de Elementos selecionando a opção **Elementos Organizacionais** dentro do menu **Infra-estrutura**.

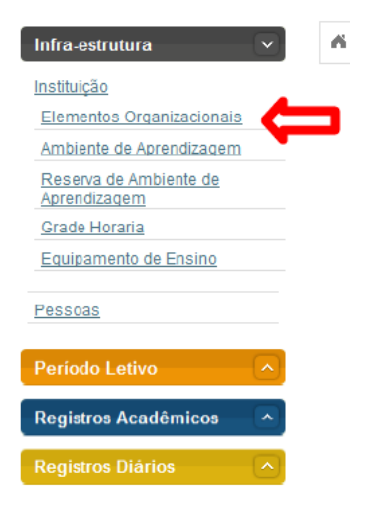

Figura 3.1: Acessando área de gerência de Elementos Organizacionais

Clique no link Gerenciar estruturas organizacionais como exibido na Figura 3.2.

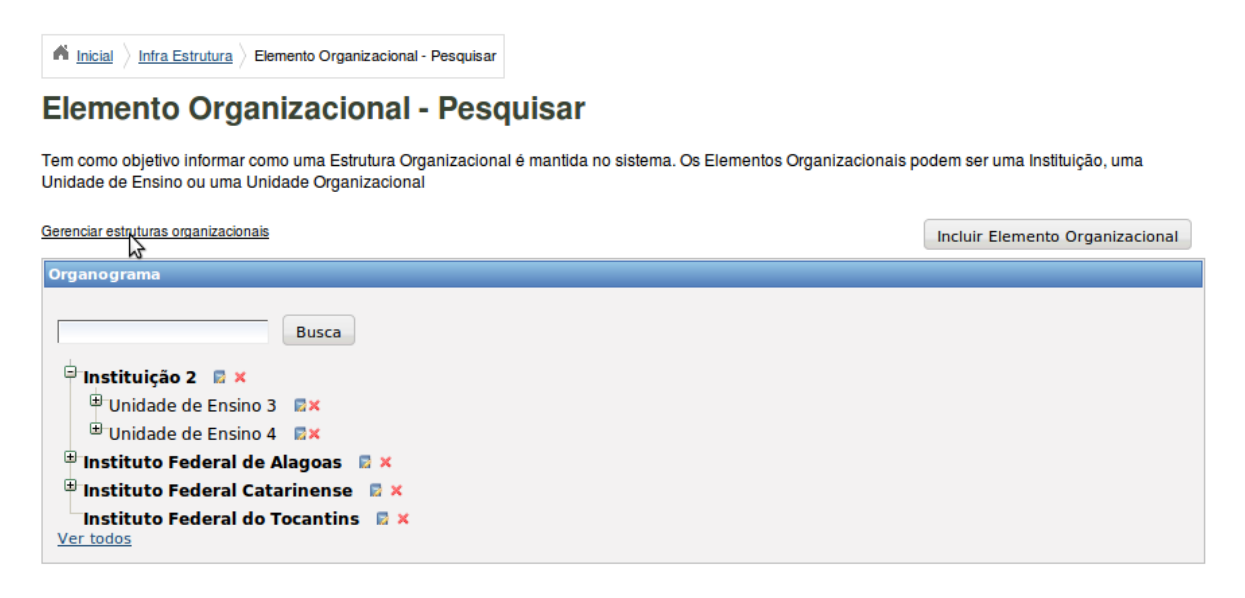

Figura 3.2: Acessando área de gerenciamento de Estruturas

Uma tabela contendo as Estruturas cadastradas (Figura 3.3) será exibida. Clique no botão **Incluir Estrutura Organizacional**.

| M Inicial > Infra Estrutu  | <u>ra</u> > Estrutura organ | izacional - Pesq | uisar            |
|----------------------------|-----------------------------|------------------|------------------|
| Estrutura or               | ganizacio                   | onal - Pe        | esquisar         |
| oltar para Elementos Organ | nizacionais                 |                  |                  |
| Nome                       | Data de início              | Data Final       | Editar e Excluir |
| Campus de teste            | 10/Out/2009                 |                  | 🕞 🗙              |
| CTISM                      | 1/Nov/2006                  |                  |                  |
| estrutura 022              | 1/Nov/2010                  |                  | 🕞 🗙              |
| Organograma IFC            | 1/Jan/2010                  |                  | <b>×</b>         |
| Primeiro Ant               | erior Página 1              | de 1 Próx        | imo Último       |

Figura 3.3: Selecionando opção de incluir nova Estrutura Organizacional

Um formulário para preecher os dados da nova Estrutura será exibido (Figura 3.4). Insira o **Nome** e a **Data de início** (pode-se também inserir a **Data final**). Clique no botão **Gravar** localizado no canto inferior direito do formulário.

| <b>A</b> Inicial $ angle$ Infra Estrutura $ angle$ Estrutura organizacional - Pesquisar $ angle$ Estrutura organizacional - Incluir/Alter | rar                                  |
|----------------------------------------------------------------------------------------------------|--------------------------------------|
| Estrutura organizacional - Incluir/Alterar                                                                                                |                                      |
| Dados da Estrutura Organizacional                                                                                                    | * Os itens marcados são obrigatórios |
| Nome:*                                                                                                    | Data de início:* 🛄                   |
| Data Final:                                                                                                    |                                      |
|                                                                                                    | Cancelar Gravar                      |

Figura 3.4: Formulário para incluir nova Estrutura Organizacional

O sistema irá retornar a listagem de Estruturas exibindo a mensagem **Inclusão realizada com sucesso** (Figura 3.5). Para retornar à área de gerenciamento de elementos clique no link **Voltar para Elementos Organizacionais** (Figura 3.5).

| A Inicial > Infra Estrutu            | A Inicial > Infra Estrutura > Estrutura organizacional - Pesquisar |            |                  |  |                                  |  |  |  |  |
|--------------------------------------|--------------------------------------------------------------------|------------|------------------|--|----------------------------------|--|--|--|--|
| Estrutura organizacional - Pesquisar |                                                                    |            |                  |  |                                  |  |  |  |  |
| Inclusão rea                         | lizada com suo                                                     | cesso      |                  |  |                                  |  |  |  |  |
| Voltar para Elementos Organ          | nizacionais                                                        |            |                  |  | Incluir Estrutura Organizacional |  |  |  |  |
| Nome                                 | Data de início                                                     | Data Final | Editar e Excluir |  |                                  |  |  |  |  |
| Campus de teste                      | 10/Out/2009                                                        |            | 🕞 🗙              |  |                                  |  |  |  |  |
| СТІЅМ                                | 1/Nov/2006                                                         |            | 🕞 🗙              |  |                                  |  |  |  |  |
| estrutura 022                        | 1/Nov/2010                                                         |            | 🕞 🗙              |  |                                  |  |  |  |  |
| IFRN                                 | 1/Nov/2010                                                         |            | 🔂 🗙              |  |                                  |  |  |  |  |
| Organograma IFC                      | 1/Jan/2010                                                         |            | <b>×</b>         |  |                                  |  |  |  |  |
| Primeiro Ant                         | erior Página 1                                                     | de 1 Próx  | imo Último       |  |                                  |  |  |  |  |

Figura 3.5: Mensagem de sucesso ao incluir uma nova Estrutura Organizacional

### 3.3 Incluindo uma Instituição

Acesse a área de gerenciamento de insituições selecionando a opção **Elementos Organizacionais** dentro do menu **Infra-estrutura**.

| Infra-estrutura                        | - |
|----------------------------------------|---|
| Instituição                            |   |
| Elementos Organizacionais              |   |
| Ambiente de Aprendizagem               |   |
| Reserva de Ambiente de<br>Aprendizagem |   |
| Grade Horaria                          |   |
| Equipamento de Ensino                  |   |
| Pessoas                                |   |
| Período Letivo                         |   |
| Registros Acadêmicos                   |   |
| Registros Diários                      |   |

Figura 3.6: Acessando área de gerência de Elementos Organizacionais

Clique no botão Incluir Elemento Organizacional.

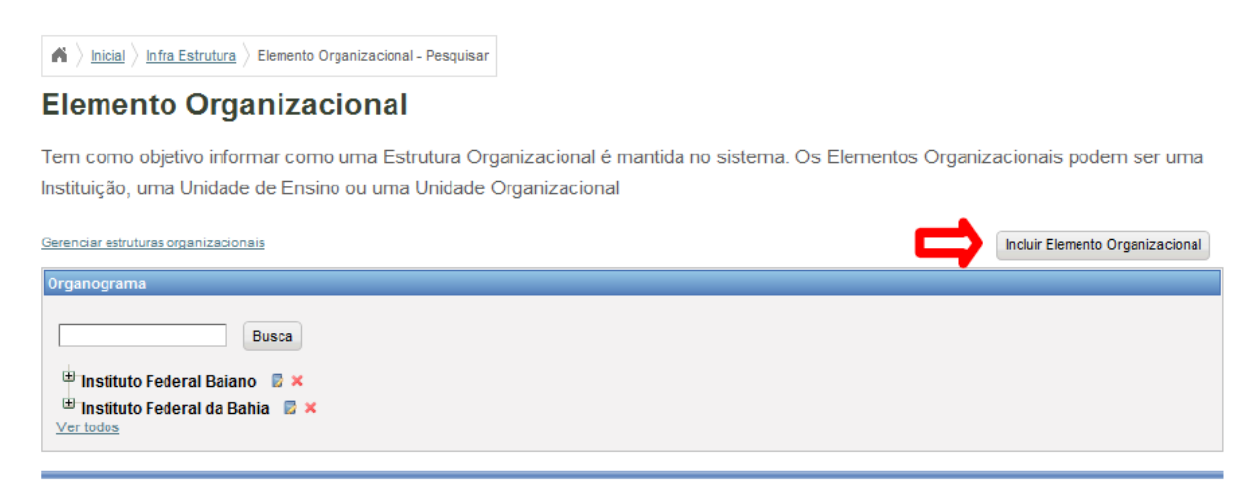

Figura 3.7: Selecionando opção para incluir novo Elemento Organizacional

Selecione o **Tipo de Elemento Organizacional**, cadastraremos primeiro **Instituição**. Selecione esta opção.

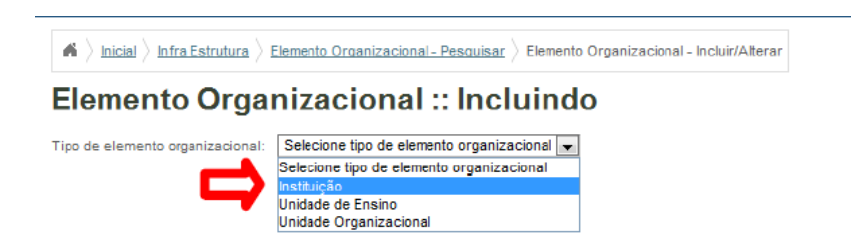

Figura 3.8: Selecionando a Instituição

Preencha a guia Identificação com Nome, Sigla, CNPJ, Data de Criação, Data de Início, Data Final, Descrição, E-mail, Site, Estrutura Organizacional, Número do Ato Autorizativo, Data D.O.U., Data de Expedição e Tipo de Ato Autorizativo. E clique no botão Próximo.

| Elemer         | nto Org                          | anizacional             | :: Incluind  | 0                              |                                      |              |
|----------------|----------------------------------|-------------------------|--------------|--------------------------------|--------------------------------------|--------------|
| Tipo de elemer | nto organizaciona                | I: Instituição          | •            |                                |                                      |              |
| 1 - Identifica | ção 2 - Resp                     | oonsáveis 3 - Telefones | 4 - Endereço | 5 - organização                |                                      |              |
|                |                                  |                         |              |                                | * Os itens marcados são              | obrigatórios |
|                | Nome:*                           |                         |              | Sigla:*                        |                                      |              |
|                | CNPJ:*                           |                         |              | Data de criação:*              |                                      |              |
| De             | ata de início:* [                |                         |              | Data Final:                    |                                      |              |
|                | Descrição:*                      |                         |              | E-mail:*                       |                                      |              |
|                | Site:*                           |                         |              | Estrutura<br>organizacional: * | Selecione a Estrutura Organizacional | •            |
| Nu             | úmero do ato [<br>utorizativo: * |                         |              | Data D.O.U.:*                  |                                      |              |
| Data de        | e expedição:* [                  |                         |              | Tipo de ato<br>autorizativo: * | Selecione o Tipo do Ato              | •            |

Figura 3.9: Inserindo dados da Instituição

Preencha a guia Responsáveis com **Responsável**, **Função**, **Número do ato Autorizativo**, **Tipo de Ato Autorizativo**, **Data D.O.U.**, **Data de Expedição**, **Data de Início de Mandato**, **Data Final do Mandato** e clique em **Adicionar** para adicionar o **responsável**.

| ) Inicial ) Infra Estrutura ) Elem | ento Organizacional - Pesquisar > Elemento Orga | nizacional - Incluir/Alterar  |                         |                         |
|------------------------------------|-------------------------------------------------|-------------------------------|-------------------------|-------------------------|
| lemento Organi                     | zacional :: Incluindo                           |                               |                         |                         |
| - Iden acaca 2 - Responsáve        | is 3 - Telefones 4 - Endereço 5 - orgi          | anização<br>* Pe              | lo menos um responsáv   | el deve ser cadastrado  |
| Responsável:*                      |                                                 | Função:*                      |                         |                         |
| Número do ato<br>autorizativo:*    |                                                 | Tipo de ato<br>autorizativo:* | Selecione o tipo do ato | ×                       |
| Data D.O.U.:*                      |                                                 | Data de expedição:*           |                         |                         |
| Data de início do mandato:*        |                                                 | Data final do mandato:        |                         |                         |
| dicionar novo servidor             |                                                 |                               |                         | Adicionar               |
|                                    | Responsável Função Data de início               | Data Final Edição             |                         |                         |
|                                    | «« « 2                                          | 32                            |                         |                         |
|                                    |                                                 |                               |                         |                         |
|                                    |                                                 |                               | Cancelar                | Anterior Próximo Gravas |

Figura 3.10: Inserindo dados do Responsável

O sistema informa Responsável salvo com sucesso. Clique no botão Próximo.

| Responsável salvo com sucesso         dentificação       2 - Responsáveis       3 - Telefones       4 - Endereço       5 - organização         * Pelo menos um responsável deve ser cadastrado         Responsável:*       Função:*                                                                                                    | emento Organ                    | emento Organizacional - F | esquisar > Elem | ento Organizacion | al - Incluir/Alter      | ar            |                   |               |               |
|----------------------------------------------------------------------------------------------------|---------------------------------|---------------------------|-----------------|-------------------|-------------------------|---------------|-------------------|---------------|---------------|
| dentificação       2 - Responsáveis       3 - Teletones       4 - Endereço       5 - organização         * Pelo menos um responsável deve ser cadastrado         Responsável:*       Função:*         Número do ato       Tipo de ato       selecione o tipo do ato         autorizativo:*       Data de expedição:*       Image:*         Data de início do mandato:*       Data final do mandato:       Image:*         cionar novo servidor       Adicionar         Vinicus de Moraes       Professor(a)       17/Jan/2000                                                                                                    | Responsável salv                | o com sucesso             |                 |                   |                         |               |                   |               |               |
| Pelo menos um responsável deve ser cadastrado  Responsável:*  Número do ato autorizativo:*  Data do ato autorizativo:*  Data de inicio do mandato:*  Cionar novo servidor  Responsável Função Data de inicio Data Final Edição Vinicius de Moraes Professor(a) 17/Jan/2000  CCCC > 222  CCCCC > 222  CCCCC > 222  CCCCC > 222  CCCCC > 222  CCCCC > 222  CCCCC > 222  CCCCC > 222  CCCCC > 222  CCCCC > 222  CCCCC > 222  CCCCC > 222  CCCCC > 222  CCCCC > 222  CCCCC > 222  CCCCC > 222  CCCCC > 222  CCCCC > 222  CCCCCC > 222  CCCCCC > 222  CCCCC > 222  CCCCCC > 222  CCCCCC > 222  CCCCCCCCCC                                                                                                    | dentificação 2 - Responsá       | iveis 3 - Telefones       | 4 - Endereço    | 5 - organização   |                         |               |                   |               |               |
| Responsável:*       Função:*         Número do ato<br>autorizativo:*       Tipo de ato<br>autorizativo:*         Data 0.0.0.:*       Data de expedição:*         Data de início do<br>mandato:*       Data final do mandato:         Cionar novo servidor       Adicionar         Responsável       Função       Data de início         Vinicius de Moraes       Professor(a)       17/Jan/2000                                                                                                    |                                 |                           |                 |                   |                         | * Pelo me     | nos um respon     | sável deve se | er cadastrado |
| Número do ato<br>autorizativo:*       Tipo de ato<br>autorizativo:*       Selecione o tipo do ato         Data D.O.U.*       Data de expedição:*       Image: Comparison of the second of the second of the secon | Responsável:*                   |                           |                 |                   | Funça                   | ăo:*          |                   |               |               |
| Data D.O.U.**     Data de expedição:*       Data de início do<br>mandato:*     Data final do mandato:       cionar novo servidor     Adicionar       Responsável     Função     Data de início     Data Final     Edição       Vinicius de Moraes     Professor(a)     17/Jan/2000     Image: Xan and Andreau and Andreau and                                                                                                    | Número do ato<br>autorizativo:* |                           |                 |                   | Tipo de<br>autorization | ato<br>Seleci | one o tipo do ato |               | •             |
| Data de inicio do<br>mandato:*     Data final do mandato:       cionar novo servidor     Adicionar       Responsável     Função     Data de inicio     Data Final     Edição       Vinicius de Moraes     Professor(a)     17/Jan/2000                                                                                                    | Data D.O.U.:*                   |                           |                 | Dat               | a de expediç            | ăo:*          |                   |               |               |
| Cionar novo servidor     Adicionar       Responsável     Função     Data de inicio     Data Final     Edição       Vinicius de Moraes     Professor(a)     17/Jan/2000     Image: Construction of the service of the service of the servi                                               | Data de início do mandato:*     |                           |                 | Data 1            | final do mand           | lato:         |                   |               |               |
| Responsável     Função     Data de inicio     Data Final     Edição       Vinicius de Moraes     Professor(a)     17/Jan/2000     Image: Compare the second second sec                | cionar novo servidor            |                           |                 |                   |                         |               |                   |               | Adicionar     |
| Vinicius de Moraes Professor(a) 17/Jan/2000                                                                                                    |                                 | Responsável               | Função          | Data de início    | Data Final              | Edição        |                   |               |               |
|                                                                                                    |                                 | Vinicius de Moraes        | Professor(a)    | 17/Jan/2000       |                         | <b>⊳×</b>     |                   |               |               |
|                                                                                                    |                                 |                           | xx x            | 2 35              |                         |               |                   |               |               |
|                                                                                                    |                                 |                           |                 |                   |                         |               |                   |               |               |

Figura 3.11: Mensagem de sucesso ao incluir responsavel

Preencha a guia Telefones com Código de Área (DDD), Número, Ramal (caso possua), Tipo de Telefone e clique no botão Adicionar.

| $\left. \left. \left. \right\rangle $ Inicial $\left. \right\rangle$ Infra Estrutura $\left. \right\rangle$ Elem | ento Organizacional - Pesq | uisar $ angle$ Elemen | ito Organ | iizacional - Incluir/Alto | erar  |                      |              |              |
|----------------------------------------------------------------------------------------------------|----------------------------|-----------------------|-----------|---------------------------|-------|----------------------|--------------|--------------|
| emento Organi                                                                                                    | zacional :: Ir             | ncluind               | ob        |                           |       |                      |              |              |
| Identificação 2 - Resp <mark>res</mark> tra                                                                      | 3 - Telefones 4            | - Endereço            | 5 - orga  | nização                   |       |                      |              |              |
|                                                                                                    |                            |                       |           |                           | ,     | * Pelo menos um tele | fone deve se | r cadastrado |
| ódigo de área (DDD):* 0                                                                                          |                            |                       |           | Núm                       | ero:* | 0                    |              |              |
| Ramal: 0                                                                                                    |                            |                       |           | Tipo de telefo            | one:* | Selecione um Item    | •            | •            |
|                                                                                                    | Código de área (DDD)       | Número                | Ramal     | Tipo de telefone          | Ediç  | ão                   |              | Adicionar    |
|                                                                                                    |                            | κα α                  | 30        | 20 30                     |       |                      |              |              |
|                                                                                                    |                            |                       |           |                           |       |                      |              |              |
|                                                                                                    |                            |                       |           |                           |       | Cancelar             | Anterior     | Próximo Grav |

Figura 3.12: Inserindo telefones da Instituição

O sistema informa Telefone salvo com sucesso. Clique no botão Próximo.

| ▲ 〉 Inicial 〉 Infra Estrutura 〉 Eler | nento Organizacional - Pes | aquisar ) Elema<br>Incluin | ento Organi<br><b>do</b> | zacional - Incluir/Ater | ar        |                     |                     |
|--------------------------------------|----------------------------|----------------------------|--------------------------|-------------------------|-----------|---------------------|---------------------|
| Telefone salvo com                   | sucesso                    |                            |                          |                         |           |                     |                     |
| 1 - Identificação 🛛 2 - Responsáv    | eis 3 - Telefones          | 4 - Endereço               | 5 - orgar                | nização                 |           |                     |                     |
| Código de área (DDD)*                |                            |                            |                          | Núme                    | * Pel     | o menos um telefone | deve ser cadastrado |
| Ramal: 0                             |                            |                            |                          | Tipo de telefor         | ne:* Sele | cione um Item       | ×                   |
|                                      | Código de área (DDD)       | Número                     | Ramal                    | Tipo de telefone        | Edição    |                     | Adicionar           |
|                                      | 82                         | 35621521                   | 0                        | Comercial               | ×         |                     |                     |
|                                      |                            | «« «                       | >                        | >>>>>                   |           |                     |                     |
|                                      |                            |                            |                          |                         |           |                     |                     |

Figura 3.13: Mensagem de sucesso ao inserir telefones

Preencha a guia Endereço com **Tipo de Logradouro**, **Logradouro**, **Número**, **Complemento**, **Bairro**, **CEP**, **Caixa Postal**, **Estado** e **Município**. E clique no botão **Próximo**.
| $ ightarrow  ightarrow rac{1}{2}$ Inicial $ ightarrow$ Infra Estrutura | $ \rangle$ Elemento Organizacional Pesquisar $\rangle$ Elem | ento Organizaciona | I Incluir/Alterar |                   |                |
|-------------------------------------------------------------------------|-------------------------------------------------------------|--------------------|-------------------|-------------------|----------------|
| Elemento Org                                                            | anizacional :: Incluin                                      | do                 |                   |                   |                |
| 1 - Identificação 2 - Res                                               | ponsáveis 3 - Testops 4 - Endereço                          | 5 - organização    |                   |                   |                |
| Tipo de logradouro:*                                                    | Selecione um Item                                           | •                  | Logradouro:*      |                   |                |
| Número:                                                                 |                                                             |                    | Complemento:      |                   |                |
| Bairro:*                                                                |                                                             |                    | CEP:*             |                   |                |
| Caixa postal:                                                           |                                                             |                    | Estado:*          | Selecione um item |                |
| Município:*                                                             | Selecione um Item                                           | •                  |                   |                   |                |
|                                                                         |                                                             |                    |                   | Cancelar A terior | Próximo Gravar |

Figura 3.14: Inserindo dados do endereço da Instituição

Preencha a aba Organização com Razão Social, Nome Fantasia, Data de Fundação, Situação Legal, Instituição Mantenedora, Sigla da Instituição Mantenedora, CNPJ da Instituição Mantenedora, Sistema de Ensino, Organização Acadêmica e Regime Jurídico da Instituição. E clique no botão Gravar.

| $igwedge \lambda$ Inicial $ig angle$ Infra Estrutura | Elemento Organizacional - Pesquisar Elemento Org                  | anizacional - Incluir/Alterar       |                               |                              |
|------------------------------------------------------|-------------------------------------------------------------------|-------------------------------------|-------------------------------|------------------------------|
| Elemento Org                                         | anizacional :: Incluindo                                          |                                     |                               |                              |
| 1 - Identificação 2 - Resp                           | consáveis 3 - Telefones 4 - E <mark>nderec</mark> y <b>5 - or</b> | ganização                           |                               |                              |
| Razão social:*                                       |                                                                   | Nome fantasia:*                     |                               |                              |
| Data de fundação:*                                   |                                                                   | Situação legal:*                    | Selecione a situação legal    |                              |
| Instituição<br>mantenedora:*                         |                                                                   | Sigla da inst. mant.:*              |                               |                              |
| CNPJ da inst. mant.:*                                |                                                                   | Sistema de Ensino:*                 | Selecione o sistema de ensino | •                            |
| Organização<br>acadêmica:*                           | Selecione a organização acadêmica 💌                               | Regime Jurídico da<br>Instituição:* | Selecione o regime jurídico   |                              |
|                                                      |                                                                   |                                     | Cancelar Anterior             | F <mark>lóximo</mark> Gravar |

Figura 3.15: Inserindo dados da Organização

O sistema informa Inclusão com sucesso. Na parte inferior da tela aparece a nova Instituição incluída.

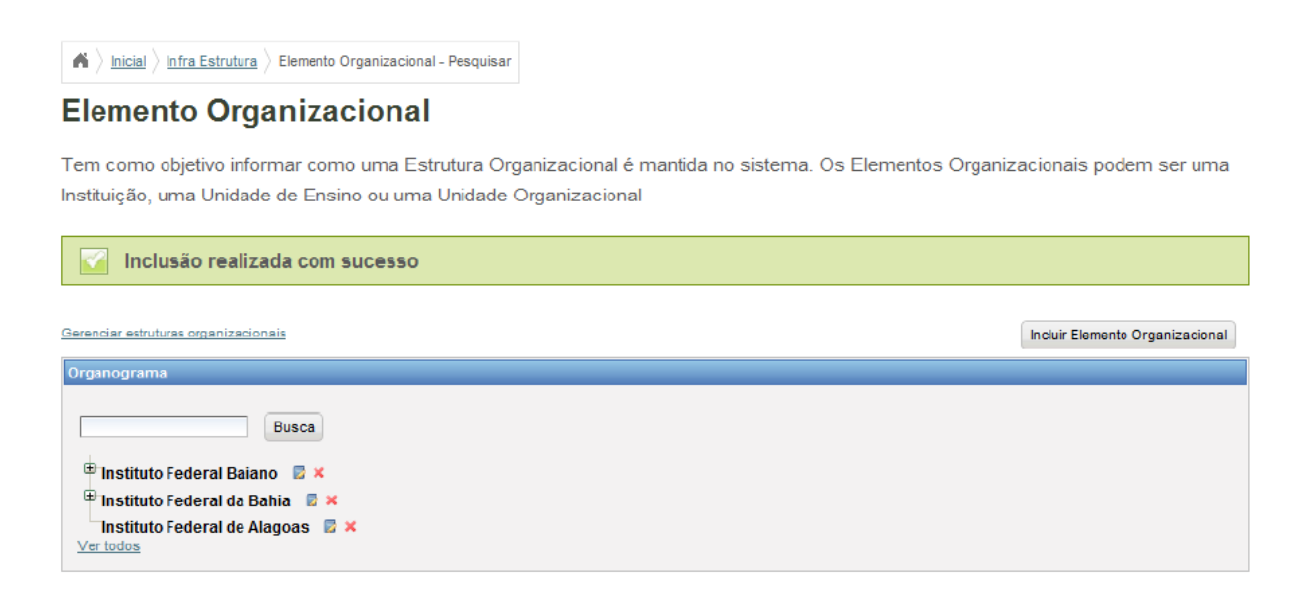

Figura 3.16: Mensagem de sucesso ao inserir Instituição

## 3.4 Buscando e Atualizando Instituição

Selecione a opção Elementos Organizacionais dentro do menu Infra-estrutura.

| Infra-estrutura                        |
|----------------------------------------|
| Instituição                            |
| Elementos Organizacionais              |
| Ambiente de Aprendizagem               |
| Reserva de Ambiente de<br>Aprendizagem |
| Grade Horaria                          |
| Equipamento de Ensino                  |
| Pessoas                                |
| Período Letivo                         |
| Registros Acadêmicos                   |
| Registros Diários                      |

Figura 3.17: Acessando área de gerência de Elementos Organizacionais

Digite o nome da Instituição que deseja buscar e clique no botão Buscar.

| $\overline{}$ | A $ angle$ Inicial $ angle$ In fra Estrutura $ angle$ Elemento Organizacional - Pesquisar                                                                                    |                                 |
|---------------|----------------------------------------------------------------------------------------------------|---------------------------------|
|               | Elemento Organizacional                                                                                                    |                                 |
|               | Tem como objetivo informar como uma Estrutura Organizacional é mantida no sistema. Os Elementos Organiza<br>Instituição, uma Unidade de Ensino ou uma Unidade Organizacional | acionais podem ser uma          |
|               | Gerenciar estruturas organizacionais                                                                                                    | Incluir Elemento Organizacional |
|               | Organograma                                                                                                    |                                 |
|               | Busca                                                                                                    |                                 |
|               | <ul> <li>Instituto Federal Baiano</li> <li>Instituto Federal da Bahia</li> <li>Instituto Federal da Bahia</li> </ul>                                                         |                                 |
|               | □Instituto Federal de Alagoas 🔮 🗙<br>Ver todos                                                                                                    |                                 |

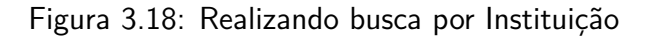

O sistema exibe o resultado da busca. Clique na opção Alterar.

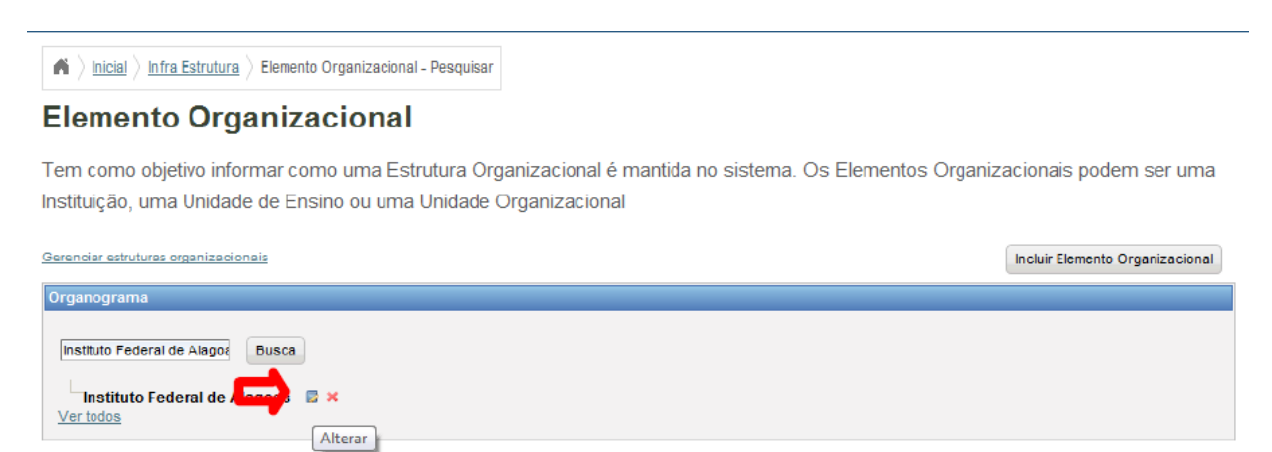

Figura 3.19: Selecionando opção para alterar cadastro de Instituição

O sistema exibirá as opções de cadastro de Instituição. Modifique as opções que deseja alterar e clique em **Gravar**.

|                                  | Juinza         | oroniar        | Altorun      |                 |                                |                                      |   |
|----------------------------------|----------------|----------------|--------------|-----------------|--------------------------------|--------------------------------------|---|
| ntificação 2 - Re                | sponsáveis     | 3 - Telefones  | 4 - Endereço | 5 - organização |                                |                                      |   |
|                                  |                |                |              |                 |                                | * Os itens marcados são obrigatórios | , |
| Nomc:*                           | Instituto Fede | ral de Alagoas |              |                 | Sigla:*                        | IFAL                                 |   |
| CNPJ:*                           | 54.424.032/0   | 001-43         |              | Dat             | a de criação:*                 | 04/01/1960                           |   |
| Data de início:*                 | 08/02/1960     |                |              |                 | Data Final:                    |                                      |   |
| Descrição:*                      | Instituição    |                |              |                 | E-mail:*                       | ifal@ifal.edu.br                     |   |
| Site:*                           | www.ifal.ed    | u.br           |              | org             | Estrutura<br>anizacional: *    | IFBAHIA                              | ] |
| Número do ato<br>autorizativo: * | 2311           |                |              |                 | Data D.O.U.:*                  | 05/01/1959                           |   |
| ata de expedição:*               | 02/02/1959     |                |              |                 | Tipo de ato<br>autorizativo: * | Lei                                  | 1 |

Figura 3.20: Formulário para alteração de cadastro de Instituição

O sistema informa Alteração realizada com sucesso.

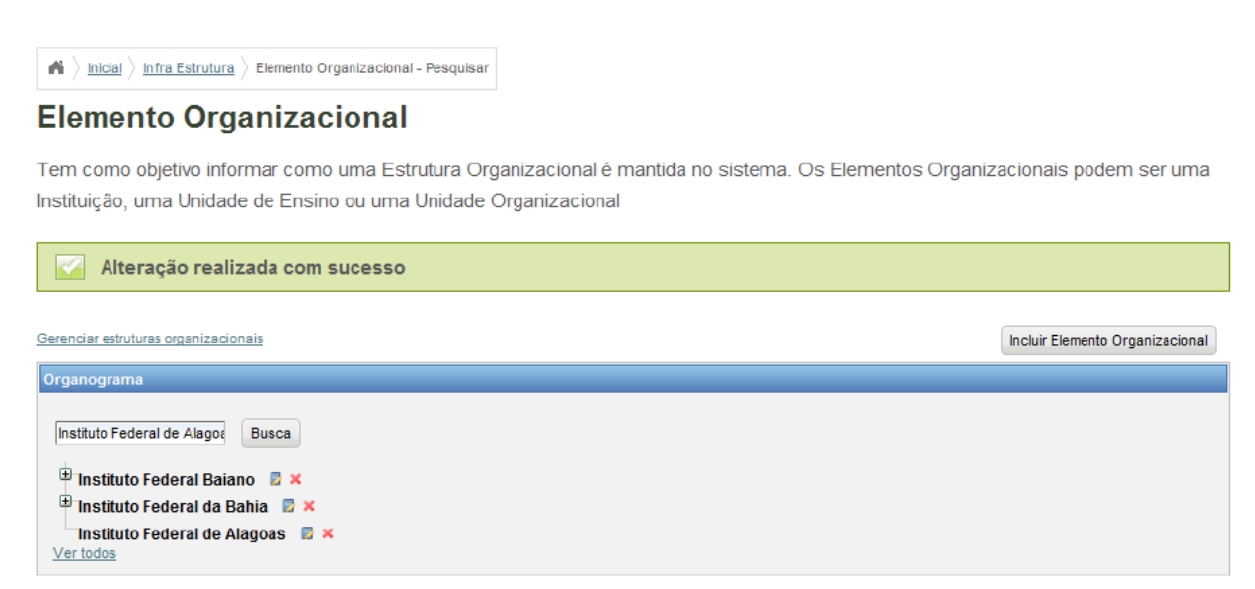

Figura 3.21: Mensagem de sucesso ao alterar cadastro de Instituição

## 3.5 Excluindo Instituição

Selecione a opção Elementos Organizacionais dentro do menu Infra-estrutura.

| Infra-estrutura                               |
|-----------------------------------------------|
| Instituição                                   |
| Elementos Organizacionais                     |
| Ambiente de Aprendizagem                      |
| <u>Reserva de Ambiente de</u><br>Aprendizagem |
| Grade Horaria                                 |
| Equipamento de Ensino                         |
| Pessoas                                       |
| Período Letivo                                |
| Registros Acadêmicos                          |
| Registros Diários                             |

Figura 3.22: Acessando área de gerência de Elementos Organizacionais

Digite o nome da Instituição que deseja buscar e clique no botão Buscar.

| $\sim$   | ightarrow $hicial$ $hira Estrutura$ $hira Estrutura$ $hira Estrutura hira Estrutura hira Estrutura hira Estrutura hira Estrutura hira Estrutura hira Estrutura hira estrutura hira est$ |                                 |
|----------|----------------------------------------------------------------------------------------------------|---------------------------------|
|          | Elemento Organizacional                                                                                                    |                                 |
|          | Tem como objetivo informar como uma Estrutura Organizacional é mantida no sistema. Os Elementos Organiz<br>Instituição, uma Unidade de Ensino ou uma Unidade Organizacional                                                                                                    | acionais podem ser uma          |
| <u> </u> | Gerenciar estruturas organizacionais                                                                                                    | Incluir Elemento Organizacional |
| <u> </u> | Organograma                                                                                                    |                                 |
|          | Busca     Busca     Instituto Federal Baiano     X     Instituto Federal da Bahia     X     Instituto Federal de Alagoas     X     Ver todes                                                                                                    |                                 |

Figura 3.23: Realizando busca por Instituição

Clique na opção **Excluir**.

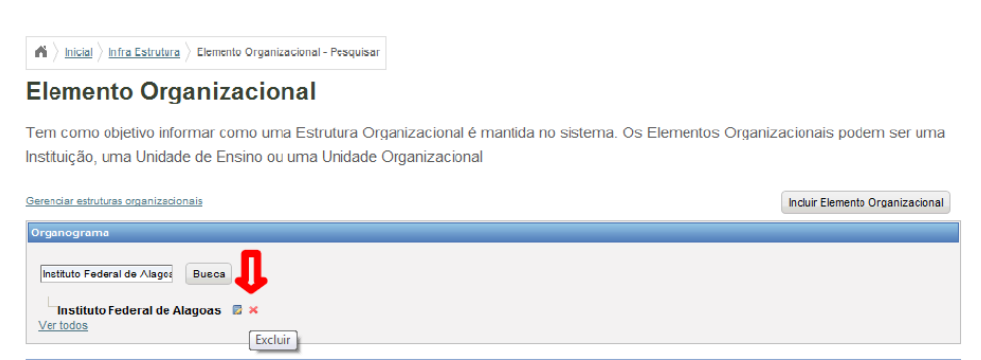

Figura 3.24: Selecionando opção de exclusão de Instituição

Clique no botão Remover.

| ▲ > Inicial > Infra Estrutura > Elemento Organizacional - Pesquisar | Elemento Organizacional - Excluir                                             |
|---------------------------------------------------------------------|-------------------------------------------------------------------------------|
| Elemento Organizacional :: Exc                                      | luindo                                                                        |
|                                                                     |                                                                               |
| Nome: Instituto Federal de Alagoas                                  | Responsável/Função:<br>Vinicius de Moraes - Professor(a)                      |
| UF:AL                                                               | Organização acadêmica: Instituto Federal de Educação, Ciencia e<br>Tecnologia |
|                                                                     | Carpearen                                                                     |

Figura 3.25: Solicitando remoção de Instituição

O sistema pergunta se deseja confirmar a exclusão. Clique em Ok.

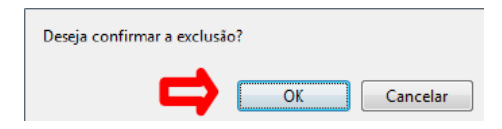

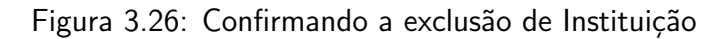

O sistema informa exclusão realizada com sucesso.

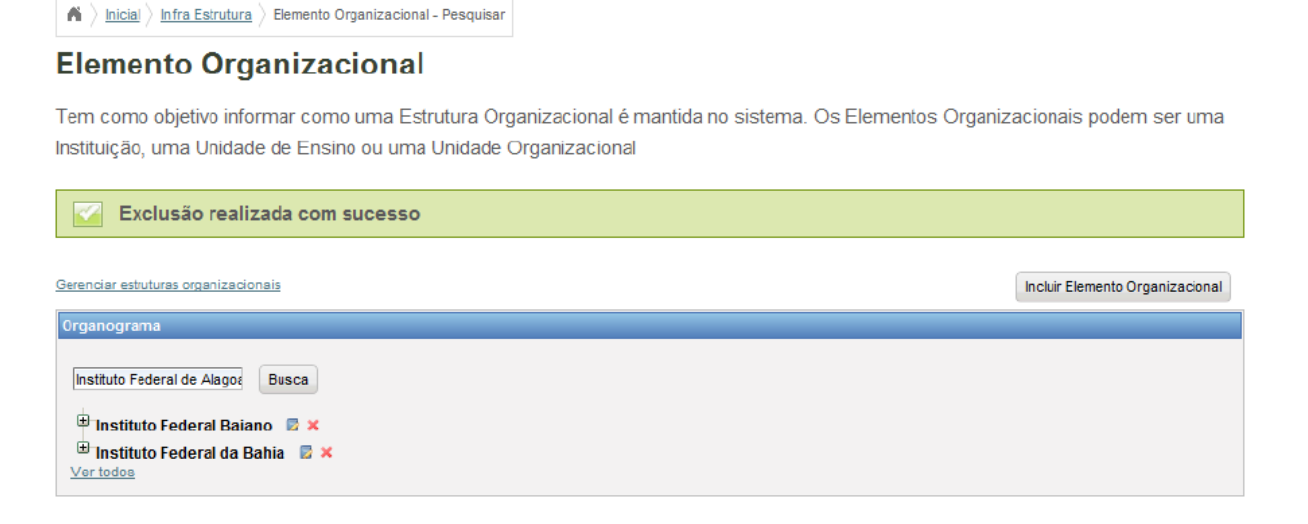

Figura 3.27: Mensagem de sucesso ao excluir Instituição

## 3.6 Incluindo Unidade de Ensino

Selecione a opção Elementos Organizacionais dentro do menu Infra-estrutura.

| Infra-estrutura 🗸 🗸                                                | ň |
|--------------------------------------------------------------------|---|
| Instituição<br>Elementos Organizacionais                           | ו |
| Ambiente de Aprendizagem<br>Reserva de Amblente de<br>Aprendizagem |   |
| Grade Horaria<br>Equipamento de Ensino                             |   |
| Pessoas                                                            |   |
| Período Letivo                                                     |   |
| Registros Acadêmicos                                               |   |
| Registros Diários                                                  |   |

Figura 3.28: Acessando área de gerência de Elementos Organizacionais

Clique no botão Incluir Elemento Organizacional.

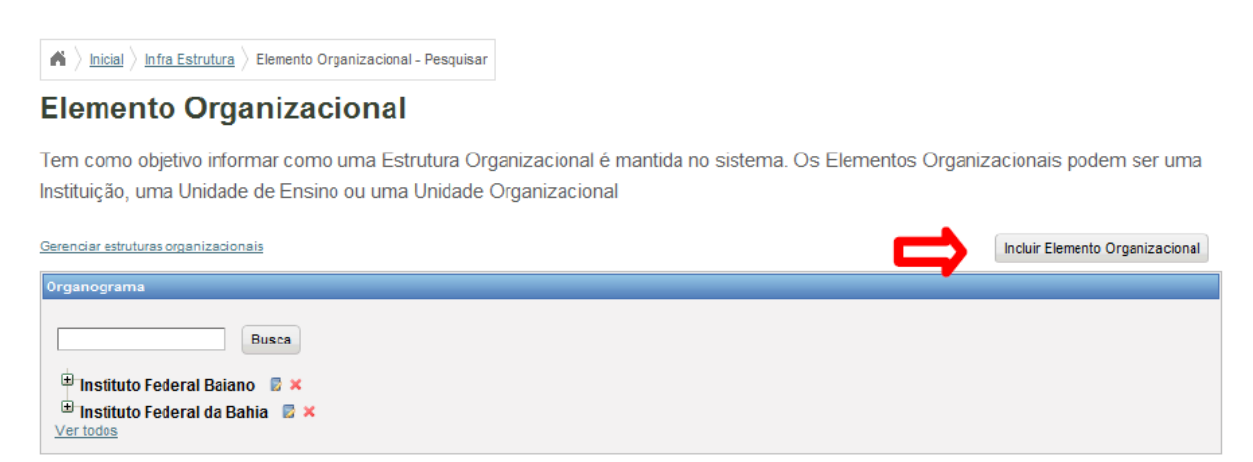

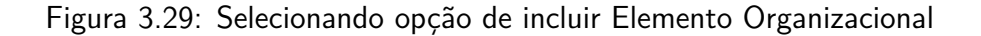

Selecione o Tipo de Elemento Organizacional Unidade de Ensino.

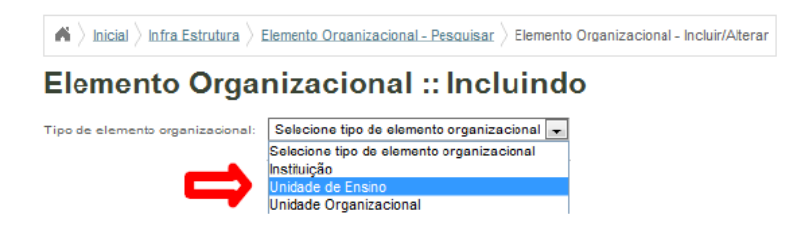

Figura 3.30: Selecinoando tipo de elementto Unidade de Ensino

Preencha a guia Identificação com Nome, Sigla, CNPJ, Data de Criação, Data de Início, Data Final, Descrição, E-mail, Site, Estrutura Organizacional Superior, Tipo de Unidade de Ensino, Número do Ato Autorizativo, Data D.O.U., Data de Expedição e Tipo de Ato Autorizativo. E clique no botão Próximo.

| Ipo de elemento organizacion | al: Unidade de Ensino              | <b>•</b> |                      |                                     |              |
|------------------------------|------------------------------------|----------|----------------------|-------------------------------------|--------------|
| 1 - Identificação 2 - Res    | ponsáveis 3 - Telefones 4 - Endere | ço 5-Car | acterísticas Físicas |                                     |              |
|                              |                                    |          |                      |                                     |              |
|                              |                                    |          |                      | * Os itens marcados são             | obrigatórios |
| Nome:*                       |                                    |          | Sigla:*              |                                     |              |
| CND I+*                      |                                    |          | Data de criação:*    |                                     | _            |
| ChP3.*                       |                                    |          | Data de chação."     |                                     |              |
| Data de início:*             |                                    |          | Data Final:          |                                     |              |
| Descripãost                  |                                    |          | E mailst             |                                     |              |
| Descrição.                   |                                    |          | L-man.               |                                     |              |
| Site:*                       |                                    |          | Elemento             | Selecione o elemento organizacional |              |
|                              |                                    |          | superior: *          |                                     |              |
| Tipo de unidade de           | Selecione o tipo de unidade        | •        | Número do ato        |                                     |              |
| ensino: *                    |                                    | _        | autorizativo: *      |                                     | _            |
| Data 0.0.0                   |                                    |          | bata de expedição.   |                                     |              |
| Tipo de ato                  | Selecione o Tino do Ato            | -        |                      |                                     |              |

Figura 3.31: Formulário para caracterização de Unidade de Ensino

Preencha a guia Responsáveis com **Responsávei**, **Função**, **Número do ato Autorizativo**, **Tipo de Ato Autorizativo**, **Data D.O.U.**, **Data de Expedição**, **Data de Início** de Mandato, **Data Final** do Mandato e clique em **Adicionar**.

| hicial ) Infra Estrutura ) Elemento | Organizacional - P | esquisar ) Elem | ento Organi  | izacional - Incluiri | /Alterar              |                         |              |            |        |
|-------------------------------------|--------------------|-----------------|--------------|----------------------|-----------------------|-------------------------|--------------|------------|--------|
| Elemento Organiza                   | cional             |                 | do           |                      |                       |                         |              |            |        |
|                                     |                    | merum           | uo           |                      |                       |                         |              |            |        |
|                                     |                    |                 |              |                      |                       |                         |              |            |        |
| 1 - Identi bacil                    | 3 - Telefones      | 4 - Endereco    | 5 - Cara     | cterísticas Física   | S                     |                         |              |            |        |
|                                     |                    |                 |              |                      | * 0-1                 |                         |              |            | -      |
|                                     |                    |                 |              |                      | * Pel                 | o menos um responsa     | vel deve ser | cadastrado |        |
| Responsavel:*                       |                    |                 |              | r i                  | -unçao:•              |                         |              |            |        |
| Número do ato<br>autorizativo:*     |                    |                 |              | Tip<br>autor         | o de ato<br>izativo:* | Selecione o tipo do ato |              |            |        |
| Data D.O.U.:*                       |                    |                 |              | Data de exp          | edição:*              |                         |              |            |        |
| Data de início do mandato:*         |                    |                 |              | Data final do n      | nandato:              |                         |              |            |        |
| Adicionar novo servidor             |                    |                 |              |                      |                       |                         |              | Adicionar  |        |
|                                     | Responsável        | Função Da       | ta de início | Data Final           | Edição                |                         |              |            |        |
|                                     |                    | xx x            | 2            | 33                   |                       |                         |              |            |        |
|                                     |                    |                 |              |                      |                       |                         |              |            | -      |
|                                     |                    |                 |              |                      |                       | Cancelar                | Anterior     | Próximo    | Gravar |

Figura 3.32: Inserindo responsável por Unidade Ensino

O sistema informa responsável salvo com sucesso. Clique no botão Próximo.

Preencha a guia Telefones com Código de Área (DDD), Número, Ramal (caso possua), Tipo de Telefone e clique no botão Adicionar.

| ▲ > Inicial > Infra Estrutura > Ele<br>Elemento Organ | izacional ::       | esquisar > Eleme | ento Organizacion<br>do | al - Incluir/Alter     | ar          |                    |              |              |        |
|-------------------------------------------------------|--------------------|------------------|-------------------------|------------------------|-------------|--------------------|--------------|--------------|--------|
| Responsável salvo                                     | o com sucesso      |                  |                         |                        |             |                    |              |              |        |
| 1 - Identificação 2 - Responsá                        | veis 3 - Telefones | 4 - Endereço     | 5 - organização         |                        |             |                    |              |              | -      |
|                                                       |                    |                  |                         |                        | * Pelo me   | nos um respons     | ável deve se | r cadastrado | 1      |
| Responsável:*                                         |                    |                  |                         | Funçâ                  | io:*        |                    |              |              |        |
| Número do ato<br>autorizativo:*                       |                    |                  |                         | Tipo de<br>autorizativ | ato<br>/o:* | ione o tipo do ato |              | •            |        |
| Data D.O.U.:*                                         |                    |                  | Dat                     | a de expediçâ          | io:*        |                    |              |              |        |
| Data de início do mandato:*                           |                    |                  | Data f                  | final do mand          | ato:        |                    |              |              |        |
| <u>Adicionar novo servidor</u>                        |                    |                  |                         |                        |             |                    |              | Adicionar    |        |
|                                                       | Responsável        | Função           | Data de início          | Data Final             | Edição      |                    |              |              |        |
|                                                       | Vinicius de Moraes | Professor(a)     | 17/Jan/2000             |                        | <b>⊳×</b>   |                    |              |              |        |
|                                                       |                    | «« «             | > 33                    |                        |             |                    |              |              |        |
|                                                       |                    |                  |                         |                        |             |                    |              |              |        |
|                                                       |                    |                  |                         |                        |             | Cancelar           | Anterior     | Próximo      | Gravar |

Figura 3.33: Mensagem de sucesso ao inserir Responsável

| $\clubsuit \left \rangle \underline{\sf lnicial} \right \rangle \underline{\sf lnfra}  \underline{\sf Estrutura} \left \rangle \underline{\sf Eleme} \right \\$ | nto Organizacional - Pesqui | isar $ angle$ Elemento Orga | anizacional - Incluir/Ate | erar          |                 |                |            |      |
|----------------------------------------------------------------------------------------------------|-----------------------------|-----------------------------|---------------------------|---------------|-----------------|----------------|------------|------|
| Elemento Organiz                                                                                                    | acional :: In               | cluindo                     |                           |               |                 |                |            |      |
| 1 - Identificação 2 - Respo <b>rtave</b>                                                                                                    | 3 - Telefones 4 -           | Endereço 5 - Ca             | racteristicas Físicas     |               |                 |                |            |      |
|                                                                                                    |                             |                             |                           | * Pelo        | menos um telefo | one deve ser ( | cadastrado |      |
| Código de área (DDD):*                                                                                                    |                             |                             | Núm                       | ero:*         |                 |                |            |      |
| Ramal: 0                                                                                                    |                             |                             | Tipo de telefo            | one:* Selecio | one um Item     |                | •          |      |
|                                                                                                    | Código de área (DDD)        | Número Ramal                | Tipo de telefone          | Edição        |                 |                | Adicionar  |      |
|                                                                                                    |                             | 201                         | 20 20 20                  |               |                 |                |            |      |
|                                                                                                    |                             |                             |                           |               |                 |                |            |      |
|                                                                                                    |                             |                             |                           |               | Cancelar        | Anterior       | Próximo Gr | avar |

Figura 3.34: Formulário para inserção de Telefone

O sistema informa telefone salvo com sucesso. Clique no botão Próximo.

| <b>A</b> $\rangle$ Inicial $\rangle$ Infra Estrutura $\rangle$ Elem | iento Organizacional - Pes | $\overline{\operatorname{quisar}}$ Eleme | ento Organi | zacional - Incluir/Alter | rar        |                  |                        |
|---------------------------------------------------------------------|----------------------------|------------------------------------------|-------------|--------------------------|------------|------------------|------------------------|
| Elemento Organi                                                     | zacional :: I              | ncluin                                   | do          |                          |            |                  |                        |
| Telefone salvo com                                                  | sucesso                    |                                          |             |                          |            |                  |                        |
| 1 - Identificação 2 - Responsáve                                    | eis 3 - Telefones          | 4 - Endereço                             | 5 - Carac   | terísticas Físicas       |            |                  |                        |
|                                                                     |                            |                                          |             |                          | * Pelo     | menos um telefon | e deve ser cadastrado  |
| Código de área (DDD):*                                              |                            |                                          |             | Núme                     | ro:*       |                  |                        |
| Ramal: 0                                                            |                            |                                          |             | Tipo de telefo           | ne:* Selec | ione um Item     | v                      |
|                                                                     | Código de área (DDD)       | Número                                   | Ramal       | Tipo de telefone         | Edição     |                  | Adicionar              |
|                                                                     | 82                         | 34213450                                 | 0           | Comercial                | ×          |                  |                        |
|                                                                     |                            | A 4                                      | 2           | 39.39                    |            |                  |                        |
|                                                                     |                            |                                          |             |                          |            | Cancelar         | Alerior Próximo Gravar |

Figura 3.35: Mensagem de Sucesso ao inserir Telefone

Preencha a guia Endereço com **Tipo de Logradouro**, **Logradouro**, **Número**, **Complemento**, **Bairro**, **CEP**, **Caixa Postal**, **Estado** e **Município**. E clique no botão **Próximo**.

| A > Inicial > Infra Estrutura Elemento Org | a > Elemento Organizacional - Pe | Incluin      | nto Organ<br>do | izacional - Incluir/Alterar |                   |               |             |
|--------------------------------------------|----------------------------------|--------------|-----------------|-----------------------------|-------------------|---------------|-------------|
| 1 - Identificação 2 - Res                  | ponsávcis 3 - Telefore           | 4 - Endereço | 5 - Cara        | cterísticas Físicas         |                   |               |             |
| Tipo de logradouro:*                       | Selecione um Item                |              | •               | Logradouro:*                |                   |               |             |
| Número:                                    |                                  |              |                 | Complemento:                |                   |               |             |
| Bairro:*                                   |                                  |              |                 | CEP:*                       |                   |               |             |
| Caixa postal:                              |                                  |              |                 | Estado:*                    | Selecione um Item |               | •           |
| Município:*                                | Selecione um Item                |              | •               |                             |                   |               |             |
|                                            |                                  |              |                 |                             | Cancelar          | A rerior Próx | rimo Gravar |

Figura 3.36: Formulário para inserção de dados de Endereço

Preencha a guia Características Físicas com a quantidade de Salas Administrativas, Auditórios e Anfiteatros, Salas de Aula, Área de Alimentação, Áreas Esportivas de Lazer, Capelas, Identificação Espaços Externos, Almoxarifados, Enfermarias, Sanitários, Oficinas, Salas com Ambiente Multimídia, Bibliotecas, Áreas para Exposições, Laboratórios, Centros de Material Didático, Salas de Leitura, Dormitórios, Blocos, Área do Terreno, Área Construída, Área da Administração, Área Espaço Pedagógico, Áreas dos Laboratórios, Área esportiva, e se possui Conexão com a Internet. Clique no botão **Gravar**.

| entificação 2 - Responsá            | veis 3 - Telefones 4 - E <mark>rde</mark> | 5 - Características Físicas        |   |  |
|-------------------------------------|-------------------------------------------|------------------------------------|---|--|
| as administrativas:* 0              |                                           | Auditórios e<br>anfiteatros:*      | 0 |  |
| Salas de aula:* 0                   |                                           | Áreas de alimentação:*             | 0 |  |
| Áreas esportivas de lazer:*         |                                           | Capelas:*                          | 0 |  |
| Identificação Espaços<br>Externos:* |                                           | Almoxarifados:*                    | 0 |  |
| Enfermarias:* 0                     |                                           | Sanitários:*                       | 0 |  |
| Oficinas:* 0                        |                                           | Salas com ambiente<br>multimidia:+ | 0 |  |
| Bibliotecas:* 0                     |                                           | Áreas para<br>exposições:*         | 0 |  |
| Laboratórios:* 0                    |                                           | Centros de material<br>didático:*  | 0 |  |
| Salas de leitura:* 0                |                                           | Dormitórios:*                      | 0 |  |
| Blocos:* 0                          |                                           | Área do terreno (m²):*             | 0 |  |
| area construída (m²):* 0            |                                           | Área da administração<br>(m²):*    | 0 |  |
| Área esp. pedagógico<br>(m²):*      |                                           | Área dos laboratórios<br>(m²):*    | 0 |  |
| Área esportiva (m²):* 0             |                                           |                                    |   |  |
| Conexão com                         |                                           |                                    |   |  |

Figura 3.37: Formulário para inserção de características físicas da Unidade de Ensino

O sistema informa Inclusão realizada com sucesso.

| ▲ ) Inicial ) Infra Estrutura ) Elemento Organizacional - Pesquisar                                                                                                    |                                |
|----------------------------------------------------------------------------------------------------|--------------------------------|
| Elemento Organizacional                                                                                                    |                                |
| Tem como objetivo informar como uma Estrutura Organizacional é mantida no sistema. Os Elementos Organi:<br>Instituição, uma Unidade de Ensino ou uma Unidade Organizacional                                                                                                    | zacionais podem ser uma        |
| Inclusão realizada com sucesso                                                                                                    |                                |
| Gerenciar estruturas organizacionais                                                                                                    | Incluir Elemento Organizaciona |
| Organograma                                                                                                    |                                |
| Busca<br>Busca<br>B |                                |

Figura 3.38: Mensagem de sucesso ao cadastrar Unidade de Ensino

#### Incluindo Unidade Organizacional 3.7

Selecione a opção Elementos Organizacionais dentro do menu Infra-estrutura.

| Infra-estrutura 🗸                      | ń |
|----------------------------------------|---|
| Instituição                            |   |
| Elementos Organizacionais              |   |
| Ambiente de Aprendizagem               |   |
| Equipamento de Ensino                  |   |
| Reserva de Ambiente de<br>Aprendizagem |   |
| Grade Horaria                          |   |
| Pessoas                                |   |
| Período Letivo                         |   |
| Registros Acadêmicos                   |   |
| Registros Diários                      |   |

Figura 3.39: Acessando área de gerência de Elementos Organizacionais

Clique no botão Incluir Elemento Organizacional.

Preencha a guia Identificação com Nome, Sigla, CNPJ, Data de Criação, Data de Início, Data Final, Descrição, E-mail, Site, Estrutura Organizacional Superior, Tipo de Unidade de Ensino, Número do Ato Autorizativo, Data D.O.U., Data de Expedição e Tipo de Ato Autorizativo. E clique no botão Próximo.

Preencha a guia Responsáveis com Responsável, Função, Número do ato Autorizativo, Tipo do Ato Autorizativo, Data D.O.U., Data de Expedição, Data de início de Mandato, Data final do Mandato e clique em Adicionar.

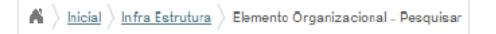

#### **Elemento Organizacional**

Tem como objetivo informar como uma Estrutura Organizacional é mantida no sistema. Os Elementos Organizacionais podem ser uma Instituição, uma Unidade de Ensino ou uma Unidade Organizacional

| Gerencier estruturas organizacionais                         | Incluir Elemento Organizacional |
|--------------------------------------------------------------|---------------------------------|
| Organograma                                                  |                                 |
| Busca<br>Instituição 2 🖾 ×<br>Instituição 1 🖾 ×<br>Ver todos |                                 |

Figura 3.40: Selecionando opção para incluir Elemento Organizacional

|     | ightarrow $ ightarrow$ Inicial $ ightarrow$ Infra Estrutura | Elemento Organizacional - Pesquisar                | Elemento Organiz | zacional - Incluir/Alterar                |                                     |                |
|-----|-------------------------------------------------------------|----------------------------------------------------|------------------|-------------------------------------------|-------------------------------------|----------------|
|     | Elemento Org                                                | anizacional :: Incl                                | uindo            |                                           |                                     |                |
|     | Tipo de elemento organizacion 1 - Identificação 2 - Res     | al: Unidade Organizacional ponsávels 3 - Telefones | •                |                                           |                                     |                |
|     |                                                             |                                                    |                  |                                           | * Os itens marcados são             | obrigatórios   |
|     | Nome:*                                                      |                                                    |                  | Sigla:*                                   |                                     |                |
|     | Data de criação:*                                           |                                                    |                  | Data de início:*                          |                                     |                |
|     | Data Final:                                                 |                                                    |                  | Descrição:*                               |                                     |                |
| - À | E-mail:*                                                    |                                                    |                  | Elemento<br>organizacional<br>superior: * | Selecione o elemento organizacional | •              |
|     | Tipo de unidade<br>organizacional: *                        | Selecione o tipo de unidade organizacion           | nal 💌            | Número do ato<br>autorizativo: *          |                                     |                |
|     | Data D.O.U.:*                                               |                                                    |                  | Data de expedição:*                       |                                     |                |
|     | Tipo de ato<br>autorizativo: *                              | Selecione o Tipo do Ato                            | •                |                                           |                                     |                |
|     |                                                             |                                                    |                  |                                           | Cancelar A terior                   | Próximo Gravar |

Figura 3.41: Formulário de identificação de Unidade Organizacional

| <u>o Organizacional - P</u> | Pesquisar 〉Elemento Orga | inizacional - Incluir/Alterar |                                                                                                    |                                                                                                    |
|-----------------------------|--------------------------|-------------------------------|----------------------------------------------------------------------------------------------------|----------------------------------------------------------------------------------------------------|
| acional ::<br>3 - Telefones | 4 - Endereço 5 - org     | anização                      |                                                                                                    |                                                                                                    |
|                             |                          | * Pe                          | elo menos um responsá                                                                                                    | ivel deve ser cadastrado                                                                                                    |
|                             |                          | Função:*                      |                                                                                                    |                                                                                                    |
|                             |                          | Tipo de ato<br>autorizativo:* | Selecione o tipo do ato                                                                                                    | •                                                                                                    |
|                             |                          | Data de expedição:*           |                                                                                                    |                                                                                                    |
|                             |                          | Data final do mandato:        |                                                                                                    |                                                                                                    |
|                             |                          |                               |                                                                                                    | Adicionar                                                                                                    |
| Responsável                 | Função Data de iníci     | o Data Final Edição           |                                                                                                    | •                                                                                                    |
|                             | ***                      | 3 33                          |                                                                                                    |                                                                                                    |
|                             |                          |                               |                                                                                                    |                                                                                                    |
|                             | acional :<br>acional :   | acional :: Incluindo          | acional :: Incluindo           3 - Telefones         4 - Endereço         5 - organização           * Pr         Função:*           Tipo de ato autorizativo:*         Data de expedição:*           Data final do mandato:         Responsável           Função         Data de início         Data Final | acional :: Incluindo           3 - Telefones         4 - Endereço         5 - organização           * Pelo menos um responsá           Função:*           Tipo de ato         Selecione o tipo do ato           autorizativo:*           Data de expedição:*           Data final do mandato:           Responsável         Função           ex c         > >> |

Figura 3.42: Formulário para inserção de Responsável por Unidade Organizacional

O sistema informa responsável salvo com sucesso. Clique no botão Próximo.

Preencha a guia Telefones com **Código de Área (DDD)**, **Número**, **Ramal** e **Tipo de Telefone** e clique em **Adicionar**.

O sistema informa Telefone salvo com sucesso. Clique no botão Gravar.

O sistema informa Inclusão realizada com sucesso.

| Inicial Infra Estrutura Ele     | mento Organizacional - F | Pesquisar Elem | ento Organizacion | al - Incluir/Alter     | ar        |                     |                     |        |
|---------------------------------|--------------------------|----------------|-------------------|------------------------|-----------|---------------------|---------------------|--------|
| Elemento Organ                  | izacional ::             | Incluin        | do                |                        |           |                     |                     |        |
| Responsável salvo               | com sucesso              |                |                   |                        |           |                     |                     |        |
| 1 - Identificação 2 - Responsáv | 3 - Telefones            | 4 - Endereço   | 5 - organização   |                        |           |                     |                     |        |
|                                 |                          |                |                   |                        | * Pelo me | enos um responsável | deve ser cadastrado |        |
| Responsável:*                   |                          |                |                   | Funçá                  | ăo:*      |                     |                     |        |
| Número do ato<br>autorizativo:* |                          |                |                   | Tipo de<br>autorizativ | ato Selec | ione o tipo do ato  | T                   |        |
| Data D.O.U.:*                   |                          |                | Dat               | a de expediçá          | ăo:*      |                     |                     |        |
| Data de início do mandato:*     |                          |                | Data f            | ïnal do mand           | ato:      |                     |                     |        |
| <u>Adicionar novo servidor</u>  |                          |                |                   |                        |           |                     | Adicionar           |        |
|                                 | Responsável              | Função         | Data de início    | Data Final             | Edição    |                     |                     |        |
|                                 | Vinicius de Moraes       | Professor(a)   | 17/Jan/2000       |                        |           |                     |                     |        |
|                                 |                          | «« «           | > 33              |                        |           |                     |                     |        |
|                                 |                          |                |                   |                        |           |                     |                     |        |
|                                 |                          |                |                   |                        |           | Cancelar            | terior Próximo      | Gravar |

Figura 3.43: Mensagem de sucesso ao incluir responsável

| inicial infra Estrutura Elerritoria Iemento Organi Intentificação 2- Response | ento Organizacional - Pesquisar<br>zacional :: Incl | ) Elemento Organ | nizacional – Incluir/Alte | brar        |                     |                       |
|-------------------------------------------------------------------------------|-----------------------------------------------------|------------------|---------------------------|-------------|---------------------|-----------------------|
| Código de área (DDD);*                                                        |                                                     |                  | Núm                       | * Pelo      | o menos um telefone | e deve ser cadastrado |
| Ramal: 0                                                                      |                                                     |                  | l ipo de teleto           | one:* Selec | cione um Item       |                       |
|                                                                               | Código de àrea (DDD) Nú                             | « Ramal »        | Tipo de telefone          | Edição      |                     | Adicionar             |
|                                                                               |                                                     |                  |                           |             | Cancelar            | Anterior Próximo Gra  |

Figura 3.44: Formulário para inserção de Telefones da Unidade Organizacional

🖌 🔪 Inicial 👌 Infra Estrutura 👌 Elemento Organizacional - Pesquisar 👌 Elemento Organizacional - Incluir/Alterar

#### Elemento Organizacional :: Incluindo

| Telefone salvo com          | 1 sucesso            |          |       |                  |            |               |              |              |
|-----------------------------|----------------------|----------|-------|------------------|------------|---------------|--------------|--------------|
| Identificação 2 - Responsáv | eis 3 - Telefones    |          |       |                  |            |               |              |              |
|                             |                      |          |       |                  | * Pelo     | menos um tele | fone deve se | r cadastrado |
| ódigo de área (DDD):*       |                      |          |       | Núme             | ro:*       |               |              |              |
| Ramal: 0                    |                      |          |       | Tipo de telefo   | ne:* Selec | ione um tem   |              | •            |
|                             | Código de área (DDD) | Número   | Ramal | Tipo de telefone | Edição     |               |              | Adicionar    |
|                             | 82                   | 21211212 | 0     | Comercial        | ×          |               |              |              |
|                             |                      | »»»      | 30    | » »              |            |               |              |              |
|                             |                      |          |       |                  |            |               |              |              |
|                             |                      |          |       |                  |            | Cancelar      | Anterior     |              |

Figura 3.45: Mensagem de sucesso ao incluir Telefone

| ▲ > <u>Inicial</u> > <u>Infra Estrutura</u> > Elemento Organizacional - Pesquisar                                                                                            |                                 |
|----------------------------------------------------------------------------------------------------|---------------------------------|
| Elemento Organizacional                                                                                                    |                                 |
| Tem como objetivo informar como uma Estrutura Organizacional é mantida no sistema. Os Elementos Organiza<br>Instituição, uma Unidade de Ensino ou uma Unidade Organizacional | acionais podem ser uma          |
| Inclusão realizada com sucesso                                                                                                    |                                 |
| Gerenciar estruturas organizacionais                                                                                                    | Incluir Elemento Organizacional |
| Organograma                                                                                                    |                                 |
| Busca<br>Busca<br>Busca<br>Busca<br>Busca<br>Constituição 2 S ×<br>Pinstituição 1 S ×<br>Ver todos                                                                           |                                 |

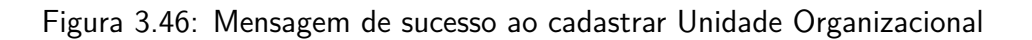

# Capítulo 4

# Gerenciando Ambientes de Aprendizagem

Neste capítulo será explicado o processo de inclusão, consulta, alteração e exclusão de um Ambiente de Aprendizagem no sistema, também será mostrado como realizar esses processos, através de uma riqueza de detalhes e de figuras ilustrativas.

### 4.1 Pré-Requisitos

Para fazer a manutenção do Ambiente de Aprendizagem, é preciso estar logado no sistema (Capítulo 19). Também é necessário que estejam cadastrados:

- uma instância de Unidade Organizacional
- uma lista de Categorias de Ambiente de Aprendizagem
- uma lista de Localização

#### 4.2 Incluindo Ambiente de Aprendizagem

Selecione a opção Ambiente de Aprendizagem dentro do menu Infra-estrutura.

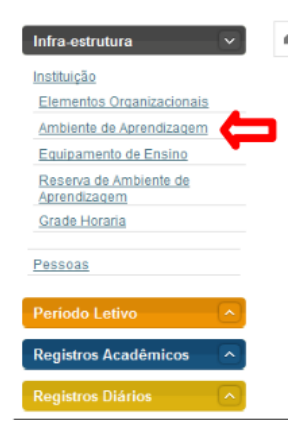

Figura 4.1: Acessando a área de gerenciamento de Ambiente de Aprendizagem

Clique no botão Incluir Ambiente de Aprendizagem.

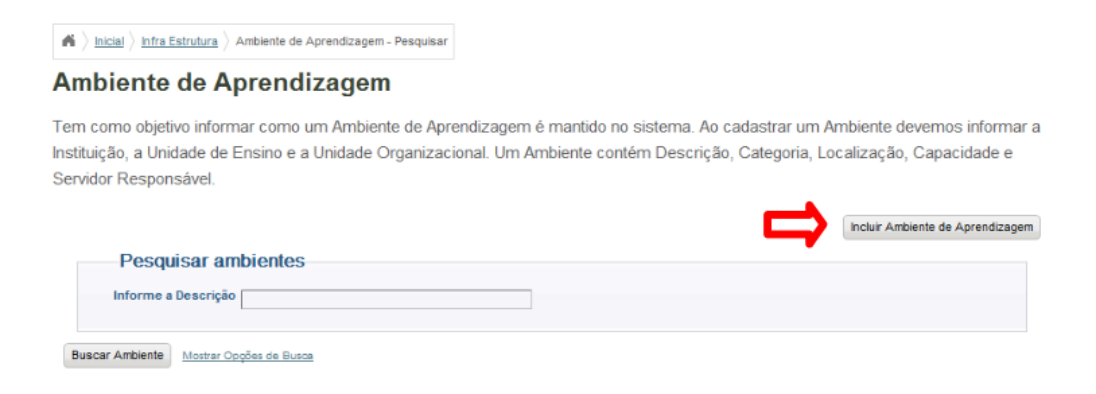

Figura 4.2: Selecionando opção para incluir Ambiente de Aprendizagem

Preencha Ambiente de Aprendizagem com a Instituição, Unidade de Ensino, Unidade Organizacional e Servidor Responsável. Em Detalhes preencha com a Localização, Categoria, Descrição, Capacidade e Observações. Clique no botão Gravar.

| $\mathbf{A} \left< \mathbf{h} \right>$ | icial 👌 Infra Estrutura 👌 🤌 | Ambiente de Aprendizagem - Pesquisar > Ambie | nte de A | prendizagem - Incluir/Alterar |                               |             |
|----------------------------------------|-----------------------------|----------------------------------------------|----------|-------------------------------|-------------------------------|-------------|
| Amb                                    | iente de Ap                 | orendizagem :: Incluir                       | ido      |                               |                               |             |
| ₽                                      | Ambiente de                 | Trabalho                                     |          |                               | * Os itens marcados são o     | brigatórios |
|                                        | Instituição: *              | Selecione a Instituição                      | •        | Unidade de Ensino: *          | Selecione a Unidade de Ensino | v           |
| Un                                     | iidade Organizacional:<br>* | Selecione a Unidade Organizacional           | •        | Servidor Responsável:         |                               |             |
| ₽                                      | detalhes                    |                                              |          |                               | * Os itens marcados são o     | brigatórios |
|                                        | Localização: *              |                                              |          | Categoria: *                  | Selecione a Categoria         | V           |
|                                        | Descrição: *                |                                              |          | Capacidade:                   |                               |             |
|                                        | Observações:                |                                              |          |                               |                               |             |
|                                        |                             |                                              |          |                               |                               | Gravar      |

Figura 4.3: Formulário para cadastro de Ambiente de Aprendizagem

O sistema informa Inclusão realizada com sucesso.

#### 4.3 Buscar e Atualizar Ambiente de Aprendizagem

Selecione a opção Ambiente de Aprendizagem dentro do menu Infra-estrutura.

Informe a descrição e clique no botão Buscar Ambiente.

O sistema exibe o resultado da busca. Clique na opção Alterar, para fazer a atualização.

O sistema exibirá as opções de cadastro do Ambiente de aprendizagem. Modifique a que você desejar e clique no botão **Gravar**.

O sistema exibe mensagem de Alteração realizada com sucesso.

| $igwedge \lambda$ Inicial $ig angle$ Infra Estrutura $ig angle$ Ambiente de Aprendizagem - Pesquisar                                                                                                    |                                                        |
|----------------------------------------------------------------------------------------------------|--------------------------------------------------------|
| Ambiente de Aprendizagem                                                                                                    |                                                        |
| Tem como objetivo informar como um Ambiente de Aprendizagem é mantido no sistema. Ao cadastrar um Ar<br>Instituição, a Unidade de Ensino e a Unidade Organizacional. Um Ambiente contém Descrição, Categoria, Loo<br>Servidor Responsável. | nbiente devernos informar a<br>:alização, Capacidade e |
| 🔀 Inclusão realizada com sucesso                                                                                                    |                                                        |
|                                                                                                    | Incluir Ambiente de Aprendizagem                       |
| Pesquisar ambientes                                                                                                    |                                                        |
| Informe a Descrição                                                                                                    |                                                        |
| Buscar Ambiente Mostrar Opções de Busca                                                                                                    |                                                        |

Figura 4.4: Mensagem de sucesso ao incluir um novo Ambiente

| Infra-estrutura                        | 6 |
|----------------------------------------|---|
| Instituição                            |   |
| Elementos Organizacionais              |   |
| Ambiente de Aprendizagem               |   |
| Equipamento de Ensino                  |   |
| Reserva de Ambiente de<br>Aprendizagem |   |
| Grade Horaria                          |   |
| Pessoas                                |   |
| Periodo Letivo                         |   |
| Registros Acadêmicos                   |   |
| Registros Diários                      |   |

Figura 4.5: Acessando a área de gerenciamento de Ambiente de Aprendizagem

| <b>A</b>                                                                                                    |                                                                        |
|----------------------------------------------------------------------------------------------------|------------------------------------------------------------------------|
| Ambiente de Aprendizagem                                                                                                    |                                                                        |
| Fem como objetivo informar como um Ambiente de Aprendizagem é mantido no sistema. Ao cadasti<br>Instituição, a Unidade de Ensino e a Unidade Organizacional. Um Ambiente contêm Descrição, Cate<br>Servidor Responsável. | rar um Ambiente devemos informar a<br>goria, Localização, Capacidade e |
|                                                                                                    | Incluir Ambiente de Aprendizagem                                       |
| Pesquisar ambientes                                                                                                    |                                                                        |
| Informe a Descrição                                                                                                    |                                                                        |
|                                                                                                    |                                                                        |
| Buscar Ambiente Mostrar Opções de Busca                                                                                                    |                                                                        |

Figura 4.6: Selecionando opção de alterar Ambiente de Aprendizagem

| A > Inicial > Infra Estrutura >                                                           | Ambiente de Aprendizagem - Pes                    | quisar                             |                            |                                                              |                                       |                      |
|-------------------------------------------------------------------------------------------|---------------------------------------------------|------------------------------------|----------------------------|--------------------------------------------------------------|---------------------------------------|----------------------|
| Ambiente de Aprendizagem                                                                  |                                                   |                                    |                            |                                                              |                                       |                      |
| Tem como objetivo inform<br>Instituição, a Unidade de E<br>Servidor Responsável.          | nar como um Ambiente d<br>Ensino e a Unidade Orga | e Aprendizagem<br>nizacional. Um A | é mantido n<br>mbiente con | o sistema. Ao cadastrar um A<br>tém Descrição, Categoria, Lo | mbiente devernos<br>calização, Capaci | informar a<br>dade e |
|                                                                                           |                                                   |                                    |                            |                                                              | Incluir Ambiente de A                 | prendizagem          |
| Pesquisar an                                                                              | nbientes                                          |                                    |                            |                                                              |                                       |                      |
| Informe a Descrição                                                                       | Laboratório de Engenharia de So                   | oftware                            |                            |                                                              |                                       |                      |
| Buscar Ambiente Mostrar Op                                                                | oções de Busce                                    |                                    |                            |                                                              |                                       |                      |
| Unidade de Ensino Unidade Organizacional Lecalização Categoria Descrição Editar e Excluir |                                                   |                                    |                            |                                                              |                                       |                      |
| Campus Palmeira dos Índios                                                                | Coordenação de Informática                        | Bloco Pedagógico                   | Laboratório                | Laboratório de Engenharia de So                              | 🔷 🛛 🛪 👘                               |                      |
|                                                                                           | Primeiro                                          | Anterior Página 1                  | de 1 Próxim                | o Último                                                     | Alterar                               |                      |

Figura 4.7: Selecionando opção para alterar o cadastro de um Ambiente de Aprendizagem

| Ambiente de            | Irabalho                   |                       | * Os itens marcados são    | obrigatórios |
|------------------------|----------------------------|-----------------------|----------------------------|--------------|
| Instituição: *         | Instituição 1              | Unidade de Ensino: *  | Campus Palmeira dos Índios | •            |
| nidade Organizacional: | Coordenação de Informática | Servidor Responsável: | Vinicius de Moraes         |              |
| detalhes               |                            |                       | * Os itens marcados são    | obrigatórios |
| Localização: *         | Bloco Pedagógico           | Categoria: *          | Laboratório                | •            |
| Dependent of the       |                            | Capacidade:           | 20                         |              |

Figura 4.8: Salvando as alterações realizadas no cadastro de um Ambiente de Aprendizagem

| A > Inicial > Infra Estrutura >                                                                                                    | Ambiente de Aprendizagem - Pes                                                            | quisar           |             |                                       |                       |             |  |
|----------------------------------------------------------------------------------------------------|-------------------------------------------------------------------------------------------|------------------|-------------|---------------------------------------|-----------------------|-------------|--|
| Ambiente de Ap                                                                                                    | prendizagem                                                                               |                  |             |                                       |                       |             |  |
| Tem como objetivo informar como um Ambiente de Aprendizagem é mantido no sistema. Ao cadastrar um Ambiente devemos informar a<br>Instituição, a Unidade de Ensino e a Unidade Organizacional. Um Ambiente contém Descrição, Categoria, Localização, Capacidade e<br>Servidor Responsável. |                                                                                           |                  |             |                                       |                       |             |  |
| Alteração realiza                                                                                                    | da com sucesso                                                                            |                  |             |                                       |                       |             |  |
|                                                                                                    |                                                                                           |                  |             |                                       | ncluir Ambiente de Ar | prendizagem |  |
| Pesquisar am<br>Informe a Descrição                                                                                                    | Pesquisar ambientes Informe a Descrição Isboratório de engenharia de software             |                  |             |                                       |                       |             |  |
| Buscar Ambiente Mostrar Oppões de Busca                                                                                                    |                                                                                           |                  |             |                                       |                       |             |  |
| Unidade de Ensino                                                                                                    | Unidade de Ensino Unidade Organizacional Localização Categoria Descrição Editar e Excluir |                  |             |                                       |                       |             |  |
| Campus Palmeira dos Índios                                                                                                    | Coordenação de Informática                                                                | Bloco Pedagógico | Laboratório | Laboratório de Engenharia de Software | 🔯 🗙                   |             |  |
| Primeiro Anterior Página 1 de 1 Próximo Último                                                                                                    |                                                                                           |                  |             |                                       |                       |             |  |

Figura 4.9: Mensagem de sucesso ao alterar o cadastro de um Ambiente de Aprendizagem

### 4.4 Excluindo Ambiente de Aprendizagem

Selecione a opção Ambiente de Aprendizagem dentro do menu Infra-estrutura.

| Infra-estrutura 🗸 🗸                    |
|----------------------------------------|
| Instituição                            |
| Elementos Organizacionais              |
| Ambiente de Aprendizagem               |
| Equipamento de Ensino                  |
| Reserva de Ambiente de<br>Aprendizagem |
| Grade Horaria                          |
| Pessoas                                |
| Periodo Letivo                         |
| Registros Acadêmicos                   |
| Registros Diários                      |

Figura 4.10: Acessando área de gerenciamento de Ambientes

Informe a descrição e clique no botão Buscar Ambiente.

O sistema exibe o resultado da busca, clique na opção Excluir.

Clique no botão Remover.

Clique em **Ok** para confirmar a exclusão.

O sistema informa Exclusão realizada com sucesso.

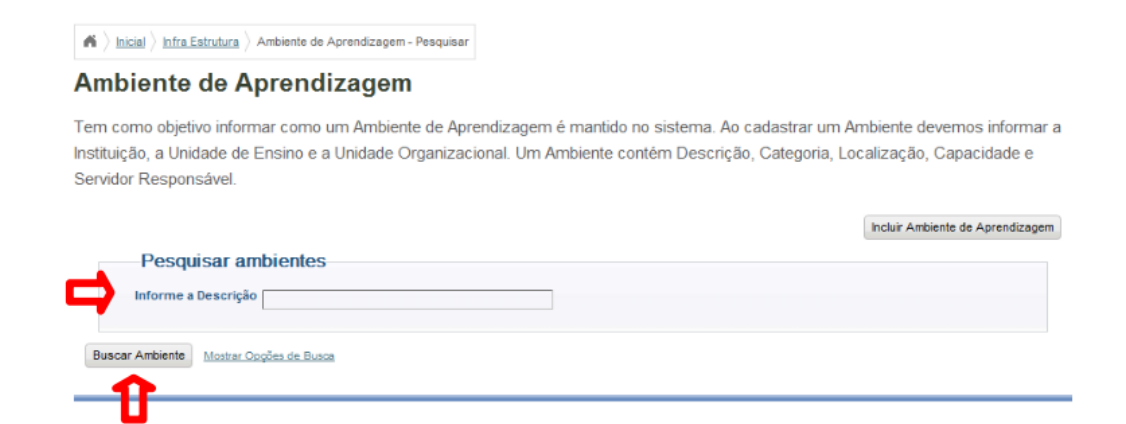

#### Figura 4.11: Buscando Ambiente de Aprendizagem

Ambiente de Aprendizagem - Pesquisar

#### Ambiente de Aprendizagem

Tem como objetivo informar como um Ambiente de Aprendizagem é mantido no sistema. Ao cadastrar um Ambiente devemos informar a Instituição, a Unidade de Ensino e a Unidade Organizacional. Um Ambiente contém Descrição, Categoria, Localização, Capacidade e Servidor Responsável.

|                            |                                 |                   |              |                                      | ncluir Ambiente de Ap | rendizagem |
|----------------------------|---------------------------------|-------------------|--------------|--------------------------------------|-----------------------|------------|
| Pesquisar ambientes        |                                 |                   |              |                                      |                       |            |
| Informe a Descrição        | Laboratório de Engenharia de Se | oftware           |              |                                      |                       |            |
| Buscar Ambiente Mostrar Op | ções de Busca                   |                   |              |                                      |                       |            |
| Unidade de Ensino          | Unidade Organizacional          | Localização       | Categoria    | Descrição                            | Editar e Excluir      |            |
| Campus Palmeira dos Índios | Coordenação de Informática      | Bloco Pedagógico  | Laboratório  | Laboratório de Engenharia de Softwar | 🔿 × 👘                 |            |
|                            | Primeiro                        | Anterior Página 1 | de 1 Próximo | Último                               | Excluir               |            |

Figura 4.12: Selecionando opção para excluir Ambiente

Ambiente de Aprendizagem :: Excluindo

🖌 🔪 Inicial 👌 Infra Estrutura 🍐 Ambiente de Aprendizagem - Pesquisar 👌 Ambiente de Aprendizagem - Excluir

| Dados                                              |                                                  |         |         |
|----------------------------------------------------|--------------------------------------------------|---------|---------|
| Instituição: Instituição 1                         | Unidade de Ensino: Campus Palmeira dos Índios    |         |         |
| Unidade Organizacional: Coordenação de Informática | Localização: Bloco Pedagógico                    |         |         |
| Categoria: Laboratório                             | Descrição: Laboratório de Engenharia de Software |         |         |
|                                                    |                                                  | ancelar | Remover |

Figura 4.13: Solicitando a exclusão de um Ambiente de Aprendizagem

| Deseja confirmar a exclusão | o? |          |
|-----------------------------|----|----------|
|                             | OK | Cancelar |

Figura 4.14: Confimando a remoação de um Ambiente

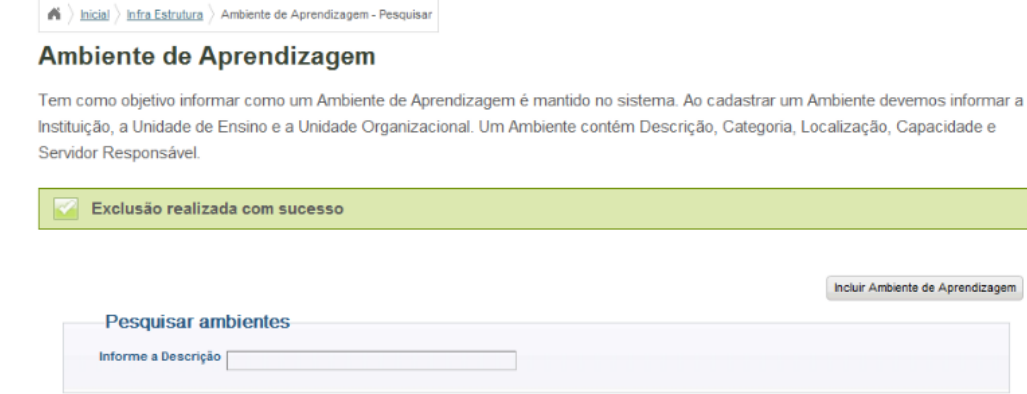

Buscar Ambiente Mostrar Opções de Busca

Figura 4.15: Mensagem de sucesso ao excluir um Ambiente de Aprendizagem

# Capítulo 5

# Gerenciando Equipamentos de Ensino

Este capítulo é destinado aos usuários do subsistema SIGA-EDU que são responsáveis pela manutenação do cadastro de Equipamentos de Ensino em uma Instituição. A seguir, será exibido em detalhes como realizar cadastro, exclusão, visualização e atualização desses Equipamentos.

### 5.1 Pré-Requisitos

Para que o gerenciamento de cadastros de Equipamentos de Ensino seja possível é necessário que:

- haja uma Unidade Organizacional cadastrada;
- pelo menos um Tipo de Equipamento de Ensino tenha sido cadastrado;
- ao menos uma Situação de Equipamentos de Ensino esteja cadastrada;
- O usuário tenha permissão para gerenciar cadastros de Equipamentos de Ensino.

### 5.2 Incluindo Equipamento de Ensino

Selecione a opção Equipamento de Ensino dentro do menu Infra-estrutura.

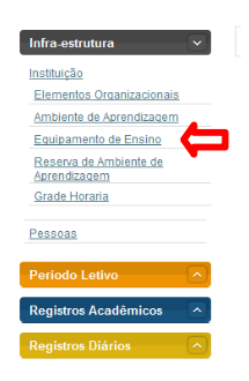

Figura 5.1: Acessando a área de gerenciamento de Equipamento de Ensino

Clique no botão Incluir Equipamento de Ensino.

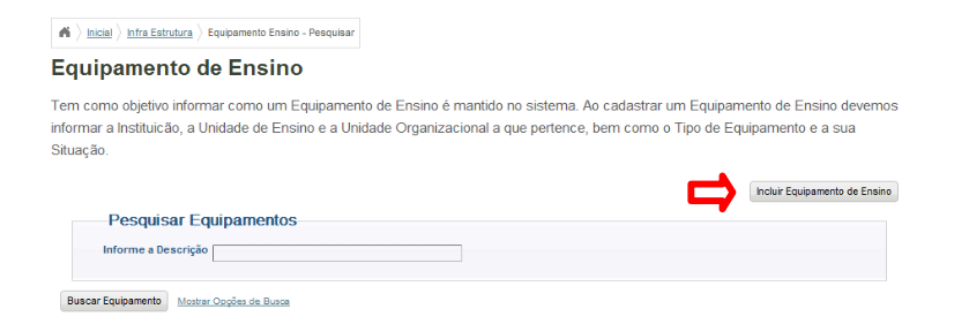

#### Figura 5.2: Selecionando opção para incluir Equipamento

| quipamento de Ensino :: Incluindo |                                     |   |                      |                               |              |
|-----------------------------------|-------------------------------------|---|----------------------|-------------------------------|--------------|
| Identificação                     | do Equipamento de Ensino            |   |                      | * Os itens marcados são       | obrigatórios |
| Instituição: *                    | Selecione a Instituição             | • | Unidade de Ensino: * | Selecione a Unidade de Ensino |              |
| Unidade Organizacional:<br>*      | Selecione a Unidade Organizacional  | • |                      |                               |              |
| Dados do Eq                       | uipamento                           |   |                      | * Os itens marcados são       | obrigatórios |
| Tipo Equipamento: *               | Selecione o Tipo de Equipamento     |   | Descrição: *         |                               |              |
| Situação do<br>Equipamento : *    | Selecione a Situação do Equipamento | • | Data de Chegada: *   |                               |              |

Figura 5.3: Formulário para cadastro de Equipamento de Ensino

Selecione a Instituição, a Unidade de Ensino, a Unidade Organizacional e o servidor Responsável. Preencha os campos Localização, Categoria, Descrição, Capacidade e Observações, depois clique no botão Gravar.

O sistema exibe a mensagem Equipamento de Ensino Cadastrado com sucesso.

| 🖌 👌 <u>hicial</u> 🍐 Infra Estrutura 👌 Equipamento Ensino - Pesquisar                                                                                                    |                                               |
|----------------------------------------------------------------------------------------------------|-----------------------------------------------|
| Equipamento de Ensino                                                                                                    |                                               |
| Tem como objetivo informar como um Equipamento de Ensino é mantido no sistema. Ao cadastrar um Equipam<br>informar a Instituição, a Unidade de Ensino e a Unidade Organizacional a que pertence, bem como o Tipo de Eq<br>Situação. | iento de Ensino devernos<br>uipamento e a sua |
| Equipamento de Ensino cadastrado com sucesso!                                                                                                    |                                               |
|                                                                                                    | Incluir Equipamento de Ensino                 |
| Pesquisar Equipamentos                                                                                                    |                                               |
| Informe a Descrição                                                                                                    |                                               |
| Buscar Equipamento Mostrar Opples de Busca                                                                                                    |                                               |

Figura 5.4: Mensagem de sucesso ao cadastrar Equipamento de Ensino

### 5.3 Buscando e Atualizando Equipamento de Ensino

Selecione a opção Equipamento de Ensino dentro do menu Infra-estrutura.

Informe a descrição e clique no botão Buscar Equipamento.

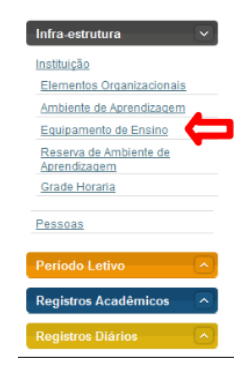

Figura 5.5: Acessando a área de gerenciamento de Equipamento de Ensino

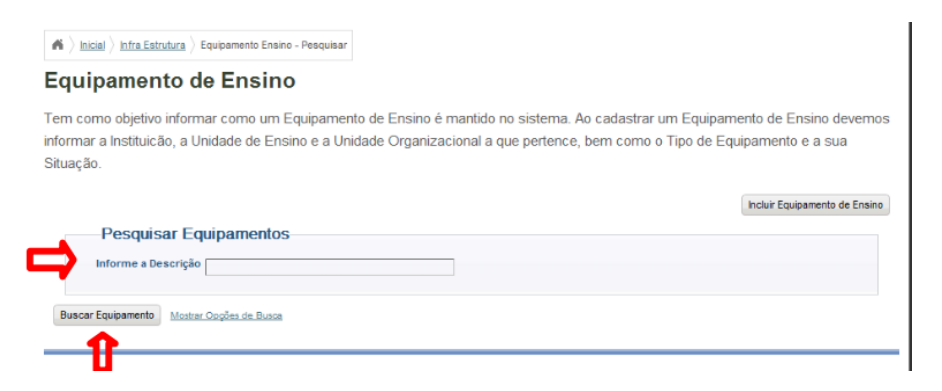

Figura 5.6: Buscando Equipamento de Ensino

O sistema exibe o resultado da busca, clique na opção Alterar.

| <b>A</b> $\rangle$ Inicial $\rangle$ Infra Estrutura $\rangle$ B      | Equipamento Ensino - Pesquisar                            |                                   |                                             |                                         |                                                  |
|-----------------------------------------------------------------------|-----------------------------------------------------------|-----------------------------------|---------------------------------------------|-----------------------------------------|--------------------------------------------------|
| Equipamento d                                                         | e Ensino                                                  |                                   |                                             |                                         |                                                  |
| Tem como objetivo inform<br>informar a Instituicão, a Ur<br>Situação. | ar como um Equipamento de<br>nidade de Ensino e a Unidade | Ensino é mantid<br>Organizacional | lo no sistema. Ao ca<br>a que pertence, bem | dastrar um Equipa<br>a como o Tipo de I | amento de Ensino devernos<br>Equipamento e a sua |
|                                                                       |                                                           |                                   |                                             |                                         | Incluir Equipamento de Ensino                    |
| Pesquisar Eq                                                          | uipamentos                                                |                                   |                                             |                                         |                                                  |
| Informe a Descrição                                                   |                                                           |                                   |                                             |                                         |                                                  |
| Buscar Equipamento Mostrar                                            | Onções de Busca                                           |                                   |                                             |                                         |                                                  |
| Unidade de Ensino                                                     | Descrição                                                 | Tipo Equipamento                  | Situação Equipamento                        | Editar e Excluir                        |                                                  |
| Campus Palmeira dos Índios                                            | Marca Dell, core 2 duo 2 G e 160 G                        | Computador                        | Bom estado                                  | 🕞 🗙 👘                                   |                                                  |
|                                                                       | Primeiro Anterior Página                                  | 1 de 1 Próximo                    | Último                                      | Alterar                                 |                                                  |

Figura 5.7: Selecionando opção de alterar Equipamento de Ensino

O sistema exibe as opções de cadastro de Equipamento, modifique as que você desejar e clique no botão **Gravar**.

O sistema exibirá a mensagem Equipamento de Ensino alterado com sucesso.

|                              | e Ensino :: Alterando      | ) |                      |                                    |            |
|------------------------------|----------------------------|---|----------------------|------------------------------------|------------|
| Identificação                | do Equipamento de Ensino   |   |                      | * Os itens marcados são ob         | rigatórios |
| Instituição: *               | Instituição 1              | • | Unidade de Ensino: * | Campus Palmeira dos Índios         | •          |
| Unidade Organizacional:<br>* | Coordenação de Informática | ¥ |                      |                                    |            |
| Dados do Eq                  | uipamento                  |   |                      | * Os itens marcados são ob         | rigatórios |
|                              | Computador                 | • | Descrição: *         | Marca Dell, core 2 duo 2 G e 160 G |            |
| Tipo Equipamento: *          |                            |   |                      |                                    |            |

Figura 5.8: Formulário de alteração de dados de um Equipamento de Ensino

| ▲ \land \land lntra Estrutura \range Equipamento Ensino - Pesquisar                                                                                                    |                                               |
|----------------------------------------------------------------------------------------------------|-----------------------------------------------|
| Equipamento de Ensino                                                                                                    |                                               |
| Tem como objetivo informar como um Equipamento de Ensino é mantido no sistema. Ao cadastrar um Equipam<br>informar a Instituicão, a Unidade de Ensino e a Unidade Organizacional a que pertence, bem como o Tipo de Eq<br>Situação. | iento de Ensino devernos<br>uipamento e a sua |
| Equipamento de Ensino alterado com sucesso!                                                                                                    |                                               |
|                                                                                                    | Incluir Equipamento de Ensino                 |
| Pesquisar Equipamentos                                                                                                    |                                               |
| Informe a Descrição                                                                                                    |                                               |
| Buscar Equipamento Mostrer Cogões de Busca                                                                                                    |                                               |

Figura 5.9: Mensagem de sucesso ao alterar os dados de um Equipamento de Ensino

### 5.4 Excluindo Equipamento de Ensino

Selecione a opção Equipamento de Ensino dentro do menu Infra-estrutura.

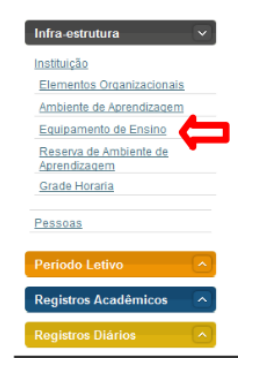

Figura 5.10: Acessando a área de gerenciamento de Equipamento de Ensino

Informe a descrição e clique no botão Buscar Equipamento.

Clique na opção Excluir.

Clique no botão Remover.

| 🕷 🔪 Inicial 👌 Infra Estrutura 👌 Equipamento Ensino - Pesquisar                                                                                                    |                                                       |
|----------------------------------------------------------------------------------------------------|-------------------------------------------------------|
| Equipamento de Ensino                                                                                                    |                                                       |
| Tem como objetivo informar como um Equipamento de Ensino é mantido no sistema. Ao cadastrar um Equi<br>informar a Instituição, a Unidade de Ensino e a Unidade Organizacional a que pertence, bem como o Tipo o<br>Situação. | iipamento de Ensino devemos<br>le Equipamento e a sua |
| Pesquisar Equipamentos                                                                                                    | Incluir Equipamento de Ensino                         |
| Buscar Equipamento Mostar Ocoões de Busca                                                                                                    |                                                       |

Figura 5.11: Buscando Equipamento de Ensino

| A > Inicial > Infra Estrutura > I                                    | Equipamento Ensino - Pesquisar                                |                                       |                                            |                                       |                                              |
|----------------------------------------------------------------------|---------------------------------------------------------------|---------------------------------------|--------------------------------------------|---------------------------------------|----------------------------------------------|
| Equipamento d                                                        | e Ensino                                                      |                                       |                                            |                                       |                                              |
| 'em como objetivo inform<br>nformar a Instituicão, a Ur<br>Situação. | ar como um Equipamento de E<br>nidade de Ensino e a Unidade C | nsino é mantido<br>Irganizacional a d | no sistema. Ao cada<br>que pertence, bem c | astrar um Equipan<br>omo o Tipo de Eq | iento de Ensino deverno<br>uipamento e a sua |
|                                                                      |                                                               |                                       |                                            |                                       | Incluir Equipamento de Ensino                |
| Pesquisar Eq                                                         | uipamentos                                                    |                                       |                                            |                                       |                                              |
| Informe a Descrição                                                  |                                                               |                                       |                                            |                                       |                                              |
| Buscar Equipamento Mostrar                                           | Opções de Busca                                               |                                       |                                            |                                       |                                              |
| Unidade de Ensino                                                    | Descrição                                                     | Tipo Equipamento                      | Situação Equipamento                       | Editar e Excluir                      |                                              |
| Campus Palmeira dos Índios                                           | Marca Dell, core 2 duo 2 GB e 160 GB                          | Computador                            | Bom estado                                 | 🕞 × 🧲                                 |                                              |
|                                                                      | Primeiro Anterior Página 1                                    | de 1 Próximo                          | Último                                     | Excluir                               |                                              |

Figura 5.12: Selecionando opção de excluir Equipamento de Ensino

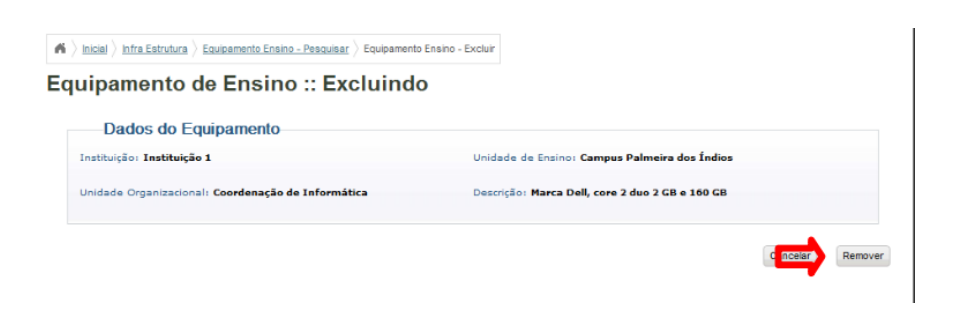

Figura 5.13: Solicitando remoção de Equipamento de Ensino

| Deseja confirmar a exclusão | o? |          |
|-----------------------------|----|----------|
|                             | ОК | Cancelar |

Figura 5.14: Confirmando exclusão de Equipamento

Clique em **Ok**, para confirmar a exclusão.

O sistema irá exibir a mensagem Equipamento de Ensino excluído com sucesso.

| A bicial bicial |                                               |
|----------------------------------------------------------------------------------------------------|-----------------------------------------------|
| Equipamento de Ensino                                                                                                    |                                               |
| Tem como objetivo informar como um Equipamento de Ensino é mantido no sistema. Ao cadastrar um Equipan<br>informar a Instituição, a Unidade de Ensino e a Unidade Organizacional a que pertence, bem como o Tipo de Eq<br>Situação.                                                                                                    | nento de Ensino devemos<br>juipamento e a sua |
| Equipamento de Ensino excluido com sucesso!                                                                                                    |                                               |
|                                                                                                    | Incluir Equipamento de Ensino                 |
| Pesquisar Equipamentos                                                                                                    |                                               |
| Informe a Descrição                                                                                                    |                                               |
| Buscar Equipamento Mostrar Oppões de Busca                                                                                                    |                                               |

Figura 5.15: Mensagem de sucesso ao excluir Equipamento de Ensino

# Capítulo 6

# Gerenciando Períodos Letivos

Este capítulo tem como objetivo e finalidade auxiliar o responsável pelo Registro Acadêmico em todo processo de inclusão, consulta, alteração e exclusão do período letivo no sistema.

### 6.1 Pré-Requisitos

Para fazer a manutenção do Período Letivo, é preciso estar logado no sistema (Capítulo 19).

### 6.2 Incluindo Período Letivo

Para acessar a área de gerenciamento de Período Letivo, clique no menu em **Período Letivo** » **Abrir Período** Figura 6.1.

| Infra-estrutura        | -        |
|------------------------|----------|
| Período Letivo         | $\sim$   |
| Turma                  |          |
| Abrir Periodo          |          |
| Classe                 |          |
| Calendário Acadêmico   |          |
| Registros Acadêmicos   |          |
| Registros Diários      | <u> </u> |
| Matrícula              | $\sim$   |
| Assistência Estudantil |          |
| Pesquisa               | - (~)    |
| Extensão               | •        |
| Usuários               |          |
| Configuração           |          |

Figura 6.1: Acessando área de gerenciamento de Períodos Letivos

Clique no botão Incluir Período Letivo para exibir o formulário de cadastro (Figura 6.2)

#### Periodo Letivo

Tem como objetivo informar como um Período Letivo é mantido no sistema. Um Período Letivo possui um Ano, um Tipo de Período, um Número do Período, uma Data de Início e uma Data de Término.

| Gereneiar Beríodo Lativo                      |                                      |
|-----------------------------------------------|--------------------------------------|
|                                               | * Os itens marcados são obrigatórios |
| Ano:* 0                                       |                                      |
| Buscar Período Letivo Mostrar opções de busca |                                      |

Figura 6.2: Solicitando opção de inclusão de Períodos Letivos

No formulário para inclusão do Período (Figura 6.3), informe o ano; selecione o Tipo e o Número do Período. Por fim informe a as Datas de Início e Término. Clique no botão Gravar. O sistema irá salvar o novo período e retornará â área de gerenciamento exibindo a mensagem **Inclusão realizada com sucesso**.

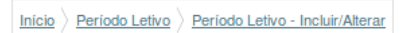

#### Periodo Letivo :: Incluindo

|                    |                     |          |                   | * Os itens marcados são (   | obrigatórios |
|--------------------|---------------------|----------|-------------------|-----------------------------|--------------|
| Ano:               | 0                   |          | Tipo de período:* | Selecione o tipo do período | •            |
| Número do período: | Selecione o período | <b>•</b> | Data de início:*  |                             |              |
| Data de término:   | •                   |          |                   |                             |              |

Figura 6.3: Fromulário de cadastro de Período Letivo

#### 6.3 Alterando Período Letivo

Para acessar a área de gerenciamento de Período Letivo, clique no menu em **Período Letivo** » **Abrir Período** Figura 6.4.

Busque pelo período desejando informando o ano ao qual ele é relativo. Clique no botão **Buscar Período Letivo** (Figura 6.5).

Clique no ícone Alterar do Período que você deseja alterar o cadastro (Figura 6.6).

Um formulário (Figura 28.8) contendo os dados do Período será exibido. Altere os dados necessário e clique em **Gravar**. O sistema irá salvar as alterações e voltará para a página de gerenciamento exibindo a mensagem **Alteração realizada com sucesso**.

| Infra-estrutura        |          |
|------------------------|----------|
| Período Letivo         | $\sim$   |
| Turma                  |          |
| Abrir Periodo          |          |
| Classe                 |          |
| Calendário Acadêmico   |          |
| Registros Acadêmicos   | - ^      |
| Registros Diários      |          |
| Matrícula              | $\sim$   |
| Assistência Estudantil |          |
| Pesquisa               | - [~]    |
| Extensão               | •        |
| Usuários               |          |
| Configuração           | $\frown$ |

Figura 6.4: Acessando área de gerenciamento de Períodos Letivos

| Início | Período Letivo | Periodo Letivo - Pesquisar |
|--------|----------------|----------------------------|
|        |                |                            |

#### **Periodo Letivo**

Tem como objetivo informar como um Período Letivo é mantido no sistema. Um Período Letivo possui um Ano, um Tipo de Período, um Número do Período, uma Data de Início e uma Data de Término.

|        | Osumaian Davís da      | 1 alian         |                |                 |                  | Incluir Periodo Letivo               |
|--------|------------------------|-----------------|----------------|-----------------|------------------|--------------------------------------|
|        | Gerenciar Periodo      | Letivo          |                |                 |                  | * Os itens marcados são obrigatórios |
|        | Ano:* 2010             | )               |                |                 |                  |                                      |
| Buscar | Período Letivo Mostrar | opções de busca |                |                 |                  |                                      |
| Ano    | Número do período      | Tipo de período | Data de início | Data de término | Editar e Excluir |                                      |
| 2010   | 1                      | Semestral       | 2/Ago/2010     | 17/Dez/2010     | 🕞 🗙              |                                      |
| 2010   | 1                      | Semestral       | 10/Ago/2010    | 15/Fev/2011     | 🕞 🗙              |                                      |
| 2010   | 11                     | Mensal          | 1/Nov/2010     | 1/Dez/2010      | 🕞 🗙              |                                      |
| 2010   | 1                      | Anual           | 25/Fev/2010    | 25/Jan/2011     | 🕞 🗙              |                                      |

Figura 6.5: Buscando Períodos Letivos

| Ano  | Número do período | Tipo de período | Data de início | Data de término | Editar e Excluir |
|------|-------------------|-----------------|----------------|-----------------|------------------|
| 2010 | 1                 | Semestral       | 2/Ago/2010     | 17/Dez/2010     | R ×              |
| 2010 | 1                 | Semestral       | 10/Ago/2010    | 15/Fev/2011     | Alterar          |
| 2010 | 11                | Mensal          | 1/Nov/2010     | 1/Dez/2010      | 🕞 🗙              |

Figura 6.6: Selecionando opção para alterar cadastro de Período Letivo

| Inicio $\rangle$ Periodo Letivo $\rangle$ Period | lo Letivo - Incluir/Alterar |          |                     |           |                         |          |
|--------------------------------------------------|-----------------------------|----------|---------------------|-----------|-------------------------|----------|
| Periodo Letivo                                   | :: Alterando                |          |                     |           |                         |          |
| Período Letivo                                   | D                           |          |                     | * Os i    | tens marcados são obriç | jatórios |
| Ano:*                                            | 2010                        |          | Tipo de período:* S | emestral  |                         | •        |
| Número do período:*                              | 1                           | <u> </u> | Data de início:* 02 | 2/08/2010 |                         |          |
| Data de término:*                                | 17/12/2010                  |          |                     |           |                         |          |
|                                                  |                             |          |                     |           | Cancelar                | Gravar   |

Figura 6.7: Formulário para alterar cadastro de Período Letivo

### 6.4 Excluindo Período Letivo

Para acessar a área de gerenciamento de Período Letivo, clique no menu em **Período Letivo** » **Abrir Período** Figura 6.8.

| Infra-estrutura        |            |
|------------------------|------------|
| Período Letivo         |            |
| Turma                  |            |
| Abrir Periodo          |            |
| Classe                 |            |
| Calendario Academico   |            |
| Registros Acadêmicos   | - <u>^</u> |
| Registros Diários      |            |
| Matrícula              |            |
| Assistência Estudantil |            |
| Pesquisa               | -(•)]      |
| Extensão               |            |
| Usuários               |            |
| Configuração           |            |

Figura 6.8: Acessando área de gerenciamento de Períodos Letivos

Busque pelo período desejando informando o ano ao qual ele é relativo. Clique no botão **Buscar Período Letivo** (Figura 6.9).

Clique no ícone Excluir do Período que você deseja deletar o cadastro (Figura 28.11).

Será exibido um formulário contendo os dados do Período selecionado (Figura 6.11). Clique no botão **Remover**.

Uma mensagem solicitando a confirmação da exclusão do Período será exibida (Figura 28.12). Clique no botão **Ok**. O sistema voltará para a página de gerenciamento de períodos exibindo a

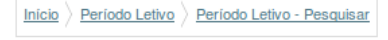

#### Periodo Letivo

Tem como objetivo informar como um Período Letivo é mantido no sistema. Um Período Letivo possui um Ano, um Tipo de Período, um Número do Período, uma Data de Início e uma Data de Término.

|        | Denne in Denís de       | 1 alian         |                |                 |                  | Incluir Periodo Letivo               |
|--------|-------------------------|-----------------|----------------|-----------------|------------------|--------------------------------------|
|        | derenciar Periodo       | Letivo          |                |                 |                  | * Os itens marcados são obrigatórios |
|        | Ano:* 2010              | )               |                |                 |                  |                                      |
| Buscar | Período, Letivo Mostrar | opções de busca |                |                 |                  |                                      |
| Ano    | Número do período       | Tipo de período | Data de início | Data de término | Editar e Excluir |                                      |
| 2010   | 1                       | Semestral       | 2/Ago/2010     | 17/Dez/2010     | 🕞 🗙              |                                      |
| 2010   | 1                       | Semestral       | 10/Ago/2010    | 15/Fev/2011     | D 🗙              |                                      |
| 2010   | 11                      | Mensal          | 1/Nov/2010     | 1/Dez/2010      | D 🗙              |                                      |
| 2010   | 1                       | Anual           | 25/Fev/2010    | 25/Jan/2011     | <b>×</b>         |                                      |

Figura 6.9: Buscando Períodos Letivos

| Ano  | Número do período | Tipo de período | Data de início | Data de término | Editar e Excluir |
|------|-------------------|-----------------|----------------|-----------------|------------------|
| 2010 | 1                 | Semestral       | 2/Ago/2010     | 17/Dez/2010     | 🗟 📉              |
| 2010 | 1                 | Semestral       | 10/Ago/2010    | 15/Fev/2011     | Excluir          |
| 2010 | 11                | Mensal          | 1/Nov/2010     | 1/Dez/2010      | 🕞 🗙              |
| 2010 | 1                 | Anual           | 25/Fev/2010    | 25/lan/2011     | 🕞 🗙              |

Figura 6.10: Selecionando opção para excluir cadastro de Período Letivo

#### Inicio > Período Letivo > Período Letivo - Excluir

Periodo Letivo :: Excluindo

| Dados de Exclusão           |                           |          |
|-----------------------------|---------------------------|----------|
| Ano:2000                    | Número do período:1       |          |
| Tipo de período:Anual       | Data de início:1/Nov/2010 |          |
| Data de término:26/Nov/2010 |                           |          |
|                             |                           |          |
|                             |                           | Cancelar |

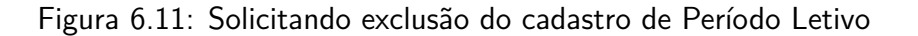

mensagem Exclusão realizada com sucesso.

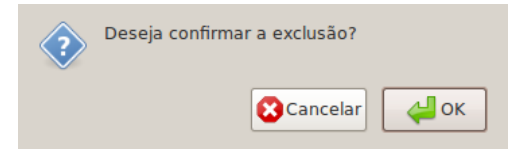

Figura 6.12: Confirmando exclusão do cadastro de Período Letivo

# Capítulo 7

# **Gerenciando Cursos**

Este capítulo tem como objetivo e finalidade auxiliar o responsável pelo Registro Acadêmico em todo processo de inclusão, consulta, alteração e exclusão de um Curso no sistema.

### 7.1 Pré-Requisitos

Para fazer a manutenção do Curso, é preciso estar logado no sistema (Capítulo 19). Também é necessário que estejam cadastrados:

- Instituição;
- Unidade de Ensino;
- Unidade Organizacional;
- Um nível de ensino;
- Uma etapa de ensino;
- Uma modalidade de ensino;
- Área CNPQ;
- Tipo Ato legal de criação/autorização do curso;
- Periodicidade da ingresso no curso; (mensal, semestral, anual);
- Regime de matrícula;
- Modalidade de Aprendizagem (presencial, EAD, semi-EAD...);
- Tipo de Eixo Tecnológico;
- Eixo Tecnológico.

### 7.2 Incluindo um Curso

Acesse no menu do sistema **Registros Acadêmicos** » **Curso** (Figura 7.1) a área de gerenciamento de cursos.

Clique no botão Incluir Curso como exibido na Figura 7.2.
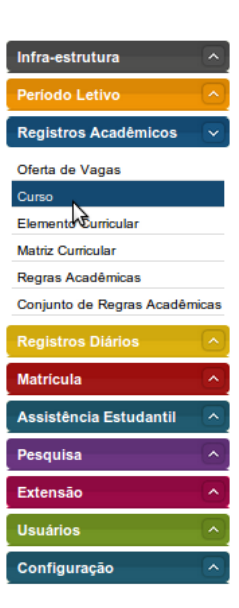

Figura 7.1: Acessando a área de gerenciamento de cursos

| Inicial Registros Acadêmicos | Curso - Pesquisar |
|------------------------------|-------------------|
|------------------------------|-------------------|

#### Curso

Tem como objetivo informar como um Curso é mantido no sistema. Um Curso possui um Nível de Ensino, pertence a um Eixo Tecnológico, a uma Área de Conhecimento, um Período de Ingresso, uma Modalidade de Ensino, um Ato Autorizativo e um Tempo para Integralização.

| Informe o Nome do<br>Curso |  |  |  |
|----------------------------|--|--|--|

Buscar Curso

Figura 7.2: Selecionando opção para incluir novo curso

No fomulário para cadastro (Figura 7.3) preenha os Dados Institucionais, Dados do Curso, Documento de Autorização e Documento de Reconhecimento. Observe que quando você fizer algumas seleções, o formulário será adapatado para que você preecha informações relativas a escolha feita. Após preenchê-lo clique no botão gravar localizado na parte inferior da tela. O sistema irá salvar o novo curso e retornará à página de gerenciamento exibindo a mensagem **Curso cadastrado com sucesso!**.

| Dados Instituci                                                                                                    | onais                                                                                          |          |                               | * Os itens marcados são ol    | origatóri |
|----------------------------------------------------------------------------------------------------|------------------------------------------------------------------------------------------------|----------|-------------------------------|-------------------------------|-----------|
| Instituição:*                                                                                                    | Selecione a Instituição                                                                        | T        | Unidade de Ensino:*           | Selecione a Unidade de Ensino | •         |
| Unidade<br>Organizacional:*                                                                                           | Selecione a Unidade Organizacional                                                             | ۲        |                               |                               |           |
| Dados do Curs                                                                                                    | 0                                                                                              |          |                               |                               |           |
| Nivel de Ensino:*                                                                                                    | Selecione o Nivel de Ensino                                                                    | T        | Etapa de Ensino:              | Selecione a Etapa de Ensino   | •         |
| *Modalidade de<br>Ensino:                                                                                             | Selecione a Modalidade de Ensino                                                               | <b>v</b> | Nome:*                        |                               |           |
| Nome reduzido:*                                                                                                    |                                                                                                |          | Finalidade:*                  |                               |           |
| Area de conhecimento:                                                                                                 | Selecione um Item                                                                              | •        | Periodicidade de<br>Ingresso: | Selecione um Item             |           |
| Area de conhecimento:                                                                                                 | Selecione um Item                                                                              | •        | Periodicidade de<br>Ingresso: | Selecione um Item             | •         |
| Aprendizagem:                                                                                                    | Selecione um Item                                                                              | •        | Adultos - EJA:                |                               |           |
|                                                                                                    | SIM                                                                                            |          | Regime de<br>Competência:     | Sim                           |           |
| ormação Profissional:<br>:                                                                                            |                                                                                                |          | Projeto Podogógico:           | Selecione o Proteto           |           |
| ormação Profissional:<br>:<br>Regime Matricula:*                                                                      | Selecione o Regime de Matricula                                                                | •        | Projeto Pedagogico.           |                               |           |
| ormação Profissional:<br>Regime Matricula:*<br>—Documento de                                                          | Selecione o Regime de Matrícula<br>Autorização                                                 | •        | Frojeto Fedagogico.           |                               |           |
| ormação Profissional:<br>Regime Matricula:<br>Documento de<br>Tipo:•                                                  | Selecione o Regime de Matricula<br>Autorização<br>Selecione um Item                            | •        | Número:*                      |                               |           |
| ormação Profissional:<br>Regime Matricula:*<br>Documento de<br>Tipo:*<br>Data de Expedição:*                          | Selecione o Regime de Matricula<br>Autorização<br>Selecione um Item                            | •        | Número:*<br>Data D.O.U.:*     |                               |           |
| ormação Profissional:<br>Regime Matricula:<br>                                                                        | Selecione o Regime de Matricula Autorização Selecione um Item Reconhecimento                   | •        | Número:*<br>Data D.O.U.:*     |                               |           |
| ormação Profissional:<br>Regime Matricula:*<br>Documento de<br>Tipo:*<br>Data de Expedição:*<br>Documento de<br>Tipo: | Selecione o Regime de Matricula Autorização Selecione um Item Reconhecimento Selecione um Item | •<br>•   | Número:*<br>Número:*          |                               |           |

Figura 7.3: Formulário para incluir novo curso

### 7.3 Alterando o cadastro de um Curso

Acesse no menu do sistema **Registros Acadêmicos** » **Curso** (Figura 7.4) a área de gerenciamento de cursos.

Informe o nome do curso e clique no botão **Buscar Curso** (Figura 7.5).

Selecione a opção Alterar do curso desejado. Veja a Figura 16.7.

Será exibido um formulário (Figura 7.7) contendo os dados do curso. Altere os que forem necessário. Observe que quando você fizer algumas seleções, o formulário será adapatado para que você

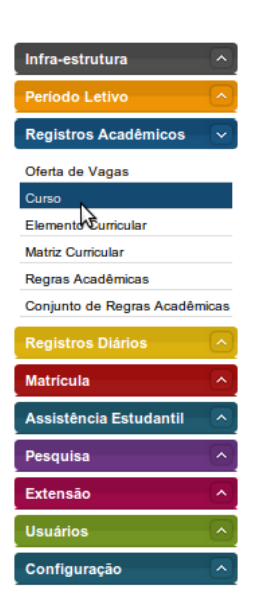

Figura 7.4: Acessando a área de gerenciamento de cursos

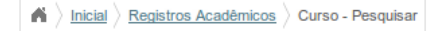

#### Curso

Tem como objetivo informar como um Curso é mantido no sistema. Um Curso possui um Nível de Ensino, pertence a um Eixo Tecnológico, a uma Área de Conhecimento, um Período de Ingresso, uma Modalidade de Ensino, um Ato Autorizativo e um Tempo para Integralização.

| Informe o Nome do<br>Curso |                                       |                   |                            |                    |                  |  |  |
|----------------------------|---------------------------------------|-------------------|----------------------------|--------------------|------------------|--|--|
| Código                     | Nome                                  | Nível de Ensino   | Eixo Tecnologico           | projeto Pedagógico | Editar e Excluir |  |  |
| 007                        | Administração de Redes                | FIC               |                            | Download           |                  |  |  |
| 005                        | Analise e desenvolvimento de sistemas | Educação Superior | Informaçao e Comunicaçao   | Download           | 🗟 🗙              |  |  |
| 003                        | Curso 03                              | Educação Básica   | Produçao Cultural e Design | Download           | 🕞 🗙              |  |  |
| 004                        | Curso 04                              | Educação Superior | Recursos Naturais          | Download           | 🗟 🗙              |  |  |
| 010                        | Curso 10                              | Educação Superior | Hospitalidade e Lazer      | Download           | 🛛 🗙              |  |  |
|                            | o                                     |                   |                            |                    | 🕞 🖌              |  |  |

Figura 7.5: Buscando cursos

| Código | Nome                                  | Nível de Ensino   | Eixo Tecnologico           | projeto Pedagógico | Editar e Excluir |
|--------|---------------------------------------|-------------------|----------------------------|--------------------|------------------|
| 007    | Administração de Redes                | FIC               |                            | Download           | ×                |
| 005    | Analise e desenvolvimento de sistemas | Educação Superior | Informaçao e Comunicaçao   | Download           | Alterar          |
| 003    | Curso 03                              | Educação Básica   | Produçao Cultural e Design | Download           |                  |
| 004    | Curso 04                              | Educação Superior | Recursos Naturais          | Download           |                  |
| 010    | Curso 10                              | Educação Superior | Hospitalidade e Lazer      | Download           | 🕞 🗙              |

Figura 7.6: Selecionando opção para alterar cadastro de curso

preecha informações relativas a escolha feita. Após preenchê-lo clique no botão gravar localizado na parte inferior da tela. O sistema irá salvar o novo curso e retornará à página de gerenciamento exibindo a mensagem **Alteração realizada com sucesso**.

## 7.4 Obtendo o Projeto Pedagógico de um Curso

Acesse no menu do sistema **Registros Acadêmicos** » **Curso** (Figura 7.8) a área de gerenciamento de cursos.

Informe o nome do curso e clique no botão Buscar Curso (Figura 7.9).

Selecione a opção **Download** do curso desejado. Veja a Figura 7.10.

O sistema irá disponibilizar o arquivo para você salvá-lo ou imprimi-lo.

#### 7.5 Excluindo o cadastro de um Curso

Acesse no menu do sistema **Registros Acadêmicos** » **Curso** (Figura 7.11) a área de gerenciamento de cursos.

Informe o nome do curso e clique no botão Buscar Curso (Figura 7.12).

Selecione a opção **Excluir** do curso desejado. Veja a Figura 7.13.

Será exibido um formulário (Figura 7.14) contendo os dados do curso a ser excluído. Clique no botão **Remover**.

Uma mensagem (Figura 7.15) solicitando a confirmação da exclusão será exibida. Clique no botão **Ok**. O sistema irá remover o curso e retornará à página de gerenciamento exibindo a mensagem **Exclusão realizada com sucesso**.

#### Curso :: Alterando

| -Dados Instituci                    | onais                                |   |                               | * Os itens marcados são        | obrigatórios |
|-------------------------------------|--------------------------------------|---|-------------------------------|--------------------------------|--------------|
| Instituição:*                       | Instituto Federal de Alagoas         | • | Unidade de Ensino:*           | Campus Palmeira dos Indios     | •            |
| Unidade<br>Organizacional:*         | Coordenação do Curso de Informática  | • |                               |                                |              |
| Dados do Curso                      | 0                                    |   |                               |                                |              |
| Nivel de Ensino:*                   | FIC                                  | • | Etapa de Ensino:              | Capacitação                    | •            |
| *Modalidade de<br>Ensino:           | Capacitação                          | T | Nome:*                        | Administração de Redes         |              |
| Nome reduzido:*                     | Redes                                |   | Finalidade:*                  | Gerenciar protocolos de Redes. |              |
|                                     |                                      |   |                               |                                |              |
| o Eixo Tecnologico:                 | Selecione o Tipo de Eixo Tecnologico | T | Eixo Tecnologico:             | Selecione um Item              | <i>[</i> //  |
| ea de conhecimento:                 | Selecione um Item                    | • | Periodicidade de<br>Ingresso: | Selecione um Item              | T            |
| Modalidade de<br>Aprendizagem:      | Selecione um Item                    | • | Formação Profissional         | : O<br>Profissional            |              |
| Educação Jovens e<br>Adultos - EJA: | Sim                                  |   | Formação Profissional:<br>:   | Sim                            |              |
| Regime de<br>Competência:           | SIm                                  |   | Regime Matricula:*            | Matricula por Disciplina       | •            |
|                                     |                                      |   | Projeto Pedagógico:           | Selecione o Projeto            |              |
| Documento de                        | Autorização                          |   |                               |                                |              |
| Tipo:*                              | Portaria                             | • | Número:*                      | 2134                           |              |
| Data de Expedição:*                 | 02/01/2010                           |   | Data D.O.U.:*                 | 01/01/2010                     |              |
| Documento de                        | Reconhecimento                       |   |                               |                                |              |
| Tipo:                               | Selecione um Item                    | • | Número:                       |                                |              |
|                                     |                                      |   |                               | 1                              |              |

Figura 7.7: Selecionando opção para alterar cadastro de curso

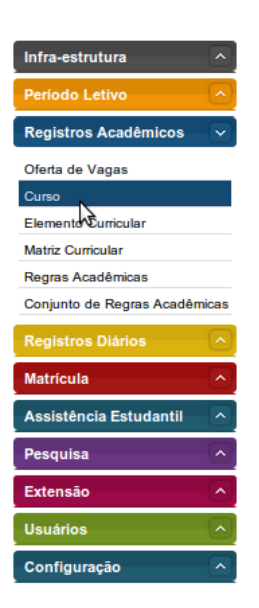

Figura 7.8: Acessando a área de gerenciamento de cursos

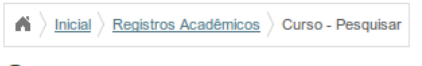

#### Curso

Tem como objetivo informar como um Curso é mantido no sistema. Um Curso possui um Nível de Ensino, pertence a um Eixo Tecnológico, a uma Área de Conhecimento, um Período de Ingresso, uma Modalidade de Ensino, um Ato Autorizativo e um Tempo para Integralização.

|                            | Incluir Curso |
|----------------------------|---------------|
|                            |               |
| Informe o Nome do<br>Curso | ]             |
| Buscar Curse               |               |

| Código | Nome                                  | Nível de Ensino   | Eixo Tecnologico           | projeto Pedagógico | Editar e Excluir |
|--------|---------------------------------------|-------------------|----------------------------|--------------------|------------------|
| 007    | Administração de Redes                | FIC               |                            | Download           |                  |
| 005    | Analise e desenvolvimento de sistemas | Educação Superior | Informaçao e Comunicaçao   | Download           | 🕞 🗙              |
| 003    | Curso 03                              | Educação Básica   | Produçao Cultural e Design | Download           | 🕞 🗙              |
| 004    | Curso 04                              | Educação Superior | Recursos Naturais          | Download           | 🕞 🗙              |
| 010    | Curso 10                              | Educação Superior | Hospitalidade e Lazer      | Download           | 🕞 🗙              |
|        | a                                     |                   |                            |                    | <b>N</b>         |

Figura 7.9: Buscando cursos

| Código | Nome                                  | Nível de Ensino   | Eixo Tecnologico           | projeto Pedagógico | Editar e Excluir  |
|--------|---------------------------------------|-------------------|----------------------------|--------------------|-------------------|
| 007    | Administração de Redes                | FIC               |                            | Download           |                   |
| 005    | Analise e desenvolvimento de sistemas | Educação Superior | Informaçao e Comunicaçao   | Downwlo            | ad do Projeto Peo |
| 003    | Curso 03                              | Educação Básica   | Produçao Cultural e Design | Download           |                   |
| 004    | Curso 04                              | Educação Superior | Recursos Naturais          | Download           |                   |
| 010    | Curso 10                              | Educação Superior | Hospitalidade e Lazer      | Download           |                   |
|        |                                       |                   |                            |                    |                   |

Figura 7.10: Obtendo o arquivo do Projeto Pedagógico de um Curso

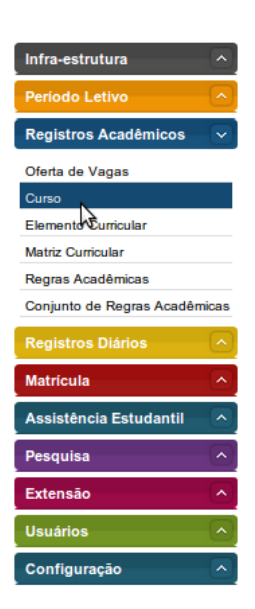

Figura 7.11: Acessando a área de gerenciamento de cursos

| <b>A</b> ) | Inicial | Registros Acadêmicos | Curso - Pesquisar |
|------------|---------|----------------------|-------------------|
|------------|---------|----------------------|-------------------|

#### Curso

Tem como objetivo informar como um Curso é mantido no sistema. Um Curso possui um Nível de Ensino, pertence a um Eixo Tecnológico, a uma Área de Conhecimento, um Período de Ingresso, uma Modalidade de Ensino, um Ato Autorizativo e um Tempo para Integralização.

| Informe o Nome do Curso |                                       |                   |                            |                    |                  |  |  |
|-------------------------|---------------------------------------|-------------------|----------------------------|--------------------|------------------|--|--|
| uscal G                 |                                       |                   |                            |                    |                  |  |  |
| Código                  | Nome                                  | Nível de Ensino   | Eixo Tecnologico           | projeto Pedagógico | Editar e Excluir |  |  |
| 007                     | Administração de Redes                | FIC               |                            | Download           | 🕞 🗙              |  |  |
| 05                      | Analise e desenvolvimento de sistemas | Educação Superior | Informaçao e Comunicaçao   | Download           | 🕞 🗙              |  |  |
| 003                     | Curso 03                              | Educação Básica   | Produçao Cultural e Design | Download           |                  |  |  |
| 004                     | Curso 04                              | Educação Superior | Recursos Naturais          | Download           | <b>×</b>         |  |  |
| 010                     | Curso 10                              | Educação Superior | Hospitalidade e Lazer      | Download           |                  |  |  |
|                         | <b>.</b>                              |                   |                            |                    |                  |  |  |

Figura 7.12: Buscando cursos

| Código | Nome                                  | Nível de Ensino   | Eixo Tecnologico           | projeto Pedagógico | Editar e Excluir |
|--------|---------------------------------------|-------------------|----------------------------|--------------------|------------------|
| 007    | Administração de Redes                | FIC               |                            | Download           | R X              |
| 005    | Analise e desenvolvimento de sistemas | Educação Superior | Informaçao e Comunicaçao   | Download           | Exclui           |
| 003    | Curso 03                              | Educação Básica   | Produçao Cultural e Design | Download           | 🕞 🗙              |
| 004    | Curso 04                              | Educação Superior | Recursos Naturais          | Download           | 🕞 🗙              |
| 010    | Curso 10                              | Educação Superior | Hospitalidade e Lazer      | Download           | 🕞 🗙              |
| 000    | Contro embientel                      | Educatio Dásico   |                            | Developed          |                  |

Figura 7.13: Selecionando opção de exclusão de um curso

| Curso :: Excluindo                             |                                   |          |        |
|------------------------------------------------|-----------------------------------|----------|--------|
| Dados<br>Nome do Curso: Administração de Redes | Nível de Ensino: FIC              |          |        |
| Eixo Tecnológico:                              | Modalidade de Ensino: Capacitação |          |        |
|                                                |                                   | Cancelar | Reknow |

Figura 7.14: Formulário de exclusão de um curso

| ? | Deseja confirmar a exclusão? |
|---|------------------------------|
|   | Cancelar OK                  |

Figura 7.15: Mensagem solicitando exclusão de um curso

# Capítulo 8

## **Gerenciando Elementos Curriculares**

Neste capítulo veja como cadastrar, alterar, excluir e buscar Elementos Curriculares.

## 8.1 Pré-Requisitos

Para fazer a manutenção de Elemento Curricular, é preciso estar logado no sistema (Capítulo 19) e ao menos uma **instituição**, uma **unidade organizacional** e um **tipo de elemento curricular** já devem ter sido cadastrados.

## 8.2 Acessando a Área de Gerenciamento de Elementos Curriculares

No menu lateral, clique em **Registros Acadêmicos** » **Elemento Curricular** (Figura 8.2) para acessar a área de Elementos Curriculares (Figura 8.2).

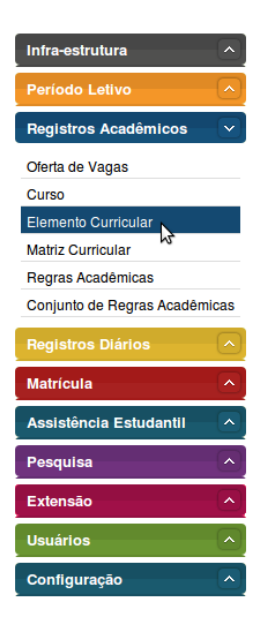

Figura 8.1: Acessando a área de Elementos Curriculares no menu do sistema

A área de Elementos Curriculares será carregada após a seleção no menu. Veja a Figura 8.2.

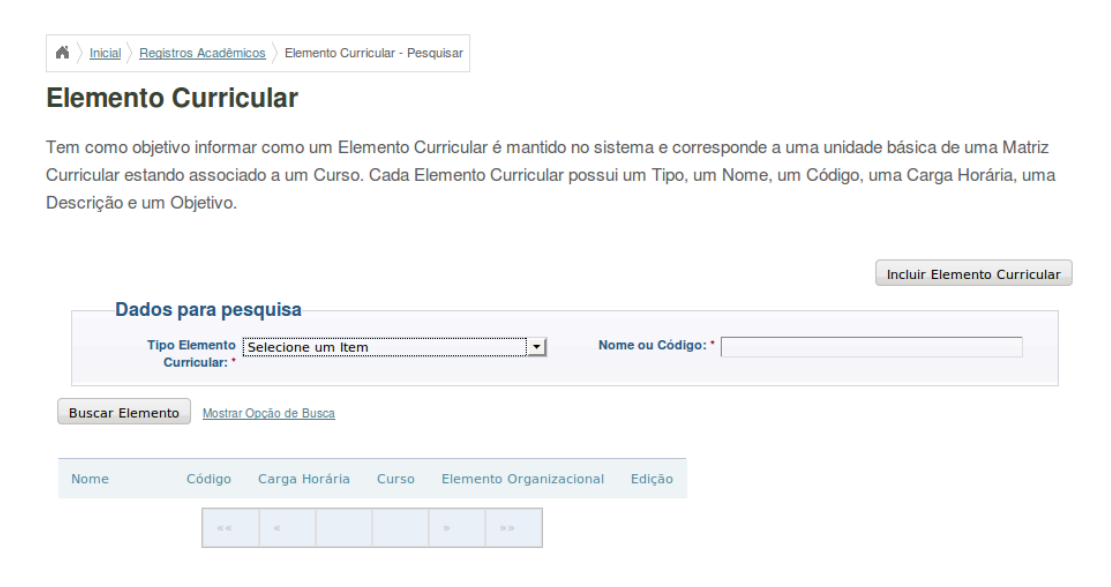

Figura 8.2: Área de Elementos Curriculares no menu do sistema

#### 8.3 Incluindo Elemento Curricular

Para incluir um Elemento Curricular, clique no botão **Incluir Elemento Curricular** que se encontra na área de gerenciamento. Observer a Figura 8.3.

| lade básica de uma Matriz   |
|-----------------------------|
| o, uma Carga Horária, uma   |
|                             |
|                             |
| Incluir Elemento Curricular |
|                             |
|                             |
|                             |
|                             |

Figura 8.3: Botão Incluir Elemento Curricular

Após clicar no botão, o formulário para cadastro de um novo Elemento Curricular será exibido (Figura 8.3).

Selecione uma Instituição, uma Unidade de Ensino, um Elemento Organizacional e um Curso respectivamente. Em seguida selecione o Elemento Curricular, informe o Nome, Código, Carga Horária, Descrição e Objetivos. Após preecher o formulário clique no botão Gravar localizado no canto infeior direito para salvar. O sistema irá redirecinoar para a área de gerenciamento exibindo a mensagem Elemento curricular gravado com sucesso!.

Observe que para o tipo de Elemento Curricular **Disciplina**, além do formulário anterior um novo formulário será carregado na página. Você deverá informar **Ementa**, **Conteúdo**, **Competência**, **Habilidades**, **Base Tecnológica**, **Base Científica**, **Base Instrumental** e **Referências Bibliotecas**.

| Dados                        |                   |   |                       | *Os itens marcado | os são obrigaté |
|------------------------------|-------------------|---|-----------------------|-------------------|-----------------|
| *Instituição:                | Selecione um Item | • | *Unidade de Ensino:   | Selecione um Item |                 |
| *Elemento<br>Organizacional: | Selecione um Item | - | *Curso:               | Selecione um Item |                 |
|                              |                   |   | *Elemento Curricular: | Selecione um Item |                 |
| *Nome:                       |                   |   | *Código:              |                   |                 |
| *Carga Horária:              | 0                 |   | *Descrição:           |                   |                 |
|                              |                   |   |                       |                   |                 |
| *Objetivos:                  |                   |   |                       |                   |                 |
| objetivos.                   |                   |   |                       |                   |                 |

Figura 8.4: Formulário para inclusão de Elemento Curricular

#### 8.4 Buscando Elemento Curricular

#### 8.4.1 Busca Padrão

A busca padrão consiste em informar os campos **Tipo do Elemento Curricular** e **Nome ou Código**, no formulário **Dados para Pesquisa** na área de gerenciamento, e clicar no botão **Buscar Elemento**. O sistema irá carregar os resultados na tabela localizada na parte inferior da tela. Veja a Figura 14.12.

|                |                          |                  |             |                            |              | Incluir Elemento Curricular |
|----------------|--------------------------|------------------|-------------|----------------------------|--------------|-----------------------------|
| Dados          | para pe                  | squisa           |             |                            |              |                             |
| Tipo           | Elemento<br>urricular: * | Atividade Comple | ementar     | ▼ Nome ou C                | ódigo: * Mat | temática                    |
| Buscar Element | o <u>Mostrar</u>         | Opção de Busca   |             |                            |              |                             |
| Nome           | Código                   | Carga Horária    | Curso       | Elemento Organizacional    | Edição       |                             |
| Matemática     | 12456                    | 120              | Informática | Coordenação de Informática | ₽×           |                             |
|                |                          | «« «             |             | xx                         |              |                             |

Figura 8.5: Fomulário e resultados de uma busca padrão

#### 8.4.2 Busca Avançada

Para efetuar a busca avançada, clique na opção **Mostrar Opção de Busca** localizada o lado do botão **Bucar Elemento**. O fomulário de busca será recarregado com mais opções que lhe permitirão filtrar os resultados. Seleciona uma **Instituição**, uma **Unidade de Ensino**, um **Elemento Organizacional** e um **Curso**. Em seguida clique no botão **Buscar elemento**. O resultados serão listados da mesma forma que na busca padrão. Observe a Figura 14.13.

|                     | Instituição:             | Instituto Federal d                  | le Alagoas    | •            | Unidade de Ensin | Campus Marechal D | Deodoro |
|---------------------|--------------------------|--------------------------------------|---------------|--------------|------------------|-------------------|---------|
|                     | Elemento                 | Coordenação de C                     | Cursos PROEJA | <u>•</u>     | Curs             | Curso 04          |         |
| Orga                | in a concernant.         |                                      |               |              |                  |                   |         |
| Orga                |                          |                                      |               |              |                  |                   |         |
| Orga<br>car Elemer  | to <u>Esco</u>           | nder Opção de Busca                  |               |              |                  |                   |         |
| Orga<br>scar Elemer | to Esco                  | nder Opção de Busca                  |               |              |                  |                   |         |
| Org:<br>scar Elemer | to <u>Esco</u><br>Código | nder Opção de Busca<br>Carga Horária | Curso         | Elemento Org | anizacional Ec   | ição              |         |

Figura 8.6: Fomulário e resultados de uma busca avançada

#### 8.5 Alterarando Elemento Curricular

Para alterar um Elemento Curricular, realize antes uma busca pelo elemento desejado (seção 8.4). No resultado da busca identifique a linha do elemento em questão e, na coluna Edição clique na opção **Alterar** como exibido na Figura 8.5.

| ento Organizacional    | Edição  |
|------------------------|---------|
| lenação de Informática | R×      |
| 30-30-                 | Alterar |

Figura 8.7: Selecinando a opção Alterar Elemento Curricular

Após optar por alterar o Elemento em questão, um formulário para edição dos dados será exibido como na Figura 8.5. Altere os dados necessários e clique no botão **Gravar** localizado no canto infeior direito para salvar. O sistema irá redirecinoar para a área de gerenciamento exibindo a mensagem **Elemento curricular alterado com sucesso!**.

#### 8.6 Excluindo Elemento Curricular

Para excluir um Elemento Curricular, realize antes uma busca pelo elemento desejado (seção 8.4). No resultado da busca identifique a linha do elemento em questão e, na coluna Edição clique na opção **Excluir** como exibido na Figura 16.14.

O sistema exibirá um formulário exibindo dados do Elemento Curricular e solicitará a remoção do Elemento. Para remover o Elemento clique no botão **Remover**. A mensagem **Deseja confirmar a exclusão?** será exibida. Clique no botão **Ok**. Veja a Figura 8.6.

O sistema irá remover o Elemento e redirecionará para a página de gerenciamento exibindo a mensagem **Elemento curricular excluido com sucesso!**.

#### **Elemento Curricular**

**Elemento Curricular** 

|                              |                                                  |                       | *Os itens marcados são  | o obrigatór |
|------------------------------|--------------------------------------------------|-----------------------|-------------------------|-------------|
| *Instituição:                | Instituto Federal de Alagoas                     | *Unidade de Ensino:   | Campus Marechal Deodoro |             |
| *Elemento<br>Organizacional: | Coordenação de Cursos PROEJA                     | *Curso:               | Curso 04                |             |
|                              |                                                  | *Elemento Curricular: | Atividade Complementar  |             |
| *Nome:                       | Estágio                                          | *Código:              | 101010                  |             |
| *Carga Horária:              | 25                                               | *Descrição:           | Estágio                 |             |
|                              |                                                  |                       |                         |             |
|                              |                                                  |                       |                         |             |
| *Objetivos:                  | Praticar os conhecimentos vistos em sala de aula |                       |                         |             |
|                              |                                                  |                       |                         |             |
|                              |                                                  |                       |                         |             |
|                              |                                                  |                       |                         |             |

Figura 8.8: Formulário para alteração de dados de um Elemento Curricular

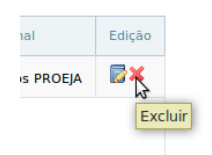

Figura 8.9: Selecionando opção de exclusão de Elemento Curricular

| Confirma a exclusão de elemento curri | icular?                                                     |
|---------------------------------------|-------------------------------------------------------------|
| Dados                                 |                                                             |
| Instituição: 1                        | Unidade de Ensino: 4                                        |
| Elemento Organizacional : 8           | Curso: 4                                                    |
| Elemento Curricular: 1                | Nome Estágio                                                |
| Código: 101010                        | Carga Horária: 25                                           |
| Descrição: Estágio obrigatório        | Objetivos: Praticar os conhecimentos vistos em sala de aula |
|                                       |                                                             |

Figura 8.10: Formulário solicitando confirmação de exclusão de Elemento Curricular

#### **Elemento Curricular**

| Confirma a exclusão de elemento curricula | ar?                                                         |
|-------------------------------------------|-------------------------------------------------------------|
| Dadaa                                     |                                                             |
| Dados                                     |                                                             |
| Instituição: 1                            | Unidade de Ensino: 4                                        |
| Elemento Organizacional : 8               | Curso: 4                                                    |
| Elemento Curricular: 1                    | Nome Estágio                                                |
| Código: 101010                            | Carga Horária: 25                                           |
| Descrição: Estágio obrigatório            | Objetivos: Praticar os conhecimentos vistos em sala de aula |
|                                           | Cancelar Remover                                            |

Figura 8.11: Formulário solicitando confirmação de exclusão de Elemento Curricular

## Capítulo 9

## **Gerenciando Matrizes Curriculares**

Este capítulo tem como objetivo explicitar para os usuários do Sistema Integrado de Gestão Acadêmica - SIGA, os procedimentos para manutenção de uma matriz curricular de um curso.

#### 9.1 Pré-Requisitos

Para fazer a manutenção das Matrizes Curriculares, é preciso estar logado no sistema (Capítulo 19), e pelo menos um curso e um elemento curricular já devem ter sido cadastrados.

### 9.2 Manutenção de uma Matriz Curricular

Depois de estar logado no sistema, clique em **Registros Acadêmicos** » Matriz Curricular (Figura 23.2).

Clique no botão Incluir Matriz Curricular.

O sistema apresentará a tela de manutenção, conforme a Figura 9.3.

O usuário então informará a unidade organizacional a que está vinculado. Com isso o sistema exibirá os cursos já cadastrados, o usuário selecionará o **curso** desejado. Então o sistema exibirá a situação de matriz padrão para o cadastro de matriz curricular que é 'em cadastro' e não permite alteração. O sistema exibirá uma lista de possíveis formas de avaliação permitindo seleção. O usuário selecionará a **forma de avaliação** desejada para a matriz curricular, também informará a **data de início e fim da vigência**. Então o sistema exibirá a lista de possíveis tipos de períodos da matriz curricular, permitindo seleção. O usuário selecionará o **tipo de período** desejado para a matriz curricular, e informará o **número total de períodos da matriz**, informará também o **número máximo de elementos curriculares** que o aluno poderá cursar quando vinculado á essa matriz. O sistema exibirá o campo carga horária total inicialmente em branco. Esse campo será calculado automaticamente pelo sistema quando existirem elementos curriculares associados à essa matriz curricular. Bastando então o usuário clicar no botão **Gravar**, que o sistema então incluirá a matriz curricular e exibirá a mensagem (Matriz Curricular Cadastrada com Sucesso).

| SGAEDU                        |           |
|-------------------------------|-----------|
|                               |           |
|                               |           |
| Infra-estrutura ^             | A Inicial |
| Paríoda Lativa                |           |
| Fellouo Leuvo                 |           |
| Registros Acadêmicos 🛛 🗸      |           |
| <u>Oferta de Vagas</u>        |           |
| Curso                         |           |
| Elemento Curricular           |           |
| Matriz Curricular             |           |
| Regras Acadêmicas             |           |
| Conjunto de Regras Acadêmicas |           |
| Registros Diários             |           |
|                               |           |
| Matrícula 🔼                   |           |
| Assistência Estudantil 🛛 🔼    |           |
| Deservice A                   |           |
| Pesquisa                      |           |
| Extensão 🔷                    |           |
| Usuários                      |           |
|                               |           |
| Configuração 🔨                |           |

Figura 9.1: Acessando Matriz Curricular

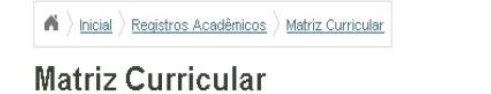

Tem como objetivo informar como uma Matriz Curricular é mantida no sistema. Uma Matriz Curricular corresponde à identificação do Plano de um Curso que será composto pelos Elementos Curriculares associados à Matriz Curricular.

| idada Arganizational  |                                      | (m) | Curren |                    | (m) |
|-----------------------|--------------------------------------|-----|--------|--------------------|-----|
| iuaue vi ganizacionai | Selecione uma Unidade Organizacional | ×   | Cuiso  | Selecione um Curso | ×   |
|                       |                                      |     |        |                    |     |
|                       |                                      |     |        |                    |     |

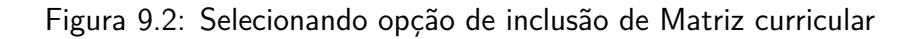

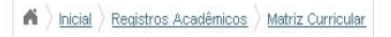

#### Matriz Curricular :: Incluindo

| Dados da mad                                                              |                                      |                         | * Os itens marcados : | são obrigatórios |
|---------------------------------------------------------------------------|--------------------------------------|-------------------------|-----------------------|------------------|
| Código da Matriz:                                                         |                                      | Carga Horária Total:    | 0                     |                  |
| Jnidade Organizacional<br>*                                               | Selecione uma Unidade Organizacional | Curso *                 | Selecione um Curso    | M                |
| Situação da Matriz *                                                      | EM CADASTRO                          | Forma de Avaliação *    | Selecione um Item     |                  |
| Data de início da<br>vigência *                                           |                                      | Data do fim da vigência |                       |                  |
| Tipo de Período da<br>Matriz *                                            | Selecione um Item                    | Número de períodos *    |                       |                  |
| Número máximo de<br>lementos curriculares<br>que o aluno pode<br>cursar * |                                      |                         |                       |                  |

Figura 9.3: Formulário para cadastro de Matriz

# Capítulo 10

## Gerenciando Ofertas de Vagas

Neste capítulo você verá como é realizado o cadastramento de vagas ofertadas por curso em um período letivo. Somente será permitido a inserção e a alteração de dados (número de vagas), conforme os requisitos.

## 10.1 Pré-Requisitos

Para fazer a gerencia de ofertas, é preciso estar logado no sistema (Capítulo 19) e tambem é necessário que diversos outros cadastros sejam efetivados, como por exemplo: instituição, unidade de ensino, unidade organizacional, período letivo, curso e turno.

### **10.2** Incluindo Oferta de Vagas

No menu do sistema clique em Registros Acadêmicos » Ofertas de Vagas (Figura 10.1).

| Infra-estrutura               |
|-------------------------------|
| Período Letivo                |
| Registros Acadêmicos 🛛 💌      |
| Oferta de Vagas               |
| Curso                         |
| Elemento Curricular           |
| Matriz Curricular             |
| Regras Acadêmicas             |
| Conjunto de Regras Acadêmicas |
| Registros Diários             |
| Matricula                     |
| Assistência Estudantil        |
| Pesquisa 🔷                    |
| Extensão                      |
| Usuários ^                    |
|                               |

Figura 10.1: Acessando a área de gerenciamento de Ofertas de Vagas

Clique no botão Incluir Ofertas de Vagas (Figura 10.2) para exibir o formulário de cadastro.

| A Segistros Acadêmicos Oferta de Vagas - Pes |
|----------------------------------------------|
|----------------------------------------------|

#### Oferta de Vagas

Tem como objetivo informar como as Ofertas de Vagas são mantidas no sistema, estas estão associadas a um Período Letivo e a um Curso.

| Unidade Selecione a Unidade Organizacional  Período Letivo:* Selecione o Periodo  Curso:* Selecione o Curso | Dados Básicos               | S                                  |   |                             | * Os itens ma                            | Incluir Oferta de Vag |
|----------------------------------------------------------------------------------------------------|-----------------------------|------------------------------------|---|-----------------------------|------------------------------------------|-----------------------|
|                                                                                                    | Unidade<br>Organizacional:* | Selecione a Unidade Organizacional | • | Período Letivo:*<br>Curso:* | Selecione o Periodo<br>Selecione o Curso | <u>_</u>              |

Figura 10.2: Seleionando opção de inclusão de Oferta de Vagas

Selecione a Instituição, a Unidade de Ensino e a Unidade Organizacional. Em seguida selecione o Período Letivo, o Curso, o Turno; informe o número de vagas, o número do ato autorizativo, data D.O.U. e a data de expedição. Para finalizar selecione o tipo de ato autorizativo e clique no botão **Gravar**. Observe a Figura 10.3

| <b>a</b> ) | Inicial | Registros Acadêmicos | Oferta de Vagas |
|------------|---------|----------------------|-----------------|
|------------|---------|----------------------|-----------------|

Oferta de Vagas :: Incluindo

|                                  |                                    |                      | * Os itens marcados são       | obrigatórios |
|----------------------------------|------------------------------------|----------------------|-------------------------------|--------------|
| Instituição:*                    | Selecione a Instituição            | Unidade de Ensino:*  | Selecione a Unidade de Ensino | •            |
| Unidade<br>Organizacional:*      | Selecione a Unidade Organizacional |                      |                               |              |
| Dados Básico                     | S                                  |                      | * Os itens marcados são       | obrigatórios |
| Período Letivo:*                 | Selecione o Periodo                | Curso:*              | Selecione o Curso             | <b>_</b>     |
| Turno:*                          | Selecione o Turno                  | Nº de Vagas:*        | 0                             |              |
| Número do ato<br>autorizativo: * |                                    | Data D.O.U.: *       |                               |              |
|                                  |                                    | Data de expedição: * |                               |              |
| o de ato autorizativo:           | Selecione o tipo do ato            |                      |                               |              |
|                                  |                                    |                      | Cancela                       | ar Gi        |

Figura 10.3: Formulário para inclusão de Oferta de Vagas

O sistema salvará a inclusão e irá retornar para a área de gerenciamento de ofertas exibindo a mensagem **Inclusão realizada com sucesso**.

## 10.3 Alterando uma Oferta de Vagas

No menu do sistema clique em Registros Acadêmicos » Ofertas de Vagas (Figura 10.4).

| Infra-estrutura                                                         | <u>^</u>           |
|-------------------------------------------------------------------------|--------------------|
| Período Letivo                                                          | •                  |
| Registros Acadêmicos                                                    | $\mathbf{v}$       |
| Oferta de Vagas<br>Curso                                                |                    |
| Elemento Curricular<br>Matriz Curricular                                |                    |
| Conjunto de Regras Acadêmi                                              | cas                |
| Registros Diários                                                       |                    |
|                                                                         | $\sim$             |
| Matrícula                                                               |                    |
| Matrícula<br>Assistência Estudantil                                     | <ul><li></li></ul> |
| Matricula<br>Assistência Estudantii<br>Pesquisa                         |                    |
| Matrícula<br>Assistência Estudantil<br>Pesquisa<br>Extensão             |                    |
| Matrícula<br>Assistência Estudantii<br>Pesquisa<br>Extensão<br>Usuários |                    |

Figura 10.4: Acessando a área de gerenciamento de Ofertas de Vagas

Busque pela oferta desejada selecionando a Unidade Organizacional, o Periodo Letivo e o Curso. Em seguida clique no botão **Buscar Oferta** (Figura 10.5).

Clique no ícone Alterar (Figura 10.6) da Oferta que deseja alterar.

Um formulário para que você altere os dados necesários será exibido (Figura 21.7). Ao terminar a alteração clique no botão **Gravar**. O sistema irá salvar as alterações e retornará para a área de gerenciamento de ofertas exibindo a mensagem **Alteração realizada com sucesso**.

#### 10.4 Excluindo Oferta de Vagas

No menu do sistema clique em Registros Acadêmicos » Ofertas de Vagas (Figura 10.8).

Busque pela oferta desejada selecionando a Unidade Organizacional, o Periodo Letivo e o Curso. Em seguida clique no botão **Buscar Oferta** (Figura 10.9).

Clique no ícone **Excluir** (Figura 10.10) da Oferta que deseja excluir.

Um formulário exibindo os dados da Oferta a ser excluída será exibido (Figura 10.11). Clique no botão **Remover**.

| $ ightarrow$ $\left  \underline{\text{lnicial}} \right $ | Registros Acadêmicos | Oferta de Vagas - Pesquisar |
|----------------------------------------------------------|----------------------|-----------------------------|
|                                                          |                      |                             |

#### Oferta de Vagas

Tem como objetivo informar como as Ofertas de Vagas são mantidas no sistema, estas estão associadas a um Período Letivo e a um Curso.

| -Dados Básicos                |                                   |          |                             | * Os itens marcados                      | luir Oferta de Va |
|-------------------------------|-----------------------------------|----------|-----------------------------|------------------------------------------|-------------------|
| Unidade s<br>Organizacional:* | elecione a Unidade Organizacional | <u> </u> | Período Letivo:*<br>Curso:* | 2011/1<br>Analise e desenvolvimento de s | sistemas 💽        |

| Turno      | Nº de    | e Vagas       | Editar e Exc | luir   |
|------------|----------|---------------|--------------|--------|
| Vespertino | 30       |               | 📴 🗙          |        |
| Primeiro   | Anterior | Página 1 de 1 | Próximo      | Último |

#### Figura 10.5: Buscando uma Oferta de Vagas

| Vespertino 30              |                     |
|----------------------------|---------------------|
|                            | ×                   |
| Primeiro Anterior Página 1 | de 1 Alterar Último |

Figura 10.6: Selecionando opção para alterar uma Oferta de Vagas

#### Oferta de Vagas :: Alterando

|                             |                                  |          |                          | * Os itens marcados são ob                  | rigatórios |
|-----------------------------|----------------------------------|----------|--------------------------|---------------------------------------------|------------|
| Instituição:*               | Instituto Federal de Alagoas     | <u>•</u> | Unidade de Ensino:*      | Campus Maceió                               | •          |
| Unidade<br>Organizacional:* | Pró-reitoria de pesquisa do IFAL | •        |                          |                                             |            |
| Dados Básicos               | \$                               |          |                          | * Os itens marcados são ot                  | rigatórios |
|                             |                                  |          |                          |                                             |            |
| Período Letivo:             | 2011/1                           |          | Curso:                   | Analise e desenvolvimento de sistemas       |            |
| Período Letivo:<br>Turno:   | 2011/1<br>Vespertino             |          | Curso:<br>Nº de Vagas: * | Analise e desenvolvimento de sistemas<br>30 |            |

Figura 10.7: Formulário para alterar uma Oferta de Vagas

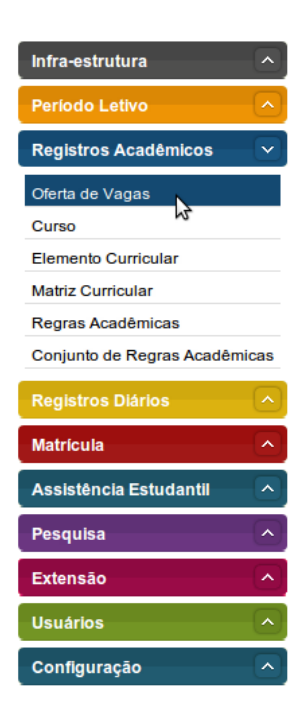

Figura 10.8: Acessando a área de gerenciamento de Ofertas de Vagas

| - India / India / India ad Mada |  | ) Inicial | Registros Acadêmicos | Oferta de Vagas - Pesquisar |
|---------------------------------|--|-----------|----------------------|-----------------------------|
|---------------------------------|--|-----------|----------------------|-----------------------------|

#### Oferta de Vagas

Tem como objetivo informar como as Ofertas de Vagas são mantidas no sistema, estas estão associadas a um Período Letivo e a um Curso.

|               |                       |                        |                  | Incluir Oferta                        | de Vaga |
|---------------|-----------------------|------------------------|------------------|---------------------------------------|---------|
| Dados B       | asicos                |                        |                  | * Os itens marcados são obriga        | tórios  |
| l<br>Organiza | Unidade Selecione a U | Inidade Organizacional | Período Letivo:* | 2011/1                                | •       |
| -             |                       |                        | Curso:*          | Analise e desenvolvimento de sistemas | •       |
|               |                       |                        |                  |                                       |         |
| urno          | № de Vagas            | Editar e Excluir       |                  |                                       |         |
| /espertino    | 30                    | 🕞 🗙                    |                  |                                       |         |
| Primeiro Ant  | terior Página 1 de 1  | l Próximo Último       |                  |                                       |         |

Figura 10.9: Buscando uma Oferta de Vagas

| <b>A</b> | Inicial | Registros Acadêmicos | Oferta de Vagas - Pesquisar |
|----------|---------|----------------------|-----------------------------|
|----------|---------|----------------------|-----------------------------|

#### Oferta de Vagas

Tem como objetivo informar como as Ofertas de Vagas são mantidas no sistema, estas estão associadas a um Período Letivo e a um Curso.

|                             |                                    |   |                  | * Os itens marcados são obriga        | tório |
|-----------------------------|------------------------------------|---|------------------|---------------------------------------|-------|
| Unidade<br>Organizacional:* | Selecione a Unidade Organizacional | • | Período Letivo:* | 2011/1                                | •     |
| -                           |                                    |   | Curso:*          | Analise e desenvolvimento de sistemas | •     |

| Turno      | Nº d     | e Vagas       | Editar e Excluir |
|------------|----------|---------------|------------------|
| Vespertino | 35       |               | K                |
| Primeiro   | Anterior | Página 1 de 1 | Próx             |

Figura 10.10: Selecionando opção para excluir uma Oferta de Vagas

| Inicial > Registros Acadêmicos > Oferta | a de Vagas |
|-----------------------------------------|------------|
|-----------------------------------------|------------|

Oferta de Vagas :: Excluindo

| Dados                                            |                        |  |
|--------------------------------------------------|------------------------|--|
| Unidade Organizacional: Pró-reitoria de Pesquisa | Período Letivo: 2011/1 |  |
| Curso: Analise e desenvolvimento de sistemas     | Turno: Vespertino      |  |
| № de Vagas: 35                                   |                        |  |
|                                                  |                        |  |
|                                                  |                        |  |

Cancelar

Remover

Figura 10.11: Formulário com dados da Oferta a ser excluída

| <b>?</b> | Deseja confirmar a exclusão? |
|----------|------------------------------|
|          | Cancelar CK                  |

Figura 10.12: Mensagem solicitando confirmação da remoção de uma Oferta de Vagas

O sistema irá exibir uma mensagem (Figura 21.12) solicitando confirmação da remoção da Oferta de Vagas. Clique no botão **Ok**. O sistema irá excluir a Oferta e retornará para a área de gerenciamento de ofertas exibindo a mensagem **Exclusão realizada com sucesso**.

# Capítulo 11

## **Gerenciando Turmas**

Este capítulo tem como objetivo e finalidade auxiliar o responsável pelo Registro Acadêmico em todo processo de inclusão, consulta, alteração e exclusão de uma turma do sistema, também será mostrado como realizar esses processos, através de uma riqueza de detalhes e de figuras ilustrativas.

## 11.1 Pré-Requisitos

Para fazer a manutenção das Turmas, é preciso estar logado no sistema (Capítulo 19), devem existir cadastrados no sistema: Curso, Matriz Curricular, Período Letivo e Turno e para cadastrar uma Turma uma Matriz Curricular deve estar associada a um Curso.

## 11.2 Incluindo uma Turma

Acesse no menu do sistema **Período Letivo** » **Turma** para exibir a área de gerenciamento de Turmas Figura 11.1.

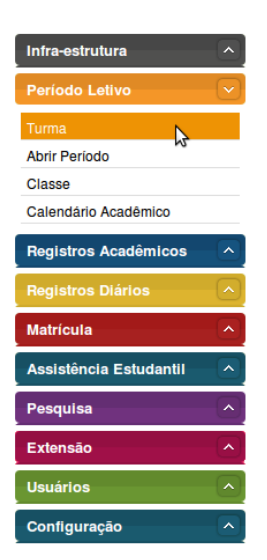

Figura 11.1: Acessando a área de gerenciamento de turmas

Em seguida clique no botão Incluir Turma como exibido na Figura 11.2 para exibir o fomulário de cadastro.

| $\clubsuit \left. \right\rangle \underline{Inicial} \left. \right\rangle \underline{Periodo Letivo} \left. \right\rangle \underline{Turma}$ |                                                                                                    |
|----------------------------------------------------------------------------------------------------|----------------------------------------------------------------------------------------------------|
| Turma                                                                                                    |                                                                                                    |
| Tem como objetivo informar como uma Turma é mantida n<br>Turma deve estar associada a um Curso, possuir uma Ma                              | no sistema, implicando na geração de um identificador para a mesma. Uma<br>triz Curricular e vinculada a um Período Letivo e um Turno.<br>Inclig: Turma |
| Informe Turma:                                                                                                    |                                                                                                    |
| Buscar Turma Mostrar opcões de busca                                                                                                    |                                                                                                    |

Figura 11.2: Selecionando opção de incluir Turma

No fomulário de cadastro selecione o Curso, a Matriz Curricular, o Período Letivo e o Turno respectivamente. Matrizes curriculasres serão exibidas mais abaixo, selecione a que será a matriz da turma. Observe a Figura 11.3

| -Dados de Tur   | ma                     |          |                      | * Os itens             | marcados são obrigatórios |
|-----------------|------------------------|----------|----------------------|------------------------|---------------------------|
| Curso:          | Administração de Redes | •        | Matriz Curricular: * | 1 -Matriz 01/11/2010 - | Administração de R        |
| Período Letivo: | 2010 / 11              | <u>•</u> | Turno:*              | Noturno                | •                         |

Figura 11.3: Fomulário para cadastro de turma

Após preencher o formulário clique no botão **Gravar**. O sistema irá salvar a nova turma e exibirá a mensagem **1 Turma(s) incluída(s) com sucesso** na área de gerencimaneto de turmas.

## 11.3 Alterando uma Turma

Acesse no menu do sistema **Período Letivo** » **Turma** para exibir a área de gerenciamento de Turmas Figura 11.4.

Em seguida busque pela turma desejada informando seu nome e clicando no botão **Buscar** (Figura 11.5).

Clique no ícone Alterar da Turma que deseja alterar dados. Observe a Figura 11.6

No fomulário para alteração do cadastro, altere o que for necessário e clique no botão (Figura 11.7).

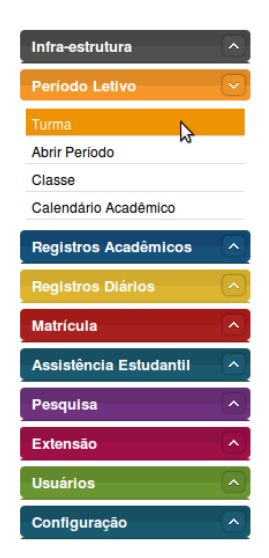

Figura 11.4: Acessando a área de gerenciamento de turmas

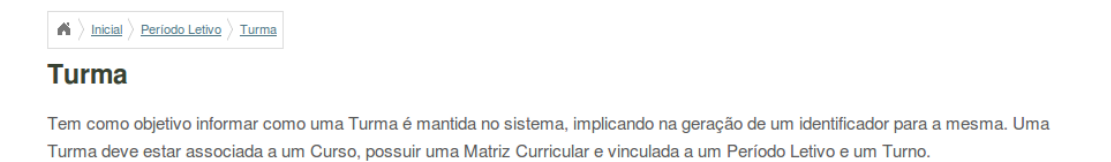

| Informe Turma:                       |  |
|--------------------------------------|--|
|                                      |  |
| Buscar Turma Mostrar opcões de busca |  |

Figura 11.5: Buscando uma Turma

| Gestao ambiental | 201112101D   | 2011 / 1      | 3 - 22/11/2010 |         |
|------------------|--------------|---------------|----------------|---------|
| Gestao ambiental | 201112102A   | 2011 / 1      | 3 - 22/11/2010 | 🕞 🗙     |
| Gestao ambiental | 201122101A   | 2011 / 2      | 3 - 22/11/2010 | 🕞 🗙     |
| Gestao ambiental | 201122102A   | 2011 / 2      | 3 - 22/11/2010 | R 🗶     |
| Prime            | iro Anterior | Página 1 de 1 | róximo Último  | Alterar |

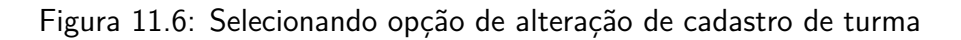

| Dados de Turi    | na                          |   |                      | * Os itens marcados são o       | brigatórios |
|------------------|-----------------------------|---|----------------------|---------------------------------|-------------|
| Curso: *         | Selecione um Curso          | • | Matriz Curricular: * | Selecione uma Matriz Curricular | <u>-</u>    |
| Período Letivo:* | Selecione um Período Letivo | • | Turno:*              | Selecione um Turno              | <u>-</u>    |

Figura 11.7: Formulário de alteração de cadastro de turma

Após realizar as modificações necessárias do cadastro clique no botão **Gravar** (Figura 11.7). O sistema salvará as informações e voltará para a página de gerenciamento de turmas exibindo a mensagem **Alteração realizada com sucesso**.

## 11.4 Excluindo uma Turma

Acesse no menu do sistema **Período Letivo** » **Turma** para exibir a área de gerenciamento de Turmas Figura 11.8.

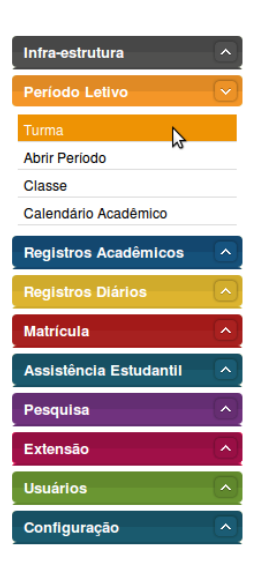

Figura 11.8: Acessando a área de gerenciamento de turmas

Em seguida busque pela turma desejada informando seu nome e clicando no botão **Buscar** (Figura 11.9).

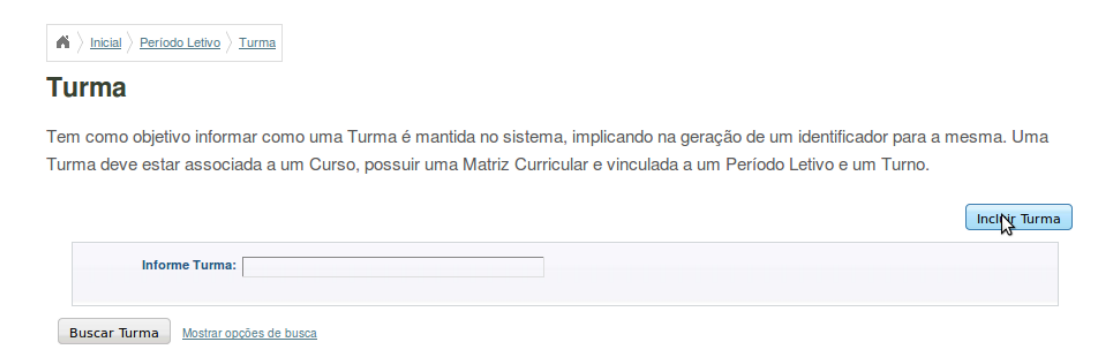

Figura 11.9: Buscando uma Turma

Clique no ícone Excluir da Turma que deseja excluir. Observe a Figura 11.10

Um formulário contendo os dados da turma será exibido (Figura 11.11). Clique no botão **Remo**ver.

| Gestao ambiental | 201112101D | 2011 / 1      | 3 - 22/11/2010 |          |
|------------------|------------|---------------|----------------|----------|
| Gestao ambiental | 201112102A | 2011 / 1      | 3 - 22/11/2010 |          |
| Gestao ambiental | 201122101A | 2011 / 2      | 3 - 22/11/2010 | <b>×</b> |
| Gestao ambiental | 201122102A | 2011 / 2      | 3 - 22/11/2010 | R ×      |
| Primei           | o Anterior | Página 1 de 1 | róximo Último  | Alterar  |

Figura 11.10: Selecionando opção de exclusão de cadastro de turma

| $\clubsuit \left. \left. \right\rangle \underline{Inicial} \right\rangle \underline{Periodo  Letivo} \right\rangle \underline{Turma}$ |                                    |          |         |
|----------------------------------------------------------------------------------------------------|------------------------------------|----------|---------|
| Turma :: Excluindo                                                                                                    |                                    |          |         |
| Dados da Turma                                                                                                    |                                    |          |         |
| Turma: 20101118301A                                                                                                    | Matriz Curricular: 10 - 01/11/2010 |          |         |
| Periodo Letivo: 2010/11                                                                                                    |                                    |          |         |
|                                                                                                    |                                    | Cancelar | Remover |

Figura 11.11: Formulário para exclusão de cadastro de turma

Uma mensagem solicitando a confirmação da exclusão será exibida (Figura 34.17). Clique no botão **Ok**. O sistema irá retornar à página de gerenciamento exibindo a mensagem **Exclusão** realizada com sucesso.

| <b>?</b> | Deseja confirmar a exclusão? |
|----------|------------------------------|
|          | 🔀 Cancelar 🛛 🕌 OK            |

Figura 11.12: Mensagem solicitando a confirmação da exclusão da turma

# Capítulo 12

## Gerenciando Grades Horárias

Este caso de uso descreve como é feito o cadastro de horários de aula. Neste, o responsável pelo registro acadêmico após ter concluído o registo das matrizes curriculares asocia esta à grade de horário já cadastrados e ainda insere novos horários.

## 12.1 Pré-Requisitos

O Responsável pelo Registro Acadêmico precisa ter permissão de acesso para **inserir** e **alterar** dados da grade de horários. As matrizes precisam estar cadastradas no sistema.

## 12.2 Incluindo Horário de Aula

Selecione a opção Grade Horária dentro do menu Infra-estrutura.

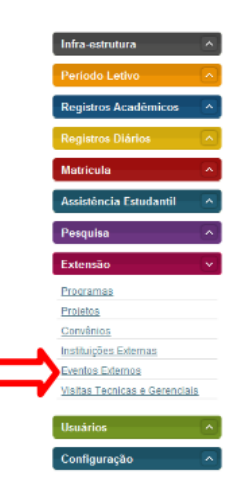

Figura 12.1: Acessando a área de gerenciamento de Grade Horária

Em Grade Horária informe horário início, horário fim e dia da semana. Clique no botão Cadastrar Horário de Aula.

O sistema exibe o horário de aula cadastrado. Em Matriz curricular selecione **Instituição**, **Campus**, **Curso** e **Matriz Curricular**. Quando você seleciona o Curso aparece na parte inferior da tela uma caixa com o nome da Matriz; clicando nela a matriz será selecionada automaticamente. Clique no botão **Salvar**.

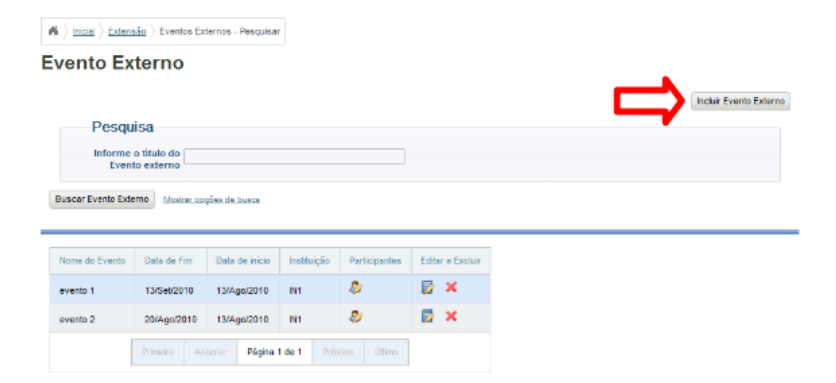

Figura 12.2: Cadastrando Horário de Aula

| Eventos Exter           | nos                          |   |                | * Os itens marcados                                             | s são obrigatório |
|-------------------------|------------------------------|---|----------------|-----------------------------------------------------------------|-------------------|
| Nome do Evento: *       | EIC                          |   |                |                                                                 |                   |
| Instituição Proponente: | Instituto Federal de Alagoas | • | Instituição: * | Instituição 1                                                   |                   |
| Data de início: *       | 16/11/2010                   |   | Data Final: *  | 19/11/2010                                                      |                   |
| Área Temática: *        | Tecnologia e Produção        | • | Categoria: *   | Selecione um liem                                               | -                 |
| Local: *                |                              |   |                | Selecione um tem<br>Congresso<br>Seminário                      |                   |
| Público Participante: * |                              |   | Descrição:*    | Ciclo de debates<br>Exposição<br>Espetáculo<br>Evento espartivo |                   |
|                         |                              |   |                | Festival<br>Outros                                              |                   |
|                         |                              | h |                |                                                                 |                   |
| Incluir Particir        | acão                         |   |                |                                                                 |                   |

Figura 12.3: Informando a Matriz Curricular a qual o horário será associado

O sistema informa Dados cadastrados com sucesso.

| Eventos Exter           | nos                      |                          |           |                | * Os itens marca                 | dos são obrigatórios |
|-------------------------|--------------------------|--------------------------|-----------|----------------|----------------------------------|----------------------|
| Nome do Evento: *       | EIC                      |                          |           |                |                                  | -                    |
| Instituição Proponente: | Instituto Federal de Al  | igoas                    | ×         | Instituição: * | instituição 1                    | ×                    |
| Data de início: *       | 16/11/2010               |                          |           | Data Final: *  | 19/11/2010                       | Π                    |
| Área Temática: *        | Tecnologia e Produçã     | 1                        | •         | Categoria: *   | Selecione um item                | Ŧ                    |
| Local: *                | Instituto Federal de Ala | goss                     |           |                |                                  |                      |
| Público Participante: * | Alunos, Professores, e   | servidores e comunidade. |           | Descrição:*    | Encontro de Iniciação científica |                      |
|                         |                          |                          |           |                |                                  |                      |
|                         |                          |                          | 4         |                |                                  | A                    |
| Resultados              |                          |                          |           |                |                                  |                      |
|                         |                          | Nome                     | Natricula | Cargo          |                                  |                      |
|                         |                          | João Paulo Brilo da Cos  | la 12     | Arquitato      | 1                                |                      |
|                         |                          | 88 0                     |           |                |                                  |                      |

Figura 12.4: Mensagem de sucesso ao cadastrar Grade Horária

# Capítulo 13

## **Gerenciando Classes**

Este capítulo foi elaborado com o intuito de facilitar o responsável pelo registro Acadêmico, no uso do sistema SIGA, onde encontrará uma descrição de todo procedimento de inclusão, consulta, atualização e exclusão da Classe, além de ilustrações sobre o mesmo.

#### 13.1 Pré-Requisitos

Para fazer a manutenção de classes, é preciso estar logado no sistema (Capítulo 1). vale a pena lembrar que certas operações dependem de algumas condições para funcionar corretamente, bem como; curso cadastrado no sistema,turma, Matriz Curricular, Elemento Curricular, Docente e Ambiente de Aprendizagem. Caso o responsável pelo registro acadêmico necessite cadastrar um novo curso ou qualquer outro campo referente ou dependente para classe, para poder realizar alguma operação com a classe, o responsável pelo registro acadêmico deverá consultar os manuais referentes a tais campos dependentes, como por exemplo; Curso, Matriz Curricular, etc.

#### 13.2 Acessando Manter Classe

Clique em **Periodo Letivo**, e em seguida acessar no item **Classe** (Figura 13.1). Feito esses passos o responsável pelo registro Acadêmico terá privilégios de executar as operações de **cadastro**, **consulta**, **atualização e exclusão**.

Ao realizar os passos citados anteriormente o responsável pelo registro Acadêmico terá acesso a interface principal do item Classe, como a Figura 13.2.

Partindo da Figura 13.2, o responsável pelo registro acadêmico poderá realizar todas operações visiveis.

### 13.3 Incluir

Através da Area Gerenciar Classe, o responsável pelo registro acadêmico deverá clicar no botão **Incluir**, e em seguida deverá obrigatoriamente preencher todos os campos correspondentes a classe, e logo após clicar no botão com a opção **Gravar** conforme a Figura 13.3. O sistema voltará para a área de gerenciamento exibindo a mensagem **Inclusão realizada com sucesso**.

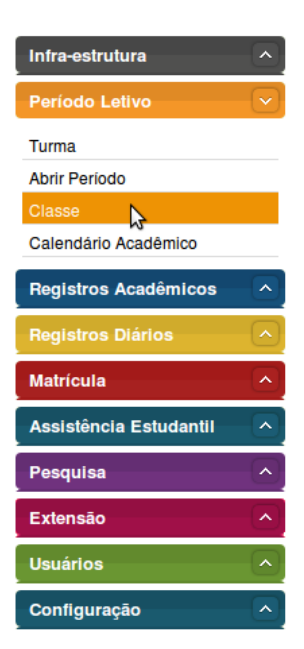

Figura 13.1: Acessando Gerenciar Classe

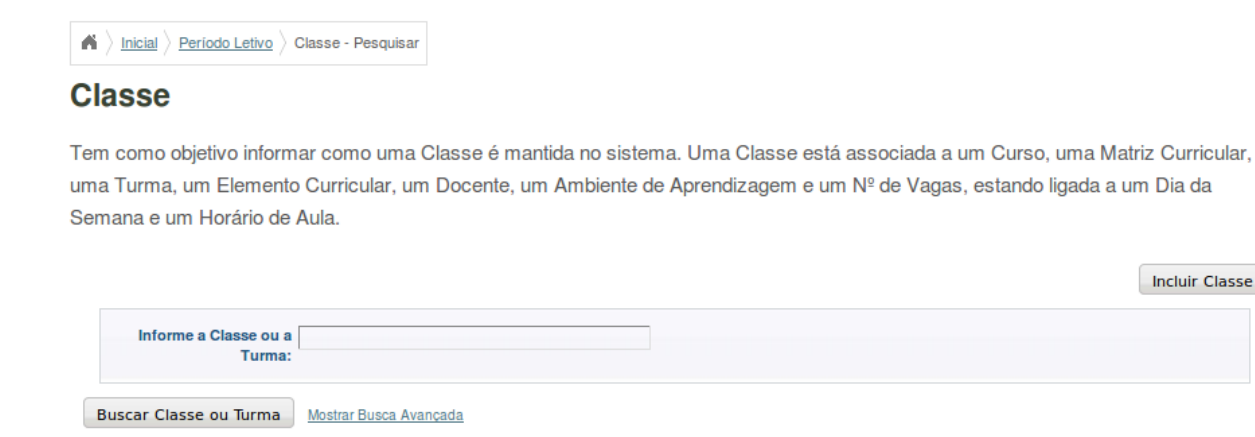

Figura 13.2: Área de gerenciamento de Classe

Incluir Classe

|                 |                     |               |      |                               | * Os itens marcados são ob         | rigatór |
|-----------------|---------------------|---------------|------|-------------------------------|------------------------------------|---------|
| Curso:*         | Selecione um Curso  |               | •    | Matriz Curricular:*           | Selecione uma Matriz Curricular    |         |
| Turma:*         | Selecione uma Turm  | a             | •    | Elemento Curricular:*         | Selecione um Elemento Curricular   |         |
| Docente:*       | Selecione um Docen  | te            | •    | Ambiente de<br>Aprendizagem:* | Selecione um Ambiente Aprendizagen | n       |
| № de Vagas:*    | 0                   |               |      |                               |                                    |         |
| Grade Horaria   |                     |               |      |                               | * Os itens marcados são ob         | rigatór |
| Dia da Semana:* | Selecione um Dia da | Semana        | •    | Horário de Aula:*             | Selecione um Horário de Aula       | Gray    |
|                 |                     |               |      |                               | l                                  | ora     |
|                 |                     | Dia da Semana | Horá | rio de Aula Ediçã             | 0                                  |         |

Figura 13.3: Inclusão de Classe

### 13.4 Consultar

É possível realizar a consulta de Classe (ou Turma) através da tela Gerenciar Classe, informando o **nome da Classe** ou a **turma** na guia de busca, e logo após clicar no botão **Buscar** conforme a Figura 13.4. O resultado da consulta será mostrado na mesma tela, com as opções de edição e exclusão. Além dessa maneira, pode-se realizar essa busca utilizando outros itens. Para isso o usuário deverá clicar no link **mostrar opções de busca**, onde será mostrada uma tela com opções de buscas.

### 13.5 Alterar

Estando na interface de Busca (Figura 13.4), será possível alterar os registros da classe, clicando no botão de **Edição**. Após esse passo sera mostrada uma tela para edição dos dados, conforme a Figura 13.5, depois disso o responsável pelo registro acadêmico deverá realizar as alterações desejadas e em seguida confirmar a alteração clicando no botão **Gravar**. O sistema voltará para a área de gerenciamento exibindo a mensagem **Alteração realizada com sucesso**.

## 13.6 Excluir

Através da Figura 13.4 será possível realizar a exclusão de uma classe, bastando apenas clicar no botão **Excluir**, em seguida será mostrada uma tela para comfirmação da exclusão, para confirmar a exclusão, basta clicar no botão **Remover**. Depois dessa operação ser realizada com sucesso será mostrada uma tela com uma mensagem informando que a classe foi excluida com sucesso.

#### Classe

Tem como objetivo informar como uma Classe é mantida no sistema. Uma Classe está associada a um Curso, uma Matriz Curricular, uma Turma, um Elemento Curricular, um Docente, um Ambiente de Aprendizagem e um Nº de Vagas, estando ligada a um Dia da Semana e um Horário de Aula.

|                            |                     |              |                     |                                        |            | Incluir Classe   |
|----------------------------|---------------------|--------------|---------------------|----------------------------------------|------------|------------------|
| Informe a Cla              | sse ou a Turma:     |              |                     |                                        |            |                  |
| Buscar Classe ou           | Turma Mostrar Busca | a Avançada   |                     |                                        |            |                  |
| Curso                      | Matriz Curricular   | Turma        | Elemento Curricular | Classe                                 | № de Vagas | Editar e Excluir |
| Administração<br>de Redes  | 10 - 01/11/2010     | 20101118301A | Redes Linux         | 20101118301A1Redes LinuxA              | 35         | <b>×</b>         |
| Técnico em<br>Agropecuária | 4 - 08/01/2010      | 2010114101A  | Estudo dos Solos    | 2010114101A00ES123Estudo<br>dos SolosA | 35         | <b>×</b>         |
| Técnico em<br>Agropecuária | 4 - 08/01/2010      | 2010114101A  | Estudo dos Solos    | 2010114101A00ES123Estudo<br>dos SolosB | 35         | <b>×</b>         |
| Gestao<br>ambiental        | 3 - 22/11/2010      | 201112101A   | Alfabetizado        | 201112101A123AlfabetizadoA             | 25         | <b>X</b>         |
| Gestao<br>ambiental        | 3 - 22/11/2010      | 201112101A   | Doutorado           | 201112101A54DoutoradoB                 | 40         | <b>×</b>         |
| Gestao<br>ambiental        | 3 - 22/11/2010      | 201112101A   | Doutorado           | 201112101A54DoutoradoB                 | 40         | <b>×</b>         |

Figura 13.4: Busca de Classe
| Classe          |                     |                                               |                                                                 |                           | * Os itens marcados si         | ão obrigatório |
|-----------------|---------------------|-----------------------------------------------|-----------------------------------------------------------------|---------------------------|--------------------------------|----------------|
| Curso:*         | Administração de R  | edes                                          | Matriz Curric                                                   | ular:* 1 -                | Matriz 01/11/2010 - Administra | ição de R      |
| Turma:*         | 20101118301A        |                                               | Elemento Currio                                                 | ular:* Re                 | des Linux                      |                |
| Docente:*       | João Barbosa da Co  | sta                                           | Ambier<br>Aprendiza                                             | nte de Lat<br>gem:*       | boratório de Informática       | <u>-</u>       |
| № de Vagas:*    | 35                  |                                               |                                                                 | -                         |                                |                |
| Dia da Semana:* | Selecione um Dia da | a Semana                                      | ✓ Horário de J                                                  | Aula:* Sel                | lecione um Horário de Aula     | Grava          |
| Dia da Semana:* | Selecione um Dia da | a Semana<br>Dia da Semana                     | Horário de Aula                                                 | Aula:* Sel                | lecione um Horário de Aula     | Grava          |
| Dia da Semana:* | Selecione um Dia da | Dia da Semana<br>Terça-Feira                  | Horário de Aula                                                 | Aula:* Sel<br>Edição      | lecione um Horário de Aula     | Grava          |
| Dia da Semana:* | Selecione um Dia da | Dia da Semana<br>Terça-Feira<br>Segunda-Feira | Horário de Aula           07:00 - 07:50           07:00 - 07:50 | Aula:* Sel<br>Edição<br>X | lecione um Horário de Aula     | Grava          |

Figura 13.5: Alteração ou Atualização de Classe

# Capítulo 14

## Gerenciando Calendários Acadêmicos

Este capítulo é destinado aos usuários do SIGA-EDU que necessitem conhecer o processo de manutenção de Calendários Acadêmicos em uma instituição. A seguir será explicado como realizar cadastro, visualização, alteração, exclusão, ativação, replicação e fechamento de Calendários Acadêmicos.

## 14.1 Pré-condições

Para que o gerenciamento de Calendários Acadêmicos seja possível é necessário que haja cadastro de:

- uma lista de Unidades de Ensino;
- uma lista de Períodos Letivos;
- uma lista de Cursos;
- uma lista de Níveis de Ensino;
- uma lista de Modalidades de Ensino;
- uma lista de Datas Fixas.

## 14.2 Acessando a Área de Calendários Acadêmicos

Para acessar a área de gerencimento de Calendários Acadêmicos clique, no menu principal do Sistema, em **Período Letivo** (Figura 14.1).

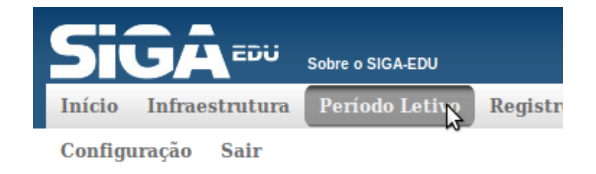

Figura 14.1: Selecionando o menu Período Letivo

Em seguida, no menu que for exibido, clique em Calendário Acadêmico (Figura 14.2).

#### Período Letivo

| Turma                |  |
|----------------------|--|
| Abrir Período        |  |
| Classe               |  |
| Calendário Acadêmico |  |

Figura 14.2: Acessando a Área de manutenção de Calendários Acadêmicos

Logo a seguir será exibida a Área de gerenciamento de Calendários Acadêmicos (Figura 14.3). A partir dela será possível acessar a todas as funcionalidades relativas a manutenção de Calendários Acadêmicos em uma instituição.

### Calendário Acadêmico

Tem como objetivo informar como uma Calendário Acadêmico e mantido no sistema. O Período Letivo associado a Modalidade de Ensino, Data de Inicio, Datas Especiais e Qtd de Dias Letivos fazem parte do Calendário. Dados do Ato Autorizativo como Nº do Ato, Data do D.O.U. e Tipo do Ato são também informados.

|                                               |            |               |                    |                      | Incluir Cal                                 | endário Acadêmico |  |  |  |
|-----------------------------------------------|------------|---------------|--------------------|----------------------|---------------------------------------------|-------------------|--|--|--|
| pesquisa normal                               |            |               |                    |                      |                                             |                   |  |  |  |
| Unid                                          | •          |               |                    |                      |                                             |                   |  |  |  |
| Pesquisar Mostrar opcões de busca<br>sualizar |            |               |                    |                      |                                             |                   |  |  |  |
| Unidade de Ensino                             | Situação   | Descrição     | Qtd. Dias Letivo   | Data de fim prevista | Período Letivo                              | Editar e Excluir  |  |  |  |
| Unidade de Ensino<br>1                        | Disponivel | teste         | 350                | 09/05/2011           | Anual (<br>01/01/2010 -<br>31/12/2010 )     | Criar Cópia       |  |  |  |
| Unidade de Ensino<br>1                        | Disponivel | teste<br>2012 | 100                | 13/07/2012           | Semestral (<br>01/01/2012 -<br>31/07/2012 ) | Criar Cópia       |  |  |  |
| Unidade de Ensino<br>1                        | Disponivel | Teste<br>2015 | 90                 | 05/06/2015           | Semestral (<br>01/01/2015 -<br>31/07/2015 ) | Criar Cópia       |  |  |  |
|                                               |            | Primeiro A    | nterior Página 1 o | de 1 Próximo Últi    | imo                                         |                   |  |  |  |

Figura 14.3: Área de manutenção de Calendários Acadêmicos

## 14.3 Cadastrando um novo Calendário Acadêmico

Para cadastrar um novo Calendário Acadêmico clique no botão **Incluir Calendário Acadêmico** como exibido na Figura 14.4.

Calendário Acadêmico

| Incluir | Calendário | Acadêmico |  |
|---------|------------|-----------|--|
|         |            | 4         |  |

Figura 14.4: Botão Incluir Calendário Acadêmico

Será exibido o formulário para cadastro de um novo Calendário. Preencha a primeira parte do formulário com os dados do Calendário (Figura 14.5).

|                        |              |                        |                                 | * Os itens marcados são | obrigatórios |
|------------------------|--------------|------------------------|---------------------------------|-------------------------|--------------|
| Situação: <sup>E</sup> | im Construçã | io                     | Unidade de Ensino:*             | Unidade de Ensino 1     | •            |
| D                      | escrição:*   | Calendário 1º Semestre |                                 |                         |              |
| Período Letivo:*       | Semestral (  | 04/02/2009 - 20/06/20  | Modalidade de Ensino:*          | Aperfeiçoamento         | •            |
| Data de início:*       | 12/08/2010   |                        | Quantidade de dias<br>letivos:* | 100                     |              |
| Sábado Letivo:         |              |                        | Data de fim prevista:           | 08/12/2010              |              |

Figura 14.5: Preechimento dos dados do Calendário

A seguir cadastre pelo menos uma portaria para o Calendário. Clique no botão **Cadastrar Portaria** (Figura 14.6). Preencha o formulário que for exibido e clique no botão **Gravar** como na Figura 14.7.

| portaria                 |   |
|--------------------------|---|
| Cadastrar Portaria       |   |
| Tipo de ato autorizativo | I |
|                          |   |

Figura 14.6: Botão Cadastrar Portaria

Em seguida, você poderá inserir Data(s) Especial(is) no Calendário (como feriados e recessos). Para isso escolha uma data no calendário e clique sobre ela. A data será exibida em destaque. Clique no botão **Cadastrar Data Especial** (Figura 14.8).

**s** No formulário (Figura 14.9) que for exibido configure os dados da Data Especial. Após o preenchimento, clique no botão **Gravar** para inserir a Data.

Quando tiver inserido os dados do Calendário, a(s) Portaria(s) e a(s) Data(s) Especial(is), clique no botão **Gravar** localizado no final da página (Figura 14.10) para cadastrar o novo Calendário Acadêmico.

|                                  |                            |             |                   | * Os itens marca | idos são obrigatórios |
|----------------------------------|----------------------------|-------------|-------------------|------------------|-----------------------|
| Número do ato<br>autorizativo: * | 10012152009                |             | Data D.O.U.: *    | 09/01/2008       |                       |
| Data de expedição: *             | 20/01/2009                 |             |                   |                  |                       |
|                                  |                            |             |                   | Ca               | ancelar Gravar        |
| ipo de ato autorizativo          | Número do ato autorizativo | Data D.O.U. | Data de expedição | Editar e Excluir |                       |

Figura 14.7: Adicionando uma portaria ao Calendário

| <<  | <   | Seter | nbro, | , 2010 | ) > | >>  |
|-----|-----|-------|-------|--------|-----|-----|
| Seg | Ter | Qua   | Qui   | Sex    | Sáb | Dom |
| 30  | 31  | 1     | 2     | 3      | 4   | 5   |
| 6   | 7   | 8     | 9     | 10     | 11  | 12  |
| 13  | 14  | 15    | 16    | 17     | 18  | 19  |
| 20  | 21  | 22    | 23    | 24     | 25  | 26  |
| 27  | 28  | 29    | 30    | 1      | 2   | 3   |
| 4   | 5   | 6     | 7     | 8      | 9   | 10  |
|     |     |       |       |        |     |     |

Figura 14.8: Selecinando uma Data

| Data de início:* | 04/09/2009         | )     |             |  |   |
|------------------|--------------------|-------|-------------|--|---|
| Data de Fim:*    | 04/09/2009         | )     |             |  |   |
| Considera        | r o período como:* | 0     | letivo      |  |   |
|                  |                    | 0     | não letivo  |  |   |
|                  |                    | 🔿 ser | n indicação |  |   |
| Descrição:*      | Selecione um Item  |       |             |  | • |
| Cancelar Grava   |                    |       |             |  |   |

Figura 14.9: Configurando os dados de uma Data Especial

| Cancelar | Gravar                                  |
|----------|-----------------------------------------|
|          | ~~~~~~~~~~~~~~~~~~~~~~~~~~~~~~~~~~~~~~~ |

Figura 14.10: Gravando o novo Calendário Acadêmico

O Sistema salvará o novo Calendário e voltará para a tela principal de Calendários exibindo a mensagem da Figura 14.11.

```
Calendário Acadêmico cadastrado com sucesso!
```

Figura 14.11: Mensagem de sucesso ao cadastrar um novo Calendário

## 14.4 Pesquisando por Calendários Acadêmicos

A pesquisa é realizada na página principal da área de gerencimaneto de Calendários Acadêmicos. Há dois tipos de busca: a normal e a avançada. A seguir será explicitado como realizar cada uma delas.

### 14.4.1 Pesquisa Normal

Para realizar a busca normal basta selecionar uma **Unidade de Ensino** e clicar em **Pesquisar**. Os resultados serão exibidos na tabela no canto inferior da tela semelhante a Figura 14.12.

| nesquisa normal                                |                                   |                                       |                  |                      |                                             |                  |  |  |
|------------------------------------------------|-----------------------------------|---------------------------------------|------------------|----------------------|---------------------------------------------|------------------|--|--|
| pesquisa noi                                   | mai                               |                                       |                  |                      |                                             |                  |  |  |
| Unid                                           | ade de Ensino                     | Selecione um                          | Item             |                      | <u> </u>                                    |                  |  |  |
|                                                |                                   |                                       |                  |                      |                                             |                  |  |  |
| Pesquisar <u>Mostrar</u>                       | Pesquisar Mostrar opções de busca |                                       |                  |                      |                                             |                  |  |  |
| visualizar                                     |                                   |                                       |                  |                      |                                             |                  |  |  |
|                                                |                                   |                                       |                  |                      |                                             |                  |  |  |
| Unidade de Ensino                              | Situação                          | Descrição                             | Qtd. Dias Letivo | Data de fim prevista | Período Letivo                              | Editar e Excluir |  |  |
| Unidade de Ensino<br>1                         | Disponivel                        | Calendário<br>superior 2º<br>semestre | 90               | 07/12/2009           | Semestral (<br>02/08/2009 -<br>12/12/2009 ) | Criar Cópia      |  |  |
| Primeiro Anterior Página 1 de 1 Próximo Último |                                   |                                       |                  |                      |                                             |                  |  |  |

Figura 14.12: Formulário e resultados de uma busca normal

**OBS**: Para exibir a listagem de todos os Calendários Acadêmicos cadastrados basta não selecionar uma Unidade de Ensino e clicar em **Pesquisar**.

### 14.4.2 Pesquisa Avançada

Na busca avançada é possível refinar a busca para que o número de resultados seja o mais preciso possível. Você deve informar pelo menos uma **Unidade de Ensino** ou um **Período Letivo** ou uma **Modalidade de Ensino** e clicar no botão **Pesquisar**. Os resultados serão exibidos na tabela no canto inferior da tela semelhante a Figura 14.13.

| pesquisa avançada                              |                                                 |                                                                                                    |                      |                |                  |  |  |  |  |
|------------------------------------------------|-------------------------------------------------|----------------------------------------------------------------------------------------------------|----------------------|----------------|------------------|--|--|--|--|
| Unidade de Ensino Selecione um Item            |                                                 |                                                                                                    |                      |                |                  |  |  |  |  |
| Período L                                      | Período Letivo Selecione um Item                |                                                                                                    |                      |                |                  |  |  |  |  |
| Modalidade de Er                               | sino Selecione                                  | um Item                                                                                                    |                      | •              |                  |  |  |  |  |
| Pesquisar Ocultar opcões de<br>Visualizar      | Pesquisar Ocultar opções de busca<br>fisualizar |                                                                                                    |                      |                |                  |  |  |  |  |
| Unidade de Ensino Situação                     | o Descrição                                     | o Qtd. Dias Letivo                                                                                                    | Data de fim prevista | Período Letivo | Editar e Excluir |  |  |  |  |
| Unidade de Ensino Disponi<br>1                 | vel Calendári<br>superior 2<br>semestre         | Calendário         90         07/12/2009         Semestral (           superior 2° semestre         02/08/2009 -         12/12/2009 ) |                      |                | Criar Cópia      |  |  |  |  |
| Primeiro Anterior Página 1 de 1 Próximo Último |                                                 |                                                                                                    |                      |                |                  |  |  |  |  |

Figura 14.13: Formulário e resultados de uma busca avançada

### 14.5 Visualizando um Calendário Acadêmico

Para visualizar o cadastro de um Calendário Acadêmico, clique no link **Visualizar** próximo ao botão Pesquisar (Figura 14.14).

| Pesquisar  | Mostrar opções de bu |
|------------|----------------------|
| Visualizar |                      |

Figura 14.14: Selecionando opção de visualização de cadastro

Uma tela semalhante a da Figura 14.15 será exibida.

Selecione a Unidade de Ensino, o Período Letivo e o Calendário. O Calendário será automaticamente exibido na parte inferior da tela (Figura 14.16).

Veja que o Calendário é exibido por mês e ano. Para mudar de mês clique em < para exibir o mês anterior ao exibido e > para exibir seguinte. Para mudar de ano clique em << para exibir o ano anterior ao exibido e >> para avançar o ano.

#### 14.5.1 Imprimindo um Calendário

Ao visualizar um Calendário Acadêmico clique no link **Versão para Imprimir** como mostrado na Figura 14.17. Uma nova janela será aberta contendo a versão para impressão do Calendário que você estiver visualizando (Figura 14.18). Imprima o Calendário utilizando as funções de impressão de seu navegador web.

|                     |             |                   |          |                  | *Os itens marca   | dos são obrigató |
|---------------------|-------------|-------------------|----------|------------------|-------------------|------------------|
| Unidade de Ensino:* | Selecione u | ım Item           | <b>•</b> | Periodo Letivo:* | Selecione um Item | •                |
| Calendário A        | cadêmico:*  | Selecione um Item |          |                  | •                 |                  |
|                     |             |                   |          |                  |                   |                  |
|                     |             |                   |          |                  |                   |                  |
|                     |             |                   |          |                  |                   |                  |
|                     |             |                   |          |                  |                   |                  |

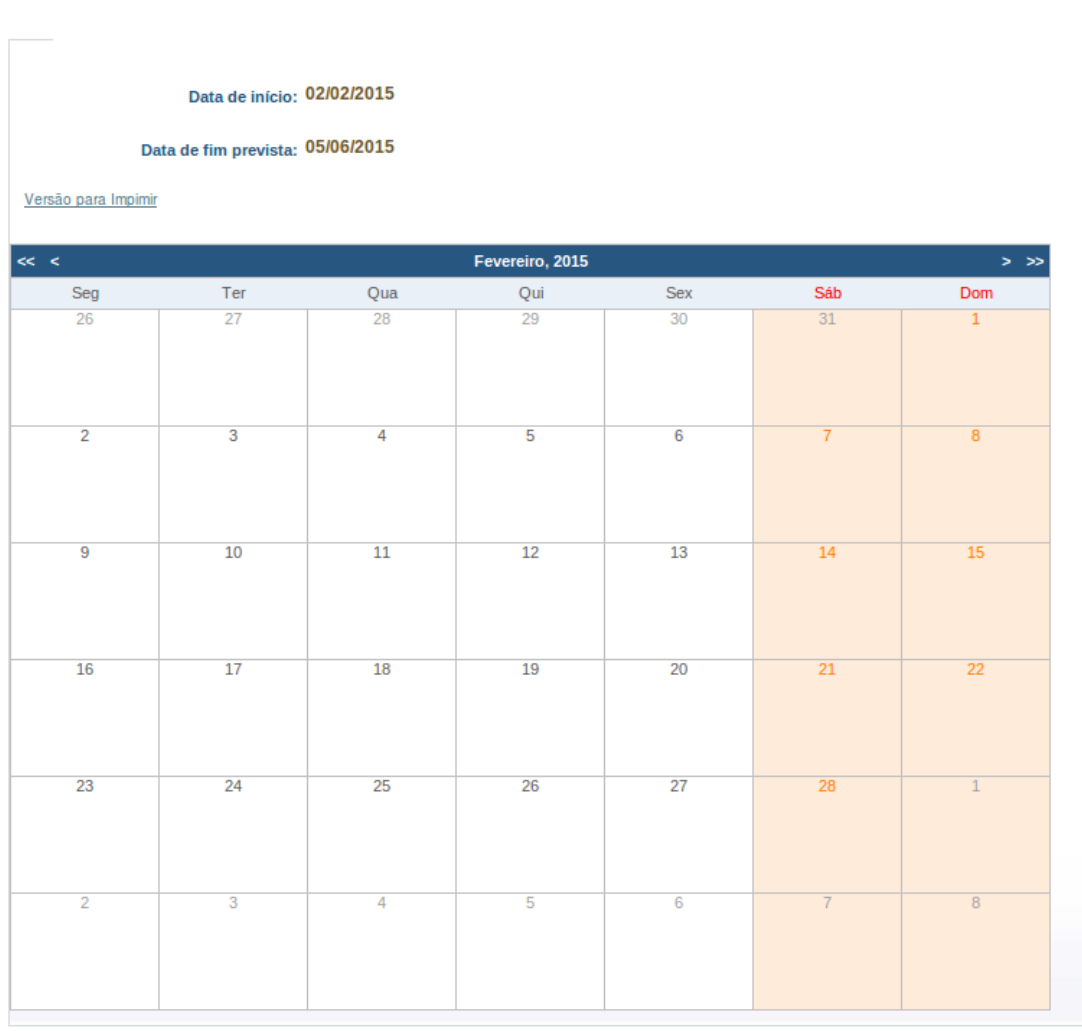

Figura 14.15: Formulário de seleção de Calendário

Cancelar

Figura 14.16: Visualizando um Calendário

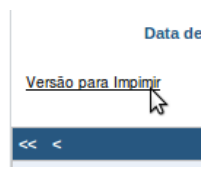

Figura 14.17: Acessando versão para impressão

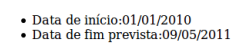

|                                                                                                    |                                                                                                    | Jan                                                                                                    | eiro,                                                                                                    | 2010                                                                                                    |                                                                                                    |                                                                                                    |                                                                                                    |                                                                                                    | Feve                                                                                                    | reiro,                                                                                                    | 2010                                                                                                    |                                                                                                    |                                                                                                    |                                                                                                |                                                                                           | Ма                                                                                                    | rço, 2                                                                                                    | 010                                                                                               |                                                                                                    |                                                                                           |
|----------------------------------------------------------------------------------------------------|----------------------------------------------------------------------------------------------------|----------------------------------------------------------------------------------------------------|----------------------------------------------------------------------------------------------------|----------------------------------------------------------------------------------------------------|----------------------------------------------------------------------------------------------------|----------------------------------------------------------------------------------------------------|----------------------------------------------------------------------------------------------------|----------------------------------------------------------------------------------------------------|----------------------------------------------------------------------------------------------------|----------------------------------------------------------------------------------------------------|----------------------------------------------------------------------------------------------------|----------------------------------------------------------------------------------------------------|----------------------------------------------------------------------------------------------------|------------------------------------------------------------------------------------------------|-------------------------------------------------------------------------------------------|----------------------------------------------------------------------------------------------------|----------------------------------------------------------------------------------------------------|---------------------------------------------------------------------------------------------------|----------------------------------------------------------------------------------------------------|-------------------------------------------------------------------------------------------|
| Seg                                                                                                    | Ter                                                                                                    | Qua                                                                                                    | Qui                                                                                                    | Sex                                                                                                    | Sáb                                                                                                    | Dom                                                                                                    | Seg                                                                                                    | Ter                                                                                                    | Qua                                                                                                    | Qui                                                                                                    | Sex                                                                                                    | Sáb                                                                                                    | Dom                                                                                                    | Seg                                                                                            | Ter                                                                                       | Qua                                                                                                    | Qui                                                                                                    | Sex                                                                                               | Sáb                                                                                                    | Dom                                                                                       |
| 28                                                                                                    | 29                                                                                                    | 30                                                                                                    | 31                                                                                                    | 1                                                                                                    | 2                                                                                                    | 3                                                                                                    | 1                                                                                                    | 2                                                                                                    | 3                                                                                                    | 4                                                                                                    | 5                                                                                                    | 6                                                                                                    | 7                                                                                                    | 1                                                                                              | 2                                                                                         | 3                                                                                                    | 4                                                                                                    | 5                                                                                                 | 6                                                                                                    | 7                                                                                         |
| 4                                                                                                    | 5                                                                                                    | 6                                                                                                    | 7                                                                                                    | 8                                                                                                    | 9                                                                                                    | 10                                                                                                    | 8                                                                                                    | 9                                                                                                    | 10                                                                                                    | 11                                                                                                    | 12                                                                                                    | 13                                                                                                    | 14                                                                                                    | 8                                                                                              | 9                                                                                         | 10                                                                                                    | 11                                                                                                    | 12                                                                                                | 13                                                                                                    | 14                                                                                        |
| 11                                                                                                    | 12                                                                                                    | 13                                                                                                    | 14                                                                                                    | 15                                                                                                    | 16                                                                                                    | 17                                                                                                    | 15                                                                                                    | 16                                                                                                    | 17                                                                                                    | 18                                                                                                    | 19                                                                                                    | 20                                                                                                    | 21                                                                                                    | 15                                                                                             | 16                                                                                        | 17                                                                                                    | 18                                                                                                    | 19                                                                                                | 20                                                                                                    | 21                                                                                        |
| 18                                                                                                    | 19                                                                                                    | 20                                                                                                    | 21                                                                                                    | 22                                                                                                    | 23                                                                                                    | 24                                                                                                    | 22                                                                                                    | 23                                                                                                    | 24                                                                                                    | 25                                                                                                    | 26                                                                                                    | 27                                                                                                    | 28                                                                                                    | 22                                                                                             | 23                                                                                        | 24                                                                                                    | 25                                                                                                    | 26                                                                                                | 27                                                                                                    | 28                                                                                        |
| 25                                                                                                    | 26                                                                                                    | 27                                                                                                    | 28                                                                                                    | 29                                                                                                    | 30                                                                                                    | 31                                                                                                    | 1                                                                                                    | 2                                                                                                    | 3                                                                                                    | 4                                                                                                    | 5                                                                                                    | 6                                                                                                    | 7                                                                                                    | 29                                                                                             | 30                                                                                        | 31                                                                                                    | 1                                                                                                    | 2                                                                                                 | 3                                                                                                    | 4                                                                                         |
| 1                                                                                                    | 2                                                                                                    | 3                                                                                                    | 4                                                                                                    | 5                                                                                                    | 6                                                                                                    | 7                                                                                                    | 8                                                                                                    | 9                                                                                                    | 10                                                                                                    | 11                                                                                                    | 12                                                                                                    | 13                                                                                                    | 14                                                                                                    | 5                                                                                              | 6                                                                                         | 7                                                                                                    | 8                                                                                                    | 9                                                                                                 | 10                                                                                                    |                                                                                           |
|                                                                                                    |                                                                                                    | Ab                                                                                                    | ril, 20                                                                                                    | 010                                                                                                    |                                                                                                    |                                                                                                    |                                                                                                    |                                                                                                    | Ma                                                                                                    | io, 21                                                                                                    | 010                                                                                                    |                                                                                                    |                                                                                                    |                                                                                                |                                                                                           | Jur                                                                                                    | iho, 2                                                                                                    | 010                                                                                               |                                                                                                    |                                                                                           |
| Seg                                                                                                    | Ter                                                                                                    | Qua                                                                                                    | Qui                                                                                                    | Sex                                                                                                    | Sáb                                                                                                    | Dom                                                                                                    | Seg                                                                                                    | Ter                                                                                                    | Qua                                                                                                    | Qui                                                                                                    | Sex                                                                                                    | Sáb                                                                                                    | Dom                                                                                                    | Seg                                                                                            | Ter                                                                                       | Qua                                                                                                    | Qui                                                                                                    | Sex                                                                                               | Sáb                                                                                                    | Dom                                                                                       |
| 29                                                                                                    | 30                                                                                                    | 31                                                                                                    | 1                                                                                                    | 2                                                                                                    | 3                                                                                                    | 4                                                                                                    | 26                                                                                                    |                                                                                                    | 28                                                                                                    | 29                                                                                                    | 30                                                                                                    | 1                                                                                                    | 2                                                                                                    | 31                                                                                             | 1                                                                                         | 2                                                                                                    | 3                                                                                                    | 4                                                                                                 | 5                                                                                                    | 6                                                                                         |
| 5                                                                                                    | 6                                                                                                    | 7                                                                                                    | 8                                                                                                    | 9                                                                                                    | 10                                                                                                    |                                                                                                    | 3                                                                                                    | 4                                                                                                    | 5                                                                                                    | 6                                                                                                    | 7                                                                                                    | 8                                                                                                    | 9                                                                                                    | 7                                                                                              | 8                                                                                         | 9                                                                                                    | 10                                                                                                    | 11                                                                                                | 12                                                                                                    | 13                                                                                        |
| 12                                                                                                    | 13                                                                                                    | 14                                                                                                    | 15                                                                                                    | 16                                                                                                    | 17                                                                                                    | 18                                                                                                    | 10                                                                                                    | 11                                                                                                    | 12                                                                                                    | 13                                                                                                    | 14                                                                                                    | 15                                                                                                    | 16                                                                                                    | 14                                                                                             | 15                                                                                        | 16                                                                                                    | 17                                                                                                    | 18                                                                                                | 19                                                                                                    | 20                                                                                        |
| 19                                                                                                    | 20                                                                                                    | 21                                                                                                    | 22                                                                                                    | 23                                                                                                    | 24                                                                                                    | 25                                                                                                    | 17                                                                                                    | 18                                                                                                    | 19                                                                                                    | 20                                                                                                    | 21                                                                                                    | 22                                                                                                    | 23                                                                                                    | 21                                                                                             | 22                                                                                        | 23                                                                                                    | 24                                                                                                    | 25                                                                                                | 26                                                                                                    | 27                                                                                        |
| 26                                                                                                    | 27                                                                                                    | 28                                                                                                    | 29                                                                                                    | 30                                                                                                    | 1                                                                                                    | 2                                                                                                    | 24                                                                                                    | 25                                                                                                    | 26                                                                                                    | 27                                                                                                    | 28                                                                                                    | 29                                                                                                    | 30                                                                                                    | 28                                                                                             | 29                                                                                        | 30                                                                                                    | 1                                                                                                    | 2                                                                                                 | 3                                                                                                    | 4                                                                                         |
| 3                                                                                                    | 4                                                                                                    | 5                                                                                                    | 6                                                                                                    | 7                                                                                                    | 8                                                                                                    | 9                                                                                                    | 31                                                                                                    | 1                                                                                                    | 2                                                                                                    | 3                                                                                                    | 4                                                                                                    | 5                                                                                                    | 6                                                                                                    | 5                                                                                              | 6                                                                                         | 7                                                                                                    | 8                                                                                                    | 9                                                                                                 | 10                                                                                                    | 11                                                                                        |
|                                                                                                    |                                                                                                    | 31                                                                                                    | ho 2                                                                                                    | 010                                                                                                    |                                                                                                    | _                                                                                                    |                                                                                                    |                                                                                                    | Ann                                                                                                    | sto.                                                                                                    | 2010                                                                                                    |                                                                                                    |                                                                                                    |                                                                                                |                                                                                           | Satar                                                                                                    | nbro                                                                                                    | 2010                                                                                              |                                                                                                    |                                                                                           |
| Sea                                                                                                    | Ter                                                                                                    | Our                                                                                                    | Oui                                                                                                    | Sav                                                                                                    | Cáb                                                                                                    | Dom                                                                                                    | Sea                                                                                                    | Ter                                                                                                    | Our                                                                                                    | Oui                                                                                                    | Sav                                                                                                    | Cáb                                                                                                    | Dom                                                                                                    | Sea                                                                                            | Ter                                                                                       | Our                                                                                                    | Oui                                                                                                    | Sav                                                                                               | Cáb                                                                                                    | Dom                                                                                       |
| 28                                                                                                    | 29                                                                                                    | 30                                                                                                    | 1                                                                                                    | 2                                                                                                    | 3                                                                                                    | 4                                                                                                    | 26                                                                                                    | 27                                                                                                    | 28                                                                                                    | 29                                                                                                    | 30                                                                                                    | 31                                                                                                    | 1                                                                                                    | 30                                                                                             | 31                                                                                        | 1                                                                                                    | 2                                                                                                    | 3                                                                                                 | 4                                                                                                    | 5                                                                                         |
| 5                                                                                                    | 6                                                                                                    | 7                                                                                                    | 8                                                                                                    | 9                                                                                                    |                                                                                                    |                                                                                                    | 2                                                                                                    | 3                                                                                                    | 4                                                                                                    | 5                                                                                                    | 6                                                                                                    | 7                                                                                                    | 8                                                                                                    | 6                                                                                              | 7                                                                                         | 8                                                                                                    | 9                                                                                                    | 10                                                                                                |                                                                                                    |                                                                                           |
| 12                                                                                                    | 13                                                                                                    | 14                                                                                                    | 15                                                                                                    | 16                                                                                                    |                                                                                                    | 18                                                                                                    | 9                                                                                                    | 10                                                                                                    | 11                                                                                                    | 12                                                                                                    | 13                                                                                                    | 14                                                                                                    | 15                                                                                                    | 13                                                                                             | 14                                                                                        | 15                                                                                                    | 16                                                                                                    | 17                                                                                                | 18                                                                                                    | 19                                                                                        |
| 19                                                                                                    | 20                                                                                                    | 21                                                                                                    | 22                                                                                                    | 23                                                                                                    | 24                                                                                                    | 25                                                                                                    | 16                                                                                                    | 17                                                                                                    | 18                                                                                                    | 19                                                                                                    | 20                                                                                                    |                                                                                                    | 22                                                                                                    | 20                                                                                             | 21                                                                                        | 22                                                                                                    | 23                                                                                                    | 24                                                                                                | 25                                                                                                    | 26                                                                                        |
| 26                                                                                                    | 27                                                                                                    | 28                                                                                                    | 29                                                                                                    | 30                                                                                                    | 31                                                                                                    | 1                                                                                                    | 23                                                                                                    | 24                                                                                                    | 25                                                                                                    | 26                                                                                                    | 27                                                                                                    | 28                                                                                                    | 29                                                                                                    | 27                                                                                             | 28                                                                                        | 29                                                                                                    | 30                                                                                                    | 1                                                                                                 | 2                                                                                                    | 3                                                                                         |
| 2                                                                                                    | 3                                                                                                    | 4                                                                                                    | 5                                                                                                    | 6                                                                                                    |                                                                                                    | 8                                                                                                    | 30                                                                                                    | 31                                                                                                    | 1                                                                                                    | 2                                                                                                    | 3                                                                                                    | 4                                                                                                    | 5                                                                                                    | 4                                                                                              | 5                                                                                         | 6                                                                                                    | 7                                                                                                    | 8                                                                                                 | 9                                                                                                    |                                                                                           |
|                                                                                                    |                                                                                                    |                                                                                                    |                                                                                                    |                                                                                                    |                                                                                                    |                                                                                                    |                                                                                                    |                                                                                                    |                                                                                                    |                                                                                                    |                                                                                                    |                                                                                                    |                                                                                                    |                                                                                                |                                                                                           |                                                                                                    |                                                                                                    |                                                                                                   |                                                                                                    |                                                                                           |
|                                                                                                    |                                                                                                    |                                                                                                    |                                                                                                    |                                                                                                    |                                                                                                    |                                                                                                    |                                                                                                    |                                                                                                    |                                                                                                    |                                                                                                    |                                                                                                    |                                                                                                    |                                                                                                    |                                                                                                |                                                                                           |                                                                                                    |                                                                                                    |                                                                                                   |                                                                                                    |                                                                                           |
| Cas                                                                                                    | Ter                                                                                                    | Out                                                                                                    | ibro,                                                                                                    | 2010                                                                                                    |                                                                                                    | Dem                                                                                                    | Cas                                                                                                    | Tee                                                                                                    | Nove                                                                                                    | mbro                                                                                                    | , 201                                                                                                    | 0                                                                                                    | Deer                                                                                                    | Cas                                                                                            | Tee                                                                                       | Deze                                                                                                    | mbro                                                                                                    | , 201                                                                                             | 0                                                                                                    | Deer                                                                                      |
| Seg                                                                                                    | Ter                                                                                                    | Outu<br>Qua                                                                                                    | ibro,<br>Qui                                                                                                    | 2010<br>Sex                                                                                                    | Sáb                                                                                                    | Dom                                                                                                    | Seg                                                                                                    | Ter                                                                                                    | Qua                                                                                                    | Qui                                                                                                    | , 201<br>Sex                                                                                                    | 0<br>Sáb                                                                                                    | Dom                                                                                                    | Seg                                                                                            | Ter                                                                                       | Deze<br>Qua                                                                                                    | mbro<br>Qui                                                                                                    | , 201<br>Sex                                                                                      | )<br>Sáb                                                                                                    | Dom                                                                                       |
| Seg<br>27                                                                                                    | Ter<br>28                                                                                                    | Outo<br>Qua<br>29                                                                                                    | ubro,<br>Qui<br>30                                                                                                    | 2010<br>Sex<br>1                                                                                                    | Sáb<br>2                                                                                                    | Dom<br>3                                                                                                    | Seg                                                                                                    | Ter<br>2                                                                                                    | Qua<br>3                                                                                                    | Qui<br>4                                                                                                    | , 201<br>Sex<br>5                                                                                                    | Sáb<br>6                                                                                                    | Dom                                                                                                    | <b>Seg</b><br>29                                                                               | <b>Ter</b><br>30                                                                          | Deze<br>Qua<br>1                                                                                                    | Qui<br>2                                                                                                    | 201<br>Sex<br>3                                                                                   | 0<br>Sáb<br>4                                                                                                    | Dom<br>5                                                                                  |
| Seg<br>27<br>4                                                                                                    | Ter<br>28<br>5                                                                                                    | Outu<br>Qua<br>29<br>6                                                                                                    | <b>Qui</b><br>30<br>7                                                                                                    | 2010<br>Sex<br>1<br>8                                                                                                    | Sáb<br>2<br>9                                                                                                    | Dom<br>3<br>10                                                                                                    | Seg<br>1<br>8                                                                                                    | Ter<br>2<br>9                                                                                                    | Qua<br>3<br>10                                                                                                    | Qui<br>4<br>11                                                                                                    | 201<br>Sex<br>5<br>12                                                                                                    | 0<br>Sáb<br>6<br>13                                                                                                    | Dom<br>7<br>14                                                                                                    | Seg<br>29<br>6                                                                                 | Ter<br>30<br>7                                                                            | Qua<br>Qua<br>1<br>8                                                                                                    | Qui<br>2<br>9                                                                                                    | 2010<br>Sex<br>3<br>10                                                                            | Sáb<br>4<br>11                                                                                                    | Dom<br>5<br>12                                                                            |
| Seg<br>27<br>4<br>11                                                                                                    | Ter<br>28<br>5<br>12                                                                                                    | Outo<br>Qua<br>29<br>6<br>13                                                                                                    | <b>Qui</b><br>30<br>7<br>14                                                                                                    | 2010<br>Sex<br>1<br>8<br>15                                                                                                    | Sáb<br>2<br>9<br>16                                                                                                    | Dom<br>3<br>10<br>17                                                                                                    | Seg<br>1<br>8<br>15                                                                                                    | Ter<br>2<br>9<br>16                                                                                                    | Qua<br>3<br>10<br>17                                                                                                    | Qui<br>4<br>11<br>18<br>25                                                                                                    | 201<br>Sex<br>5<br>12<br>19<br>26                                                                                                    | 5 Sáb<br>6<br>13<br>20                                                                                                    | Dom<br>7<br>14<br>21                                                                                                    | Seg<br>29<br>6<br>13                                                                           | Ter<br>30<br>7<br>14                                                                      | Deze<br>Qua<br>1<br>8<br>15                                                                                                    | Qui<br>2<br>9<br>16                                                                                                    | 2010<br>Sex<br>3<br>10<br>17                                                                      | Sáb<br>4<br>11<br>18                                                                                                    | Dom<br>5<br>12<br>19                                                                      |
| Seg<br>27<br>4<br>11<br>18<br>25                                                                                                    | Ter<br>28<br>5<br>12<br>19<br>26                                                                                                    | Outo<br>Qua<br>29<br>6<br>13<br>20<br>27                                                                                                    | <b>Qui</b><br>30<br>7<br>14<br>21<br>28                                                                                                    | 2010<br>Sex<br>1<br>8<br>15<br>22                                                                                                    | Sáb<br>2<br>9<br>16<br>23                                                                                                    | Dom<br>3<br>10<br>17<br>24<br>31                                                                                                    | Seg<br>1<br>8<br>15<br>22<br>29                                                                                                    | Ter<br>2<br>9<br>16<br>23                                                                                                    | Qua<br>3<br>10<br>17<br>24                                                                                                    | Qui<br>4<br>11<br>18<br>25<br>2                                                                                                    | 201<br>Sex<br>5<br>12<br>19<br>26                                                                                                    | 0<br>Sáb<br>6<br>13<br>20<br>27<br>4                                                                                                    | Dom<br>7<br>14<br>21<br>28<br>5                                                                                                    | Seg<br>29<br>6<br>13<br>20<br>27                                                               | Ter<br>30<br>7<br>14<br>21<br>28                                                          | Deze<br>Qua<br>1<br>8<br>15<br>22<br>29                                                                                                    | Qui<br>2<br>9<br>16<br>23<br>30                                                                                                    | 201<br>Sex<br>3<br>10<br>17<br>24                                                                 | Sáb<br>4<br>11<br>18<br>25                                                                                                    | Dom<br>5<br>12<br>19<br>26                                                                |
| Seg<br>27<br>4<br>11<br>18<br>25                                                                                                    | Ter<br>28<br>5<br>12<br>19<br>26                                                                                                    | Outo<br>Qua<br>29<br>6<br>13<br>20<br>27<br>3                                                                                                    | Qui<br>30<br>7<br>14<br>21<br>28<br>4                                                                                                    | 2010<br>Sex<br>1<br>8<br>15<br>22<br>29<br>5                                                                                                    | Sáb<br>2<br>9<br>16<br>23<br>30<br>6                                                                                                    | Dom<br>3<br>10<br>17<br>24<br>31<br>7                                                                                                    | Seg<br>1<br>8<br>15<br>22<br>29<br>6                                                                                                    | Ter<br>2<br>9<br>16<br>23<br>30<br>7                                                                                                    | Qua<br>3<br>10<br>17<br>24<br>1<br>8                                                                                                    | Qui<br>4<br>11<br>18<br>25<br>2<br>9                                                                                                    | 2010<br>Sex<br>5<br>12<br>19<br>26<br>3<br>10                                                                                                    | 0<br>Sáb<br>6<br>13<br>20<br>27<br>4                                                                                                    | Dom<br>7<br>14<br>21<br>28<br>5<br>12                                                                                                    | Seg<br>29<br>6<br>13<br>20<br>27<br>3                                                          | Ter<br>30<br>7<br>14<br>21<br>28<br>4                                                     | Deze<br>Qua<br>1<br>8<br>15<br>22<br>29<br>5                                                                                                    | Qui<br>2<br>9<br>16<br>23<br>30<br>6                                                                                                    | 2010<br>Sex<br>3<br>10<br>17<br>24<br>31<br>7                                                     | 54b<br>4<br>11<br>18<br>25<br>1<br>8                                                                                                    | Dom<br>5<br>12<br>19<br>26<br>2<br>9                                                      |
| Seg<br>27<br>4<br>11<br>18<br>25<br>1                                                                                                    | Ter<br>28<br>5<br>12<br>19<br>26<br>2                                                                                                    | Oute<br>Qua<br>29<br>6<br>13<br>20<br>27<br>3                                                                                                    | Qui<br>30<br>7<br>14<br>21<br>28<br>4                                                                                                    | 2010<br>Sex<br>1<br>8<br>15<br>22<br>29<br>5                                                                                                    | Sáb<br>2<br>9<br>16<br>23<br>30<br>6                                                                                                    | Dom<br>3<br>10<br>17<br>24<br>31<br>7                                                                                                    | Seg<br>1<br>8<br>15<br>22<br>29<br>6                                                                                                    | Ter<br>2<br>9<br>16<br>23<br>30<br>7                                                                                                    | Qua           3           10           17           24           1           8                                                                                                    | Qui<br>4<br>11<br>18<br>25<br>2<br>9                                                                                                    | 2010<br>Sex<br>5<br>12<br>19<br>26<br>3<br>10                                                                                                    | Sáb           6           13           20           27           4           11                                                                                                    | Dom<br>7<br>14<br>21<br>28<br>5<br>12                                                                                                    | Seg<br>29<br>6<br>13<br>20<br>27<br>3                                                          | Ter<br>30<br>7<br>14<br>21<br>28<br>4                                                     | Qua<br>1<br>8<br>15<br>22<br>29<br>5                                                                                                    | Qui<br>2<br>9<br>16<br>23<br>30<br>6                                                                                                    | 2010<br>Sex<br>3<br>10<br>17<br>24<br>31<br>7                                                     | Sáb       4       11       18       25       1       8                                                                                                    | Dom<br>5<br>12<br>19<br>26<br>2<br>9                                                      |
| Seg<br>27<br>4<br>11<br>18<br>25<br>1                                                                                                    | Ter<br>28<br>5<br>12<br>19<br>26<br>2                                                                                                    | Outo<br>Qua<br>29<br>6<br>13<br>20<br>27<br>3<br>3                                                                                                    | Qui<br>30<br>7<br>14<br>21<br>28<br>4<br>eiro, 3                                                                                                    | 2010<br>Sex<br>1<br>8<br>15<br>22<br>29<br>5<br>2011                                                                                                    | Sáb<br>2<br>9<br>16<br>23<br>30<br>6                                                                                                    | Dom<br>3<br>10<br>17<br>24<br>31<br>7                                                                                                    | Seg<br>1<br>8<br>15<br>22<br>29<br>6                                                                                                    | Ter<br>2<br>9<br>16<br>23<br>30<br>7                                                                                                    | Nove           Qua           3           10           17           24           1           8           Feve                                                                                                    | Qui<br>4<br>11<br>18<br>25<br>2<br>9<br>reiro,                                                                                                    | 2010<br>Sex<br>5<br>12<br>19<br>26<br>3<br>10<br>2011                                                                                                    | 54b<br>6<br>13<br>20<br>27<br>4<br>11                                                                                                    | Dom<br>7<br>14<br>21<br>28<br>5<br>12                                                                                                    | Seg<br>29<br>6<br>13<br>20<br>27<br>3                                                          | Ter<br>30<br>7<br>14<br>21<br>28<br>4                                                     | Deze<br>Qua<br>1<br>8<br>15<br>22<br>29<br>5<br>Ma                                                                                                    | Qui<br>2<br>9<br>16<br>23<br>30<br>6<br>rco, 2                                                                                                    | 2010<br>Sex<br>3<br>10<br>17<br>24<br>31<br>7<br>7                                                | 54b<br>4<br>11<br>18<br>25<br>1<br>8                                                                                                    | Dom<br>5<br>12<br>19<br>26<br>2<br>9                                                      |
| Seg<br>27<br>4<br>11<br>18<br>25<br>1<br>Seg                                                                                                    | Ter<br>28<br>5<br>12<br>19<br>26<br>2<br>Ter                                                                                                    | Outo<br>Qua<br>29<br>6<br>13<br>20<br>27<br>3<br>3<br>Jano<br>Qua                                                                                                    | ubro,<br>Qui<br>30<br>7<br>14<br>21<br>28<br>4<br>4<br>eiro,<br>Qui                                                                                                    | 2010<br>Sex<br>1<br>8<br>15<br>22<br>29<br>5<br>5<br>2011<br>Sex                                                                                                    | Sáb<br>2<br>9<br>16<br>23<br>30<br>6<br>Sáb                                                                                                    | Dom<br>3<br>10<br>17<br>24<br>31<br>7<br>Dom                                                                                                    | Seg<br>1<br>8<br>15<br>22<br>29<br>6<br>5<br>8<br>9                                                                                                    | Ter<br>2<br>9<br>16<br>23<br>30<br>7<br>Ter                                                                                                    | Qua<br>3<br>10<br>17<br>24<br>1<br>8<br>Feve<br>Qua                                                                                                    | Qui<br>4<br>11<br>18<br>25<br>2<br>9<br>reiro,<br>Qui                                                                                                    | 2011<br>Sex<br>5<br>12<br>19<br>26<br>3<br>10<br>2011<br>Sex                                                                                                 | 0<br>Sáb<br>6<br>13<br>20<br>27<br>4<br>11<br>54b                                                                                                    | Dom<br>7<br>14<br>21<br>28<br>5<br>12<br>Dom                                                                                                    | Seg<br>29<br>6<br>13<br>20<br>27<br>3<br>Seg                                                   | Ter<br>30<br>7<br>14<br>21<br>28<br>4<br>7                                                | Qua<br>1<br>8<br>15<br>22<br>29<br>5<br>Mar<br>Qua                                                                                                    | Qui           2           9           16           23           30           6           rço, 2           Qui                                                                              | 2010<br>Sex<br>3<br>10<br>17<br>24<br>31<br>7<br>7<br>011<br>Sex                                  | 0<br>Sáb<br>4<br>11<br>18<br>25<br>1<br>8<br>8<br>Sáb                                                                                                    | Dom<br>5<br>12<br>19<br>26<br>2<br>9<br>9                                                 |
| Seg<br>27<br>4<br>11<br>18<br>25<br>1<br>1<br>Seg<br>27                                                                                                    | Ter<br>28<br>5<br>12<br>19<br>26<br>2<br>2<br>2<br>Ter<br>28                                                                                          | Outo<br>Qua<br>29<br>6<br>13<br>20<br>27<br>3<br>3<br>Jano<br>Qua<br>29                                                                                                    | <b>Qui</b><br>30<br>7<br>14<br>21<br>28<br>4<br><b>Qui</b><br>30                                                                                                    | 2010<br>Sex<br>1<br>8<br>15<br>22<br>29<br>5<br>2011<br>Sex<br>31                                                                                                    | Sáb<br>2<br>9<br>16<br>23<br>30<br>6<br>5<br>8<br>0<br>5<br>8<br>0<br>1                                                                                                    | Dom<br>3<br>10<br>17<br>24<br>31<br>7<br>7<br>Dom<br>2                                                                                                    | Seg<br>1<br>8<br>15<br>22<br>29<br>6<br>8<br>9<br>8<br>9<br>8<br>9<br>8<br>9<br>31                                                                                                    | Ter<br>2<br>9<br>16<br>23<br>30<br>7<br>7<br>Ter<br>1                                                                                                    | Nove           Qua           3           10           17           24           1           8           Feve           Qua           2           2                                                                                                    | Qui<br>4<br>11<br>18<br>25<br>2<br>9<br>reiro,<br>Qui<br>3                                                                                                    | 2011<br>Sex<br>5<br>12<br>19<br>26<br>3<br>10<br>2011<br>Sex<br>4                                                                                            | 0<br>Sáb<br>6<br>13<br>20<br>27<br>4<br>11<br>5<br>Sáb<br>5                                                                                                    | Dom<br>7<br>14<br>21<br>28<br>5<br>12<br>Dom<br>6                                                                                                    | Seg<br>29<br>6<br>13<br>20<br>27<br>3<br>3<br>Seg<br>28                                        | Ter<br>30<br>7<br>14<br>21<br>28<br>4<br>7<br>Ter<br>1                                    | Dezet           Qua           1           8           15           22           29           5           Max           Qua           2           2                                                    | mbro<br>Qui<br>2<br>9<br>16<br>23<br>30<br>6<br>7<br>co, 2<br>Qui<br>3                                                                                                    | 2011<br>Sex<br>3<br>10<br>17<br>24<br>31<br>7<br>011<br>Sex<br>4                                  | 0<br>Sáb<br>4<br>11<br>18<br>25<br>1<br>8<br>Sáb<br>5                                                                                                    | Dom<br>5<br>12<br>19<br>26<br>2<br>9<br>9<br>Dom<br>6                                     |
| Seg<br>27<br>4<br>11<br>18<br>25<br>1<br>Seg<br>27<br>3                                                                                                    | Ter<br>28<br>5<br>12<br>19<br>26<br>2<br>2<br>2<br>8<br>7<br>ter<br>28<br>4                                                                           | Outo<br>Qua<br>29<br>6<br>13<br>20<br>27<br>3<br>3<br>Jano<br>Qua<br>29<br>5                                                                                                    | Ibro,         Qui           30         7           14         21           28         4           eiro,:         Qui           30         6                                                                                                    | 2010<br>Sex<br>1<br>8<br>15<br>22<br>29<br>5<br>2011<br>Sex<br>31<br>7                                                                                                    | Sáb<br>2<br>9<br>16<br>23<br>30<br>6<br>Sáb<br>1<br>8                                                                                                    | Dom<br>3<br>10<br>17<br>24<br>31<br>7<br>Dom<br>2<br>9<br>10                                                                                                    | Seg<br>1<br>8<br>15<br>22<br>29<br>6<br>Seg<br>31<br>7<br>11                                                                                                    | Ter<br>2<br>9<br>16<br>23<br>30<br>7<br>7<br><b>Ter</b><br>1<br>8                                                                                                    | Nove           Qua           3           10           17           24           1           8           Peve           Qua           2           9           10                                                                                                    | Qui<br>4<br>11<br>18<br>25<br>2<br>9<br>reiro,<br>Qui<br>3<br>10                                                                                                    | 2011<br>Sex<br>5<br>12<br>19<br>26<br>3<br>10<br>2011<br>Sex<br>4<br>11                                                                                      | 0<br>Sáb<br>6<br>13<br>20<br>27<br>4<br>11<br>5<br>Sáb<br>5<br>12                                                                                                    | Dom<br>7<br>14<br>21<br>28<br>5<br>12<br>Dom<br>6<br>13                                                                                                    | Seg<br>29<br>6<br>13<br>20<br>27<br>3<br>3<br><b>Seg</b><br>28<br>7                            | Ter<br>30<br>7<br>14<br>21<br>28<br>4<br>7<br>Ter<br>1<br>8                               | Dezet           Qua           1           8           15           22           29           5           Max           Qua           2           9           10                                       | Qui           2           9           16           23           30           6           rço, 2           Qui           3           10                                                     | 2011<br>Sex<br>3<br>10<br>17<br>24<br>31<br>7<br>011<br>Sex<br>4<br>11                            | 0<br>Sáb<br>4<br>11<br>18<br>25<br>1<br>8<br>Sáb<br>5<br>12                                                                                                    | Dom<br>5<br>12<br>19<br>26<br>2<br>9<br>9<br>Dom<br>6<br>13                               |
| Seg<br>27<br>4<br>11<br>18<br>25<br>1<br>1<br>Seg<br>27<br>3<br>10                                                                                                    | Ter<br>28<br>5<br>12<br>19<br>26<br>2<br>2<br>2<br>28<br>4<br>11                                                                                      | Outu<br>Qua<br>29<br>6<br>13<br>20<br>27<br>3<br>3<br><b>Jan</b><br>Qua<br>29<br>5<br>12                                                                                                    | Ibro,         Qui           30         7           14         21           28         4           eiro,:         Qui           30         6           13         20                                                                                                    | 2010<br>Sex<br>1<br>8<br>15<br>22<br>29<br>5<br>5<br>2011<br>Sex<br>31<br>7<br>14                                                                                                    | Sáb<br>2<br>9<br>16<br>23<br>30<br>6<br>Sáb<br>1<br>8<br>15<br>22                                                                                                    | Dom<br>3<br>10<br>17<br>24<br>31<br>7<br>Dom<br>2<br>9<br>16<br>22                                                                                                    | Seg<br>1<br>8<br>15<br>22<br>29<br>6<br>Seg<br>31<br>7<br>14<br>21                                                                                                    | Ter<br>2<br>9<br>16<br>23<br>30<br>7<br>7<br><b>Ter</b><br>1<br>8<br>15                                                                                                    | Nove           Qua           3           10           17           24           1           8           Feve           Qua           2           9           16           22                                                                                                    | Qui<br>4<br>11<br>18<br>25<br>2<br>9<br>reiro,<br>Qui<br>3<br>10<br>17<br>2/                                                                                                    | , 2011<br>Sex<br>5<br>12<br>19<br>26<br>3<br>10<br>2011<br>Sex<br>4<br>11<br>18                                                                              | 0<br>Sáb<br>6<br>13<br>20<br>27<br>4<br>11<br>11<br>Sáb<br>5<br>12<br>19                                                                                                    | Dom<br>7<br>14<br>21<br>28<br>5<br>12<br>12<br>Dom<br>6<br>13<br>20                                                                                                    | Seg<br>29<br>6<br>13<br>20<br>27<br>3<br>27<br>3<br>Seg<br>28<br>7<br>14                       | Ter<br>30<br>7<br>14<br>21<br>28<br>4<br>4<br>7<br>Ter<br>1<br>8<br>15<br>20              | Qua<br>1<br>8<br>15<br>22<br>29<br>5<br>5<br>Ma<br>Qua<br>2<br>9<br>16                                                                                                    | Qui<br>2<br>9<br>16<br>23<br>30<br>6<br>7<br>0<br>0<br>23<br>30<br>6<br>23<br>30<br>6<br>10<br>17<br>17<br>24                                                                              | , 2011<br>Sex<br>3<br>10<br>17<br>24<br>31<br>7<br>7<br>011<br>Sex<br>4<br>11<br>18               | 0<br>Sáb<br>4<br>11<br>18<br>25<br>1<br>8<br>Sáb<br>5<br>12<br>19                                                                                                    | Dom<br>5<br>12<br>19<br>26<br>2<br>9<br>9<br>Dom<br>6<br>13<br>20<br>20                   |
| Seg<br>27<br>4<br>11<br>18<br>25<br>1<br>1<br>Seg<br>27<br>3<br>10<br>17<br>24                                                                                                    | Ter<br>28<br>5<br>12<br>19<br>26<br>2<br>2<br>28<br>4<br>11<br>18<br>25                                                                               | Outo<br>Qua<br>29<br>6<br>13<br>20<br>27<br>3<br>3<br><b>Jan</b><br>Qua<br>29<br>5<br>12<br>19<br>26                                                                                                    | Ibro,         Qui           30         7           14         21           28         4           4         28           4         30           6         13           20         27                                                                                                    | 2010<br>Sex<br>1<br>8<br>15<br>22<br>29<br>5<br>2011<br>Sex<br>31<br>7<br>14<br>21<br>29                                                                                                    | Sáb<br>2<br>9<br>16<br>23<br>30<br>6<br>Sáb<br>1<br>1<br>8<br>15<br>22<br>22                                                                                                    | Dom<br>3<br>10<br>17<br>24<br>31<br>7<br>Dom<br>2<br>9<br>16<br>23<br>20                                                                                                    | Seg<br>1<br>8<br>15<br>22<br>29<br>6<br>Seg<br>31<br>7<br>14<br>21<br>29                                                                                                    | Ter<br>2<br>9<br>16<br>23<br>30<br>7<br>7<br>Ter<br>1<br>8<br>15<br>22                                                                                                    | Novel           Qua           3           10           17           24           1           8           Feve           Qua           2           9           16           23                                                                                                    | Qui<br>4<br>11<br>18<br>25<br>2<br>9<br>7<br>2<br>9<br>7<br>2<br>0<br>10<br>17<br>24<br>2<br>4                                                                                                    | , 2011<br>Sex<br>5<br>12<br>19<br>26<br>3<br>10<br>2011<br>Sex<br>4<br>11<br>18<br>25<br>4                                                                   | 0<br>Sáb<br>6<br>13<br>20<br>27<br>4<br>11<br>5<br>5<br>12<br>19<br>26<br>5                                                                                                    | Dom<br>7<br>14<br>21<br>28<br>5<br>12<br>Dom<br>6<br>13<br>20<br>27<br>c                                                                                                    | Seg<br>29<br>6<br>13<br>20<br>27<br>3<br>3<br>Seg<br>28<br>7<br>14<br>21<br>28                 | Ter<br>30<br>7<br>14<br>21<br>28<br>4<br>7<br>Ter<br>1<br>8<br>15<br>22<br>20             | Dezel           Qua           1           8           15           22           29           5           Max           Qua           2           9           16           23           20             | Qui<br>2<br>9<br>16<br>23<br>30<br>6<br>7<br>Qui<br>3<br>10<br>17<br>24<br>21                                                                                                    | , 2011<br>Sex<br>3<br>10<br>17<br>24<br>31<br>7<br>011<br>Sex<br>4<br>11<br>18<br>25              | 0<br>Sáb<br>4<br>11<br>18<br>25<br>1<br>8<br>Sáb<br>5<br>12<br>19<br>26<br>2                                                                                            | Dom<br>5<br>12<br>26<br>2<br>9<br>Dom<br>6<br>13<br>20<br>27<br>27                        |
| Seg<br>27<br>4<br>11<br>18<br>25<br>1<br>27<br>3<br>10<br>17<br>24<br>31                                                                                                    | Ter<br>28<br>5<br>12<br>26<br>2<br>2<br>2<br>28<br>4<br>11<br>18<br>25<br>1                                                                           | Outo<br>Qua<br>29<br>6<br>13<br>20<br>27<br>3<br>3<br>Jano<br>Qua<br>29<br>5<br>12<br>19<br>26<br>20                                                                                                    | Ibro,           Qui           30           7           14           21           28           4           eiro,           30           6           13           20           27           3                                                                                                    | 2010<br>Sex<br>1<br>8<br>15<br>22<br>29<br>5<br>2011<br>Sex<br>31<br>7<br>14<br>21<br>28<br>4                                                                                                    | Sáb<br>2<br>9<br>16<br>23<br>30<br>6<br>30<br>6<br>30<br>6<br>30<br>6<br>30<br>6<br>21<br>22<br>29<br>5                                                                                                    | Dom<br>3<br>10<br>17<br>24<br>31<br>7<br>Dom<br>2<br>9<br>16<br>23<br>30<br>6                                                                                                    | Seg<br>1<br>8<br>15<br>22<br>29<br>6<br>Seg<br>31<br>7<br>14<br>21<br>28<br>7                                                                                                    | Ter<br>2<br>9<br>16<br>23<br>30<br>7<br>7<br><b>Ter</b><br>1<br>8<br>15<br>22<br>22<br>1                                                                                                    | Nove           Qua           3           10           17           24           1           8           Feve           Qua           2           9           16           23           2           9                                                                                                    | Qui<br>4<br>11<br>18<br>25<br>2<br>9<br>7<br>2<br>9<br>7<br>2<br>9<br>7<br>2<br>9<br>7<br>2<br>9<br>7<br>2<br>9<br>7<br>2<br>9<br>7<br>7<br>7<br>7                                                                                                    | 2011<br>Sex<br>5<br>12<br>19<br>26<br>3<br>10<br>2011<br>Sex<br>4<br>11<br>18<br>25<br>4<br>11                                                               | 0<br>Sáb<br>6<br>13<br>20<br>27<br>4<br>11<br>5<br>12<br>19<br>26<br>5<br>12                                                                                                    | Dom<br>7<br>14<br>21<br>28<br>5<br>12<br>Dom<br>6<br>13<br>20<br>27<br>6<br>13                                                                                                    | Seg<br>29<br>6<br>13<br>20<br>27<br>3<br>Seg<br>28<br>7<br>14<br>21<br>28<br>4                 | Ter<br>30<br>7<br>14<br>21<br>28<br>4<br>4<br><b>Ter</b><br>1<br>8<br>15<br>22<br>29<br>5 | Dezel           Qua           1           8           15           22           29           5           Mai           Qua           2           9           16           23           30           6 | Qui<br>2<br>9<br>16<br>23<br>30<br>6<br>7<br>0<br>0<br>16<br>23<br>30<br>6<br>7<br>24<br>31<br>24<br>31<br>7                                                                               | 2011<br>Sex<br>3<br>10<br>17<br>24<br>31<br>7<br>7<br>011<br>Sex<br>4<br>11<br>18<br>25<br>1<br>8 | Sáb<br>4<br>111<br>18<br>25<br>1<br>8<br>Sáb<br>5<br>12<br>19<br>26<br>2<br>2<br>2                                                                                      | Dom<br>5<br>12<br>19<br>26<br>2<br>9<br>9<br>Dom<br>6<br>13<br>20<br>27<br>3<br>10        |
| Seg<br>27<br>4<br>11<br>18<br>25<br>1<br>1<br>Seg<br>27<br>3<br>10<br>17<br>24<br>31                                                                                                    | Ter<br>28<br>5<br>12<br>19<br>26<br>2<br>2<br>Ter<br>28<br>4<br>11<br>18<br>25<br>1                                                                   | Outo<br>Qua<br>29<br>6<br>13<br>20<br>27<br>3<br>3<br><b>Jan</b><br>Qua<br>29<br>5<br>12<br>12<br>19<br>26<br>2                                                                                                    | Ibro,           Qui           30           7           14           21           28           4           eiro,           30           6           13           20           27           3                                                                                                    | 2010<br>Sex<br>1<br>8<br>15<br>22<br>29<br>5<br>2011<br>Sex<br>31<br>7<br>14<br>21<br>28<br>4                                                                                                    | Sáb<br>2<br>9<br>16<br>23<br>30<br>6<br>Sáb<br>1<br>1<br>8<br>15<br>22<br>29<br>5                                                                                                    | Dom<br>3<br>10<br>17<br>24<br>31<br>7<br>Dom<br>2<br>9<br>16<br>23<br>30<br>6                                                                                                    | Seg<br>1<br>8<br>15<br>22<br>29<br>6<br>Seg<br>31<br>7<br>14<br>21<br>28<br>7                                                                                                    | Ter<br>2<br>9<br>16<br>23<br>30<br>7<br>7<br>Ter<br>1<br>8<br>15<br>22<br>1<br>8                                                                                                    | Nove           Qua           3           10           17           24           1           8           Feve           Qua           2           9           16           23           2           9           16           23           2           9                                                                                                    | Qui           4           11           18           25           2           9           reiro,           Qui           3           10           17           24           3           10                                                                                                    | 2011<br>Sex<br>5<br>12<br>19<br>26<br>3<br>10<br>2011<br>Sex<br>4<br>11<br>18<br>25<br>4<br>11                                                               | Sáb           6           13           20           27           4           11           Sáb           5           12           19           26           5           12                                                                                                    | Dom<br>7<br>14<br>21<br>28<br>5<br>12<br>12<br>0<br>0<br>0<br>7<br>6<br>13<br>20<br>27<br>6<br>13                                                                                                    | Seg<br>29<br>6<br>13<br>20<br>27<br>3<br>3<br>Seg<br>28<br>7<br>14<br>21<br>28<br>4            | Ter<br>30<br>7<br>14<br>21<br>28<br>4<br>4<br><b>Ter</b><br>1<br>8<br>15<br>22<br>29<br>5 | Dezel           Qua           1           8           15           22           9           16           23           30           6                                                                  | Qui         2           9         16           23         30           6         7           Qui         3           10         17           24         31           7         7           | 2011<br>Sex<br>3<br>10<br>17<br>24<br>31<br>7<br>7<br>011<br>Sex<br>4<br>11<br>18<br>25<br>1<br>8 | Sáb           4           11           18           25           1           8           Sáb           5           12           19           26           2           9 | Dom<br>5<br>12<br>19<br>26<br>2<br>9<br>9<br>Dom<br>6<br>13<br>20<br>27<br>3<br>10        |
| Seg<br>27<br>4<br>11<br>18<br>25<br>1<br>27<br>3<br>27<br>3<br>10<br>17<br>24<br>31                                                                                                    | Ter<br>28<br>5<br>12<br>19<br>26<br>2<br>2<br>Ter<br>28<br>4<br>11<br>18<br>25<br>1                                                                   | Outo<br>Qua<br>29<br>6<br>13<br>20<br>27<br>3<br>3<br>Jano<br>Qua<br>29<br>5<br>12<br>19<br>26<br>2<br>2<br>4<br>b                                                                                                    | Ubro,<br>Qui<br>30<br>7<br>14<br>21<br>28<br>4<br>28<br>4<br>4<br>20<br>6<br>13<br>20<br>27<br>3<br>3<br>20<br>27<br>3                                                                                                    | 2010<br>Sex<br>1<br>8<br>15<br>22<br>29<br>5<br>2011<br>Sex<br>31<br>7<br>14<br>21<br>28<br>4<br>4<br>21                                                                                                    | Sab<br>2<br>9<br>16<br>23<br>30<br>6<br>30<br>6<br>30<br>6<br>30<br>5<br>5                                                                                                    | Dom<br>3<br>10<br>17<br>24<br>31<br>7<br>Dom<br>2<br>9<br>16<br>23<br>30<br>6                                                                                                    | Seg<br>1<br>8<br>15<br>22<br>29<br>6<br>Seg<br>31<br>7<br>14<br>21<br>28<br>7<br>14                                                                                                    | Ter<br>2<br>9<br>16<br>23<br>30<br>7<br>7<br>1<br>8<br>15<br>22<br>1<br>8                                                                                                    | Novel           Qua           3           10           17           24           1           8           Feve           Qua           2           9           16           23           2           9           16           23           2           9           16           23           2           9           Materia                                                                                                    | Qui           4           11           18           25           2           9           reiro,           Qui           3           10           17           24           3           10           17           24           3           10                                                                                                    | 2011<br>Sex<br>5<br>12<br>19<br>26<br>3<br>10<br>2011<br>Sex<br>4<br>11<br>18<br>25<br>4<br>11<br>18<br>25<br>4<br>11                                        | 20<br>Sáb<br>6<br>13<br>20<br>27<br>4<br>11<br>5<br>12<br>19<br>26<br>5<br>12<br>12                                                                                                    | Dom<br>7<br>14<br>21<br>28<br>5<br>12<br>Dom<br>6<br>13<br>20<br>27<br>6<br>13                                                                                                    | Seg<br>29<br>6<br>13<br>20<br>27<br>3<br>3<br>Seg<br>28<br>7<br>14<br>21<br>28<br>4            | Ter<br>30<br>7<br>14<br>21<br>28<br>4<br>4<br><b>Ter</b><br>1<br>8<br>15<br>22<br>29<br>5 | Dezel           Qua           1           8           15           22           29           5           Max           Qua           2           9           16           23           30           6 | Qui         2           9         16           23         30           6         7           Qui         3           10         17           24         31           7         7           | 2011<br>Sex<br>3<br>10<br>17<br>24<br>31<br>7<br>7<br>011<br>Sex<br>4<br>11<br>18<br>25<br>1<br>8 | 5<br>54b<br>4<br>11<br>18<br>25<br>1<br>8<br>5<br>5<br>12<br>19<br>26<br>2<br>9                                                                                         | Dom<br>5<br>12<br>19<br>26<br>2<br>9<br>9<br>Dom<br>6<br>13<br>20<br>27<br>3<br>10        |
| Seg<br>27<br>4<br>11<br>18<br>25<br>1<br>27<br>3<br>10<br>17<br>27<br>3<br>10<br>17<br>24<br>31<br>Seg                                                                                                    | Ter<br>28<br>5<br>12<br>19<br>26<br>2<br>2<br>2<br>8<br>4<br>11<br>18<br>25<br>1<br>1<br>Ter                                                          | Oute           Qua           29           6           13           20           27           3           Qua           29           5           12           19           26           2           Attract           Qua                                                                                                    | Ibro,<br>Qui<br>30<br>7<br>14<br>21<br>28<br>4<br>21<br>28<br>4<br>4<br>20<br>50<br>6<br>13<br>20<br>27<br>3<br>3<br>20<br>27<br>3<br>3<br>20<br>27<br>27<br>3                                                                                                    | 2010<br>Sex<br>1<br>8<br>15<br>22<br>29<br>5<br>2011<br>Sex<br>31<br>7<br>14<br>21<br>28<br>4<br>31<br>7<br>14<br>21<br>28<br>4<br>5<br>5                                                                                                    | Sáb<br>2<br>9<br>16<br>23<br>30<br>6<br>30<br>6<br>30<br>6<br>30<br>1<br>8<br>5<br>22<br>29<br>5<br>5                                                                                                    | Dom<br>3<br>10<br>17<br>24<br>31<br>7<br>24<br>31<br>7<br>24<br>31<br>7<br>24<br>31<br>7<br>24<br>31<br>6<br>23<br>30<br>6<br>23<br>30<br>6<br>23<br>30<br>6<br>23<br>30<br>6<br>23<br>24<br>24<br>24<br>24<br>24<br>24<br>24<br>24<br>24<br>24                                                                                                    | Seg<br>1<br>8<br>15<br>22<br>29<br>6<br>Seg<br>31<br>7<br>14<br>21<br>28<br>7<br>Seg                                                                                                    | Ter<br>2<br>9<br>16<br>23<br>30<br>7<br>7<br><b>Ter</b><br>1<br>8<br>15<br>22<br>1<br>8<br><b>Ter</b>                                                                                           | Novel           Qua           3           10           17           24           1           8           Feve           Qua           2           9           16           23           2           9           16           23           2           9           Mo           Qua                                                                                                    | Qui           4           11           18           25           2           9           reiro,           Qui           3           10           17           24           3           10           24           3           10           vio, 24           Qui                                                                                            | 2011<br>Sex<br>5<br>12<br>19<br>26<br>3<br>10<br>2011<br>Sex<br>4<br>11<br>18<br>25<br>4<br>11<br>25<br>4<br>11<br>Sex                                       | 5<br>54b<br>6<br>13<br>20<br>27<br>4<br>11<br>5<br>5<br>12<br>19<br>26<br>5<br>12<br>12<br>5<br>12<br>12<br>5<br>5                                                                                                    | Dom<br>7<br>14<br>21<br>28<br>5<br>12<br>Dom<br>6<br>13<br>20<br>27<br>6<br>13<br>20<br>27<br>6<br>13                                                                                                    | Seg<br>29<br>6<br>13<br>20<br>27<br>3<br>28<br>7<br>14<br>28<br>28<br>7<br>14<br>21<br>28<br>4 | Ter<br>30<br>7<br>14<br>21<br>28<br>4<br>4<br><b>Ter</b><br>1<br>8<br>15<br>22<br>29<br>5 | Deze<br>Qua<br>1<br>8<br>15<br>22<br>29<br>5<br>Mar<br>Qua<br>2<br>9<br>16<br>23<br>30<br>6                                                                                                    | Qui         2           9         16           23         30           6         23           7         24           31         7                                                          | 2011<br>Sex<br>3<br>10<br>17<br>24<br>31<br>7<br>7<br>011<br>Sex<br>4<br>11<br>18<br>25<br>1<br>8 | 5<br>54b<br>4<br>111<br>18<br>25<br>1<br>8<br>5<br>5<br>12<br>19<br>26<br>2<br>9                                                                                        | Dom<br>5<br>12<br>19<br>26<br>2<br>9<br>Dom<br>6<br>13<br>20<br>27<br>3<br>10             |
| Seg<br>27<br>4<br>11<br>18<br>25<br>1<br>Seg<br>27<br>3<br>10<br>17<br>24<br>31<br>Seg<br>28                                                                                                    | Ter<br>28<br>5<br>12<br>19<br>26<br>2<br>2<br>Ter<br>28<br>4<br>11<br>18<br>25<br>1<br>1<br><b>Ter</b><br>29                                          | Outil<br>Qua<br>29<br>6<br>13<br>20<br>27<br>3<br>3<br>Jan<br>Qua<br>29<br>5<br>12<br>19<br>26<br>2<br>2<br>20<br>26<br>2<br>2<br>4b<br>Qua                                                                                                    | Ubro,<br>Qui<br>30<br>7<br>14<br>21<br>28<br>4<br>21<br>28<br>4<br>30<br>6<br>13<br>20<br>27<br>3<br>3<br>20<br>27<br>3<br>3<br>11<br>20<br>27<br>3<br>3                                                                                                    | 2010<br>Sex<br>1<br>8<br>15<br>22<br>29<br>5<br>2011<br>Sex<br>31<br>7<br>14<br>21<br>28<br>4<br>31<br>7<br>14<br>21<br>28<br>4<br>1<br>5<br>8<br>20<br>11<br>8<br>28<br>10<br>7                                                                                                    | Sáb<br>2<br>9<br>16<br>23<br>30<br>6<br>Sáb<br>10<br>1<br>8<br>15<br>22<br>29<br>5<br>5<br>Sáb                                                                                                    | Dom<br>3<br>10<br>17<br>24<br>31<br>7<br>20<br>0<br>0<br>0<br>0<br>0<br>0<br>0<br>0<br>0<br>0<br>0<br>0<br>0                                                                                                    | Seg<br>1<br>8<br>15<br>22<br>29<br>6<br>31<br>7<br>14<br>21<br>28<br>7<br>Seg<br>25                                                                                                    | Ter<br>2<br>9<br>16<br>23<br>30<br>7<br>7<br>1<br>8<br>15<br>22<br>1<br>8<br>8<br><b>Ter</b><br>22<br>1<br>8<br><b>Ter</b><br>26                                                                | Qua           3           10           17           24           1           8           Qua           Qua           Qua           24           1           8           Qua           2           9           16           23           2           9           16           23           2           9           Material           Qua           27                                                                                                    | Qui           Qui           4           11           18           25           2           9           reiro,           Qui           3           10           17           24           3           10           17           24           3           10           22           23                                                                       | 2011<br>Sex<br>5<br>12<br>19<br>26<br>3<br>10<br>2011<br>Sex<br>4<br>11<br>18<br>25<br>4<br>11<br>18<br>25<br>4<br>11<br>11<br>Sex<br>29                     | Sáb           6           13           20           27           4           11           Sáb           5           12           19           26           5           12           19           26           5           30                                                                 | Dom<br>7<br>14<br>21<br>28<br>5<br>12<br>12<br>0<br>0<br>0<br>7<br>6<br>13<br>20<br>27<br>6<br>13<br>20<br>27<br>6<br>13<br>20<br>27<br>7<br>6<br>13<br>20<br>27<br>7<br>6<br>13<br>20<br>27<br>7<br>14                                                                                                    | Seg<br>29<br>6<br>13<br>20<br>27<br>3<br>28<br>7<br>14<br>21<br>28<br>4                        | Ter<br>30<br>7<br>14<br>21<br>28<br>4<br>4<br>7<br>1<br>8<br>15<br>22<br>29<br>5          | Dezer           Qua           1           8           15           22           29           5           Qua           Qua           2           9           16           23           30           6 | Qui           2           9           16           23           30           6           rco, 2           Qui           3           10           17           24           31           7  | 2011<br>Sex<br>3<br>10<br>17<br>24<br>31<br>7<br>7<br>011<br>Sex<br>4<br>11<br>18<br>25<br>1<br>8 | 5<br>5<br>1<br>3<br>5<br>12<br>19<br>26<br>2<br>9                                                                                                    | Dom<br>5<br>12<br>19<br>26<br>2<br>9<br>9<br>Dom<br>6<br>13<br>20<br>27<br>3<br>10        |
| Seg<br>27<br>4<br>11<br>18<br>25<br>1<br>27<br>3<br>10<br>17<br>24<br>31<br>27<br>3<br>10<br>17<br>24<br>31<br>28<br>8<br>28<br>4<br>4                                                                                                    | Ter<br>28<br>5<br>12<br>20<br>20<br>7<br>28<br>4<br>11<br>18<br>25<br>1<br>1<br>25<br>1<br>25<br>5<br>5                                               | Oute           Qua           29           6           13           20           27           3           Jann           Qua           29           5           12           19           26           2           Qua           30           6           30                                                                     | Ubro,<br>Qui<br>30<br>7<br>14<br>21<br>28<br>4<br>28<br>4<br>20<br>27<br>30<br>6<br>13<br>20<br>27<br>3<br>20<br>27<br>3<br>1<br>31<br>7<br>7                                                                                                    | 2010<br>Sex<br>1<br>8<br>15<br>22<br>29<br>5<br>2011<br>Sex<br>31<br>7<br>14<br>21<br>28<br>4<br>21<br>28<br>4<br>1<br>8<br>8<br>1<br>8                                                                                                    | Sáb<br>2<br>9<br>16<br>23<br>30<br>6<br>Sáb<br>12<br>22<br>29<br>5<br>Sáb<br>22<br>29<br>5<br>22<br>29<br>5<br>22<br>29<br>5<br>22<br>29<br>5<br>10<br>20<br>20<br>20<br>20<br>20<br>20<br>20<br>20<br>20<br>20<br>20<br>20<br>20                                                          | Dom<br>3<br>10<br>17<br>24<br>31<br>7<br>Dom<br>2<br>9<br>16<br>23<br>30<br>6<br>Dom<br>3<br>10<br>17<br>16<br>17<br>16<br>17<br>16<br>17<br>16<br>17<br>16<br>17<br>16<br>17<br>16<br>17<br>17<br>17<br>10<br>17<br>17<br>17<br>17<br>17<br>17<br>17<br>17<br>17<br>17                                                                                                    | Seg<br>1<br>8<br>15<br>22<br>29<br>6<br>Seg<br>31<br>7<br>14<br>21<br>28<br>7<br>Seg<br>25<br>2<br>2                                                                                                    | Ter<br>2<br>9<br>16<br>23<br>30<br>7<br>7<br>1<br>8<br>15<br>22<br>1<br>8<br>15<br>22<br>1<br>8<br>7<br>Er<br>7<br>8<br>7<br>Er<br>7<br>8<br>7<br>7                                             | Nove           Qua           3           10           17           24           1           8           Feve           Qua           2           9           16           23           2           9           16           23           2           9           16           23           2           9           16           23           2           9           16           23           2           9           Mo           Qua           27           4              | Qui           4           11           18           25           2           9           reiro,           Qui           3           10           17           24           3           10           17           24           3           10           27           9           10           28           5                                                | 2011<br>Sex<br>5<br>12<br>19<br>26<br>3<br>10<br>2011<br>Sex<br>4<br>11<br>18<br>25<br>4<br>11<br>18<br>25<br>4<br>11<br>18<br>25<br>4<br>11<br>25<br>6      | Sabb           6           13           20           27           4           11           Sabb           5           12           19           26           5           12           19           26           5           12           30           7                                      | Dom<br>7<br>14<br>21<br>28<br>5<br>12<br>12<br>0<br>0<br>27<br>6<br>13<br>20<br>27<br>6<br>13<br>20<br>27<br>6<br>13<br>20<br>27<br>8<br>13<br>20<br>27<br>14<br>14<br>12<br>12<br>12<br>12<br>12<br>12<br>12<br>12<br>12<br>12<br>12<br>12<br>12                                                                                               | Seg<br>29<br>6<br>13<br>20<br>27<br>3<br>3<br><b>Seg</b><br>28<br>7<br>14<br>21<br>28<br>4     | Ter<br>30<br>7<br>14<br>21<br>28<br>4<br>4<br>7<br>1<br>8<br>15<br>22<br>29<br>5          | Dezel           Qua           1           8           15           22           9           16           23           30           6                                                                  | Qui           2           9           16           23           30           6           Qui           3           10           17           24           31           7                   | 2010<br>Sex<br>3<br>10<br>17<br>24<br>31<br>7<br>011<br>Sex<br>4<br>11<br>18<br>25<br>1<br>8      | Sáb           4           11           18           25           1           8           Sáb           5           12           19           26           2           9 | Dom<br>5<br>12<br>19<br>26<br>2<br>9<br>Dom<br>6<br>13<br>20<br>27<br>3<br>10             |
| Seg<br>27<br>4<br>11<br>18<br>25<br>1<br>27<br>3<br>10<br>17<br>24<br>31<br>17<br>24<br>31<br>28<br>8<br>4<br>11                                                                                                    | Ter<br>28<br>5<br>12<br>19<br>26<br>2<br>2<br>28<br>4<br>11<br>18<br>25<br>1<br>1<br>25<br>1<br>1<br>29<br>5<br>12                                    | Oute           Qua           29           6           13           20           27           3           Jann           Qua           29           5           12           19           26           2           Qua           30           6           13           30           6           13                               | Ubro,<br>Qui<br>30<br>7<br>14<br>21<br>28<br>4<br>21<br>28<br>4<br>30<br>6<br>13<br>30<br>6<br>13<br>30<br>6<br>13<br>20<br>27<br>3<br>3<br>7<br>14<br>31<br>7<br>14                                                                                                    | 2010<br>Sex<br>1<br>8<br>15<br>22<br>29<br>5<br>2011<br>Sex<br>31<br>7<br>14<br>21<br>28<br>4<br>21<br>28<br>4<br>1<br>5<br>5<br>11<br>8<br>15                                                                                                    | Sáb<br>2<br>9<br>16<br>23<br>30<br>6<br>Sáb<br>15<br>22<br>29<br>5<br>Sáb<br>22<br>29<br>5<br>Sáb<br>22<br>9<br>16                                                                                                    | Dom<br>3<br>10<br>17<br>24<br>31<br>7<br>Dom<br>2<br>9<br>16<br>23<br>30<br>6<br>23<br>30<br>6<br>23<br>30<br>6<br>23<br>30<br>6<br>23<br>30<br>6<br>23<br>30<br>16<br>23<br>30<br>16<br>16<br>16<br>16<br>16<br>16<br>16<br>16<br>16<br>16 | Seg<br>1<br>8<br>15<br>22<br>29<br>6<br>Seg<br>31<br>7<br>14<br>21<br>28<br>7<br>Seg<br>25<br>2<br>9<br>12                                                                                                    | Ter<br>2<br>9<br>16<br>23<br>30<br>7<br>7<br>Ter<br>1<br>8<br>15<br>22<br>1<br>1<br>8<br>7<br>Ter<br>26<br>3<br>10                                                                              | Nove           Qua           3           10           17           24           1           8           Feve           Qua           2           9           16           23           2           9           16           23           2           9           16           23           2           9           16           23           2           9           16           23           2           9           Me           Qua           27           4           11 | Qui           4           11           18           25           2           9           reiro,           Qui           3           10           17           24           3           10           17           24           3           10           10           28           5           12                                                            | 2011<br>Sex<br>5<br>12<br>19<br>26<br>3<br>10<br>2011<br>Sex<br>4<br>11<br>18<br>25<br>4<br>11<br>18<br>25<br>4<br>11<br>18<br>25<br>6<br>13                 | Sáb           6           13           20           27           4           11           Sáb           5           12           19           26           5           12           19           26           5           12           30           7           14                           | Dom<br>7<br>14<br>21<br>28<br>5<br>12<br>Dom<br>6<br>13<br>20<br>27<br>6<br>13<br>20<br>27<br>6<br>13<br>3<br>20<br>27<br>6<br>13<br>3<br>20<br>27<br>6<br>13<br>20<br>27<br>6<br>13<br>20<br>27<br>6<br>13<br>20<br>27<br>6<br>14<br>14<br>20<br>20<br>20<br>20<br>20<br>20<br>20<br>20<br>20<br>20<br>20<br>20<br>20                          | Seg<br>29<br>6<br>13<br>20<br>27<br>3<br>3<br><b>Seg</b><br>28<br>7<br>14<br>21<br>28<br>4     | Ter<br>30<br>7<br>14<br>21<br>28<br>4<br>4<br><b>Ter</b><br>1<br>8<br>15<br>22<br>29<br>5 | Dezen           Qua           1           8           15           22           9           16           23           30           6                                                                  | Qui<br>2<br>9<br>16<br>23<br>30<br>6<br><b>Qui</b><br>3<br>10<br>17<br>24<br>31<br>7                                                                                                    | 2011<br>Sex<br>3<br>10<br>17<br>24<br>31<br>7<br>7<br>011<br>Sex<br>4<br>11<br>18<br>25<br>1<br>8 | Sáb           4           11           18           25           1           8           Sáb           5           12           19           26           2           9 | Dom<br>5<br>12<br>19<br>26<br>2<br>9<br>9<br>0<br>0<br>0<br>7<br>3<br>10                  |
| Seg<br>27<br>4<br>11<br>18<br>25<br>1<br>1<br>25<br>1<br>1<br>25<br>1<br>1<br>27<br>3<br>10<br>17<br>24<br>31<br>28<br>28<br>4<br>11<br>18<br>28<br>28<br>4<br>11<br>18<br>28<br>28<br>28<br>28<br>28<br>28<br>28<br>27<br>27<br>27<br>27<br>27<br>27<br>27<br>27<br>27<br>27<br>27<br>27<br>27 | Ter<br>28<br>5<br>12<br>19<br>26<br>2<br>2<br>7<br>7<br>7<br>8<br>4<br>11<br>18<br>25<br>1<br>1<br>8<br>25<br>1<br>2<br>9<br>5<br>12<br>19<br>9<br>26 | Outu<br>Qua<br>29<br>6<br>13<br>20<br>27<br>3<br>3<br>20<br>29<br>5<br>12<br>19<br>26<br>2<br>2<br>2<br>4<br>t<br>Qua<br>30<br>6<br>13<br>30<br>6                                                                                                    | Qui           30           7           14           21           28           4           20           27           30           277           30           211, 22           Qui           300           6           133           200           277           30           71, 22           Qui           311           7           14           21           207 | 2010<br>Sex<br>1<br>8<br>15<br>22<br>29<br>5<br>2011<br>Sex<br>31<br>7<br>14<br>21<br>28<br>4<br>20<br>11<br>8<br>8<br>15<br>22<br>20<br>11<br>8<br>15<br>22<br>20<br>31<br>7<br>14<br>21<br>28<br>4<br>15<br>20<br>20<br>20<br>20<br>20<br>20<br>20<br>20<br>20<br>20<br>20<br>20<br>20                                                                                                    | Sáb<br>2<br>9<br>16<br>23<br>30<br>6<br>Sáb<br>1<br>8<br>15<br>22<br>29<br>5<br>Sáb<br>22<br>9<br>16<br>23                                                                                                    | Dom<br>3<br>10<br>17<br>24<br>31<br>7<br>Dom<br>2<br>9<br>9<br>16<br>23<br>30<br>6<br>23<br>30<br>6<br>20<br>17<br>24<br>31<br>17<br>24<br>31<br>17<br>24<br>31<br>7<br>24<br>31<br>7<br>24<br>31<br>7<br>24<br>31<br>7<br>24<br>31<br>7<br>24<br>31<br>7<br>24<br>31<br>7<br>24<br>31<br>7<br>24<br>31<br>31<br>30<br>6<br>20<br>31<br>30<br>6<br>20<br>30<br>6<br>20<br>30<br>6<br>20<br>30<br>6<br>20<br>20<br>20<br>20<br>20<br>20<br>20<br>20<br>20<br>20                                                                                                    | Seg<br>1<br>8<br>15<br>22<br>29<br>6<br>Seg<br>31<br>7<br>14<br>21<br>28<br>7<br>14<br>21<br>28<br>7<br>5<br>29<br>16<br>5<br>29<br>10<br>10<br>10<br>10<br>10<br>10<br>10<br>10<br>10<br>10                                                                                                    | Ter<br>2<br>9<br>16<br>23<br>30<br>7<br>7<br>Ter<br>1<br>8<br>15<br>22<br>1<br>8<br>8<br>7<br>Er<br>26<br>3<br>10<br>17<br>7<br>7                                                               | Nove           Qua           3           10           17           24           1           8           Feve           Qua           2           9           16           23           2           9           166           23           2           9           Motor           Qua           27           4           11           18           26                                                                                                    | Qui<br>4<br>11<br>18<br>25<br>2<br>9<br>7<br>9<br>7<br>0<br>0<br>0<br>17<br>24<br>3<br>10<br>17<br>24<br>3<br>10<br>17<br>24<br>3<br>10<br>17<br>24<br>3<br>10<br>17<br>24<br>3<br>10<br>17<br>24<br>3<br>10<br>17<br>24<br>3<br>10<br>10<br>17<br>24<br>3<br>10<br>10<br>19<br>10<br>10<br>10<br>10<br>10<br>10<br>10<br>10<br>10<br>10<br>10<br>10<br>10 | 2011<br>Sex<br>5<br>12<br>19<br>26<br>3<br>10<br>2011<br>Sex<br>4<br>11<br>18<br>25<br>4<br>11<br>25<br>4<br>11<br>Sex<br>29<br>6<br>13<br>20                | Sáb           6           13           20           27           4           11           Sáb           5           12           19           26           5           12           19           26           5           12           30           7           14           21           26 | Dom<br>7<br>14<br>21<br>28<br>5<br>12<br>Dom<br>6<br>13<br>20<br>27<br>6<br>13<br>20<br>27<br>6<br>13<br>3<br>20<br>27<br>6<br>13<br>3<br>20<br>27<br>1<br>8<br>15<br>22<br>22                                                                                                    | Seg<br>29<br>6<br>13<br>20<br>27<br>3<br>3<br>28<br>28<br>7<br>14<br>21<br>28<br>4             | Ter<br>30<br>7<br>14<br>21<br>28<br>4<br>4<br><b>Ter</b><br>1<br>8<br>15<br>22<br>29<br>5 | Dezer           Qua           1           8           15           22           9           16           23           30           6                                                                  | Qui           2           9           16           23           30           6           rcco, 2           Qui           3           10           17           24           31           7 | 2011<br>Sex<br>3<br>10<br>17<br>24<br>31<br>7<br>7<br>011<br>Sex<br>4<br>11<br>18<br>25<br>1<br>8 | Sáb           4           11           18           25           1           8           Sáb           5           12           19           26           2           9 | Dom<br>5<br>12<br>19<br>26<br>2<br>9<br>9<br><b>Dom</b><br>6<br>13<br>20<br>27<br>3<br>10 |
| Seg<br>27<br>4<br>11<br>18<br>25<br>1<br>27<br>3<br>10<br>17<br>24<br>31<br>10<br>17<br>24<br>31<br>31<br>8<br>8<br>28<br>4<br>11<br>18<br>25                                                                                                    | Ter<br>28<br>5<br>12<br>19<br>26<br>2<br>2<br>7<br>7<br>8<br>4<br>11<br>18<br>25<br>1<br>1<br>25<br>1<br>1<br>29<br>5<br>12<br>12<br>19<br>26         | Oute           Qua           29           6           13           20           27           3           Jann           Qua           29           5           12           19           26           2           Att           Qua           30           6           13           20           27           Att           Qua | Qui<br>30<br>7<br>14<br>21<br>28<br>4<br>20<br>6<br>13<br>20<br>6<br>13<br>20<br>27<br>3<br>3<br>7<br>14<br>21<br>20<br>27<br>3<br>1<br>7<br>14<br>21<br>20<br>27<br>3<br>1<br>7                                                                                                    | 2010<br>Sex<br>1<br>8<br>15<br>22<br>29<br>5<br>2011<br>Sex<br>31<br>7<br>14<br>21<br>28<br>4<br>7<br>14<br>21<br>28<br>4<br>15<br>5<br>20<br>11<br>8<br>5<br>22<br>29<br>5<br>31<br>7<br>7<br>14<br>21<br>28<br>20<br>31<br>7<br>7<br>20<br>20<br>20<br>5<br>5<br>20<br>20<br>20<br>5<br>5<br>20<br>20<br>5<br>5<br>20<br>20<br>5<br>5<br>20<br>20<br>5<br>5<br>20<br>20<br>20<br>5<br>5<br>20<br>20<br>20<br>5<br>5<br>20<br>20<br>5<br>5<br>20<br>20<br>5<br>5<br>20<br>20<br>5<br>5<br>20<br>20<br>5<br>5<br>20<br>20<br>20<br>5<br>5<br>20<br>20<br>5<br>5<br>20<br>20<br>5<br>5<br>20<br>20<br>5<br>5<br>20<br>20<br>5<br>5<br>20<br>20<br>5<br>5<br>5<br>20<br>20<br>5<br>5<br>5<br>20<br>20<br>20<br>5<br>5<br>5<br>20<br>20<br>20<br>5<br>5<br>20<br>20<br>20<br>20<br>20<br>20<br>20<br>20<br>20<br>20<br>20<br>20<br>20 | Sáb<br>2<br>9<br>16<br>23<br>30<br>6<br>30<br>6<br>8<br>5<br>22<br>29<br>5<br>5<br>5<br>5<br>5<br>8<br>6<br>6<br>22<br>29<br>5<br>5<br>8<br>6<br>7<br>8<br>9<br>16<br>22<br>29<br>5<br>7<br>8<br>16<br>7<br>8<br>10<br>8<br>10<br>8<br>10<br>8<br>10<br>8<br>10<br>8<br>10<br>8<br>10<br>8 | Dom<br>3<br>10<br>17<br>24<br>31<br>7<br>Dom<br>2<br>9<br>16<br>23<br>30<br>6<br>23<br>30<br>6<br>23<br>30<br>6<br>23<br>30<br>6<br>23<br>30<br>16<br>23<br>30<br>16<br>23<br>30<br>16<br>17<br>24<br>31<br>7<br>24<br>31<br>7<br>24<br>31<br>7<br>24<br>31<br>30<br>17<br>24<br>31<br>30<br>16<br>24<br>31<br>30<br>16<br>24<br>31<br>30<br>16<br>24<br>31<br>30<br>16<br>24<br>31<br>30<br>16<br>24<br>30<br>16<br>24<br>30<br>16<br>24<br>30<br>16<br>24<br>30<br>16<br>24<br>30<br>16<br>24<br>30<br>16<br>24<br>30<br>16<br>24<br>30<br>16<br>24<br>30<br>16<br>24<br>25<br>26<br>26<br>26<br>26<br>26<br>26<br>26<br>26<br>26<br>26                                                   | Seg<br>1<br>8<br>15<br>22<br>29<br>6<br>Seg<br>31<br>7<br>14<br>21<br>28<br>7<br>14<br>21<br>28<br>7<br>14<br>21<br>28<br>7<br>14<br>21<br>29<br>16<br>31<br>7<br>14<br>21<br>29<br>16<br>31<br>7<br>14<br>21<br>29<br>16<br>31<br>7<br>16<br>20<br>20<br>20<br>20<br>20<br>20<br>20<br>20<br>20<br>20 | Ter<br>2<br>9<br>16<br>23<br>30<br>7<br>7<br>Ter<br>1<br>8<br>15<br>22<br>1<br>8<br>8<br>22<br>1<br>8<br>8<br>7<br>7<br>7<br>7<br>8<br>7<br>7<br>7<br>7<br>7<br>7<br>7<br>7<br>7<br>7<br>7<br>7 | Nove           Qua           3           10           17           24           1           8           Peve           Qua           2           9           16           23           2           9           16           23           2           9           16           23           2           9           16           23           2           9           Me           Qua           27           4           11           18           25                         | Qui           4           11           18           25           2           9           reiro           Qui           3           10           17           24           3           10           io, 20           Qui           28           5           12           19           26                                                                    | 2011<br>Sex<br>5<br>12<br>19<br>26<br>3<br>10<br>2011<br>Sex<br>4<br>11<br>18<br>25<br>4<br>11<br>25<br>4<br>11<br>5<br>8<br>29<br>6<br>13<br>20<br>27<br>27 | Sáb           6           13           20           277           4           11           Sáb           5           12           19           265           5           12           Sáb           300           7           14           28                                                | Dom<br>7<br>14<br>21<br>28<br>5<br>12<br>12<br>Dom<br>6<br>13<br>20<br>27<br>6<br>13<br>20<br>27<br>6<br>13<br>3<br>20<br>27<br>6<br>13<br>3<br>20<br>27<br>6<br>13<br>13<br>20<br>27<br>6<br>13<br>13<br>20<br>27<br>6<br>14<br>12<br>20<br>20<br>27<br>20<br>27<br>20<br>20<br>20<br>20<br>20<br>20<br>20<br>20<br>20<br>20<br>20<br>20<br>20 | Seg<br>29<br>6<br>13<br>20<br>27<br>3<br>Seg<br>28<br>7<br>14<br>21<br>28<br>4                 | Ter<br>30<br>7<br>14<br>21<br>28<br>4<br>7<br>Ter<br>1<br>8<br>15<br>22<br>29<br>5        | Dezer           Qua           1           8           15           22           29           5           Qua           2           9           16           23           300           6              | Qui           2           9           16           23           30           6           cco, 2           Qui           31           7                                                     | 2011<br>Sex<br>3<br>10<br>17<br>24<br>31<br>7<br>7<br>011<br>8<br>8<br>25<br>1<br>8               | Sáb<br>4<br>11<br>18<br>25<br>1<br>8<br>Sáb<br>5<br>12<br>19<br>26<br>2<br>9                                                                                            | Dom<br>5<br>12<br>19<br>26<br>2<br>9<br>Dom<br>6<br>13<br>20<br>27<br>3<br>10             |

Figura 14.18: Versão para impressão

### 14.6 Alterando um Calendário

Para alterar os dados do cadastro de um Calendário Acadêmico você deve primeiro realizar uma pesquisa. Veja como realizar pesquisas na Seção 14.4.

Fique atento ao realizar alterações nos cadastros dos Calendários, pois o procedimento é diferente para Calendários com Vigência ativada e para aqueles sem Vigência inicializada.

Após realizar a busca clique, na tabela de resultados, no botão **Alterar** como exibido na Figura 14.19:

| Unidade de Ensino      | Situação   | Descrição                             | Qtd. Dias Letivo | Data de fim prevista | Período Letivo                              | Editar e Excluir |
|------------------------|------------|---------------------------------------|------------------|----------------------|---------------------------------------------|------------------|
| Unidade de Ensino<br>1 | Disponivel | Calendário<br>superior 2º<br>semestre | 90               | 07/12/2009           | Semestral (<br>02/08/2009 -<br>12/12/2009 ) | Criar Cópia      |

Figura 14.19: Selecionando a opção de alteração de cadastro

Após isso os dados do Calendário selecionado serão exibidos como na Figura 14.20.

Você pode voltar à página de gerenciamento clicando no botão Voltar do seu navegador.

#### 14.6.1 Alterando um Calendário sem Vigência iniciada

Depois de realizar uma busca e optar por alterar um cadastro, altere os campos que necessitarem de atualização e clique no botão **Gravar** localizado na parte inferior da tela (Figura 14.21).

Feito isso, os dados serão salvos e o Sistema retornará à página principal de Calendários exibindo a seguinte mensagem (Figura 14.22):

### 14.6.2 Alterando um Calendário já em Vigência

Para alterar um Calendário com Vigência inicializada, os passos são, a princípio, iguais ao de um sem Vigência ativada: primeiro realiza-se a busca e, em seguida, opta-se por alterar o cadastro. Só então é que o procedimento começa a ser diferente. Observe a Figura 14.23. Ela é referente a parte do cadastro que exibe os dados básicos do Calendário. Note que após ser colocado em Vigência um Calendário não pode ter alguns dados alterados. Isto é, você só poderá alterar alguns dados básicos, como descrição e Data de Início. As demais partes do cadastro podem ser alteradas normalmente.

Após alterar os dados (inserir/editar/excluir Portaria(s) e Data(s) Especial(is)), clique no botão **Gravar** localizado na parte inferior da tela (Figura 14.24).

**ATENÇÃO!** Quando um Calendário Acadêmico com a situação **em vigência** for alterado no Sistema, sua situação será alterada para **substituido** e ele será salvo como histórico para servir como fonte de consulta. Um **novo Calendário Acadêmico** será automaticamente criado pelo Sistema, sendo que ele será uma **réplica** do antigo (o substituido) possuindo as **alterações e as mesmas associações** e sua situação será **Disponível**. Você poderá iniciar a Vigência deste novo

## Calendário Acadêmico :: Alterando

| nivel<br>ção:* Calendário superior<br>estral ( 02/08/2009 - 12/12/2<br>8/2009 | r 2º semestre                     | Unidade de Ensino:*<br>odalidade de Ensino:*<br>Quantidade de dias<br>letivos:*<br>Data de fim prevista: | Unidade de Ensino Bacharelado 90 07/12/2009                                           | •                                                                                                    |
|-------------------------------------------------------------------------------|-----------------------------------|----------------------------------------------------------------------------------------------------|---------------------------------------------------------------------------------------|----------------------------------------------------------------------------------------------------|
| ção:* Calendário superior<br>estral ( 02/08/2009 - 12/12/2<br>8/2009          | 2º semestre                       | odalidade de Ensino:*<br>Quantidade de dias<br>letivos:*<br>Data de fim prevista:                        | Bacharelado<br>90<br>07/12/2009                                                       |                                                                                                    |
| estral ( 02/08/2009 - 12/12/2                                                 | 20 <b>-</b> Mo                    | odalidade de Ensino:*<br>Quantidade de dias<br>letivos:*<br>Data de fim prevista:                        | Bacharelado<br>90<br>07/12/2009                                                       |                                                                                                    |
| 8/2009                                                                        |                                   | Quantidade de dias<br>letivos:*<br>Data de fim prevista:                                                 | <b>90</b><br>07/12/2009                                                               |                                                                                                    |
|                                                                               |                                   | Data de fim prevista:                                                                                    | 07/12/2009                                                                            |                                                                                                    |
|                                                                               |                                   |                                                                                                    |                                                                                       |                                                                                                    |
|                                                                               |                                   |                                                                                                    | * Os itens marca                                                                      | ados são obrigató                                                                                     |
| mero do ato autorizativo                                                      | Data D.O.U.                       | Data de expedição                                                                                        | Editar e Excluir                                                                      |                                                                                                    |
| 51231                                                                         | 10/10/2009                        | 10/10/2009                                                                                               | <b>×</b>                                                                              |                                                                                                    |
|                                                                               | nero do ato autorizativo<br>i1231 | nero do ato autorizativo Data D.O.U.<br>31231 10/10/2009                                                 | nero do ato autorizativo Data D.O.U. Data de expedição<br>31231 10/10/2009 10/10/2009 | nero do ato autorizativo Data D.O.U. Data de expedição Editar e Excluir<br>10/10/2009 10/10/2009 I© × |

|     | cad | last | rar/    | ass  | oci | * Os itens marcados são obrigatórios |                          |  |  |  |
|-----|-----|------|---------|------|-----|--------------------------------------|--------------------------|--|--|--|
| <<  | <   | Ago  | isto, 2 | 2009 | >   | >>                                   | Dia 02 de Agosto de 2009 |  |  |  |
| Seg | Ter | Qua  | Qui     | Sex  | Sáb | Dom                                  | Dia 02 de Agosto de 2003 |  |  |  |
| 27  | 28  | 29   | 30      | 31   | 1   | 2                                    |                          |  |  |  |
| 3   | 4   | 5    | 6       | 7    | 8   | 9                                    | Cadastrar Data Especial  |  |  |  |
| 10  | 11  | 12   | 13      | 14   | 15  | 16                                   |                          |  |  |  |
| 17  | 18  | 19   | 20      | 21   | 22  | 23                                   |                          |  |  |  |
| 24  | 25  | 26   | 27      | 28   | 29  | 30                                   |                          |  |  |  |
| 31  | 1   | 2    | 3       | 4    | 5   | 6                                    |                          |  |  |  |

Figura 14.20: Formulário de cadastro de um Equipamento de Ensino

| Cancelar | Crowner | Fachar Calandéria |
|----------|---------|-------------------|
| Cancelar | Gravar  | Fechar Calendario |
|          | N       |                   |

Figura 14.21: Salvando as alterações em um cadastro sem Vigência inicializada

|--|

Figura 14.22: Mensagem de sucesso ao gravar alterações em um cadastro

|                  |             |                              |                                 | * Os itens marcados | s são obrigatório |
|------------------|-------------|------------------------------|---------------------------------|---------------------|-------------------|
| Situação:        | Em Vigência |                              | Unidade de Ensino:*             | Unidade de Ensino 1 | •                 |
|                  | Descrição:* | Calendário superior 2º semes | tre                             |                     |                   |
| Período Letivo:* | Semestral ( | 02/08/2009 - 12/12/20 💌      | Modalidade de Ensino:*          | Bacharelado         | •                 |
| Data de início:* | 02/08/2009  |                              | Quantidade de dias<br>letivos:* | 90                  |                   |
| Sábado Letivo    |             |                              | Data de fim prevista:           | 07/12/2009          |                   |

Figura 14.23: Formulário contendo os dados básicos de um Calendário já em Vigência

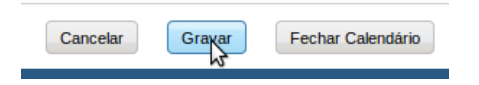

Figura 14.24: Salvando as alterações em um cadastro com Vigência iniciada

Calendário seguindo os passos da Seção 14.7. Feito isso, o Sistema retornará à página principal de Calendários exibindo a seguinte mensagem (Figura 14.25):

Figura 14.25: Mensagem de sucesso ao gravar alterações em um cadastro

## 14.7 Iniciando Vigência de um Calendário

Para iniciar a vigência de uma Calendário, você deve realizar a busca do Calendário e visualizar o cadastro dele. Veja como visualizar cadastros na Seção 14.20. Na página de visualização do cadastro clique no botão **Iniciar Vigência** (Figura 14.26).

Um formulário contendo os dados básicos do Calendário será exibido. Clique no botão **Iniciar Vigência** como exibido na Figura 14.27.

Após isso, uma mensagem de sucesso será exibida (Figura 14.28).

### 14.8 Replicando um Calendário Acadêmico

Na criação de Calendários Acadêmicos pode ser que você cadastre vários Calendários com informações semelhantes. Para facilitar a criação desses Calendários existe a funcionlalidade de réplica ou cópia. Para fazer uma réplica, realize uma busca pelo Calendário já cadastrado e, na tabela de resultados, visualize-o e escolha a opção **Criar Cópia** (Figura 14.29).

A seguir, o Sistema exibirá um formulário contendo os dados do Calendário selecionado (Figura 14.30), exceto a descrição e o status – que estará como **em construção**.

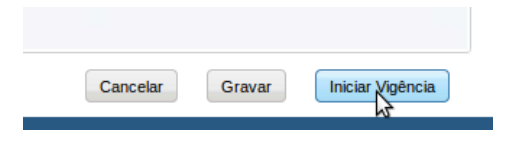

Figura 14.26: Botão Iniciar Vigência

| confirmar o inicio da vigência                        |  |
|-------------------------------------------------------|--|
| Calendário Acadêmico: Calendário superior 2º semestre |  |
| Data de início da vigência: 2/Ago/2009                |  |
|                                                       |  |

Figura 14.27: Confirmando o início de uma Vigência

Calendário Acadêmico colocado em vigência com sucesso!

Figura 14.28: Mensagem de sucesso de início de uma Vigência

Figura 14.29: Iniciando a réplica de um Calendário

| dados do calen   | dario                               |                                 | * Os itens marcados são | obrigatórios |
|------------------|-------------------------------------|---------------------------------|-------------------------|--------------|
| Situação:        | Em Construção                       | Unidade de Ensino:*             | Unidade de Ensino 2     | <b>•</b>     |
| C                | )escrição:*                         |                                 |                         |              |
| Período Letivo:* | Semestral ( 02/08/2009 - 12/12/20 - | Modalidade de Ensino:*          | Doutorado               | •            |
| Data de início:* | 15/07/2009                          | Quantidade de dias<br>letivos:* | 100                     |              |
| Sábado Letivo:   |                                     | Data de fim prevista:           | 02/12/2009              |              |

Figura 14.30: Dados básicos do novo Calendário

As outras partes do Calendário você pode alterar normalmente (inserir/editar/excluir Portaria(s) e Data(s) Especial(is)). Depois de realizadas as alterações, clique no botão **Gravar** (Figura 14.31).

| Cancelar | Gravar |
|----------|--------|
| Cunceau  | Cianga |

Figura 14.31: Gravando o novo Calendário Acadêmico

O Sistema salvará o novo Calendário e voltará para a tela principal de Calendários exibindo a seguinte mensagem (Figura 14.32):

| Calendário Acadêmico cadastrado com sucesso! |
|----------------------------------------------|
|                                              |

Figura 14.32: Mensagem de sucesso ao cadastrar um novo Calendário

## 14.9 Fechando um Calendário Acadêmico

Para fechar um Calendário Acadêmico, realize uma busca pelo Calendário desejado e visualize seu cadastro. Na parte inferior do cadastro clique no botão **Fechar Calendário** (Figura 14.33).

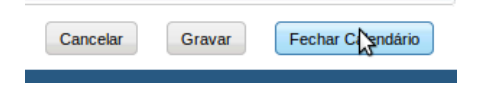

Figura 14.33: Botão Fechar Calendário

O Sistema irá exibir um formulário para que a Data de Fechamento seja informada (Figura 14.34).

Após informar a Data de Fechamento clique no botão **Fechar Calendário** (Figura 14.34). O Sistema fechará o Calendário e retornará a tela principal exibindo a mensagem da Figura 14.35.

## 14.10 Excluindo um Calendário Acadêmico

A exclusão de um Calendário Acadêmico consiste na remoção definitiva de seu respectivo cadastro. Essa ação não pode ser desfeita. Para realizar a exclusão de um cadastro é necessário realizar antes uma pesquisa. Veja como realizar pesquisas na Seção 14.4. Na tabela de resultados clique no botão **Excluir** como exibido na Figura 14.36:

Um formulário será exibido contendo os dados básicos do Calendário (Figura 14.37). Para excluir o Calendário definitivamente clique no botão **Excluir** localizado na parte inferior da tela (Figura 14.37).

Após exluir, o Sistema retornará a área de gerenciamento exibindo a mensagem da Figura 14.38.

| confirmar o fechamento da vigência |                            |
|------------------------------------|----------------------------|
| Data de Fechamento:                |                            |
|                                    | Cancelar Fechar Calendário |

Figura 14.34: Formulário para inserção de Data de Fechamento

| Calendário Acadêmico fechado com sucesso! |  |
|-------------------------------------------|--|
|                                           |  |
|                                           |  |

Figura 14.35: Mensagem de Fechamento de Calendário

| Unidade de Ensino      | Situação   | Descrição                             | Qtd. Dias Letivo | Data de fim prevista | Período Letivo                              | Editar e Excluir |
|------------------------|------------|---------------------------------------|------------------|----------------------|---------------------------------------------|------------------|
| Unidade de Ensino<br>1 | Disponivel | Calendário<br>superior 2º<br>semestre | 90               | 07/12/2009           | Semestral (<br>02/08/2009 -<br>12/12/2009 ) | Criar Cópia      |

Figura 14.36: Selecionando a opção de exclusão de um Equipamento de Ensino

| dados básicos               |                                       |
|-----------------------------|---------------------------------------|
| Unidade de Ensino:          | Unidade de Ensino 1                   |
| Situação:                   | Disponivel                            |
| Descrição:                  | Calendário superior 2º semestre       |
| Data de início:             | 2/Ago/2009                            |
| Data de Fim:                |                                       |
| Período Letivo:             | Semestral ( 02/08/2009 - 12/12/2009 ) |
| Quantidade de dias letivos: | 90                                    |
| Portaria:                   | Portaria 5451231/09                   |
|                             |                                       |
|                             | Cancelar Remover                      |

Figura 14.37: Formulário de exclusão de um Calendário Acadêmico

| Calendário Acadêmico excluído com sucesso! |
|--------------------------------------------|
|--------------------------------------------|

Figura 14.38: Mensagem de sucesso ao excluir um Calendário Acadêmico

# Capítulo 15

## **Gerenciando Alunos**

Os passos deste capítulo descrevem o fluxo para inclusão, busca, atualização e exclusão de aluno.

## 15.1 Pré-Requisitos

O aluno deve possuir o cadastro de pessoa física no sistema. Profissão/cargo, área de procedência da escola de origem, tipo da escola de origem devem estar cadastrados.

## 15.2 Incluindo Aluno

Selecione a opção Aluno dentro do menu Infra-estrutura.

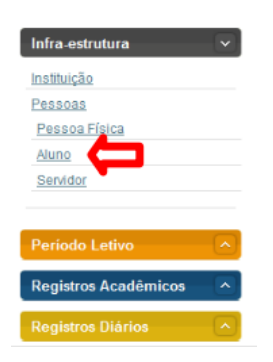

Figura 15.1: Acessando área de gerenciamento de aluno

Clique no botão Incluir Aluno.

Informe o Nome ou CPF do Aluno. E clique no botão Buscar Pessoa.

Clique na opção Selecionar.

Na parte superior aparecem os dados da pessoa física, como o Nome, a Data de Nascimento, o CPF e o E-mail. Digite o CPF e clique no botão Pesquisar Pessoa Física, para buscar pelo responsável.

O sistema exibe o resultado da busca, selecione o Parentesco clique no botão Gravar.

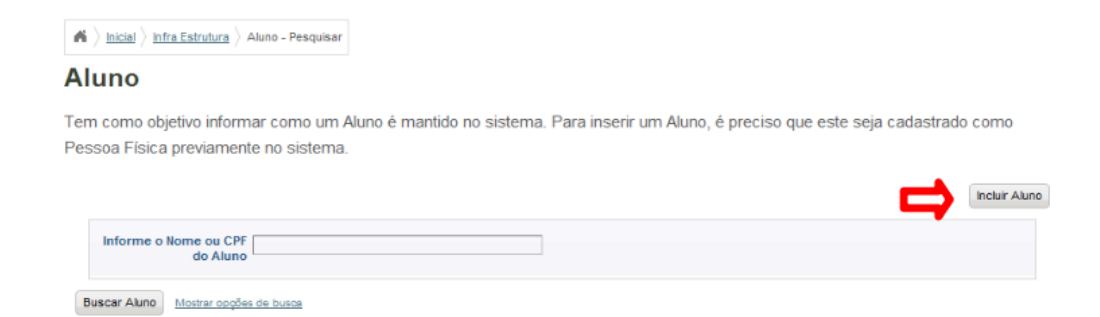

### Figura 15.2: Selecionando opção de incluir aluno

| ń  | > Inicial > Infra Estrutura > Aluno - Pesquisar > Aluno - Incluir/Alterar |               |   |  |
|----|---------------------------------------------------------------------------|---------------|---|--|
| AI | uno :: Incluindo                                                          |               |   |  |
| ⇒  | Informe NOME ou o CPF<br>(completo) da pessoa<br>física                   | Buscar pessoa | ¢ |  |
|    |                                                                           |               |   |  |

### Figura 15.3: Buscando o cadastro do aluno como Pessoa Física

| Inicial > Infra Estrutura                        | Aluno - Pesquisar Aluno - | Incluir/Alterar    |                             |                |            |          |
|--------------------------------------------------|---------------------------|--------------------|-----------------------------|----------------|------------|----------|
| luno :: Pesq                                     | uisando                   |                    |                             |                |            |          |
| Informe NOME ou o C<br>(completo) da pess<br>fís | PF<br>oa<br>ica           |                    | Buscar pessoa               |                |            |          |
|                                                  | Nome                      | Data de nascimento | Nome da Mãe                 | CPF            |            |          |
|                                                  | Ariana Priscila Rodrigues | 18/Mar/1991        | Marinês Rodrigues Sabino    | 321.654.987-00 | Selecionar |          |
|                                                  |                           | Primeiro Anterio   | Página 1 de 1 Próximo Útimo |                |            | <b>—</b> |

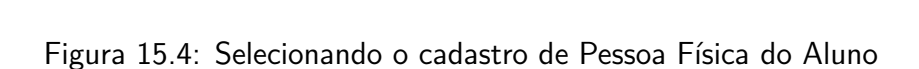

 $\textbf{\textit{M}} \left. \right\rangle \underline{\text{lnicial}} \left. \right\rangle \underline{\text{lnfra Estrutura}} \left. \right\rangle \underline{\text{Aluno - Pesquisar}} \left. \right\rangle \underline{\text{Aluno - Incluir/Alterar}} \right.$ 

| Aluno :: Pesq            | uisando                      |                       |                                       |                       |                         |
|--------------------------|------------------------------|-----------------------|---------------------------------------|-----------------------|-------------------------|
| Dados Pes                | soa Física                   |                       |                                       |                       |                         |
| Nor                      | ne Ariana Priscila Rodrigues |                       | Data de nascimento                    | 18/Mar/1991           |                         |
| c                        | PF 32165498700               |                       | E-mail                                | ariana.priscila@if.ed | u.br                    |
|                          |                              |                       |                                       |                       |                         |
| 1 - Dados do Responsável | 2 - Situação Sócio Econômica | 3 - Dados do Trabalho | 4 - Instituição de Origem             |                       |                         |
|                          |                              | Nome Telefone         | os itens marcados são o<br>Parentesco | brigatórios (se o alu | no for menor de idade)  |
| Chr.                     | Pesquis                      | sar Pessoa Física     | Parentesco Sel                        | ecione um item        |                         |
|                          |                              | Û                     |                                       |                       | Gravar                  |
|                          |                              |                       |                                       | Cancelar              | Anterior Próximo Gravar |

Figura 15.5: Buscando responsável por aluno

| uno resquisanuo                                           | 1                                        |                                                                   |                                                                                |                    |
|-----------------------------------------------------------|------------------------------------------|-------------------------------------------------------------------|--------------------------------------------------------------------------------|--------------------|
| Dados Pessoa Física                                       |                                          |                                                                   |                                                                                |                    |
| Nome Ariana Prisci                                        | a Rodrigues                              | Data de nascimente                                                | o 18/Mar/1991                                                                  |                    |
| CPF 3216549870                                            | 0                                        | E-mai                                                             | il ariana.priscila@if.edu.br                                                   |                    |
|                                                           |                                          |                                                                   |                                                                                |                    |
| <ul> <li>Dados do Responsável 2., Situação Só</li> </ul>  | cio Econômica 3 - Dados do Trabal        | A Instituição de Origan                                           | 0                                                                              |                    |
|                                                           |                                          | 4 - Hallungao de Origen                                           |                                                                                |                    |
|                                                           |                                          | * os itens marcados são                                           | o obrigatórios (se o aluno fo                                                  | or menor de idade) |
|                                                           | Nome Telefone                            | * os itens marcados são<br>Parentesco                             | o obrigatórios (se o aluno fo                                                  | or menor de idade) |
| CPF* [123.321.123-33                                      | Nome Telefone                            | * os itens marcados são<br>Parentesco<br>Nome * M                 | o obrigatórios (se o aluno fo<br>Iarinês Rodrigues Sabino                      | or menor de idade) |
| CPF* 123.321.123-33<br>Ver/Alterar dados de Pessoa Física | Nome Telefone Pesquisar Pessoa Física    | * os itens marcados são<br>Parentesco<br>Nome * M<br>Parentesco s | o obrigatórios (se o aluno fo<br>larinés Rodrigues Sabino<br>Selecione um item | or menor de idade) |
| CPF* 123.321.123-33<br>Ver/Alterar dados de Pessoa Física | Nome Telefone<br>Pesquisar Pessoa Física | * os itens marcados são<br>Parentesco<br>Nome * M<br>Parentesco   | o obrigatórios (se o aluno fo<br>tarinês Rodrigues Sabino<br>Selecione um item | or menor de idade) |

Figura 15.6: Selecionando o responsável

O sistema informa Responsável adicionado com sucesso. Clique no botão Próximo.

Preencha a guia Situação Sócio Econômica com Renda e Quantidade de Pessoas na Família. E clique no botão **Próximo**.

Preencha a guia Dados do Trabalho com os seguintes dados, Trabalha?, Profissão, Telefone do Trabalho, Local de Trabalho e clique no botão **Inserir**.

O sistema informa Trabalho adicionado com sucesso. Clique no botão Próximo.

Preencha a guia Instituição de Origem com Instituição, Ano de Conclusão, Tipo, Etapa de Ensino, Área de procedência e clique no botão **Inserir**. Depois clique no botão **Gravar**.

O sistema informa Inclusão realizada com sucesso.

## 15.3 Atualizando cadastro de Aluno

Selecione a opção Aluno dentro do menu Infra-estrutura.

Informe o Nome ou o CPF do Aluno, e clique no botão Buscar Aluno.

O sistema mostra a opção encontrada pela busca.

Clique na opção Alterar.

O sistema exibirá as opções de cadastro de **Aluno**. Modifique a(s) opção(ões) que deseja e clique no botão **Gravar**.

| luno :: Pesquisan                | esquisar > Aluno - Incluir/Alterar |                    |                   |                            |                        |
|----------------------------------|------------------------------------|--------------------|-------------------|----------------------------|------------------------|
| RESPONSÁVEL adicion              | nado com sucesso                   |                    |                   |                            |                        |
|                                  | ca                                 |                    |                   |                            |                        |
| Nome Ariana                      | Priscila Rodrigues                 | Da                 | ta da nascima     | 18/Mar/1991                |                        |
| None Analia                      |                                    | Da                 | a de nascille     |                            |                        |
| CPF 321654                       | 98700                              |                    | E-m               | ail ariana.priscila@if.edu | ı.br                   |
|                                  |                                    |                    |                   |                            |                        |
| - Dados do Responsável 2 - Stuaç | ão Sócio Econômica 3 - Dados o     | io Trabalho 4 - In | stituição de Orig | em                         |                        |
|                                  |                                    |                    |                   |                            |                        |
|                                  |                                    | * os iter          | is marcados s     | ão obrigatórios (se o alu  | no for menor de idade) |
|                                  | Nome                               | Telefone           | Parentesco        |                            |                        |
|                                  | Marinês Rodrigues Sabino           | (82) 12211221)     | Grau              | Excluir                    |                        |
| CDEt                             |                                    |                    | Home t            |                            |                        |
| CPFT                             | Pesquisar Pessoa F                 | ísica              | Nome *            |                            |                        |
|                                  | reaguisur reasouri                 | Isida              | Parentesco        | Selecione um Item          |                        |
|                                  |                                    |                    |                   |                            |                        |
|                                  |                                    |                    |                   |                            | Crawer                 |
|                                  |                                    |                    |                   |                            | Gravar                 |

Figura 15.7: Mensagem de sucesso ao incluir Responsável por Aluno

| <b>A</b> hicial  hfra Estrutura  Aluno - Pesquisar  Aluno - Inclusion | uir/Alterar                                     |
|-----------------------------------------------------------------------|-------------------------------------------------|
| Aluno :: Pesquisando                                                  |                                                 |
| Dados Pessoa Fisica                                                   |                                                 |
| Nome Ariana Priscila Rodrigues                                        | Data de nascimento 18/Mar/1991                  |
| CPF 32165498700                                                       | E-mail ariana.priscila⊜if.edu.br                |
| 1 - Dados do Res                                                      | 3 - Dados do Trabalho 4 - instituição de Origem |
|                                                                       | * os itens marcados são obrigatórios            |
| Renda *                                                               | Quantidade de pessoas<br>na familia *           |
|                                                                       |                                                 |
|                                                                       | Cancelar Próximo Gravar                         |

Figura 15.8: Informando situação sócio-econômica

|                      | isando                    |                |                  |                    |                     |                |              |
|----------------------|---------------------------|----------------|------------------|--------------------|---------------------|----------------|--------------|
| Dados Pess           | oa Física                 |                |                  |                    |                     |                |              |
| Nom                  | e Ariana Priscila Rodrigu | ues            | Dat              | a de nascimento    | 18/Mar/1991         |                |              |
| CP                   | F 32165498700             |                |                  | E-mail a           | ariana.priscila@if. | edu.br         |              |
| Dados do Responsável | 2 - Siluação Sócio (      | 3 - Dados do T | irabalho 4 - Ins | tiluição de Origem |                     |                |              |
|                      |                           |                |                  |                    | * os itens i        | narcados são ( | obrigatórios |
| Trabalha?<br>Si      | m                         | )              | Não              | Profiss Sel        | ecione um Item      |                | v            |
|                      | -                         |                | Loc              | al de trabalho     |                     |                |              |
| Telefone do Trabalho |                           |                |                  |                    |                     |                |              |
| Telefone do Trabalho |                           |                |                  |                    |                     |                | Inserir      |

Figura 15.9: Informando dados do trabalho

| I rabaino adicionado com su             | cesso                   |             |                 |          |                               |                     |
|-----------------------------------------|-------------------------|-------------|-----------------|----------|-------------------------------|---------------------|
| Dados Pessoa Física                     |                         |             |                 |          |                               |                     |
| Nome Ariana Priscila                    | Rodrigues               |             | Data de na      | scimen   | to 18/Mar/1991                |                     |
| CPF 32165498700                         | )                       |             |                 | E-m      | ail ariana.priscila@if.edu.br |                     |
|                                         |                         |             |                 |          |                               |                     |
| Dedee de Deservativel 🗐 D. Churche Cire | 2 Dadaa                 | da Trabalha | 4 1-14-1-1-2-   | de Orier | -                             |                     |
| Dados do Responsavei 2 - Skuação Soci   | o Economica 3 - Dados e |             | 4 - instituição | de Unge  | m                             |                     |
|                                         |                         |             |                 |          | * os itens marcad             | os são obrigatórios |
| Trabalha?<br>Sim                        | ۲                       | Não         | Profi           | ssã🕐     | Selecione um Item             | •                   |
| elefone do Trabalho*                    |                         |             | Local de trat   | oalho*   |                               |                     |
| elecione um Item                        | •                       |             |                 |          |                               | Inserir             |
|                                         | Local de Trabalho       | Telefone    | Profissão       |          |                               |                     |
|                                         | Escritório              | 99999999    | Secretária      | Exclui   |                               |                     |
|                                         |                         |             |                 |          |                               |                     |
|                                         |                         |             |                 |          |                               |                     |

Figura 15.10: Mensagem de sucesso ao inserir trabalho

| io Pesquisalido                                                             |                                                                                              |
|-----------------------------------------------------------------------------|----------------------------------------------------------------------------------------------|
| Dados Pessoa Física                                                         |                                                                                              |
| Nome Ariana Priscila Rodrigues                                              | Data de nascimento 18/Mar/1991                                                               |
| CPF 32165498700                                                             | E-mail ariana.priscila@if.edu.br                                                             |
|                                                                             |                                                                                              |
| tos do Responsável 2 - Situação Sócio Econômica                             | 3 - Dados de Crigem                                                                          |
|                                                                             |                                                                                              |
|                                                                             | * os itens marcados são obrigatórios                                                         |
| Instituição *                                                               | * os itens marcados são obrigatórios<br>Ano de Conclusão *                                   |
| Instituição * Tipo não informado                                            | * os itens marcados são obrigatórios Ano de Conclusão * Etapa de Ensino *                    |
| Instituição *<br>Tipo * Tipo não informado<br>a de Procedência * ©<br>rural | * os itens marcados são obrigatórios     Ano de Conclusão *     Etapa de Ensino *     urbana |

Figura 15.11: Preenchendo dados da instituição de origem

| inicial $harmonic harmonic ha$ |               |
|----------------------------------------------------------------------------------------------------|---------------|
| Aluno                                                                                                    |               |
| Tem como objetivo informar como um Aluno é mantido no sistema. Para inserir um Aluno, é preciso que este seja cadastrado<br>Pessoa Física previamente no sistema.                                                                                                    | como          |
| Inclusão realizada com sucesso                                                                                                    |               |
| Informe o Nome ou CPE                                                                                                    | Incluir Aluno |
| Aluno não cadastrado no sistema. Deseja cadastrá-lo no sistema ?                                                                                                    | Sim           |
| Buscar Aluno Mostrar opoões de busca                                                                                                    |               |

Figura 15.12: Mensagem de sucesso ao cadastrar Aluno

| Infra-estrutura      | $\mathbf{v}$ |
|----------------------|--------------|
| Instituição          |              |
| Pessoas              |              |
| Pessoa Física        |              |
| Aluno                |              |
| Servidor             |              |
|                      |              |
| Período Letivo       |              |
| Registros Acadêmicos | <b>^</b>     |
| Registros Diários    |              |

Figura 15.13: Acessando área de gerência de Alunos

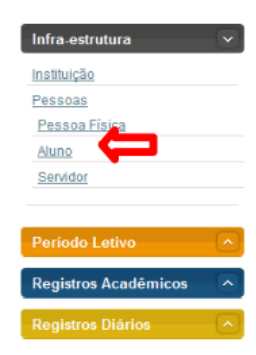

Figura 15.14: Buscando aluno

| Aluno                                                  |                               |                  |                                                                      |               |
|--------------------------------------------------------|-------------------------------|------------------|----------------------------------------------------------------------|---------------|
| Tem como objetivo informa<br>Pessoa Física previamente | ar como um A<br>e no sistema. | luno é mantido r | o sistema. Para inserir um Aluno, é preciso que este seja cadastrado | como          |
|                                                        |                               |                  |                                                                      | Incluir Aluno |
| Informe o Nome ou CPF<br>do Aluno                      |                               |                  |                                                                      |               |
| Buscar Aluno Mostrar opções                            | de busca                      |                  |                                                                      |               |
|                                                        |                               |                  |                                                                      |               |
| Nome                                                   | CPF                           | Editar e Excluir |                                                                      |               |

Figura 15.15: Resultado da busca por aluno

Página 1 de 1

| $\clubsuit \left \rangle \underline{\rm Inicial} \right \rangle \underline{\rm Infra  Estrutura} \right \rangle$ | Aluno - Pesquisar               |                  |                      |                  |                    |                   |               |
|----------------------------------------------------------------------------------------------------|---------------------------------|------------------|----------------------|------------------|--------------------|-------------------|---------------|
| Aluno                                                                                                    |                                 |                  |                      |                  |                    |                   |               |
| Tem como objetivo inform<br>Pessoa Física previamen                                                              | nar como um A<br>te no sistema. | luno é mantido r | no sistema. Para ins | erir um Aluno, é | e preciso que este | e seja cadastrado | como          |
|                                                                                                    |                                 |                  |                      |                  |                    |                   | Incluir Aluno |
| Informe o Nome ou CPF<br>do Aluno                                                                                |                                 |                  |                      |                  |                    |                   |               |
| Buscar Aluno Mostrar opçõe                                                                                       | es de busca                     |                  |                      |                  |                    |                   |               |
| Nome                                                                                                    | CPF                             | Editar e Excluir |                      |                  |                    |                   |               |
| Ariana Priscila Rodrigues                                                                                        | 3216549                         | 🗟 🗙 😂            |                      |                  |                    |                   |               |
| Primeiro Anterior                                                                                                | Página 1 de 1 Pro               | ixim Alterar p   |                      |                  |                    |                   |               |

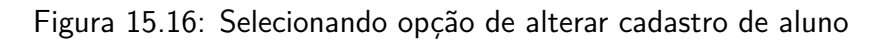

| -Dados Pessoa Fi           |                                  |                   |                   |                             |                        |
|----------------------------|----------------------------------|-------------------|-------------------|-----------------------------|------------------------|
|                            | SICa                             |                   |                   |                             |                        |
| Nome Arian                 | a Priscila Rodrigues             | Da                | ta de nascime     | nto 18/Mar/1991             |                        |
| CPF 3216                   | 5498700                          |                   | E-n               | nail ariana.priscila@if.edu | ı.br                   |
|                            |                                  |                   |                   |                             |                        |
|                            |                                  |                   |                   |                             |                        |
| os do Responsável 2 - Situ | ação Sócio Econômica 3 - Dados o | do Trabalho 4 - I | nstituição de Ori | igem                        |                        |
|                            |                                  | * os iter         | 15 marcados s     | ão obrigatórios (se o alu   | no for menor de idade) |
|                            |                                  |                   |                   |                             |                        |
|                            | Nome                             | Telefone          | Parentesco        |                             |                        |
|                            | Marinês Rodrigues Sabino         | (82) 12211221)    | Grau              | Excluir                     |                        |
|                            |                                  |                   | Nome *            |                             |                        |
| CPF*                       |                                  |                   |                   |                             |                        |
| CPF*                       | Pesquisar Pessoa F               | ísica             |                   |                             |                        |

Figura 15.17: Formulário de alteração de cadastro de aluno

O sistema informa Alteração realizada com sucesso.

| 🖌 🔪 Inicial 👌 Infra Estrutura 👌 Aluno - Pesquisar                                                                                                    |               |
|----------------------------------------------------------------------------------------------------|---------------|
| Nuno                                                                                                    |               |
| em como objetivo informar como um Aluno é mantido no sistema. Para inserir um Aluno, é preciso que este seja cadastrado<br>essoa Física previamente no sistema. | como          |
| Alteração realizada com sucesso                                                                                                    |               |
|                                                                                                    | Incluir Aluno |
| Informe o Nome ou CPF<br>do Aluno Aluno Aluno não cadastrado no sistema. Deseja cadastrá-lo no sistema ?                                                        | Sim           |
| Não                                                                                                    |               |
| Buscar Aluno Mostrar opções de busca                                                                                                    |               |

Figura 15.18: Mensagem de sucesso ao alterar cadastro de aluno

## 15.4 Excluindo cadastro de Aluno

Selecione a opção Aluno dentro do menu Infra-estrutura.

Informe o Nome ou o CPF do Aluno, e clique no botão Buscar Aluno.

O sistema mostra a opção encontrada pela busca. Clique na figura Excluir.

Clique no botão Remover.

O sistema pergunta se Deseja confirmar a exclusão, clique em Ok.

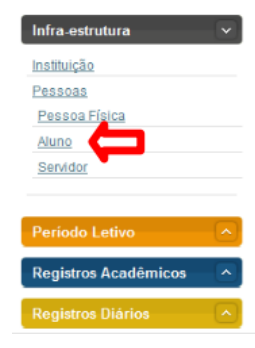

Figura 15.19: Acessando área de gerenciamento de Alunos

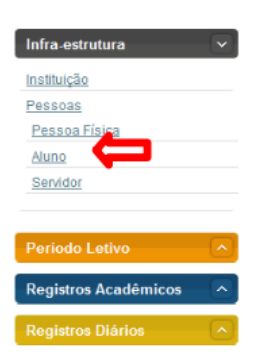

Figura 15.20: Buscando aluno

| 🐔 🔪 Inicial 👌 Infra Estrutura 👌 Aluno - Pesquisar                                                                                                    |
|----------------------------------------------------------------------------------------------------|
| Aluno                                                                                                    |
| Tem como objetivo informar como um Aluno é mantido no sistema. Para inserir um Aluno, é preciso que este seja cadastrado como<br>Pessoa Física previamente no sistema. |
| Informe o Nome ou CPF<br>do Aluno<br>Buscar Aluno Mostrar opções de busca                                                                                              |
| Nome CPF Editar e Excluir                                                                                                    |
| Ariana Priscia Rodrigues 32165498700 X                                                                                                    |

Figura 15.21: Selecionando opção de exclusão de aluno

| ń | Inicial         Infra Estrutura         Aluno - Pesquisar         Aluno - Excluir |                  |         |
|---|-----------------------------------------------------------------------------------|------------------|---------|
| Α | luno :: Excluindo                                                                 |                  |         |
|   | Excluir                                                                           |                  |         |
|   | Nome: Ariana Priscila Rodrigues                                                   | CPF: 32165498700 |         |
|   |                                                                                   |                  | Remover |
|   |                                                                                   |                  |         |

Figura 15.22: Solicitando remoção de cadastro de aluno

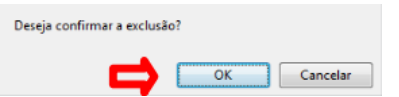

Figura 15.23: Mensagem solicitando confirmação da exclusão do cadastro do aluno

O sistema informa Exclusão realizada com sucesso.

| 🕷 👌 Inicial 👌 Infra Estrutura 👌 Aluno - Pesquisar                                                                                                    |               |
|----------------------------------------------------------------------------------------------------|---------------|
| Aluno                                                                                                    |               |
| Tem como objetivo informar como um Aluno é mantido no sistema. Para inserir um Aluno, é preciso que este seja cadastrado<br>Pessoa Física previamente no sistema. | como          |
| Exclusão realizada com sucesso                                                                                                    |               |
|                                                                                                    | Incluir Aluno |
| Aluno não cadastrado no sistema. Deseja cadastrá-lo no sistema ?                                                                                                  | Sim           |
| Buscar Aluno Mostrar opções de busca                                                                                                    |               |

Figura 15.24: Mensagem de sucesso ao excluir cadastro de aluno

# Capítulo 16

## Efetuando Matrículas

O objetivo deste capítulo é auxiliar os usuários do SIGA-EDU a efetuar matrículas do aluno no curso e gerar um comprovante de matrícula.

## 16.1 Pré-Requisitos

Para fazer a manutenção das Matrículas, é preciso estar logado no sistema (Capítulo 19), a Instituição deve estar previamente cadastrada, o Curso deve estar previamente cadastrado e a oferta de vagas do curso deve estar previamente cadastrado.

## 16.2 Efetuando Matrícula

Para acessar a área de gerenciamento de matrículas acesse no menu do sistema **Matrícula** » **Efetuar Matrícula**. Veja a Figura 16.1.

| Infra-estrutura         | - |
|-------------------------|---|
| Período Letivo          |   |
| Registros Acadêmicos    | - |
| Registros Diários       |   |
| Matrícula               | - |
| Efetuar Matricula       |   |
| Vincular Aluno à Classe |   |
| Assistência Estudantil  |   |
| Pesquisa                | - |
| Extensão                |   |
| Usuários                |   |
| Configuração            |   |

Figura 16.1: Acessando a área de gerenciamento de matrículas

Clique no botão Incluir Matrícula como exibido na Figura 16.2.

Será solicitado que você realize uma busca pelo aluno que deseja cadastrar. Informe o nome ou o CPF dele e clique no botão **Buscar Aluno**. Observe a Figura 16.3. Identifique o aluno desejado e clique na opção **Selecionar** referente a ele.

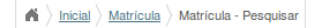

#### Matrícula

Tem como objetivo informar como uma Matrícula é efetuada no sistema gerando um Comprovante de Matrícula. Uma Matrícula está vinculada a um Aluno e a um determinado Curso.

| Pesquisar Matrículas           | Incluir Matrícula |
|--------------------------------|-------------------|
| Informe o Nome ou CPF          |                   |
| do Aluno                       |                   |
| Buscar Mostrar opções de busca |                   |

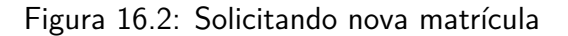

🖌 🔪 Inicial 👌 Matrícula 👌 Matrícula - Pesquisar 👌 Matrícula - Incluir/Alterar

#### Matrícula :: Incluindo

Tem como objetivo informar como uma Matrícula é efetuada no sistema gerando um Comprovante de Matrícula. Uma Matrícula est vinculada a um Aluno e a um determinado Curso.

| Informe o | Nome ou CPF<br>do Aluno        |                    | Buscar Aluno                |                |            |
|-----------|--------------------------------|--------------------|-----------------------------|----------------|------------|
|           | Nome                           | Data de nascimento | Nome da Mãe                 | CPF            |            |
|           | Arthur Silva Pereira           | 6/Out/1993         | Daniele da Silva            | 521.363.177-09 | Selecionar |
|           | Carol Soares de Almeida        | 21/Nov/1988        | Mariana Santos Soares       | 008.543.192-39 | Selecionar |
|           | Christine Orléans Bragança     | 10/Fev/1993        | Ana Júlia Orléans           | 158.185.113-83 | Selecionar |
|           | Claúdio Manoel de Barro Torres | 15/Nov/1990        | Claúdia Tenório Araújo      | 487.043.715-50 | Selecionar |
|           | João Paulo Brito da Costa      | 10/Abr/1992        | Márcia Maria Brito da Costa | 084.070.514-99 | Selecionar |

Figura 16.3: Selecionando aluno para matricular

Será exibido um formulário (Figura 16.4) contendo os dados do aluno e, na parte inferior do mesmo, você poderá informar os dados da matrícula. Selecione a unidade de ensino, curso, o período letivo, turno, matriz curricular, forma de ingresso e pontuação na seleção. Clique no botão **Gravar**. O sistema irá disponibilizar o comprovante de matrícula para você imprimir.

|                                                        | uindo                                                    |            |                       |                                |              |
|--------------------------------------------------------|----------------------------------------------------------|------------|-----------------------|--------------------------------|--------------|
| Tem como objetivo inform<br>vinculada a um Aluno e a i | ar como uma Matrícula é efetuad<br>um determinado Curso. | a no siste | ema gerando um Com    | iprovante de Matrícula. Uma Ma | trícula está |
| Dados Pessoa                                           | is                                                       |            |                       | * os itens marcados são o      | brigatórios  |
| Nome:                                                  | Carol Soares de Almeida                                  |            | Data de nascimento:   | 21/Nov/1988                    |              |
| RG:                                                    | 123697745452                                             |            | Orgão expedidor:      | PF                             |              |
| Data de expedição:                                     | 11/11/1992                                               |            | E-mail:               | soares.carol@hotmail.com       |              |
| Telefone:                                              | 66114589                                                 |            |                       |                                |              |
| Dados do Curs                                          | 50                                                       |            |                       | * os itens marcados são o      | obrigatórios |
| Unidade de Ensino:*                                    | Selecione a unidade de Ensino                            | •          | Curso:*               | Selecione o curso              | •            |
| Período Letivo:*                                       | Selecione o periodo letivo                               | •          | Turno:*               | Selecione o turno              | •            |
| Matriz Curricular:*                                    | Selecione a Matriz                                       | •          | Turma:*               | Selecione a Turma              | •            |
| Forma de ingresso:*                                    | Selecione a forma de ingresso                            | <u>-</u>   | Pontuação na seleção: |                                |              |
|                                                        |                                                          |            |                       | Limpar dados Cancela           | r Grava      |

Figura 16.4: Formulário de inclusão de matrícula

## 16.3 Alterando Matrícula

Para acessar a área de gerenciamento de matrículas acesse no menu do sistema **Matrícula** » **Efetuar Matrícula**. Veja a Figura **??**.

| Infra-estrutura                | $\frown$ |
|--------------------------------|----------|
| Período Letivo                 |          |
| Registros Acadêmicos           |          |
| Registros Diários              |          |
| Matrícula                      |          |
| Efetuar Matricula              |          |
| لان<br>Vincular Aluno à Classe |          |
| Assistência Estudantil         |          |
| Pesquisa                       |          |
| Extensão                       | -        |
| Usuários                       |          |
| Configuração                   |          |

Figura 16.5: Acessando a área de gerenciamento de matrículas

Realize uma busca pelo aluno informando o nome ou o CPF. Clique em **Buscar** (Figura 16.6). Os resultados serão listados na parte inferior da tela.

| A > Inicial > Matricula > Matric                        | ula - Pesquisar                                  |                    |                |                  |                               |
|---------------------------------------------------------|--------------------------------------------------|--------------------|----------------|------------------|-------------------------------|
| Matrícula                                               |                                                  |                    |                |                  |                               |
| Tem como objetivo informa<br>vinculada a um Aluno e a u | ar como uma Matrícula é<br>um determinado Curso. | efetuada no sistem | a gerando um ( | Comprovante de   | Matrícula. Uma Matrícula está |
|                                                         |                                                  |                    |                |                  | Incluir Matrícula             |
| Pesquisar Matr                                          | rículas                                          |                    |                |                  |                               |
| Buscar Mostrar opções de b                              | <u>busca</u>                                     |                    |                |                  |                               |
| Nome do Aluno                                           | Curso                                            | Matricula          | Comprovante    | Editar e Excluir |                               |
| Carol Soares de Almeida                                 | Administração de Redes                           | 2010207007001-8    | <b>9</b>       | <b>×</b>         |                               |
| Orlinda Lucia                                           | Administração de Redes                           | 2010207007002-6    | <b>P</b>       | 🕞 🗙              |                               |
| Р                                                       | rimeiro Anterior <b>Págir</b>                    | na 1 de 1 Próximo  | Último         |                  |                               |

Figura 16.6: Buscando alunos

Identifique o aluno desejado e clique no ícone Alterar referente a ele (Figura 16.7).

| Nome do Aluno           | Curso    | Curso         |       | Matricula | 3        | Comprovante | Editar e Excluir |
|-------------------------|----------|---------------|-------|-----------|----------|-------------|------------------|
| Carol Soares de Almeida | a Admini | istração de P | ledes | 2010207   | 007001-8 | •           | R ×              |
|                         | Primeiro | Anterior      | Págir | na 1 de 1 | Próximo  | Último      | Alterar          |

Figura 16.7: Selecionando opção de alteração de matrícula de aluno

### 16.4 Imprimindo Comprovante de Matrícula

Para acessar a área de gerenciamento de matrículas acesse no menu do sistema **Matrícula** » **Efetuar Matrícula**. Veja a Figura 16.9.

Realize uma busca pelo aluno informando o nome ou o CPF. Clique em **Buscar** (Figura 16.10). Os resultados serão listados na parte inferior da tela.

Identifique o aluno desejado e clique no ícone **Alterar** referente a ele (Figura 16.11). O sistema irá disponibilizar o documento para impressão em formato PDF.

| ñ | ) <u>Inicial</u> | Atricula | Matrícula - Pesquisar | Matricula - Incluir/Alterar |
|---|------------------|----------|-----------------------|-----------------------------|
|---|------------------|----------|-----------------------|-----------------------------|

#### Matrícula :: Alterando

Tem como objetivo informar como uma Matrícula é efetuada no sistema gerando um Comprovante de Matrícula. Uma Matrícula está vinculada a um Aluno e a um determinado Curso.

|                                                                                       |                                                                                                 |                                                        | * os itens marcados são ob                                                      | origatórios                 |
|---------------------------------------------------------------------------------------|-------------------------------------------------------------------------------------------------|--------------------------------------------------------|---------------------------------------------------------------------------------|-----------------------------|
| Nome:                                                                                 | Carol Soares de Almeida                                                                         | Data de nascimento:                                    | 21/Nov/1988                                                                     |                             |
| RG:                                                                                   | 123697745452                                                                                    | Orgão expedidor:                                       | PF                                                                              |                             |
| Data de expedição:                                                                    | 11/11/1992                                                                                      | E-mail:                                                | soares.carol@hotmail.com                                                        |                             |
| Telefone:                                                                             | 66114589                                                                                        |                                                        |                                                                                 |                             |
|                                                                                       | 0.0                                                                                             |                                                        |                                                                                 |                             |
| Unidade de Ensino:*                                                                   | Campus Palmeira dos Índios 🔹                                                                    | Curso:*                                                | * os itens marcados são ob<br>Administração de Redes                            | origatórios<br><del>-</del> |
| Unidade de Ensino:*<br>Período Letivo:*                                               | Campus Palmeira dos Índios        2010.11                                                       | Curso:*<br>Turno:*                                     | ' os ilens marcados são ob<br>Administração de Redes<br>Noturno                 | origatórios<br>-            |
| Unidade de Ensino:*<br>Período Letivo:*<br>Matriz Curricular:*                        | Campus Palmeira dos Índios<br>2010.11<br>1 -Matriz 01/11/2010 - Administração de R.             | Curso:"<br>Turno:"<br>Turma:"                          | * os itens marcados são ob<br>Administração de Redes<br>Noturno<br>20101118301A | vrigatórios<br>v<br>v<br>v  |
| Unidade de Ensino:*<br>Período Letivo:*<br>Matriz Curricular:*<br>Forma de ingresso:* | Campus Palmeira dos Índios<br>2010.11<br>1 -Matriz 01/11/2010 - Administração de R.<br>Convênio | Curso:*<br>Turno:*<br>Turma:*<br>Pontuação na seleção: | * os itens marcados são ob<br>Administração de Redes<br>Noturno<br>20101118301A |                             |

Figura 16.8: Selecionando opção de alteração de matrícula de aluno

| Infra-estrutura                              |          |
|----------------------------------------------|----------|
| Período Letivo                               |          |
| Registros Acadêmicos                         |          |
| Registros Diários                            |          |
| Matrícula                                    | $\sim$   |
| Efetuar Matricula<br>Vincular Aluno à Classe |          |
| Assistência Estudantil                       | $\frown$ |
| Pesquisa                                     | - (~)    |
| Extensão                                     | <u> </u> |
|                                              |          |
| Usuários                                     |          |

Figura 16.9: Acessando a área de gerenciamento de matrículas

| ightarrow | Matrícula | Matrícula - Pesquisar |
|-----------|-----------|-----------------------|
|           | -         |                       |

#### Matrícula

Tem como objetivo informar como uma Matrícula é efetuada no sistema gerando um Comprovante de Matrícula. Uma Matrícula está vinculada a um Aluno e a um determinado Curso.

|                          |                         |                   |             |                  | Incluir Matric |
|--------------------------|-------------------------|-------------------|-------------|------------------|----------------|
| Pesquisar Mat            | rículas                 |                   |             |                  |                |
| Informe o Nome ou CPF    |                         |                   |             |                  |                |
| do Aluno                 |                         |                   |             |                  |                |
| Buscar Mostrar opções de | busca                   |                   |             |                  |                |
| 3                        |                         |                   |             |                  |                |
|                          |                         |                   |             |                  |                |
| Nome do Aluno            | Curso                   | Matricula         | Comprovante | Editar e Excluir |                |
| Carol Soares de Almeida  | Administração de Redes  | 2010207007001-8   | <b>P</b>    | 🕞 🗙              |                |
| Orlinda Lucia            | Administração de Redes  | 2010207007002-6   | -           | <b>×</b>         |                |
|                          |                         |                   |             |                  |                |
|                          | Primeiro Anterior Págin | na 1 de 1 Próximo | Último      |                  |                |

Figura 16.10: Buscando alunos

| Nome do Aluno          | Curso    |                      | Matricula |                 | Comprovante | Editar e Excluir |                 |     |
|------------------------|----------|----------------------|-----------|-----------------|-------------|------------------|-----------------|-----|
| Carol Soares de Almeid | a Admin  | ninistração de Redes |           | 2010207007001-8 |             | 2                | 🕞 🗙             |     |
|                        | Primeiro | Anterior             | Págir     | na 1 de 1       | Próximo     | 2ª Via do C      | omprovante de M | atr |

Figura 16.11: Solicitando impressão de 2ª Via do Comprovante de Matrícula

## 16.5 Excluindo Matrícula

Para acessar a área de gerenciamento de matrículas acesse no menu do sistema **Matrícula** » **Efetuar Matrícula**. Veja a Figura 16.12.

Realize uma busca pelo aluno informando o nome ou o CPF. Clique em **Buscar** (Figura 16.13). Os resultados serão listados na parte inferior da tela.

Identifique o aluno desejado e clique no ícone Alterar referente a ele (Figura 16.14).

Será exbido um formulário exibindo os dados da matrícula. Clique no botão **Remover** (Figura 16.15).

Será exibida uma mensagem solicitando a confirmação da exclusão da matrícula (Figura 16.16). Clique em **Ok**. O sistema irá retornar à página de gerenciamento de matriculas exibindo a mensagem **Matrícula excluída com sucesso! Número da matrícula: NNNNNNNNNNNNN** 

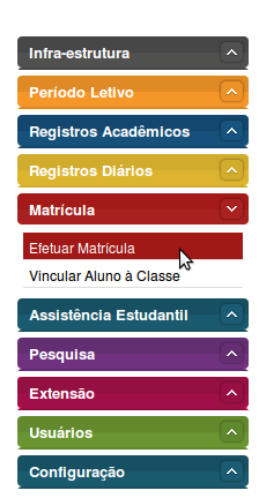

Figura 16.12: Acessando a área de gerenciamento de matrículas

| A > Inicial > Matricula > Matric                        | ula - Pesquisar                                  |                    |                |                  |                               |
|---------------------------------------------------------|--------------------------------------------------|--------------------|----------------|------------------|-------------------------------|
| Matrícula                                               |                                                  |                    |                |                  |                               |
| Tem como objetivo informa<br>vinculada a um Aluno e a u | ar como uma Matrícula é<br>ım determinado Curso. | efetuada no sistem | a gerando um ( | Comprovante de   | Matrícula. Uma Matrícula está |
|                                                         |                                                  |                    |                |                  | Incluir Matrícula             |
| Pesquisar Matr                                          | ículas                                           |                    |                |                  |                               |
| Informe o Nome ou CPF<br>do Aluno                       |                                                  |                    |                |                  |                               |
| Buscar Mostrar opções de b                              | usca                                             |                    |                |                  |                               |
| Nome do Aluno                                           | Curso                                            | Matricula          | Comprovante    | Editar e Excluir |                               |
| Carol Soares de Almeida                                 | Administração de Redes                           | 2010207007001-8    | 7              | 🔂 🗙              |                               |
| Orlinda Lucia                                           | Administração de Redes                           | 2010207007002-6    | 2              | 🔂 🗙              |                               |
| P                                                       | rimeiro Anterior <b>Págir</b>                    | na 1 de 1 Próximo  | Último         |                  |                               |

Figura 16.13: Buscando alunos

| Nome do Aluno          | Curso    | Curso                  |       | Matricula       |         | Comprovante | Editar e Excluir |  |
|------------------------|----------|------------------------|-------|-----------------|---------|-------------|------------------|--|
| Carol Soares de Almeio | la Admin | Administração de Redes |       | 2010207007001-8 |         | <b>9</b> 7  | R ×              |  |
|                        | Primeiro | Anterior               | Págir | na 1 de 1       | Próximo | Último      | Alterar          |  |

Figura 16.14: Selecionando opção de exclusão de matrícula de aluno

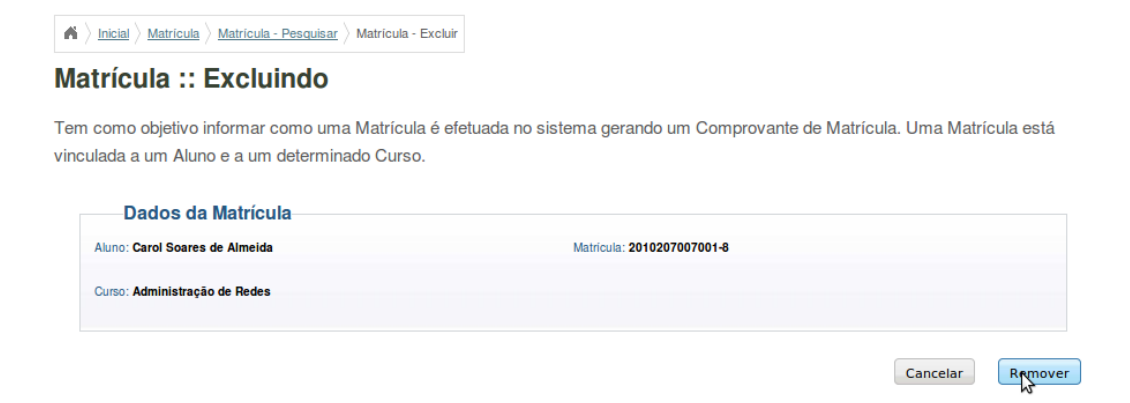

Figura 16.15: Solicitando exclusão de matrícula de aluno

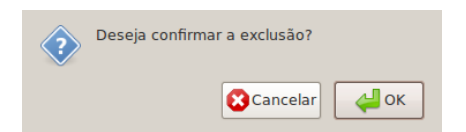

Figura 16.16: Solicitando exclusão de matrícula de aluno

# Capítulo 17

## Vinculando Aluno à Classe

Este capítulo tem como objetivo descrever o procedimento de vincular um aluno à uma classe.

## 17.1 Pré-Requisitos

Para fazer a gerencia de ofertas, é preciso estar logado no sistema (Capítulo 19) e deverá estar cadastrado no sistema o curso, a turma e as classes que o aluno irá freqüentar.

## 17.2 Vinculando um Aluno a uma Classe

Para acessar a área de vinculação de alunos à classes, acesse no menu do sistema **Matrícula** » **Vincular Aluno à Classe**. Figura 17.1.

| Infra-estrutura                                            | -            |
|------------------------------------------------------------|--------------|
| Período Letivo                                             |              |
| Registros Acadêmicos                                       | $\frown$     |
| Registros Diários                                          |              |
| Matrícula                                                  | $\mathbf{-}$ |
| Efetuar Matricula                                          |              |
| Vincular Aluno à Classe                                    |              |
| 5                                                          |              |
| Assistência Estudantil                                     |              |
| Assistência Estudantil<br>Pesquisa                         |              |
| Assistência Estudantil<br>Pesquisa<br>Extensão             |              |
| Assistência Estudantil<br>Pesquisa<br>Extensão<br>Usuários |              |

Figura 17.1: Acessando áreas de Vínculos

Clique no botão **Vincular Alunos** (Figura 17.2) para exibir o fomulário de vinculação (Figura 17.3).

Selecione a Turma, o Curso e Classe respectivamente. Dados como elemento curricular e horários de aula serão carregados automaticamente. Em seguida insira o nome ou a matrícula (ou deixe em

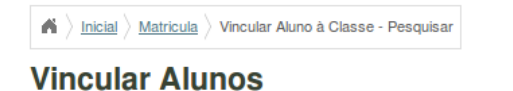

Tem como objetivo informar como um Aluno é vinculado a uma Classe. Os Alunos além de serem vinculados a uma Classe, também são a um determinado Curso.

| Informe a Classe/Matricula:        | Vincular Alunos |
|------------------------------------|-----------------|
| Buscar Aluno Busca avançada        |                 |
| Matrícula Aluno Classe Turma Curso |                 |
| «« « » »»                          |                 |

Figura 17.2: Selecionando opção de vincular um aluno a uma classe

branco) de um aluno. Clique em **Buscar**. Selecione os alunos que deseja vincular a classe e clique em **Gravar**. Os sistema voltará para a área de gerenciamento de vínculos exibindo a mensagem **Vinculação à classe efetuada com sucesso!**.

## 17.3 Excluindo o Vínculo de um Aluno a uma Classe

Para acessar a área de vinculação de alunos à classes, acesse no menu do sistema **Matrícula** » **Vincular Aluno à Classe**. Figura 17.4.formExcluir

Busque pelo aluno informando a classe ou matrícula (ou deixe em branco) e clique no botão **Buscar Aluno** (Figura 17.5). Em seguida, nos resultados listados, selecione os alunos cujo vínculo deseja excluir. Clique no botão **Remover Vínculo(s) de Aluno(s)**.

Um formulário contendo os dados do alunos será exibido (Figura 21.11). Clique no botão **Remo**ver.

O sistema irá exibir uma mensagem solicitando a confirmação da exclusão (Figura 21.12). Clique no botão **Ok**. O sistema irá retornar para a área de gerenciamento de vínculos exibindo a mensagem **Exclusão realizad com sucesso!**.

Remover Vínculo(s) de Aluno(s)

### Vincular Alunos :: Incluindo

|            |                    |          |         | * Os itens marca  | dos são obrigatórios |
|------------|--------------------|----------|---------|-------------------|----------------------|
| Curso:*    | Selecione o Curso  | •        | Turma:* | Selecione a Turma | <u>-</u>             |
| Classe:*   | Selecione a Classe | <u>•</u> |         |                   |                      |
| Alunos     |                    |          |         |                   |                      |
| Matrícula: |                    |          | Nome:   |                   |                      |
|            |                    |          |         |                   | Busca                |
|            | Matricula          | Aluno    | Status  | no curso          |                      |
|            |                    | «c «c «c | » »»    |                   |                      |
|            |                    |          |         |                   |                      |

Figura 17.3: Formulário para vincular um aluno a uma classe

| Infra-estrutura         | -            |
|-------------------------|--------------|
| Período Letivo          |              |
| Registros Acadêmicos    |              |
| Registros Diários       | <u> </u>     |
| Matrícula               | $\mathbf{r}$ |
| Efetuar Matricula       |              |
| Vincular Aluno à Classe |              |
| Assistência Estudantil  |              |
| Pesquisa                | - (~)        |
| Extensão                |              |
| Usuários                |              |
| Configuração            | <b>^</b>     |

Figura 17.4: Acessando áreas de Vínculos
| <b>A</b> ) | $ $ Inicial $\rangle$ | Matricula | Vincular Aluno à Classe - Pesquisar |
|------------|-----------------------|-----------|-------------------------------------|
|            |                       |           |                                     |

#### **Vincular Alunos**

 $ightarrow \left\langle \underline{\mathsf{Matricula}} \right\rangle$  Vincular aluno à classe

Tem como objetivo informar como um Aluno é vinculado a uma Classe. Os Alunos além de serem vinculados a uma Classe, também são a um determinado Curso.

|              |                                |                |             |          |                |        |              | Vincular Alunos               |
|--------------|--------------------------------|----------------|-------------|----------|----------------|--------|--------------|-------------------------------|
|              | Informe a<br>Classe/Matrícula: |                |             |          |                |        |              |                               |
| Buscar /     | Aluno Busca avançada           |                |             |          |                |        |              |                               |
|              |                                |                |             |          |                |        |              |                               |
|              |                                |                |             |          |                |        |              |                               |
|              | Matrícula                      | Aluno          |             | Classe   |                |        | Turma        | Curro                         |
| _            | Matricula                      | Aluno          |             | Classe   |                |        | Turma        | Curso                         |
| $\checkmark$ | 2010207007001-8                | Carol Soares d | e Almeida   | 20101118 | 301A1Redes Lin | uxA    | 20101118301A | Administração de Redes        |
|              |                                |                | ~~ ~~ ~~ ~~ |          | 30             | >> >>> |              |                               |
|              |                                |                |             |          |                |        |              |                               |
|              |                                |                |             |          |                |        |              |                               |
|              |                                |                |             |          |                |        | Re           | emover Vínculo(s) de Aluno(s) |

Figura 17.5: Removendo vínculo de um aluno a uma classe

| /incular | Alunos :: Excluindo               |                                |  |
|----------|-----------------------------------|--------------------------------|--|
| Dad      | 0S                                |                                |  |
|          | Matricula: 2010207007001-8        | Aluno: Carol Soares de Almeida |  |
|          | Classe: 20101118301A1Redes LinuxA | Turma: 20101118301A            |  |
|          | Curso: Administração de Redes     |                                |  |
|          |                                   | (Secondary)                    |  |

Figura 17.6: Solicitando remoção de vínculo

# Imprimindo Diários de Classes

Neste capítulo será descrito o processo de gerar o Diário de Classe, preenchido com as informações de notas, frequências etc, disponibilizando espaço para preenchimento a mão.

### 18.1 Pré-Requisitos

Para o procedimento de impressão do Diário de Classe, o usuário deve estar logado no sistema (Capítulo 19). Além disso é necessário que haja cadastro de:

- uma Instituição;
- uma Unidade de Ensino;
- uma Unidade Organizacional;
- um Curso;
- uma Matriz Curricular;
- um Componente curricular;
- um Professor;
- uma Turma;
- uma Profissão;
- um Funções dos Servidores;
- quantidade de Aulas Previstas;

Também é necessário que:

- um Período Letivo esteja Ativo
- alunos(s) estejam matriculado(s) na(s) turma(s)

### 18.2 Acessando a área de impressão de Diário de Classe

Para acessar a área de impressão de Diários de Classe clique, no menu lateral, em **Registros Diários** » **Diário Impresso** como exibido na Figura 18.1.

| Infra-estrutura        | - ^  |
|------------------------|------|
| Período Letivo         |      |
| Registros Acadêmicos   |      |
| Registros Diários      | ~    |
| Ocorrência de Alunos   |      |
| Diário Impresso        |      |
| Diário de Classe       |      |
| Diano de Classe        |      |
| Matrícula              | -    |
| Assistência Estudantil |      |
| Pesquisa               | -(^) |
|                        |      |
| Extensão               |      |
| Extensão<br>Usuários   |      |

Figura 18.1: Acessando a área de impressão de Diários de Classe no menu do sistema

## 18.3 Gerando Diário de Classe

Para gerar o diário de classe selecione a Instituição, a Unidade de Ensino, a Unidade Organizacional, o Curso, a Matriz Curricular, o Período Letivo, o Elemento Curricular, a Classe e o Docente. Em seguida, escolha o tipo de documento: Diário de Classe - Controle de Frequência, Diário de Classe - Conteúdo Programático ou Diário de Classe - Mapa de Notas. Por último, escolha se deseja imprimir professores e disciplinas e remover matrículas canceladas. Veja na Figura 18.2 o formulário a ser preenchido.

#### Imprimir diário de classe

| -Dados da turn              | 18                                 |   |                        | * Os itens marcados são ol    | brigatório |
|-----------------------------|------------------------------------|---|------------------------|-------------------------------|------------|
| Instituição:*               | Selecione a Instituição            | • | Unidade de Ensino:*    | Selecione a Unidade de Ensino | •          |
| Unidade<br>Organizacional:* | Selecione a Unidade Organizacional | • | Curso:*                | Selecione o Curso             | •          |
| organizationali             |                                    |   | Matriz Curricular:*    | Selecione a Matriz            | -          |
| Período Letivo:*            | Selecione o Periodo                | • | Elemento Curricular:*  | Selecione o Elemento          | -          |
| Classe:*                    | Selecione Classe                   | • | Docente:*              | Selecione Docente             | •          |
| Tipo de docun               | nento                              |   |                        | * Os itens marcados são ol    | brigatóric |
| Tipo:*                      | Selecione o Tipo de Documento      | • |                        |                               |            |
| Outras opções               | 5                                  |   |                        | * Os itens marcados são ol    | brigatóric |
| 1 Imprimir professores e di | sciplinas                          |   | Remover matriculas can | celadas                       |            |

Figura 18.2: Formuláro para configuração de Diário de Classe

Depois de preecher o fomulário clique no botão **Imprimir Diário**. O sistema irá disponbilizar o diário para que você possa imprimí-lo.

# Efetuando Login no Sistema

O objetivo deste capítulo é auxiliar os usuários do SIGA-EDU a efetuar login no Sistema.

## 19.1 Pré-Requisitos

O usuário deve estar devidamente cadastrado no sistema.

### 19.2 Entrando no Sistema

Na tela de login (Figura 19.1) preencha os campos usuário e senha.

| Siga              |                                                                                                    |
|-------------------|----------------------------------------------------------------------------------------------------|
| Entrar no Sistema |                                                                                                    |
| Usuário<br>Senha  | Esqueceu sua senha?                                                                                                 |
|                   | Entrar<br>Desenvolvido pelo Sistema Integrado de Gestão Académica da Educação Profissional e Tecnológica   SIGA-EPT |

Figura 19.1: Tela de Login

Caso o login seja realizado com sucesso o usuário será redirecionado para a tela inicial (Figura 19.2).

## 19.3 Recuperar Senha

Caso esqueça a senh, você poderá recuperá-la clicando no link **recuperar senha**, localizado na tela de login (Figura 19.1). Ao clicar no link, a tela de recuperação de senha será exibida (Figura 19.3). Inforome seu **login** ou seu **e-mail** para que o sistema localize os dados e envie a senha para seu e-mail cadastrado.

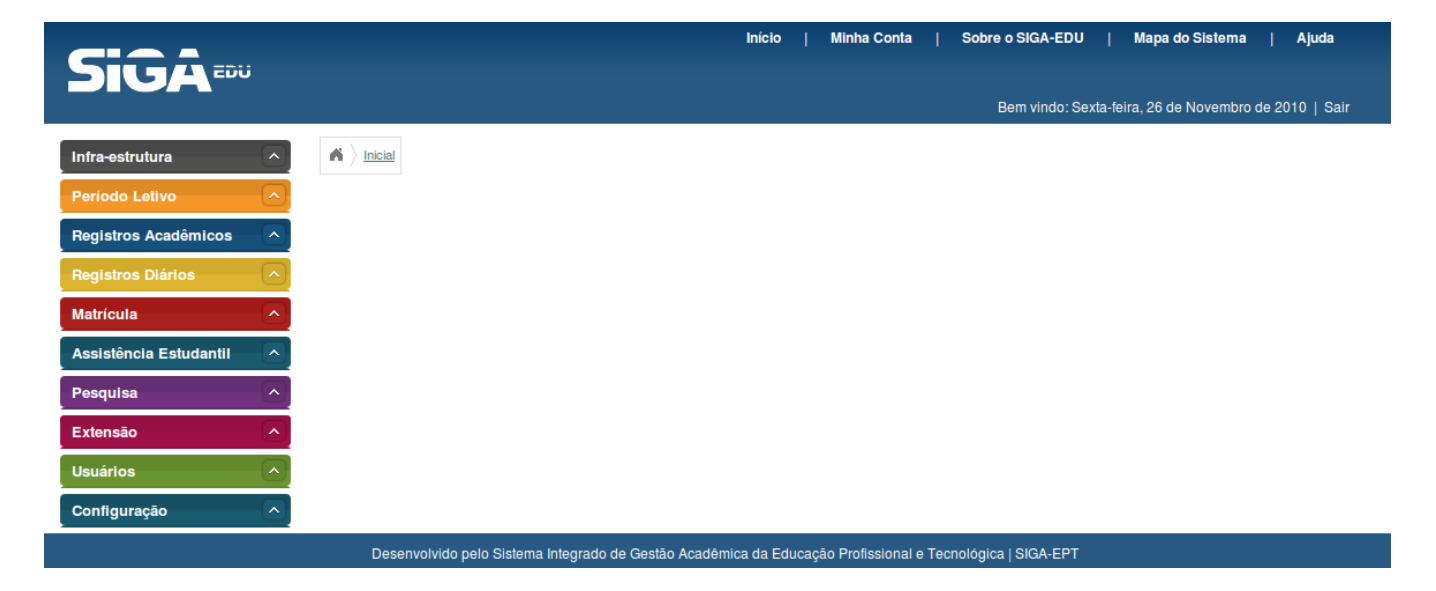

Figura 19.2: Tela Inicial do Sistema

| SIGA                                                                                                    |                        |
|----------------------------------------------------------------------------------------------------|------------------------|
| Recuperar senha<br>Por favor, informe seu login ou e-mail. Você receberá a senha via e-mail.<br>Login ou e-mail :<br>Cancelar | Recuperar senha        |
| Desenvolvido pelo Sistema Integrado de Gestão Acadêmica da Educação Profissional e                                            | Tecnológica   SIGA-EPT |

Figura 19.3: Tela de Recuperação de Senha

## 19.4 Alterar Senha

Para alterar sua senha, você deve estar logado no sistema. Depois de estar logado, clique na opção **Minha Conta** (Figura 19.4).

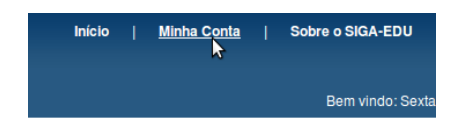

Figura 19.4: Selecionando opção Minha Conta

Em seguida clique na opção Alterar Senha.

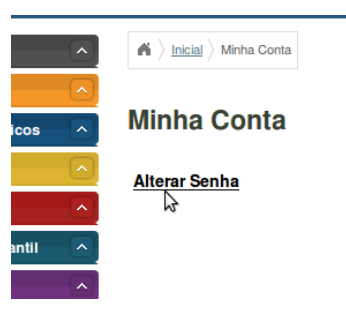

Figura 19.5: Selecionando opção Alterar Senha

O sistema exibirá a Figura 19.6. Informe sua senha e depois sua confirmação, e pressione o botão **Alterar Senha**, que o sistema então valida e verifica a igualdade das senhas e exibe a mensagem **Senha alterada com Sucesso**.

| $ildsymbol{\wedge}$ ) Inicial |               |  |                    |               |
|-------------------------------|---------------|--|--------------------|---------------|
|                               |               |  |                    |               |
|                               |               |  |                    |               |
|                               | Alterar Senha |  |                    |               |
|                               | Senha:*       |  | Confirme a senha:* |               |
|                               |               |  |                    |               |
|                               |               |  |                    | Alterar Senha |

Figura 19.6: Tela de Alteração de Senha

# Gerenciando Usuários

Neste capítulo veja como incluir, alterar e excluir usuários no sistema. Veja também como visualizar o cadastro e alterar a senha dos usuários.

### 20.1 Pré-Requisitos

Para fazer a manutenção de usuário no sistema, é preciso estar logado no sistema (Capítulo 19). Também é necessário que haja cadastro de Pessoa física, status e perfis de usuário.

### 20.2 Incluindo Usuário

Acesse a área de gerenciamento de usuários clicando no menu em **Usuários** » **Usuário** (Figura 20.1).

| Infra-estrutura        | $\sim$        |
|------------------------|---------------|
| Periodo Letivo         |               |
| Registros Acadêmicos   |               |
| Registros Diários      |               |
| Matrícula              | $\frown$      |
| Assistência Estudantil |               |
| Pesquisa               |               |
| Extensão               | <u> </u>      |
| Usuários               | $\overline{}$ |
| Usuário                |               |
| Grupo                  |               |
| Configuração           | ~             |

Figura 20.1: Acessando área de gerenciamento de usuários

Clique no botão Incluir Usuário (Figura 20.2).

No formulário de cadastro (Figura 20.3) que for exibido informe o Usuário, a senha e sua confirmação, o status, a pessoa física a qual o usuário pertence e as datas de ínicio e fim (período de validade do usuário). Em seguida vá selecionando quais permissões o usuário possuirá; observe que para cada grupo de permissões há um período de validade que deve ser preenchido. Após preencher o formulário clique no botão **Gravar** localizado na parte inferior do fomulário. O sistema irá salvar o novo usuário e retornará à área de gerenciamento exibindo a mensagem **Usuário cadastrado com sucesso!**.

| $\bigstar \left \rangle \underline{Inicial} \right \rangle \underline{Sequrança} \left \rangle \underline{Usuários} \right \\$ |                                                     |                          |                               |                                         |
|----------------------------------------------------------------------------------------------------|-----------------------------------------------------|--------------------------|-------------------------------|-----------------------------------------|
| Usuário                                                                                                    |                                                     |                          |                               |                                         |
| Tem como objetivo informar con<br>tecnologia para realizar determi                                                             | no um Usuário é mantido no siste<br>inado trabalho. | ma. Os Usuários são agen | tes externos ao sistema que u | Isufruem da                             |
| Pesquisa Normal<br>Informe Nome da<br>pessoa ou Usuário                                                                        |                                                     |                          |                               | ~~~~~~~~~~~~~~~~~~~~~~~~~~~~~~~~~~~~~~~ |

Figura 20.2: Selecionando opção de incluir novo usuário

| iário :: Inclu                              | indo              |                     |                           |                                  |
|---------------------------------------------|-------------------|---------------------|---------------------------|----------------------------------|
|                                             | rio               |                     |                           |                                  |
|                                             |                   |                     |                           | * Os itens marcados são obrigato |
| Usuário:*                                   |                   |                     | Verificar Disponibilidade |                                  |
| Senha:*                                     |                   |                     | Confirme a senha:*        |                                  |
| Status:*                                    | Selecione um Item | •                   | Pessoa Fisica:*           |                                  |
| Data de inicio:*                            |                   |                     | Data Final:               |                                  |
| Admin                                       |                   |                     |                           |                                  |
| Funcionalidades do                          | grupo             |                     | Tipos de acesso permit    | idos                             |
| 6                                           |                   | Todas as permissões | Duração                   |                                  |
| Inicio*                                     |                   |                     | Fim                       |                                  |
|                                             |                   |                     |                           |                                  |
| Grupo 1                                     |                   |                     |                           |                                  |
| 000000000000000000000000000000000000000     | 00000000000       |                     |                           |                                  |
| Funcionalidades do                          | grupo             |                     | País                      |                                  |
|                                             |                   |                     | Regime de Trabalho        |                                  |
| ituação do Servidor                         |                   |                     | Unidade Federativa        |                                  |
| ategoria de Ambiente de                     | Aprendizagem      |                     | Datas Fixas               |                                  |
| iorário de Aula                             |                   |                     | Orgãos Externos           |                                  |
|                                             |                   |                     | Tipo de Logradouro        |                                  |
| Ipo de Ferlado                              |                   |                     |                           |                                  |
| ipo de Ferlado<br><b>Tipos de acesso pe</b> | rmitidos          |                     |                           | Buscar/Visualizar                |
| ipo de Ferlado<br><b>Tipos de acesso pe</b> | rmitidos          |                     |                           | Buscar/Visualizar<br>Incluir     |

Figura 20.3: Formulário de incluir novo usuário

## 20.3 Alterando dados de Usuário

Acesse a área de gerenciamento de usuários clicando no menu em **Usuários** » **Usuário** (Figura 20.4).

| Infra-estrutura        | - [^]    |
|------------------------|----------|
| Período Letivo         |          |
| Registros Acadêmicos   |          |
| Registros Diários      |          |
| Matrícula              | <u>)</u> |
| Assistência Estudantil |          |
| Pesquisa               | - [~]    |
| Extensão               | •        |
| Usuários               |          |
| Usuário                |          |
| Grupo                  |          |
| Configuração           | ~        |

Figura 20.4: Acessando área de gerenciamento de usuários

Informe o nome do nome da pessoa ou usuário e clique no botão Buscar Usuário (Figura 20.5).

| $\bigstar \left \rangle \underline{\sf Inicial} \right \rangle \underline{\sf Segurança} \left \rangle \underline{\sf Usuários} \right \\$ |                                    |                                                                         |
|----------------------------------------------------------------------------------------------------|------------------------------------|-------------------------------------------------------------------------|
| Usuário                                                                                                    |                                    |                                                                         |
| Tem como objetivo informar como u<br>tecnologia para realizar determinad                                                                   | m Usuário é mantido<br>o trabalho. | no sistema. Os Usuários são agentes externos ao sistema que usufruem da |
| Pesquisa Normal<br>Informe Nome da<br>pessoa ou Usuário<br>Buscar Usugo<br>Mostrar opojes de busca                                         |                                    | Incluir Usuário                                                         |
| Pessoa Física Usuário Status                                                                                                    | Editar e Excluir                   |                                                                         |
| admin Ativo Primeiro Anterior Página 1 de 1                                                                                                | Próximo Último                     |                                                                         |

Figura 20.5: Buscando usuários

Na linha do usuário que deseja alterar dados clique no ícone Alterar (Figura 20.6).

No formulário para alteração de cadastro do usuário (Figura 20.7), altere os dados conforme o necessário. Ao final clique no botão **Gravar** localizado na parte inferior do formulário. O sistema irá salvar as alterações e voltará para a página de gerenciamento exibindo a mensagem **Usuário** alterado com sucesso!.

# 20.4 Alterando senha de Usuário

Acesse a área de gerenciamento de usuários clicando no menu em Usuários » Usuário (Figura 20.8).

| A > Inicial > Segu                | rança 👌 Usu                           | ários                  |                                        |                                                                        |
|-----------------------------------|---------------------------------------|------------------------|----------------------------------------|------------------------------------------------------------------------|
| Usuário                           |                                       |                        |                                        |                                                                        |
| Tem como objet<br>tecnologia para | ivo inform<br>realizar de             | ar como u<br>eterminac | um Usuário é mantido r<br>lo trabalho. | o sistema. Os Usuários são agentes externos ao sistema que usufruem da |
|                                   |                                       |                        |                                        | Incluir Usuário                                                        |
| Pesqu<br>Inform<br>pessoa (       | isa Norma<br>ne Nome da<br>ou Usuário | al                     |                                        |                                                                        |
| Buscar Usuário                    | Mostrar opçõ                          | es de busca            |                                        |                                                                        |
| Pessoa Física                     | Usuário                               | Status                 | Editar e Excluir                       |                                                                        |
|                                   | admin                                 | Ativo                  | Alterar Senha                          |                                                                        |
| Primeiro A                        | nterior P                             | ágina 1 de 1           | Proximo Ultimo                         |                                                                        |

Figura 20.6: Selecionando opção de alterar cadastro de usuário

| <u>  Inicial</u> <u>Segurança</u> <u>Usuários</u> |                     |                            |                                    |
|---------------------------------------------------|---------------------|----------------------------|------------------------------------|
| suário :: Alterando                               |                     |                            |                                    |
| Dados do Usuário                                  |                     |                            |                                    |
|                                                   |                     | * (                        | Os itens marcados são obrigatórios |
| Usuário:* admin                                   |                     | Verificar Disponibilidade  |                                    |
| Status:* Ativo                                    | •                   | Pessoa Fisica:*            |                                    |
| Data de inicio:* 01/01/2009                       |                     | Data Final:                |                                    |
| ✓ Admin                                           |                     |                            |                                    |
| Funcionalidades do grupo                          |                     | Tipos de acesso permitidos |                                    |
| 2                                                 | Todas as permissões | Duração                    |                                    |
| Inicio* 01/01/2009                                |                     | Fim                        |                                    |
| Grupo 1                                           |                     |                            |                                    |
| 000000000000000000000000000000000000000           |                     |                            |                                    |
| Funcionalidades do grupo                          |                     | País                       |                                    |
|                                                   |                     | Regime de Trabalho         |                                    |
| Situação do Servidor                              |                     | Unidade Federativa         |                                    |
| Categoria de Ambiente de Aprendizagem             |                     | Datas Fixas                |                                    |
| Horário de Aula                                   |                     | Orgãos Externos            |                                    |
| Tipo de Ferlado                                   |                     | Tipo de Logradouro         |                                    |
| Tipos de acesso permitidos                        |                     |                            | Buscar/Visualizar                  |
|                                                   |                     |                            | Incluir                            |
|                                                   | Excluir             |                            | Alterar                            |
| Duração                                           |                     | Inicio*                    |                                    |
|                                                   |                     | Fim                        |                                    |

Figura 20.7: Formulário para alteração de cadastro de usuário

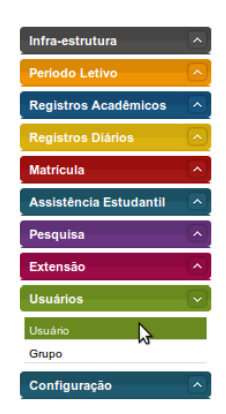

Figura 20.8: Acessando área de gerenciamento de usuários

| A > Inicial > Sequ                | rança 👌 Usu                | ários                  |                                      |                                                            |                 |
|-----------------------------------|----------------------------|------------------------|--------------------------------------|------------------------------------------------------------|-----------------|
| Usuário                           |                            |                        |                                      |                                                            |                 |
| Tem como objet<br>tecnologia para | ivo informa<br>realizar de | ar como u<br>eterminad | m Usuário é mantido r<br>o trabalho. | no sistema. Os Usuários são agentes externos ao sistema qu | e usufruem da   |
|                                   |                            |                        |                                      |                                                            | Incluir Usuário |
| Pesqui                            | isa Norma                  | al                     |                                      |                                                            |                 |
| Inform<br>pessoa o                | e Nome da [<br>ou Usuário  |                        |                                      |                                                            |                 |
| Buscar Usurko                     | Mostrar opçõ               | es de busca            |                                      |                                                            |                 |
| Pessoa Física                     | Usuário                    | Status                 | Editar e Excluir                     |                                                            |                 |
|                                   | admin                      | Ativo                  | 🔀 🗙 <u>Alterar Senha</u>             |                                                            |                 |
| Primeiro A                        | nterior Pa                 | ágina 1 de 1           | Próximo Último                       |                                                            |                 |

Figura 20.9: Buscando usuários

Informe o nome do nome da pessoa ou usuário e clique no botão Buscar Usuário (Figura 20.9).

Na linha do usuário que deseja alterar dados clique no ícone Alterar Senha (Figura 20.10).

| $\clubsuit \left. \right\rangle \underline{\text{Inicial}} \left. \right\rangle \underline{\text{Sequrance}} \left. \right\rangle \underline{\text{Usuários}}$    |                                                                                                    |
|----------------------------------------------------------------------------------------------------|----------------------------------------------------------------------------------------------------|
| Usuário                                                                                                    |                                                                                                    |
| Tem como objetivo informar co<br>tecnologia para realizar detern                                                                                                  | mo um Usuário é mantido no sistema. Os Usuários são agentes externos ao sistema que usufruem da<br>ninado trabalho.                 |
| Pesquisa Normal<br>Informe Nome da<br>pessoa ou Usuário<br>Buscar Usuário Mostrar opcões de                                                                       | Incluir Usulirio                                                                                                    |
| Pessoa Física Usuário Sta                                                                                                    | tus Editar e Excluir                                                                                                    |
| admin Atin<br>Primeiro Anterior Página                                                                                                    | o Z × Atterar Senha<br>1de 1 Proteino Alterar senhas                                                                                |
| Pesquisa Normal<br>Informe Nome da<br>pessoa ou Usuário<br>Buscar Usuário Mostrar opções de<br>Pessoa Física Usuário Sta<br>admin Att<br>Primeiro Anterior Página | Inchir Usuano e manuuo no sistema. Os osuanos salo algentes externos ao sistema que usultuem da<br>inado trabalho.<br>Inchir Usuano |

Figura 20.10: Selecionando opção de alterar senha de usuário

No formulário para alteração de senha do usuário (Figura 20.11), informe a nova senha e sua confirmação. Ao final clique no botão **Alterar Senha** localizado na parte inferior do formulário. O sistema irá salvar a nova senha e voltará para a página de gerenciamento exibindo a mensagem **Senha alterada com sucesso**.

| $\textbf{\texttt{A}} \left. \right\rangle \underline{\text{Inicial}} \left. \right\rangle \underline{\text{Sequrança}} \left. \right\rangle \underline{\text{Usuários}}$ |                        |          |               |
|----------------------------------------------------------------------------------------------------|------------------------|----------|---------------|
|                                                                                                    |                        |          |               |
| Alterar Senha                                                                                                    |                        |          |               |
| Senha:*                                                                                                    | <br>Confirme a senha:* |          |               |
|                                                                                                    |                        |          |               |
|                                                                                                    |                        | Cancelar | Altarar Senha |

Figura 20.11: Formulário para alteração de senha de usuário

### 20.5 Excluindo Usuário

Acesse a área de gerenciamento de usuários clicando no menu em **Usuários** » **Usuário** (Figura 20.12).

Informe o nome do nome da pessoa ou usuário e clique no botão Buscar Usuário (Figura 20.13).

Na linha do usuário que deseja excluir clique no ícone Excluir (Figura 20.14).

Um formulário exibindo dados do usuário será exibido (Figura 20.15). Clique no botão Remover.

Uma mensagem solicitando a confirmação da exclusão será exibida (Figura 20.16). Clique no botão **Ok**. O sistema irá excluir o usuário e retornará á página de gerenciamento exibindo a mensagem **Usuário excluído com sucesso!**.

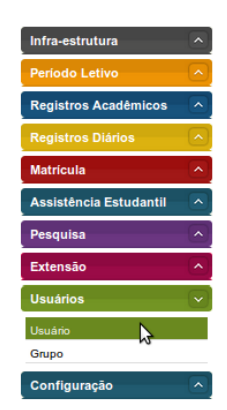

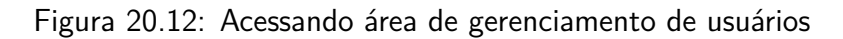

| / Inicial / Segur               | rança 👌 Usu                           | ários                  |                                         |                                                                        |
|---------------------------------|---------------------------------------|------------------------|-----------------------------------------|------------------------------------------------------------------------|
| suário                          |                                       |                        |                                         |                                                                        |
| n como objeti<br>nologia para i | vo informa<br>realizar de             | ar como u<br>eterminac | um Usuário é mantido no<br>lo trabalho. | ) sistema. Os Usuários são agentes externos ao sistema que usufruem da |
|                                 |                                       |                        |                                         | Incluir Usuário                                                        |
| Pesqui<br>Informe               | sa Norma<br>e Nome da [<br>ou Usuário | al                     |                                         |                                                                        |
| uscar Usu No                    | Mostrar opçõi                         | es de busca            |                                         |                                                                        |
| Pessoa Física                   | Usuário                               | Status                 | Editar e Excluir                        |                                                                        |
|                                 | admin                                 | Ativo                  | 🔯 🗙 <u>Alterar Senha</u>                |                                                                        |
|                                 |                                       |                        | Próximo Último                          |                                                                        |

Figura 20.13: Buscando usuários

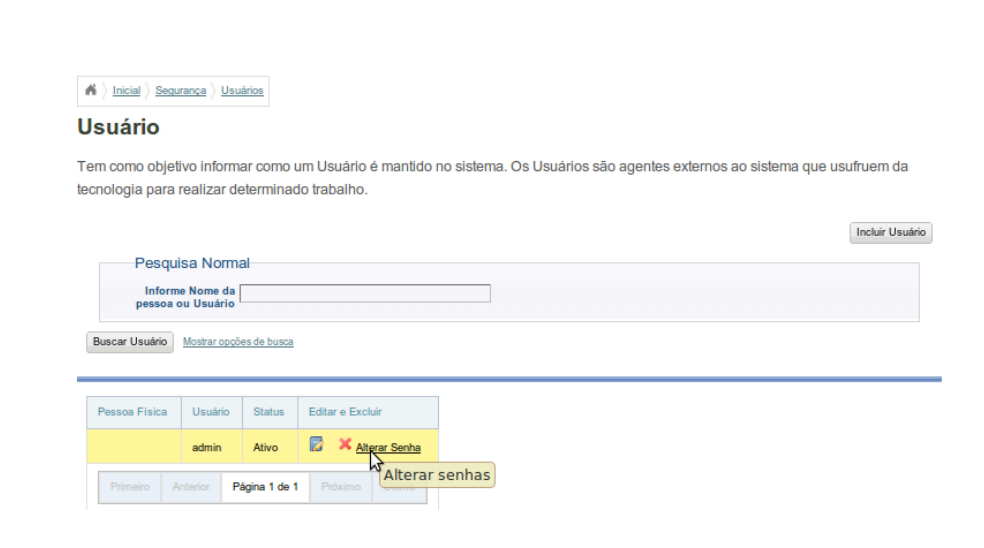

Figura 20.14: Selecionando opção de excluir usuário

| ados                     |               |  |
|--------------------------|---------------|--|
| Isuário: admin           | Status: Ativo |  |
| ata de Início:01/01/2009 | Data Final:   |  |
| irupos: Admin,           |               |  |

Figura 20.15: Formulário exibindo dados do usuário a ser excluído

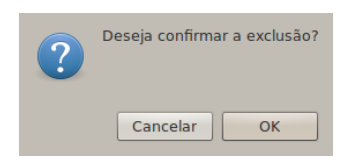

Figura 20.16: Mensagem solicitando confirmação de exclusão de usuário

# Gerenciando o Controle de Acesso ao Sistema

Este capítulo descreve os procedimentos de como é mantido um grupos de acesso e as permissões que possuem nas diversas funcionalidades do sistema. O usuário "admim" que é o Administrador do Sistema tem permissão total no sistema.

## 21.1 Pré-Requisitos

Para gerenciar o controle de acesso da aplicação o usuário necessita ter permissão para alterar as ações de controle de acesso ao sistema e suas funcionalidades.

# 21.2 Incluindo um Grupo

No menu do sistema clique em Usuários » Grupos (Figura 21.1).

| Infra-estrutura        |       |
|------------------------|-------|
| Período Letivo         |       |
| Registros Acadêmicos   |       |
| Registros Diários      |       |
| Matrícula              | - [^] |
| Assistência Estudantil |       |
| Pesquisa               | - [^] |
| Extensão               |       |
| Usuários               |       |
| Usuário                |       |
| Grupo                  |       |
| Configuração           |       |

Figura 21.1: Acessando a área de gerenciamento de Grupos de Usuários

Clique no botão Incluir Grupo (Figura 21.2) para exibir o formulário de cadastro.

| ▲ > Inicial > Segurance > Grupos |  |
|----------------------------------|--|
| Grupo                            |  |
| Descrição                        |  |
| Pesquisa Normal                  |  |
| Nome ou descrição                |  |
| Buscar                           |  |

Figura 21.2: Seleionando opção de inclusão de novo Grupo de Usuários

Insira o nome do grupo e a descrição. Em seguida selecione o grupo pai e o resposável respectivamente. Depois informe a data de início e a data final de validade do grupo. Por fim, selecione as permissões que serão atribuídas ao grupo. Veja a Figura 21.3. Após finalizar a seleção das permissões clique no botão **Gravar**. O sistema salvará a inclusão e irá retornar para a área de gerenciamento de ofertas exibindo a mensagem **Inclusão realizada com sucesso**.

## 21.3 Alterando um Grupo

No menu do sistema clique em Usuários » Grupos (Figura 21.4).

Busque pelo Grupo desejado informando o nome do grupo (ou deixando em branco) e em seguida clicando no botão **Buscar** (Figura 21.5).

Clique no ícone Alterar (Figura 21.6) do Grupo que deseja alterar.

Um formulário para que você altere os dados necesários será exibido (Figura 21.7). Ao terminar a alteração clique no botão **Gravar**. O sistema irá salvar as alterações e retornará para a área de gerenciamento de Grupos exibindo a mensagem **Alteração realizada com sucesso**.

### 21.4 Excluindo um Grupo

No menu do sistema clique em Usuários » Grupos (Figura 21.8).

Busque pelo Grupo desejado informando o nome do grupo (ou deixando em branco) e em seguida clicando no botão **Buscar** (Figura 21.9).

Clique no ícone Excluir (Figura 21.10) do Grupo que deseja excluir.

Um formulário exibindo os dados do Grupo a ser excluído será exibido (Figura 21.11). Clique no botão **Remover**.

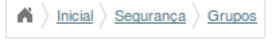

| Grupo :: | Incluindo |
|----------|-----------|
|----------|-----------|

| Dados do Gru          | ро                |   |                      | * Os itens marsados são obrigatórios |
|-----------------------|-------------------|---|----------------------|--------------------------------------|
|                       |                   |   |                      | Os itens marcados são obrigatorios   |
| Nome*                 |                   |   | Descrição*           |                                      |
| Grupo pai*            | Selecione um Item | • | Responsável          | Selecione um Item                    |
| Data de início:*      |                   |   | Data Final:          |                                      |
| CDUs do Grup          | 0                 |   |                      | * Os itens marcados são obrigatórios |
|                       | _                 |   |                      | <b>-</b>                             |
| Infra-estrutura >> In | stituição         |   |                      |                                      |
| Elementos Organizac   | ionais            |   | Ambiente de Aprendiz | zagem                                |
| Equipamento de Ensi   | no                |   | Grade Horaria        |                                      |
| Reserva de Ambiente   | de Aprendizagem   |   |                      |                                      |
| (Nenhum grupo de l    | menu)             |   |                      |                                      |
| Estrutura Organizacio | onal              |   |                      |                                      |
| Infra-estrutura >> Pe | essoas            |   |                      |                                      |
| Pessoa Física         |                   |   | Aluno                |                                      |
| Servidor              |                   |   |                      |                                      |
| Período Letivo        |                   |   |                      |                                      |
|                       |                   |   | Abrir Período        |                                      |
| Classe                |                   |   | Calendário Acadêmic  | D                                    |
| Registros Acadêmic    | cos               |   |                      |                                      |
| Conjunto de Regras A  | Acadêmicas        |   | Regras Acadêmicas    |                                      |
| Oferta de Vagas       |                   |   | Curso                |                                      |

Figura 21.3: Formulário de inclusão de novo Grupo de Usuários

| Infra-estrutura        | -      |
|------------------------|--------|
| Período Letivo         |        |
| Registros Acadêmicos   |        |
| Registros Diários      | $\sim$ |
| Matrícula              | - [~]  |
| Assistência Estudantil |        |
| Pesquisa               | -      |
| Extensão               | - 🔨    |
| Usuários               |        |
| Usuário                |        |
| Grupo                  |        |
| Configuração           |        |

Figura 21.4: Acessando a área de gerenciamento de Grupos de Usuários

#### Grupo

Descrição

|                   | Incluir Grupo |
|-------------------|---------------|
| Pesquisa Normal   |               |
| Nome ou descrição |               |
|                   |               |
| Buscar            |               |

| Nome                          | Editar e Excluir         |
|-------------------------------|--------------------------|
| Admin                         | 📴 🗙                      |
| Almoxarifado                  | <b>X</b>                 |
| Grupo 1                       | 📴 🗙                      |
| Grupo 2                       | 🕞 🗙                      |
| Primeiro Anterior <b>Pági</b> | na 1 de 1 Próximo Último |

Figura 21.5: Buscando um Grupo

| Nome                   | Editar e Excluir         |
|------------------------|--------------------------|
| Admin                  | 📴 🗙                      |
| Almoxarifado           | × ×                      |
| Grupo 1                | Alterar                  |
| Grupo 2                | 📴 🗙                      |
| Primeiro Anterior Pági | na 1 de 1 Próximo Último |

Figura 21.6: Selecionando opção para alterar um Grupo

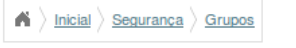

| Gru | ро |  | Alt | er | an | do |
|-----|----|--|-----|----|----|----|
|-----|----|--|-----|----|----|----|

| — Dados do Gru        | po                |   |                        |          |                                      |
|-----------------------|-------------------|---|------------------------|----------|--------------------------------------|
|                       |                   |   |                        |          | * Os itens marcados são obrigatórios |
| Nome*                 | Admin             |   | Descrição*             |          |                                      |
| Grupo pai*            | Selecione um Item | • | Responsável            | admin -  | <u>•</u>                             |
| Data de início:*      | 01/01/2009        |   | Data Final:            |          |                                      |
|                       |                   |   |                        |          |                                      |
| CDUs do Grup          | 00                |   |                        |          | * Os itens marcados são obrigatórios |
|                       |                   |   |                        |          |                                      |
| Infra-estrutura >> Ir | istituição        |   |                        |          |                                      |
| Elementos Organizad   | cionais           |   | Ambiente de Aprendiz   | zagem    |                                      |
| Equipamento de Ens    | ino               |   | Grade Horaria          |          |                                      |
| Reserva de Ambiente   | e de Aprendizagem |   |                        |          |                                      |
| (Nenhum grupo de      | menu)             |   |                        |          |                                      |
| Estrutura Organizació | onal              |   |                        |          |                                      |
| Infra-estrutura >> P  | essoas            |   |                        |          |                                      |
| Pessoa Física         |                   |   | Aluno                  |          |                                      |
| Servidor              |                   |   |                        |          |                                      |
| Período Letivo        |                   |   |                        |          |                                      |
| 🗌 Turma               |                   |   | Abrir Período          |          |                                      |
| Classe                |                   |   | Calendário Acadêmico   | <b>b</b> |                                      |
| Registros Acadêmi     | cos               |   |                        |          |                                      |
| Conjunto de Regras    | Acadêmicas        |   | Regras Acadêmicas      |          |                                      |
| Oferta de Vagas       |                   |   | Curso                  |          |                                      |
| Elemento Curricular   |                   |   | Matriz Curricular      |          |                                      |
| Registros Diários     |                   |   |                        |          |                                      |
| 🗖 Diária Impresso     |                   |   | 🖂 Ocorrência de Alunce |          |                                      |

Figura 21.7: Formulário para alterar um Grupo

| Infra-estrutura        | -                                                                                                    |
|------------------------|----------------------------------------------------------------------------------------------------|
| Período Letivo         | <ul> <li>Image: A second second s</li></ul> |
| Registros Acadêmicos   | $\frown$                                                                                                    |
| Registros Diários      |                                                                                                    |
| Matrícula              | -                                                                                                    |
| Assistência Estudantil | -                                                                                                    |
| Pesquisa               | -                                                                                                    |
| Extensão               | -                                                                                                    |
| Usuários               |                                                                                                    |
| Usuário                |                                                                                                    |
| Grupo                  |                                                                                                    |
| Configuração           |                                                                                                    |

Figura 21.8: Acessando a área de gerenciamento de Grupos de Usuários

#### Grupo

Descrição

|                   | Incluir Grupo |
|-------------------|---------------|
| Pesquisa Normal   |               |
| Nome ou descrição |               |
|                   |               |
| Buscar            |               |

| Nome                  | Editar e Excluir          |
|-----------------------|---------------------------|
| Admin                 | 📴 🗙                       |
| Almoxarifado          | 📴 🗙                       |
| Grupo 1               | 📴 🗙                       |
| Grupo 2               | 📴 🗙                       |
| Primeiro Anterior Pág | ina 1 de 1 Próximo Último |

Figura 21.9: Buscando um Grupo

| Nome                   | Editar e Excluir         |
|------------------------|--------------------------|
| Admin                  | 📴 🗙                      |
| Almoxarifado           | <b>×</b>                 |
| Grupo 1                | 🕞 🗙                      |
| Grupo 2                | 📴 🗙                      |
| Primeiro Anterior Pági | na 1 de 1 Próximo Último |

Figura 21.10: Selecionando opção para excluir um Grupo

 $\clubsuit \left \rangle \underline{\mathsf{Inicial}} \right \rangle \underline{\mathsf{Segurança}} \left \rangle \underline{\mathsf{Grupos}} \right \\$ 

Grupo :: Excluindo

| Nome: Almoxarifado            | Descrição: grupo para usuário do almoxarifado |
|-------------------------------|-----------------------------------------------|
| ???pai???Grupo 2              | Responsável                                   |
| Funcionalidades               | Oferta de Vagas                               |
| Elemento Curricular           | Eventos Externos                              |
| Usuário                       | Grupo                                         |
| Área de conhecimento CNPQ     | Área de Ingresso                              |
| Área Temática                 | Área Unesco                                   |
| Visitas Tecnicas e Gerenciais |                                               |
|                               |                                               |
|                               | Cancelar Remover                              |

Figura 21.11: Formulário com dados do Grupo a ser excluído

O sistema irá exibir uma mensagem (Figura 21.12) solicitando confirmação da remoção do Grupo. Clique no botão **Ok**. O sistema irá excluir o Grupo e retornará para a área de gerenciamento de Grupos exibindo a mensagem **Exclusão realizada com sucesso**.

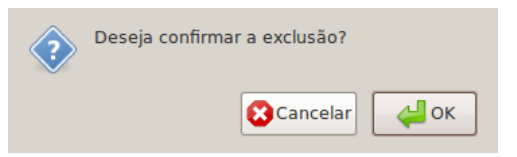

Figura 21.12: Mensagem solicitando confirmação da remoção de um Grupo

# Gerenciando Reservas de Ambiente de Aprendizagem

Neste capítulo você verá como realizar cadastro, consulta, verificação de disponibilidade, alteração e cancelamento de reservas de **Ambientes de Aprendizagem** no SIGA-EDU.

# 22.1 Pré-Requisitos

Para que a reserva de Ambientes seja possível é necessário que já estejam cadastrados no Sistema:

- uma Unidade de Ensino
- uma Unidade Organizacional
- uma Categoria de Ambiente de Aprendizagem
- um Ambiente de Aprendizagem
- um Funcionário

# 22.2 Incluiruma Reserva

Selecione a opção Reserva de Ambiente de Aprendizagem dentro do menu Infra-estrutura.

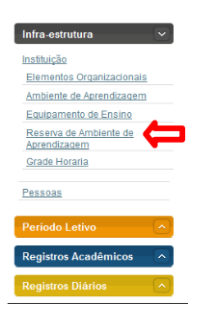

Figura 22.1: Acessando área de reserva de Aambiente de Aprendizagem

Clique no Botão Incluir Reserva de Ambiente de Aprendizagem.

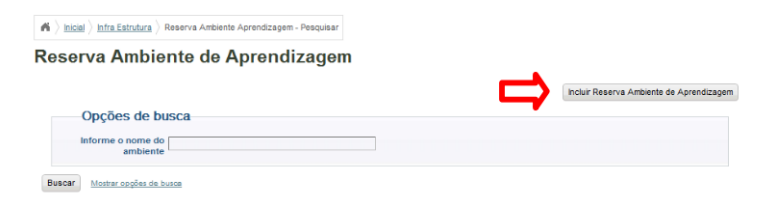

Figura 22.2: Selecionando opção de inclusão de Reserva

Selecione a Unidade de Ensino, Unidade Organizacional, Categoria de Ambiente, Ambiente de Aprendizagem. Preencha Reservas para, Data da Reserva, Horário de Ínicio, Horário Fim, Tipo da Reserva, Requisitante e Motivo. E depois clique em Gravar.

|     | Re:   | sen   | var   | Am     | DIe | nte    |                             |   |                                | * Os itens marcados são ob         | igatórios |
|-----|-------|-------|-------|--------|-----|--------|-----------------------------|---|--------------------------------|------------------------------------|-----------|
| U   | nidad | le de | Ensi  | ino: * | Se  | lecion | e a Unidade de Ensino       |   | Unidade Organizacional:        | Selecione a Unidade Organizacional | •         |
| ate | goria | de    | Ambi  | ente   | Se  | lecion | e uma Categoria de Ambiente | • | Ambiente de<br>Aprendizagem: • | Selecione o Ambiente Aprendizagem  | •         |
|     | inc   | luir  | dat   | as     |     |        |                             |   |                                |                                    |           |
| «   | < 1   | love  | mbro  | o, 201 | 0 > | • >>   |                             |   | Reservas para :                |                                    | *         |
| ieg | Ter   | Qua   | Qui   | Sex    | Sáb | Dom    |                             |   |                                |                                    |           |
| 1   | 2     | 3     | 4     | 5      | 6   | 7      |                             |   |                                |                                    |           |
| 8   | 9     | 10    | 11    | 12     | 13  | 14     |                             |   |                                |                                    | ~         |
| 15  | 16    | 17    | 18    | 19     | 20  | 21     |                             |   | Data da Reserva: *             |                                    |           |
| 22  | 30    | 29    | 25    | 20     | 4   | -20    |                             |   |                                |                                    |           |
| 6   | 7     | 8     | 9     | 10     |     |        |                             |   | Horario Inicio: •              |                                    |           |
|     |       |       |       |        |     |        |                             |   | Horário Fim: *                 |                                    |           |
|     | т     | po di | a Res | erva   | Res | serva  | Única                       |   | Reserva Múltipla               |                                    |           |
|     | dao   | los   | da    | res    | erv | a      |                             |   |                                |                                    |           |
|     |       | Requ  | isita | nte: * |     |        |                             |   | Motivo: *                      |                                    |           |
|     |       |       |       |        |     |        |                             |   |                                |                                    |           |
|     |       |       |       |        |     |        |                             |   |                                |                                    |           |
|     |       |       |       |        |     |        |                             |   |                                |                                    |           |

Figura 22.3: Formulário de cadastro de Reserva

O sistema exibe a mensagem Inclusão realizada com sucesso.

| ${\rm ff} \left. \right\rangle {\rm inicial} \left. \right\rangle {\rm infra  Estrutura} \left. \right\rangle {\rm Reserva  Ambiente  Aprendizagem - Pesquisar} \right.$ |                                          |
|----------------------------------------------------------------------------------------------------|------------------------------------------|
| Reserva Ambiente de Aprendizagem                                                                                                    |                                          |
| 🔽 Inclusão realizada com sucesso                                                                                                    |                                          |
|                                                                                                    | Incluir Reserva Ambiente de Aprendizagem |
| Opções de busca                                                                                                    |                                          |
| Informe o nome do ambiente                                                                                                    |                                          |
| Buscar Moster oppões de busce                                                                                                    |                                          |

Figura 22.4: Mensagem de sucesso ao cadastrar uma nova reserva

# 22.3 Buscar e Atualizar Reserva de Ambiente de Aprendizagem

Selecione a opção Reserva de Ambiente de Aprendizagem dentro do menu Infra-estrutura.

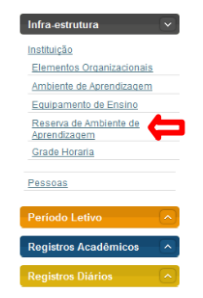

Figura 22.5: Acessando área de reserva de Aambiente de Aprendizagem

Informe o nome do ambiente e clique no botão Buscar.

| ightarrow $ ightarrow$ $ ightarrow$ $ ig$ | serva Ambiente Aprendizagem - Pe | squisar |                                          |
|----------------------------------------------------------------------------------------------------|----------------------------------|---------|------------------------------------------|
| Reserva Ambier                                                                                                    | nte de Aprendiza                 | agem    |                                          |
|                                                                                                    |                                  |         | Incluir Reserva Ambiente de Aprendizagem |
| Opções de bus                                                                                                    | sca                              |         |                                          |
| Informe o nome do ambiente                                                                                                    |                                  |         |                                          |
| Buscar Mostrar opções de bus                                                                                                    | <u>a</u>                         |         |                                          |
| •                                                                                                    |                                  |         |                                          |
| U                                                                                                    |                                  |         |                                          |

Figura 22.6: Buscando reservas de Ambientes de Aprendizagem

O sistema exibe o resultado da busca, clique na opção Alterar.

| A > Inicial > Infra Estrutura > F | Reserva Ambiente Aprendizagen | - Pesquisar  |              |               |                    |                       |                     |
|-----------------------------------|-------------------------------|--------------|--------------|---------------|--------------------|-----------------------|---------------------|
| Reserva Ambie                     | nte de Aprend                 | izagem       |              |               |                    |                       |                     |
|                                   |                               |              |              |               |                    | ncluir Reserva Ambier | ite de Aprendizagem |
| Opções de bu                      | ISCa                          |              |              |               |                    |                       |                     |
| Informe o nome do<br>ambiente     | Laboratório                   |              |              |               |                    |                       |                     |
| Buscar Mostrar opções de br       | usce                          |              |              |               |                    |                       |                     |
|                                   |                               |              |              |               |                    |                       |                     |
| Un. Ensino                        | Unidade Org.                  | Categoria    | Data         | Horário       | Requisitante       | Editar e Excluir      |                     |
| Campus Palmeira dos Índios        | Coordenação de Informática    | Laboratório  | 25/Nov/2010  | 13:00 - 15:50 | Vinicius de Marcos | 🗟 🗙 👘                 |                     |
|                                   |                               | erior Página | 1 de 1 Próxi |               |                    | Alterar               |                     |

Figura 22.7: Selecionando opção de alterar cadastro de uma Reserva

O sistema exibe as opções de cadastro de reserva, modifique as que você desejar e clique em **Gravar**.

O sistema informa Alteração realizada com sucesso.

### 22.4 Excluir Reserva de Ambiente de Aprendizagem

Selecione a opção Reserva de Ambiente de Aprendizagem dentro do menu Infra-estrutura.

Informe o nome do ambiente e clique no botão Buscar.

O sistema exibe o resultado da busca, clique na opção Excluir.

|       |          |      |       | un    | Die   | nie     |                                                                                                    |       |         |  |                                                                          |   |
|-------|----------|------|-------|-------|-------|---------|----------------------------------------------------------------------------------------------------|-------|---------|--|--------------------------------------------------------------------------|---|
|       |          |      |       |       |       |         | * Os itens marcados são obrigat                                                                         | orios |         |  |                                                                          |   |
| Unic  | lade     | e de | Ensi  | no: * | Selec |         | Selecio                                                                                                 |       | Selecio |  | e a Unidade de Ensino Unidade Organizacional: Coordenação de Informática | - |
| atego | oria     | de A | mbie  | ente: | Se    | lecion  | e uma Categoria de Ambiente 💌 Ambiente de Laboratório de Manuntenção de Computadores<br>Aprendizagem: * |       |         |  |                                                                          |   |
| in    | nclu     | uir  | data  | as    |       |         |                                                                                                    |       |         |  |                                                                          |   |
| « <   | N        | over | nbro  | , 201 | 0 >   | ~~      | Reservas para                                                                                           | *     |         |  |                                                                          |   |
| Seg T | er       | Qua  | Qui   | Sex   | Sáb   | Dom     | 2011/2010                                                                                               |       |         |  |                                                                          |   |
| 1     | 2        | 3    | 4     | 5     | 6     | 7       |                                                                                                    |       |         |  |                                                                          |   |
| 8     | 9        | 10   | 11    | 12    | 13    | 14      |                                                                                                    | -     |         |  |                                                                          |   |
| 15 1  | 16       | 17   | 18    | 19    | 20    | 21      | Data da Reserva: * 25/11/2010                                                                           | _     |         |  |                                                                          |   |
| 22 2  | <3<br>20 | 24   | 25    | 26    | 21    | 28      |                                                                                                    |       |         |  |                                                                          |   |
| 6     | 7        | 8    | 9     | 10    |       |         | Horário Inicio: * 13.00                                                                                 |       |         |  |                                                                          |   |
|       |          |      |       |       |       |         | Horário Fim: * 15:50                                                                                    |       |         |  |                                                                          |   |
| d     | ad       | 05   | da    | res   | erv   | a       |                                                                                                    |       |         |  |                                                                          |   |
|       | R        | equi | sitan | te: * | Vin   | icius ( | de Moraes Motivo: * Aula prática de Manutenção de Computadores.                                         |       |         |  |                                                                          |   |
|       |          |      |       |       |       |         |                                                                                                    |       |         |  |                                                                          |   |

Figura 22.8: Formulário de alteração de dados de uma Reserva

| $\mathbf{A} \left \rangle \underline{\mathbf{lnicial}} \right \rangle \underline{\mathbf{lnfra}} \underline{\mathbf{Estrutura}} \right \rangle$ | Reserva Ambiente Aprendizagem - | Pesquisar    |               |               |                    |                    |                 |
|----------------------------------------------------------------------------------------------------|---------------------------------|--------------|---------------|---------------|--------------------|--------------------|-----------------|
| Reserva Ambie                                                                                                    | nte de Aprendi                  | zagem        |               |               |                    |                    |                 |
| Alteração realiza                                                                                                    | da com sucesso                  |              |               |               |                    |                    |                 |
| Opções de b<br>Informe o nome do<br>ambiente<br>Buscar Mostar opções de t                                                                       | JSC8<br>Laboratório             |              |               |               | Inclui             | r Reserva Ambiente | de Aprendizagem |
| Un. Ensino                                                                                                    | Unidade Org.                    | Categoria    | Data          | Horário       | Requisitante       | Editar e Excluir   |                 |
| Campus Palmeira dos Índios                                                                                                    | Coordenação de Informática      | Laboratório  | 25/Nov/2010   | 13:00 - 15:50 | Vinicius de Moraes | 🕞 🗙                |                 |
|                                                                                                    | Primeiro Ant                    | erior Página | 1 de 1 Próxin | no Último     |                    |                    |                 |

Figura 22.9: Mensgaem de sucesso ao alterar dados de uma Reserva de Ambiente

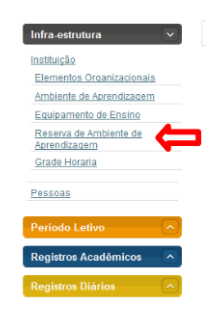

Figura 22.10: Acessando área de reserva de Aambiente de Aprendizagem

| $\textbf{\texttt{M}} \; \big\rangle \; \underline{\text{inicial}} \; \big\rangle \; \underline{\text{infra Estrutura}} \; \big\rangle \; \\ \text{Reserva Ambiente Aprendizagem - Pesquisar}$ |                                          |
|----------------------------------------------------------------------------------------------------|------------------------------------------|
| Reserva Ambiente de Aprendizagem                                                                                                    |                                          |
|                                                                                                    | Incluir Reserva Ambiente de Aprendizagem |
| Opções de busca                                                                                                    |                                          |
| Informe o nome do                                                                                                    |                                          |
| Buscar Mostrar opgões de busca                                                                                                    |                                          |
| •                                                                                                    |                                          |

Figura 22.11: Buscando Ambiente de Aprendizagem

| A > Inicial > Infra Estrutura >                                             | Reserva Ambiente Aprendizagen | - Pesquisar  |               |               |                    |                                      |   |
|-----------------------------------------------------------------------------|-------------------------------|--------------|---------------|---------------|--------------------|--------------------------------------|---|
| Reserva Ambie                                                               | nte de Aprend                 | izagem       |               |               |                    |                                      |   |
|                                                                             |                               |              |               |               | Inc                | luir Reserva Ambiente de Aprendizage | m |
| Opções de bu<br>Informe o nome do<br>ambiente<br>Buscar Mostrar opções de b | ISCA<br>Laboratório           |              |               |               |                    |                                      |   |
| Un. Ensino                                                                  | Unidade Org.                  | Categoria    | Data          | Horário       | Requisitante       | Editar e Excluir                     | _ |
| Campus Palmeira dos Índios                                                  | Coordenação de Informática    | Laboratório  | 25/Nov/2010   | 13:00 - 15:50 | Vinicius de Moraes | 🖻 × 🧲                                |   |
|                                                                             |                               | erior Página | 1 de 1 Próxim | no Último     |                    | Excluir                              |   |

Figura 22.12: Selecionando opção de excluir Reserva de Ambiente

Clique no botão **Remover**.

| $\land$ hicial hira Estrutura hierora Ambiente Aprendizagem - Pesquisar hierora hierora h | Reserva Ambiente Aprendizagem - Excluir                                 |
|----------------------------------------------------------------------------------------------------|-------------------------------------------------------------------------|
| Reserva Ambiente de Aprendizagen                                                                                                    | n :: Excluindo                                                          |
| dados                                                                                                    |                                                                         |
| Unidade de Ensino: Campus Palmeira dos Índios                                                                                                    | Unidade Organizacional: Coordenação de Informática                      |
| Categoria de Ambiente de Aprendizagem: Laboratório                                                                                                    | Ambiente de Aprendizagem: Laboratório de Manuntenção de<br>Computadores |
| Motivo: Aula prática de Manutenção de Computadores.                                                                                                    | Requisitante: Vinicius de Moraes                                        |
| Data da Reserva: 25/Nov/2010                                                                                                    | Horário: 13:00 - 15:50                                                  |
|                                                                                                    | Celectory Remover                                                       |

Figura 22.13: Solicitando a remoção de uma Reserva

Clique em **Ok**.

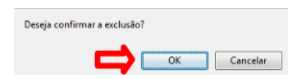

Figura 22.14: Confirmando a exclusão de uma Reserva

O sistema exibe a mensagem Exclusão realizada com sucesso.

| initial $\rangle$ initial $\rangle$ initial Estimuture $\rangle$ Reserve Ambiente Aprendizagem - Pesquiser |                                                       |
|----------------------------------------------------------------------------------------------------|-------------------------------------------------------|
| Reserva Ambiente de Aprendizagem :: Excluindo                                                              |                                                       |
| Exclusão realizada com sucesso                                                                             |                                                       |
|                                                                                                    | Incluir Reserva Ambiente de Aprendizagem :: Excluindo |
| Opções de busca                                                                                            |                                                       |
| Informe o nome do                                                                                          |                                                       |
| Buscar Mostrar opges de busca                                                                              |                                                       |

Figura 22.15: Mensagem de sucesso de exclusão de uma Reserva de Ambiente de Aprendizagem

# Gerenciando Conjuntos de Regras Acadêmicas

O objetivo deste capítulo é auxiliar os usuários do Sistema Integrado de Gestão Acadêmica-SIGA. Este mostrará como fazer a manutenção do Conjunto de Regras Acadêmicas.

## 23.1 Pré-Requisitos

Para manter o conjunto de regras acadêmicas, é preciso estar logado no sistema (Capítulo 1). Deve haver pelo menos uma regra cadastrada no sistema. Também é preciso que existam registro(s) de pelo menos uma das entidades: unidade de ensino, nível de ensino, modalidade de ensino, curso, matriz curricular. O cursos deverá também ter matriz curricular e regras cadastradas.

# 23.2 Manutenção da Regras Acadêmicas

Para fazer a manutenção das do conjunto de regras acadêmicas o administrador deverá escolher a opção **Registros Acadêmicos**, **Conjunto de Regras Acadêmicas** em seguida o sitema exibira a Figura 23.1.

### 23.3 Incluir Conjunto de Regras Acadêmicas

Através da Tela Inicial, o usuário deverá clicar em Incluir Conjunto de Regras Acadêmicas (Figura 23.2).

Após o clique abrirá uma tela de cadastro, onde o terá que informar os dados necessários para a inclusão conforme mostra a Figura 23.3. Informe o nome, selecione a Unidade de ensino, Modalidade de ensino, Curso e Matriz, após isso o usuário deverá clicar no botão **Continuar**.

Selecione as regras e clique em Gravar conforme a Figura 23.4.

Logo após o sistema exibirá uma mensagen confirmando a inclusão.

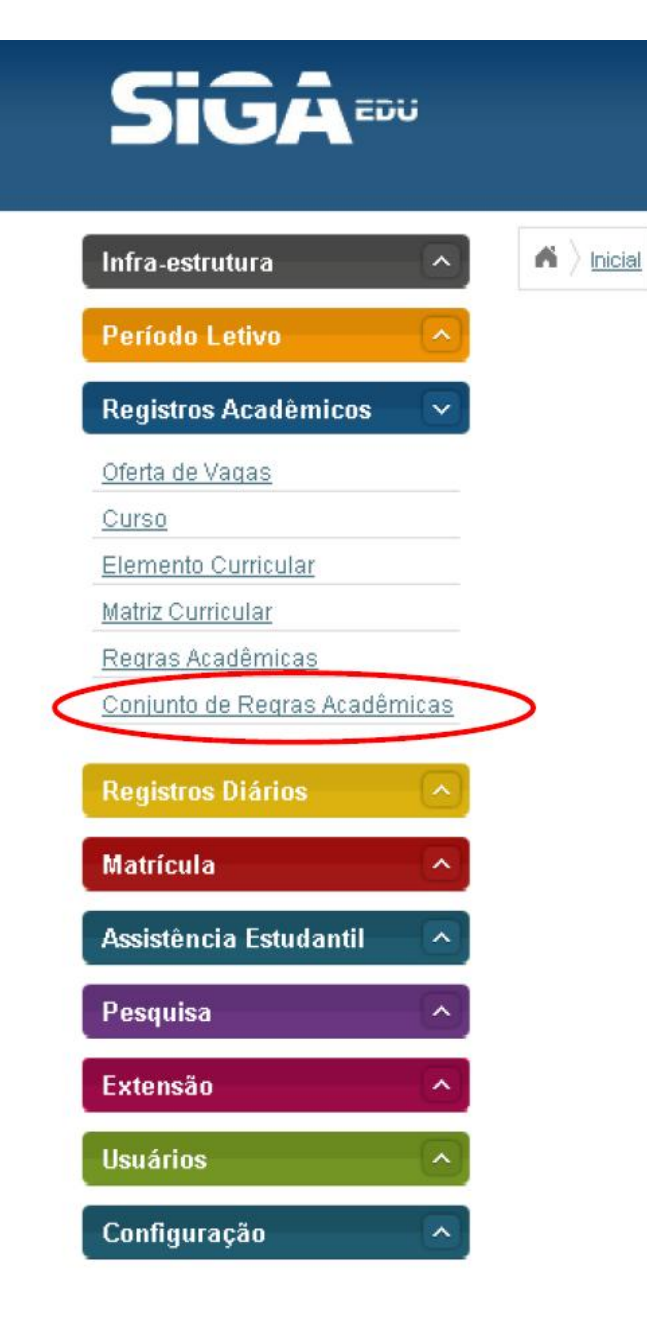

Figura 23.1: Tela Regras Acadêmicas

| ñ | Inicial | Registros Acadêmicos | Conjunto Regras Acadêmicas - Pesquisar |  |
|---|---------|----------------------|----------------------------------------|--|
|---|---------|----------------------|----------------------------------------|--|

### Conjunto de Regras Acadêmicas

Tem como objetivo informar como um Conjunto de Regras Acadêmicas são mantidas no sistema, formando um Grupo de Regras e associando estas a um Aluno. Este Grupo de Regras deverá ser formado a partir de uma Matriz Curricular, um Curso, um Nível de Ensino, e uma Modalidade de Ensino.

| nidade de Ensino:* | Selecione um Item | ~ | Modalidade de Ensino:* | Selecione um Item | ~ |
|--------------------|-------------------|---|------------------------|-------------------|---|
|                    |                   |   |                        |                   |   |
| Curso:*            | Selecione um Item | × |                        |                   |   |

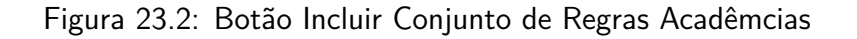

A Vinicial Registros Acadêmicos Conjunto Regras Acadêmicas

### Conjunto de Regras Acadêmicas :: Incluindo

| nidade de Ensino:* | Selecione um Item | ~ | Modalidade de Ensino: | Selecione um Item | ~ |
|--------------------|-------------------|---|-----------------------|-------------------|---|
|                    |                   |   | *                     |                   |   |
| Curso: *           | Selecione um Item | ~ | Matriz: *             | Selecione um Item | ~ |
| Curso: *           | Selecione um Item | × | Matriz: **            | Selecione um Item |   |
| Nome:*             |                   |   |                       |                   |   |

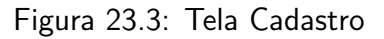

Cancelar Continuar

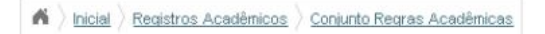

## Conjunto de Regras Acadêmicas :: Incluindo

| Unidade de Ensino | Unidade Organizacional 1 | × | Modalidade de Ensino: | Formação                           | ~ |
|-------------------|--------------------------|---|-----------------------|------------------------------------|---|
| Curso:            | Técnico em Agropecuária  |   | Matriz:               | Matriz Curricular 4 criada em 2010 | V |
|                   |                          |   |                       |                                    |   |

| Seleç  | ão de Regras Acadêmicas                                            |       |                                                                                                    |
|--------|--------------------------------------------------------------------|-------|----------------------------------------------------------------------------------------------------|
| Вох    | Descrição                                                          | Valor | Detalhamento                                                                                               |
| Conte: | to: Aprovação de Aluno                                             |       |                                                                                                    |
|        | Nota miníma para aprovação por componente curricular               | 7     | Para alcançar a aprovação, o aluno precisa manter a média das notas igual ou maior que 7.                  |
|        | Número máximo de avaliações por período letivo                     | 3     | Haverá 3 avaliações que corresponderão a 1BI, 2BI e Avaliação Final.                                       |
| Contex | to: Conselho de Classe                                             |       |                                                                                                    |
|        | Nota mínima para submissão ao conselho                             | 16    |                                                                                                    |
| Conte  | to: Matrícula                                                      |       |                                                                                                    |
|        | Permissão para múltiplas matrículas por aluno(para mesmo<br>nível) | 0     | Não é permitido o aluno possuir mais de uma matrícula por nível de escolaridade.                           |
|        | Número máximo de reprovações em geral                              | 3     | Para seguir para o próximo período, o aluno deverá possuir um número de reprovações menor ou<br>igual a 3. |
| Contex | to: Reintegração                                                   |       |                                                                                                    |
|        | Número máximo de reprovações em geral                              | 3     | Para seguir para o próximo período, o aluno deverá possuir um número de reprovações menor ou<br>igual a 3. |
| Contex | to: Trancamento                                                    |       |                                                                                                    |
|        | Percentual máximo cursado para permitir trancamento                | 25    | Só poderá solicitar o trancamento o aluno que possuir 25% da carga horária do curso concluída.             |

Cancelar Gravar Voltar

Figura 23.4: Tela Cadastro

# Gerenciando Ocorrências de Alunos

Este capítulo descreve os procedimentos para cadastro e atualização das ocorrências referentes a um aluno. Os dados a serem cadastrados/atualizados são: tipo da ocorrência, data da ocorrência, detalhes da ocorrência, se é exigida a ciência pelo responsável, a data limite da ciência, a data efetiva da ciência, o texto e a forma de envio da notificação (se por e-mail ou carta), caso seja por e-mail, a lista dos destinatários.

## 24.1 Pré-Requisitos

Para Vincular um aluno a uma classe, é preciso estar logado no sistema (Capítulo 19). Também é necessário que o aluno esteja cadastrado no sistema.

## 24.2 Incluindo Ocorrência de Aluno

Selecione a opção Ocorrência de Alunos dentro do menu Registros Diários.

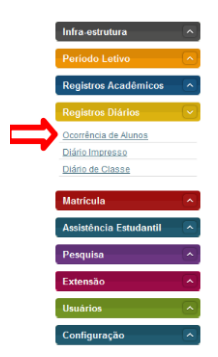

Figura 24.1: Acessando área de gerência de Alunos

Digite o nome do aluno e clique em Buscar Aluno.

Quando o sistema encontrar o aluno, clique em Inserir.

Escolha a **Data da ocorrência**, o **Tipo**, o **Subtipo** e uma **Descrição da Ocorrência**. Uma ocorrência pode ser do tipo **Disciplinar**, **Pedagógica** ou **Comportamental** e possui os subtipos **Advertência Oral**, **Advertência Escrita** ou **Suspensão**.

|      | <u>Registros Diários</u> <u>Ocor</u>                | éncias                                                                                                    |
|------|-----------------------------------------------------|----------------------------------------------------------------------------------------------------|
|      | Ocorrências de                                      | e Aluno                                                                                                    |
| os ^ | Tem como objetivo inform<br>Data, os detalhes e uma | nar como uma Ocorrência referente a um Aluno é mantida no sistema. Uma Ocorrência possui um Tipo, uma<br>Ciência do Responsável. |
|      | Nome do Aluno                                       | [João Paulo Brito da Costa                                                                                                    |
|      | Buscar Aluno Mostrer opgör                          | n lê hang                                                                                                    |
| I 🔼  | Nome                                                | hserir                                                                                                    |
|      |                                                     | 3 3 3 4 1 5 1 5 1 5 1 5 1 5 1 5 1 5 1 5 1 5 1                                                                                    |

Figura 24.2: Buscando um aluno

| A > Registros Diários > Ocorrências                                        |                                                                                                    |
|----------------------------------------------------------------------------|----------------------------------------------------------------------------------------------------|
| Ocorrências de Aluno                                                       |                                                                                                    |
| Tem como objetivo informar como um<br>Data, os detalhes e uma Ciência do R | a Ocorrência referente a um Aluno é mantida no sistema. Uma Ocorrência possui um Tipo, uma<br>esponsável. |
| Nome do Aluno:                                                             |                                                                                                    |
| Buscar Aluno Mostrar caqões de busca                                       |                                                                                                    |
| Nome                                                                       | Inserir                                                                                                   |
| João Paulo Brito da Costa                                                  | 2                                                                                                    |
|                                                                            |                                                                                                    |

Figura 24.3: Selecionando opção para Incluir nova Ocorrência

|           | Nom        | e: João   | Paulo Brito d | ia Costa    |         | Dat            | a de nascimento: | 10/Abr/1992                     |
|-----------|------------|-----------|---------------|-------------|---------|----------------|------------------|---------------------------------|
|           | Endereg    | 0: São J  | losé, 64      |             |         |                | E-mail:          |                                 |
|           | Telefor    | ne: 82 93 | 3032907       |             |         |                |                  |                                 |
|           |            |           |               |             |         |                |                  |                                 |
| ocon      | rencias    | anter     | iores         |             |         |                |                  |                                 |
| Data da o | corrência  | Тіро      | Dexcrição     | Data limite | Alterar | Imprimir Carta |                  |                                 |
|           |            |           |               |             |         |                |                  |                                 |
|           |            |           |               |             |         |                |                  |                                 |
| dado      | IS da o    | corren    | cia           |             |         |                |                  | * os itens marcados são ob      |
| Data da o | ocorrência | 22/11     | /2010         |             |         | _              | Tipo:*           | Comportamental                  |
|           |            |           |               |             |         |                | Descrição:*      | Selecione um nem<br>Disciplinar |

Figura 24.4: Formulário para cadastro de Ocorrência

| dados do a         | luno                   |                |                     |                     |              |                   |
|--------------------|------------------------|----------------|---------------------|---------------------|--------------|-------------------|
| Nor                | ne: João Paulo Brito d | da Costa       |                     | Data de nascimento: | 10/Abr/1992  |                   |
| Endere             | ço: São José, 64       |                |                     | E-mail:             |              |                   |
| Telefo             | ne: 82 93032907        |                |                     |                     |              |                   |
|                    |                        |                |                     |                     |              |                   |
| ocorrência         | s anteriores           |                |                     |                     |              |                   |
| Data da ocorrência | Tipo Dexcrição         | Data limite Al | terar Imprimir Carl | a                   |              |                   |
|                    |                        |                | 2.2                 |                     |              |                   |
|                    |                        |                |                     |                     |              |                   |
| -dados da o        | corrência              |                |                     |                     |              |                   |
|                    |                        |                |                     |                     | * os itens r | narcados são obri |
|                    |                        |                | _                   | Tipo:*              | Disciplinar  |                   |
| Data da ocorrênc   | a:* 22/11/2010         |                |                     |                     |              |                   |

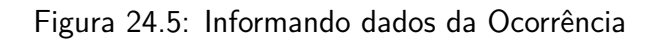

Se desejar Ciência do Responsável, marque a caixa Exigir Ciência e escolha a Data Limite e a Data do Recebimento. Os dados do envio são obrigatórios. Redija o Texto da notificação e escolha a forma de envio (e-mail ou carta). Para inserir a ocorrência, clique em Gravar.

| 44                    |                                      |                         |                |           |                                                        |                  |                                       |            |
|-----------------------|--------------------------------------|-------------------------|----------------|-----------|--------------------------------------------------------|------------------|---------------------------------------|------------|
| dados da oc           | orrência                             |                         |                |           |                                                        | 1.00             | itana marcadoa año                    | obrigatóri |
| Data da ocorrência:   | 22/11/2010                           |                         |                |           | Tipo:*                                                 | Disciplinar      |                                       |            |
| Sub-tipo:             | Selecione um Iter                    | 1                       |                | -         | Descrição:*                                            |                  |                                       |            |
|                       |                                      |                         |                |           | Aluno suspenso.                                        |                  |                                       |            |
|                       |                                      |                         |                |           |                                                        |                  |                                       |            |
|                       |                                      |                         |                |           |                                                        |                  |                                       | 6          |
| dados da ciê          | ncia                                 |                         |                |           |                                                        | ter              | tions moves dos eño                   | obeloctóri |
| Exigir ciência        |                                      |                         |                |           | Data limite:*                                          | 26/11/2010       | itens marcados sao                    | oungaton   |
| Data do recebimento   |                                      |                         |                | _         |                                                        | 2011/2010        |                                       |            |
| bata do recebimento   | · [                                  |                         |                |           |                                                        |                  |                                       |            |
| dados do em           | <i>r</i> io                          |                         |                |           |                                                        |                  | Hone movesdoe effo                    | obelostári |
| Tarta da polificación |                                      |                         |                |           | Forme de onviet                                        |                  | a a a a a a a a a a a a a a a a a a a | oungaton   |
| rexto da notificação. | Informamos que o<br>suspenso por aci | ∋aluno João Pau<br>ato. | lo Brito da Co | osta está | roma de envio                                          | E-mail           | •                                     |            |
|                       |                                      |                         |                |           | E-mail(s)<br>destinatário(s): Caso<br>haja mais de um, | universosocialcu | (t@gmail.com                          |            |
|                       |                                      |                         |                |           | separar por virgula                                    |                  |                                       |            |
|                       |                                      |                         |                | 10        | reenviar notificação:                                  |                  |                                       |            |

Figura 24.6: Informando dados do envio da Ocorrência

O sistema informa que a inclusão foi realizada com sucesso.

|          | A Coorrências                                                              |                                                                                                    |
|----------|----------------------------------------------------------------------------|----------------------------------------------------------------------------------------------------|
|          | Ocorrências de Aluno                                                       | ) :: Incluindo                                                                                              |
| icos 🔼   | Tem como objetivo informar como un<br>Data, os detalhes e uma Ciência do F | na Ocorrência referente a um Aluno é mantida no sistema. Uma Ocorrência possui um Tipo, uma<br>Responsável. |
|          | 📓 Inclusão realizada com suce                                              | esso                                                                                                    |
|          |                                                                            |                                                                                                    |
| <u> </u> |                                                                            |                                                                                                    |
| ntil 📃 🔿 | Nome do Aluno:                                                             |                                                                                                    |
|          | Buscar Aluno Mostrar oppões de busca                                       |                                                                                                    |
|          | Norm                                                                       | koork                                                                                                    |
|          | João Paulo Brito da Costa                                                  |                                                                                                    |
|          |                                                                            |                                                                                                    |

Figura 24.7: Mensagem de sucesso ao cadastrar uma nova Ocorrência

# 24.3 Buscando Ocorrência de Aluno

Digite o nome do aluno e clique em Buscar Aluno.

O sistema exibe o aluno abaixo do campo de busca.

# 24.4 Alterando Ocorrência de Aluno

Busque um aluno que já possui Ocorrência e clique no ícone Inserir.

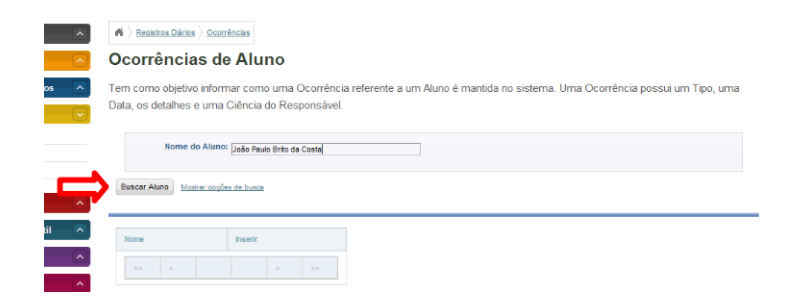

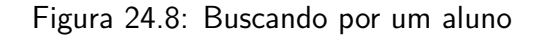

| A > Registros Diários > Ocorrências                                  |                                   |                                                                                 |
|----------------------------------------------------------------------|-----------------------------------|---------------------------------------------------------------------------------|
| Ocorrências de Alur                                                  | 10                                |                                                                                 |
| Tem como objetivo informar como<br>Data, os detalhes e uma Ciência d | uma Ocorrência<br>lo Responsável. | i referente a um Aluno é mantida no sistema. Uma Ocorrência possui um Tipo, uma |
| Nome do Aluno:                                                       |                                   |                                                                                 |
| Buscar Aluno Mostrar opções de busca                                 |                                   |                                                                                 |
| Nome                                                                 | Inserir                           |                                                                                 |
| João Paulo Brito da Costa                                            |                                   |                                                                                 |
| XC C                                                                 | 2 22                              |                                                                                 |

#### Figura 24.9: Resulatado da busca por aluno

| Registros Diários 👌 Ocorrências                                      |                                                                                                    |
|----------------------------------------------------------------------|----------------------------------------------------------------------------------------------------|
| Ocorrências de Alu                                                   | no                                                                                                    |
| Tem como objetivo informar como<br>Data, os detalhes e uma Ciência e | ∋ uma Ocorrência referente a um Aluno é mantida no sistema. Uma Ocorrência possui um Tipo, uma<br>do Responsável. |
| Nome do Aluno:                                                       |                                                                                                    |
| Buscar Alune Mostrar oppões de busce                                 |                                                                                                    |
| Nome                                                                 | Inserie                                                                                                    |
| João Paulo Brito da Costa                                            |                                                                                                    |
| «« «                                                                 | 3 33                                                                                                    |

Figura 24.10: Selecionando opção para inserir uma Ocorrência em um aluno

| -dados do a         | luno                 |                 |             |         |                 |                    |              |
|---------------------|----------------------|-----------------|-------------|---------|-----------------|--------------------|--------------|
| Nor                 | ne: João Paulo Brito | da Costa        |             | Data d  | e nascimento: 1 | 10/Abr/1992        |              |
| Endere              | ço: São José, 64     |                 |             |         | E-mail:         |                    |              |
| Telefo              | ne: 82 93032907      |                 |             |         |                 |                    |              |
|                     |                      |                 |             |         |                 |                    |              |
| ocorrências         | s anteriores         |                 |             |         |                 |                    |              |
| Data da ocorrência  | Tipo                 | Deverição       | Data limite | Alterar | Imprimir Carta  |                    |              |
| Data da ocorrencia  | Tipo                 | Denonyau        |             |         | inprini carta   |                    |              |
| 22/Nov/2010         | Advertência Oral     | Aluno suspenso. | 2 Nov/2010  |         |                 |                    |              |
|                     |                      |                 |             |         |                 |                    |              |
|                     |                      |                 |             |         |                 |                    |              |
| dados da o          | corrência            |                 |             |         |                 |                    |              |
|                     |                      |                 |             |         |                 | * os itens marcado | s são obriga |
| Data da concelloral | a:*                  |                 |             |         | Tipo:*          | Selecione um ltem  |              |
| Data da ocorrenci   |                      |                 |             |         |                 |                    |              |
| Data da ocorrenci   | 0:*                  |                 |             |         |                 |                    |              |
| Descriçã            | 0:*                  |                 |             |         |                 |                    |              |
| Data da ocorrenci   |                      |                 |             |         |                 |                    |              |

Figura 24.11: Selecionando opção para alterar Ocorrência
Clique no ícone Alterar.

Faça as alterações necessárias e clique em Gravar.

| 22/Nov/2010                                                                       | Advertência Oral                    | Aluno suspenso.      | 26/Nov/2010      |                                                                                                |                                    |                               |           |
|-----------------------------------------------------------------------------------|-------------------------------------|----------------------|------------------|------------------------------------------------------------------------------------------------|------------------------------------|-------------------------------|-----------|
|                                                                                   | 2 2 2 2                             |                      |                  |                                                                                                |                                    |                               |           |
| dados da oco                                                                      | orrência                            |                      |                  |                                                                                                | t or Hone                          | marador ello obsigatório      |           |
| Data da ocorrência:*                                                              | 22/11/2010                          |                      |                  | Tipo:*                                                                                         | Disciplinar                        | arcauot tao oongatono         |           |
| Sub-tipo:*                                                                        | Advertência Oral                    |                      | ×                | Descrição:*                                                                                    | Aluno suspenso.                    |                               |           |
|                                                                                   |                                     |                      |                  |                                                                                                |                                    |                               |           |
|                                                                                   |                                     |                      |                  |                                                                                                |                                    |                               | 11        |
| -dados da ciê                                                                     | ncia                                |                      |                  |                                                                                                | * os itens                         | marcados são obrigatório      | 25        |
| Exigir ciência                                                                    |                                     |                      |                  | Data limite:*                                                                                  | 26/11/2010                         |                               | 1         |
| Exigir ciência<br>Data do recebimento                                             |                                     |                      |                  | Data limite:*                                                                                  | 26/11/2010                         | I                             |           |
| Exigir ciência:<br>Data do recebimento:<br>dados do env                           | rio                                 |                      |                  | Data limite:*                                                                                  | 26/11/2010<br>* os itens           | marcados são obrigatório      | 15        |
| Exigir ciência:<br>Data do recebimento:<br>dados do env<br>fexto da notificação:* | i nformamos que o suspenso por ace  | aluno João Paulo Bri | to da Costa está | Data limite:*<br>Forma de envio:*                                                              | 26/11/2010<br>* os itens<br>E-mail | marcados são obrigatório<br>® | 25<br>Car |
| Exigir ciência<br>Data do recebimento<br>- dados do env                           | i nformarros que o suspenso por ece | aluno João Paulo Bri | io da Costa está | Data limite:*<br>Forma de envio:*<br>E-mail(s): Caso<br>haja mais de um,<br>separar po vírgula | 28/11/2010<br>* os itens<br>E-mail | marcados são obrigatório      | Car       |

Figura 24.12: Salvando a alteração da Ocorrência

O sistema informa que a alteração foi realizada com sucesso.

|        | A corrências                                                                                                    | o :: Altera | ando |  |  |  |  |  |  |  |  |
|--------|----------------------------------------------------------------------------------------------------|-------------|------|--|--|--|--|--|--|--|--|
|        | rem como objetivo informar como uma Ocorrência referente a um Aluno é mantida no sistema. Uma Ocorrência possui um Tipo, uma<br>Jata, os detalhes e uma Ciência do Responsável. |             |      |  |  |  |  |  |  |  |  |
|        | Alteração realizada com sucesso                                                                                                    |             |      |  |  |  |  |  |  |  |  |
| ntil A | Nome do Aluno:                                                                                                    |             |      |  |  |  |  |  |  |  |  |
|        | Norder ANNO Davide coppes as basics Norme do Alumo                                                                                                    |             |      |  |  |  |  |  |  |  |  |
|        | Buscar Aluno Cancelar                                                                                                    |             |      |  |  |  |  |  |  |  |  |
|        | Nome                                                                                                    | Inserir     |      |  |  |  |  |  |  |  |  |
|        | João Paulo Brito da Costa                                                                                                    | 2           |      |  |  |  |  |  |  |  |  |
|        | 60 x >                                                                                                    | 3.5         |      |  |  |  |  |  |  |  |  |

Figura 24.13: Mensagem de sucesso ao alterar uma Ocorrência

# Capítulo 25

### Gerenciando Diários de Classe

Capítulo destinado a descrição do registro das freqüências do aluno, ocorrências em aula e o registro de aula em seus respectivos componentes curriculares. Descreve como manter a avaliação (notas/conceito) parciais dos alunos em seus respectivos componentes curriculares e status de encerramento do diário de classe, que reprensa a entrega do diário de classe pelo professor, seja ele impresso ou eletrônico.

#### 25.1 Pré-requisitos

Para gerenciar diários de classe é necessário logar no sistema com seu **login** e **senha** previamente cadastrados pelo administrador.

Para gerenciar diários de classe, devem existir cadastrados no sistema:

- Curso,
- Matriz Curricular,
- Período Letivo (que deve estar ativo),
- Grade Horária.

Alunos(s) devem estar matriculado(s) na(s) classes(s).

Também é necessário ter realizado uma série de cadastros auxiliares, como:

- Instituição,
- Unidade de Ensino,
- Nível de Ensino,
- Modalidade de Ensino,
- Unidade Organizacional,
- Calendário Acadêmico,
- Classe,

- Turma,
- Turno,
- Professor,
- Aluno.

### Acessando a Área de Diários de Classe

Após efetuar login no sistema, acesse no menu lateral *Registros Diários* » *Diário de Classe*, como exibido na Figura 25.1.

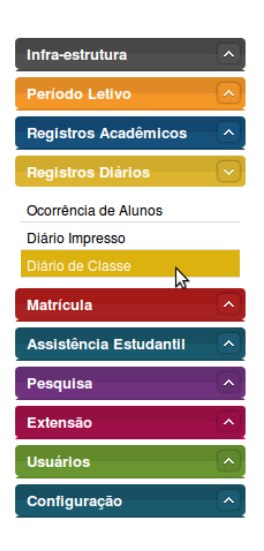

Figura 25.1: Acessando a Área de Diários de Classe

A área de Diários de Classe será exibida. Veja a Figura 25.2 a seguir.

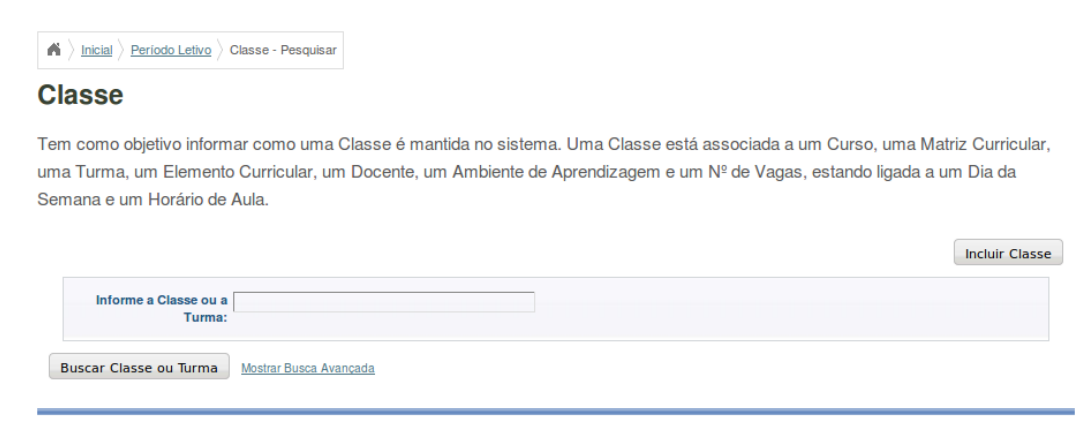

Figura 25.2: Acessando a Área de Diários de Classe

Para iniciar as atividades em uma classe, é necessário realizar uma busca pela classe desejada antes.

### 25.2 Buscando uma Classe

A busca é realizada na página inicial de Diários de Classe.

Informe o nome da classe no campo apropriado e, em seguida, clique no botão **Buscar Classe**, como exibido na Figura 25.3. As classes encontradas serão listadas pelo sistema na tabela localizada na parte inferior da tela.

| Inicial > Período                                      | Letivo > Classe - Pesqu                                  | isar                                |                                             |                                                             |                                |                                |  |  |  |
|--------------------------------------------------------|----------------------------------------------------------|-------------------------------------|---------------------------------------------|-------------------------------------------------------------|--------------------------------|--------------------------------|--|--|--|
| Classe                                                 |                                                          |                                     |                                             |                                                             |                                |                                |  |  |  |
| em como objetivo<br>ma Turma, um El<br>emana e um Hora | o informar como ur<br>emento Curricular<br>ário de Aula. | na Classe é mar<br>, um Docente, ur | ntida no sistema. Um<br>n Ambiente de Apren | a Classe está associada a um<br>dizagem e um № de Vagas, es | Curso, uma M<br>tando ligada a | atriz Curricular,<br>um Dia da |  |  |  |
|                                                        |                                                          |                                     |                                             |                                                             |                                | Incluir Classe                 |  |  |  |
| Informe a Classe ou a Turma:                           |                                                          |                                     |                                             |                                                             |                                |                                |  |  |  |
| Buscar Clas 🍃 ou                                       | Turma Mostrar Busca                                      | a Avançada                          |                                             |                                                             |                                |                                |  |  |  |
| Curso                                                  | Matriz Curricular                                        | Turma                               | Elemento Curricular                         | Classe                                                      | № de Vagas                     | Editar e Excluir               |  |  |  |
| Administração<br>de Redes                              | 10 - 01/11/2010                                          | 20101118301A                        | Redes Linux                                 | 20101118301A1Redes LinuxA                                   | 35                             | <b>×</b>                       |  |  |  |
| Técnico em<br>Agropecuária                             | 4 - 08/01/2010                                           | 2010114101A                         | Estudo dos Solos                            | 2010114101A00ES123Estudo<br>dos SolosA                      | 35                             | <b>×</b>                       |  |  |  |
| Técnico em<br>Agropecuária                             | 4 - 08/01/2010                                           | 2010114101A                         | Estudo dos Solos                            | 2010114101A00ES123Estudo<br>dos SolosB                      | 35                             | <b>×</b>                       |  |  |  |
| Gestao<br>ambiental                                    | 3 - 22/11/2010                                           | 201112101A                          | Alfabetizado                                | 201112101A123AlfabetizadoA                                  | 25                             | <b>×</b>                       |  |  |  |
| Gestao<br>ambiental                                    | 3 - 22/11/2010                                           | 201112101A                          | Doutorado                                   | 201112101A54DoutoradoB                                      | 40                             | <b>×</b>                       |  |  |  |
| Gestao<br>ambiental                                    | 3 - 22/11/2010                                           | 201112101A                          | Doutorado                                   | 201112101A54DoutoradoB                                      | 40                             | <b>×</b>                       |  |  |  |
|                                                        |                                                          |                                     |                                             |                                                             |                                |                                |  |  |  |

Figura 25.3: Buscando Classes

# Capítulo 26

## Gerenciando Programas de Extensão

Este capítulo foi elaborado com o intuito de facilitar o responsável pela extenção, no uso do sistema SIGA, onde encontrará uma descrição ilustrativa de todo procedimentos de cadastro, consulta, atualização e exclusão de participantes em projetos de extensão.

#### 26.1 Pré-Requisitos

Para fazer a manutenção de programas, é preciso estar logado no sistema (Capítulo 19). Certas operações dependem de algumas condições para funcionar; isto é, papéis cadastrados no sistema, projeto ou programa cadastrado. Os participantes devem estar previamente cadastrado no sistema. Para que o programa seja incluido com sucesso, deverá ter no mínimo um autor e coodernador incluido como participantes no programa.

#### 26.2 Incluindo Programa de Extensão

Selecione a opção Programas dentro do menu Extensão.

| 🕷 👌 <u>Inicial</u> ) <u>Extensão</u> ) Programo - Pesquisar                                                                                                    |           |               |              |                   |               |                  |  |  |  |
|----------------------------------------------------------------------------------------------------|-----------|---------------|--------------|-------------------|---------------|------------------|--|--|--|
| Programa                                                                                                    |           |               |              |                   |               |                  |  |  |  |
| Tem como objetivo informar como um Programa de Extensão é mantido no sistema. Um programa, representa o conjunto de ações de<br>Extensão de caráter Orgânico-institucional e possui Dados do Progama e Fonte de Financiamento. |           |               |              |                   |               |                  |  |  |  |
| Pesquisa Nome do Programa: Buscar Programa Moster: opções de busca                                                                                                    |           |               |              |                   |               |                  |  |  |  |
| Nome                                                                                                    | Categoria | Área Temática | Autor        | Coordenador       | Participantes | Editar e Excluir |  |  |  |
| programa1                                                                                                    | Extensão  | Comunicação   | pro          | per-              | ٨             | 🖻 🗙              |  |  |  |
| programa2                                                                                                    | Pesquisa  | Cultura       | Ronei Nunes, | Weington Machado, | ٨             | 📴 🗙              |  |  |  |
| Primeiro Anterior Página 1 de 1 Próximo Útimo                                                                                                    |           |               |              |                   |               |                  |  |  |  |

Figura 26.1: Acessando a área de gerenciamento de Programas de Extensão

Aperte o botão Incluir Programa.

| Programa         | :: | Inc | uindo |  |
|------------------|----|-----|-------|--|
| 1 I O GI GI GI G |    |     |       |  |

Tem como objetivo informar como um Programa de Extensão é mantido no sistema. Um programa, representa o conjunto de ações de Extensão de caráter Orgânico-institucional e possui Dados do Progama e Fonte de Financiamento.

|                                            | Culture Para Todor |       |        |                                   |                                               |
|--------------------------------------------|--------------------|-------|--------|-----------------------------------|-----------------------------------------------|
|                                            | Cultura Para Todos | ,     |        |                                   |                                               |
| Data de início: *                          | 22/11/2010         |       |        | Data de Fim: *                    | 30/11/2010                                    |
| Categoria: *                               | Extensão           |       |        | Área Temática: *                  | Cultura                                       |
| Edital: *                                  | Selecione o arqu   | iivo  |        | Público Alvo: *                   | Todos os alunos da Instituição.               |
|                                            |                    |       |        |                                   |                                               |
| Objetivos: * Aproximar os alunos da cultur |                    |       |        | Contribuição para<br>Sociedade: * | Fazer com que a cultura local não desapareça. |
|                                            |                    |       | li.    |                                   |                                               |
| Fontes de Fir                              | nanciamento        |       |        |                                   | * Os itens marcados são obrigatório           |
| Fonte: *                                   | Selecione um Item  | I     | •      | Valor: *                          |                                               |
|                                            |                    | Fonte | Valor  |                                   | Grav                                          |
|                                            |                    | CNPq  | 3000.0 | ×                                 |                                               |
|                                            |                    |       |        |                                   |                                               |

Figura 26.2: Selecinando opção de inclusão de novo Programa de Extensão

# Preencher os Dados do Programa com o **Nome**, as **Datas de Início e de Fim**, a **Categoria**, a **Área Temática**, o **Público Alvo**, os **Objetivos** e a **Contribuição para Sociedade**.

Inclua o Edital clicando em **Selecione o arquivo...** Será aberta uma janela onde deverá ser clicado em **Adicionar** para escolher o arquivo no computador. O arquivo deve ser do tipo ODT, DOC ou PDF. Após o upload do arquivo a janela será fechada.

Selecione uma Fonte de Financiamento, forneça o Valor e clique em Gravar. Repita este procedimento para incluir novas fontes de financiamento. Clique no botão **Gravar**.

Após o passo anterior será mostrada a tela para inclusão de Participantes. Para concluir o cadastro do programa, Autor e Coordenador são requeridos. Adicione Participante digitando o **nome** e clicando em **Buscar**.

No resultado exibido clique no ícone ao lado do nome e CPF da pessoa.

Forneça as Datas de Início e de Fim da Participação, escolha o Papel e se a pessoa **Possui Bolsa** ou não e clique em **Incluir Participação**.

O sistema informa que o participante foi inserido com sucesso. Para incluir a outra participação, repita os procedimentos de busca, seleção e caracterização.

Após adicionar os participantes, clique em Gravar Programa.

#### Programa :: Incluindo

Tem como objetivo informar como um Programa de Extensão é mantido no sistema. Um programa, representa o conjunto de ações de Extensão de caráter Orgânico-institucional e possui Dados do Progama e Fonte de Financiamento.

|                   | ,                  |                    |        |                                   | * Os itens marcad                | os são obrigatório |
|-------------------|--------------------|--------------------|--------|-----------------------------------|----------------------------------|--------------------|
| Nome: *           | Cultura Para Todo: | 5                  |        |                                   |                                  |                    |
| Data de início: * | 22/11/2010         |                    |        | Data de Fim: •                    | 30/11/2010                       |                    |
| Categoria: *      | Extensão           |                    |        | Área Temática: *                  | Cultura                          |                    |
| Edital: * 2       | elecione o arqu    | iivo               |        | Público Alvo: *                   | Todos os alunos da Instituição.  |                    |
|                   |                    |                    |        |                                   |                                  |                    |
| Objetivos: *      | Aproximar os alun  | ios da cultura loc | al.    | Contribuição para<br>Sociedade: * | Fazer com que a cultura local ná | io desapareça.     |
|                   |                    |                    |        |                                   |                                  |                    |
| Fontes de Fina    | inciamento         |                    |        |                                   | * Os itens marcad                | os são obrigatório |
| Fonte: *          | Selecione um item  | 1                  |        | Valor: *                          |                                  |                    |
|                   |                    | Fonte              | Valor  |                                   |                                  | Grav               |
|                   |                    | CNPq               | 3000.0 | ×                                 |                                  |                    |
|                   |                    | αα α               |        | 3 32                              |                                  |                    |
|                   |                    |                    |        |                                   |                                  |                    |

Figura 26.3: Formulário de cadastro de novo Programa

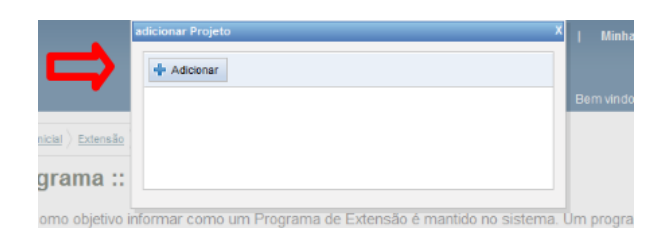

Figura 26.4: Caixa para adição do Edital

#### Programa :: Incluindo

Tem como objetivo informar como um Programa de Extensão é mantido no sistema. Um programa, representa o conjunto de ações de Extensão de caráter Orgânico-institucional e possui Dados do Progama e Fonte de Financiamento.

| Nome           | * Outrus Dave Tota       |                      |        |                                   |                                               |
|----------------|--------------------------|----------------------|--------|-----------------------------------|-----------------------------------------------|
| nome           | Cultura Para Todo        | 05                   |        |                                   |                                               |
| Data de início | * 22/11/2010             |                      |        | Data de Fim: *                    | 30/11/2010                                    |
| Categoria      | * Extensão               |                      | ×      | Área Temática: *                  | Cultura                                       |
| Edital         | • <u>Selecione o arc</u> | uivo                 |        | Público Alvo: •                   | Todos os alunos da Instituição.               |
|                |                          |                      |        |                                   |                                               |
| Objetivos      | Aproximar os alu         | nos da cultura local | L      | Contribuição para<br>Sociedade: * | Fazer com que a cultura local não desapareça. |
|                |                          |                      |        |                                   |                                               |
| Fontes de F    | inanciamente             | D                    | 20     |                                   | * Os itens marcados são obriga                |
| Fonte          | * Selecione um ite       | m                    | ×      | Valor: *                          | -                                             |
|                |                          | Fonte                | Valor  |                                   |                                               |
|                |                          | CNPq                 | 3000.0 | ×                                 | _                                             |
|                |                          | × ×                  |        | 3 2.5                             |                                               |
|                |                          |                      |        |                                   |                                               |

Figura 26.5: Adicionando fontes de financiamento

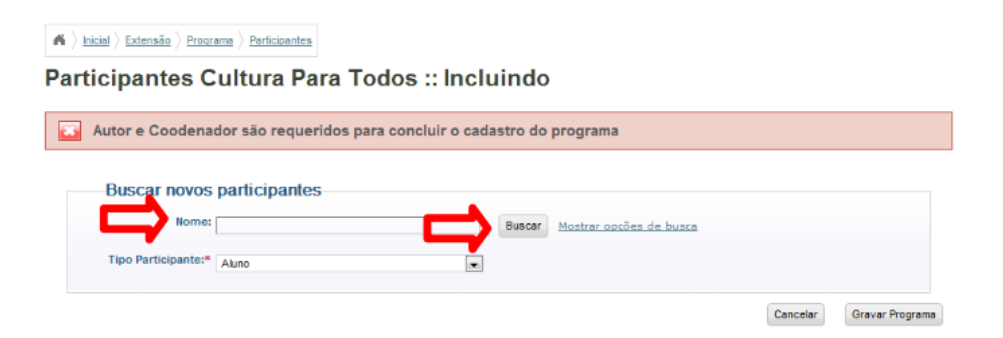

Figura 26.6: Buscando participantes

| 🗙 👌 Inicial 👌 Extensão 🁌 Programa 👌 Participantes |                           |                |            |
|---------------------------------------------------|---------------------------|----------------|------------|
| Participantes Cultura Pa                          | ara Todos :: Inclu        | uindo          |            |
| Resultados                                        |                           |                |            |
|                                                   | Nome                      | CPF            |            |
|                                                   | João Paulo Brito da Costa | 084.0 0 514-99 |            |
|                                                   | < < <                     | 2 25           |            |
|                                                   |                           |                |            |
|                                                   |                           |                | Nova Busca |

Figura 26.7: Selecionando uma pessoa para participante

| rticipantes e    |                           | odos :: Incl | uindo | )                     |            |  |
|------------------|---------------------------|--------------|-------|-----------------------|------------|--|
| Dados Partici    | pante                     |              |       |                       |            |  |
| Nome:            | João Paulo Brito da Costa |              |       | CPF: 084.0            | 070.514-99 |  |
| Data de início:* | 22/11/2010                |              | Da    | ta de término:* 26/11 | 1/2010     |  |
| Papel:*          | 22/11/2010                |              | Da    | 26/11                 | 1/2010     |  |
| Possui Bolsa:*   |                           | •            |       | ۲                     |            |  |
|                  | Sim                       |              | Não   |                       |            |  |

Figura 26.8: Formulário com dados da participação

|               | A > Inicial > Extensão > Programe             | > Participantes           |       |                |                   |       |          |                 |  |  |
|---------------|-----------------------------------------------|---------------------------|-------|----------------|-------------------|-------|----------|-----------------|--|--|
|               | Participantes Cultura Para Todos :: Incluindo |                           |       |                |                   |       |          |                 |  |  |
|               | Participante inserid                          | o com sucesso             |       |                |                   |       |          |                 |  |  |
| <u> </u>      | Participações P                               | endentes                  |       |                |                   |       |          |                 |  |  |
| il 📃          |                                               | Nome                      | Papel | Data de início | Data de término   |       |          |                 |  |  |
|               |                                               | João Paulo Brito da Costa | Autor | 22/Nov/2010    | 26/Nov/2010       | ×     |          |                 |  |  |
| $\overline{}$ |                                               | [                         | 66 6  | 3 3            | 2                 |       |          |                 |  |  |
|               | Buscar novos pa                               | articipantes              |       |                |                   |       |          |                 |  |  |
|               | Nome: Jo                                      | ão Paulo Brito da Costa   |       | Buscar         | lostrar opcões de | busca |          |                 |  |  |
|               | Tipo Participante:* A                         | uno                       | -     |                |                   |       |          |                 |  |  |
| Incials       |                                               |                           |       |                |                   |       | Cancelar | Gravar Programa |  |  |

Figura 26.9:

 $\clubsuit$   $\rangle$  Inicial  $\rangle$  Extensão  $\rangle$  Programa  $\rangle$  Participantes

Participantes Cultura Para Todos :: Incluindo Participante inserido com sucesso Participações Pendentes Papel Nome Data de início Data de término ₽ × João Paulo Brito da Costa Autor 22/Nov/2010 25/Nov/2010 ₽ × João Paulo Brito da Costa Coorde 22/Nov/2010 26/Nov/2010 ador Buscar novos participantes Nome: Buscar Mostrar opcões de busca Tipo Participante:\* Aluno . Gravar Programa

Figura 26.10: Gravando programa

O sistema informa que o Programa foi inserido com sucesso e este aparece na lista logo abaixo.

|     | <b>A</b> $\rangle$ Inicial $\rangle$ Extensão $\rangle$ Programa - Pesquisar                                                                                                    |           |               |                            |                            |               |                  |  |  |  |  |
|-----|----------------------------------------------------------------------------------------------------|-----------|---------------|----------------------------|----------------------------|---------------|------------------|--|--|--|--|
| F   | Programa                                                                                                    |           |               |                            |                            |               |                  |  |  |  |  |
| Г Г | Tem como objetivo informar como um Programa de Extensão é mantido no sistema. Um programa, representa o conjunto de ações de<br>Extensão de caráter Orgânico-institucional e possui Dados do Progama e Fonte de Financiamento. |           |               |                            |                            |               |                  |  |  |  |  |
|     | Programa inserido com sucesso                                                                                                    |           |               |                            |                            |               |                  |  |  |  |  |
|     | Incluir Programa                                                                                                    |           |               |                            |                            |               |                  |  |  |  |  |
|     | Pesquisa       Nome do Programa:       Buscar Programa       Mostrar oppões de busca                                                                                                    |           |               |                            |                            |               |                  |  |  |  |  |
|     | Nome                                                                                                    | Categoria | Área Temática | Autor                      | Coordenador                | Participantes | Editar e Excluir |  |  |  |  |
| ais | Cultura Para Todos                                                                                                    | Extensão  | Cultura       | João Paulo Brito da Costa, | João Paulo Brito da Costa, | &             | 🗟 🗙              |  |  |  |  |
|     | programa1                                                                                                    | Extensão  | Comunicação   |                            |                            | ۵             | 🗟 🗙              |  |  |  |  |
|     | programa2                                                                                                    | Pesquisa  | Cultura       | Ronei Nunes,               | Welington Machado,         | 2             | 🗟 🗙              |  |  |  |  |
|     |                                                                                                    |           | Primeiro      | Anterior Página 1 de 1     | Próximo Último             |               |                  |  |  |  |  |

Figura 26.11:

#### 26.3 Buscando Programa de Extensão

Digite o **nome** do Programa e clique em **Buscar Programa**. O Programa aparece na lista abaixo da campo de busca.

| igwedge igwedge | tensão 👌 Prog                       | rama - Pesquisar                  |                      |                              |                              |                                  |                                  |                       |            |
|----------------------------------------------------------------------------------------------------|-------------------------------------|-----------------------------------|----------------------|------------------------------|------------------------------|----------------------------------|----------------------------------|-----------------------|------------|
| Program                                                                                                    | а                                   |                                   |                      |                              |                              |                                  |                                  |                       |            |
| Tem como obj<br>Extensão de c                                                                                                    | etivo inforn<br>aråter Org          | nar como um l<br>ânico-institucio | Program<br>onal e po | a de Extensã<br>ssui Dados d | o é mantido r<br>o Progama e | no sistema. Um<br>Fonte de Finar | n programa, repres<br>nciamento. | enta o conjunto de aç | ões de     |
| Buscar Programa                                                                                                    | quisa<br>do Programa<br>Mostrar onç | e viver melhor                    |                      |                              |                              |                                  |                                  | Inclui                | r Programa |
| <br>Nome                                                                                                    | Categoria                           | Área Temática                     | Autor                | Coordenador                  | Participantes                | Editar e Excluir                 |                                  |                       |            |
| viver melhor                                                                                                    | Extensão                            | Comunicação                       |                      | 200                          | ٥                            | 🗟 🗙                              |                                  |                       |            |
|                                                                                                    | Prim                                | eiro Anterior                     | Página 1             | de 1 Próximo                 | Útimo                        |                                  |                                  |                       |            |

Figura 26.12: Buscando um Programa de Extensão

#### 26.4 Alterando um Programa de Extensão

Para editar um programa, clique no ícone de Alterar.

Altere os dados do Programa, adicione ou exclua fontes de financiamento e clique em **Gravar** para realizar as alterações.

O sistema informa que a alteração foi realizada com sucesso.

| <u>     Inicial</u> <u>     Extens     Extens  </u> | ão ) Programa -                               | - Pesquisar                        |                                                   |                                                      |                        |                  |                  |  |  |  |
|-----------------------------------------------------|-----------------------------------------------|------------------------------------|---------------------------------------------------|------------------------------------------------------|------------------------|------------------|------------------|--|--|--|
| Programa                                            |                                               |                                    |                                                   |                                                      |                        |                  |                  |  |  |  |
| Tem como objetiv<br>Extensão de cará                | vo informar o<br>ter Orgânico                 | como um Progr<br>p-institucional e | rama de Extensão é mar<br>: possui Dados do Proga | ntido no sistema. Um pro<br>ama e Fonte de Financiar | grama, repre<br>mento. | senta o conjunt  | to de ações de   |  |  |  |
|                                                     |                                               |                                    |                                                   |                                                      |                        |                  | Incluir Programa |  |  |  |
| pesquisa                                            |                                               |                                    |                                                   |                                                      |                        |                  |                  |  |  |  |
| Nome do P                                           | rograma:                                      |                                    |                                                   |                                                      |                        |                  |                  |  |  |  |
| Buscar Programa                                     | lostrar opções de                             | busca                              |                                                   |                                                      |                        |                  |                  |  |  |  |
|                                                     |                                               |                                    |                                                   |                                                      |                        |                  |                  |  |  |  |
| Nome                                                | Categoria                                     | Área Temática                      | Autor                                             | Coordenador                                          | Participantes          | Editar e Excluir |                  |  |  |  |
| Cultura Para Todos                                  | Extensão                                      | Cultura                            | João Paulo Brito da Costa,                        | João Paulo Brito da Costa,                           |                        | 🗟 🗙 👘            |                  |  |  |  |
| programa1                                           | Extensão                                      | Comunicação                        | 1····                                             |                                                      | ۵                      | Alterar          |                  |  |  |  |
| programa2                                           | Pesquisa                                      | Cultura                            | Ronei Nunes,                                      | Welington Machado,                                   | ٨                      | 🖬 🗙              |                  |  |  |  |
|                                                     | Primeiro Anterior Página 1 de 1 Próximo Útimo |                                    |                                                   |                                                      |                        |                  |                  |  |  |  |

Figura 26.13: Selecionando opção de alteração de cadastro de Programa de Extensão

|                                   |                   |                      |                |                          | * Os itens marcado           | s sao obrigatórios  |
|-----------------------------------|-------------------|----------------------|----------------|--------------------------|------------------------------|---------------------|
| Nome: *                           | Cultura Para Todo | 5                    |                |                          |                              |                     |
| Data de início: *                 | 22/11/2010        |                      |                | Data de Fim: *           | 26/11/2010                   |                     |
| Categoria: *                      | Extensão          |                      | -              | Área Temática: *         | Cultura                      | -                   |
| Edital: *                         | Selecione o arg   | uivo                 |                |                          |                              |                     |
| Edital                            | programa - Cull   | tura Para Todos -    | 22 de November | de 2010- <u>Download</u> |                              |                     |
| Público Alvo: *                   | Todos os alunos   |                      |                | Objetivos: *             | Promover cultura para todos. |                     |
|                                   |                   |                      |                |                          |                              |                     |
| Contribuição para<br>Sociedade: * | Fazer com que a   | cultura não desapare | iça.           |                          |                              |                     |
|                                   |                   |                      |                |                          |                              |                     |
|                                   |                   |                      | le.            |                          |                              |                     |
| Fontes de Fir                     | anciamento        | )                    |                |                          | * Os itens marcado           | os são obrigatórios |
| Fonte: *                          | Selecione um Iten | n                    | •              | Valor: *                 |                              |                     |
|                                   |                   | Fonte                | Valor          |                          |                              | Grava               |
|                                   |                   | CNPq                 | 3000.0         | ×                        |                              |                     |
|                                   |                   | ۵۵ a                 |                | 22                       |                              |                     |
|                                   |                   |                      |                |                          |                              |                     |

Figura 26.14:

|    | 🖌 👌 Inicial 👌 Extensão                                                                                                    | > Programa -    | Pesquisar     |                            |                            |               |                  |  |  |  |  |  |
|----|----------------------------------------------------------------------------------------------------|-----------------|---------------|----------------------------|----------------------------|---------------|------------------|--|--|--|--|--|
| F  | Programa                                                                                                    |                 |               |                            |                            |               |                  |  |  |  |  |  |
|    | Tem como objetivo informar como um Programa de Extensão é mantido no sistema. Um programa, representa o conjunto de ações de<br>Extensão de caráter Orgânico-institucional e possui Dados do Progama e Fonte de Financiamento. |                 |               |                            |                            |               |                  |  |  |  |  |  |
|    | 🔁 🖂 Alteração realizada com sucesso                                                                                                    |                 |               |                            |                            |               |                  |  |  |  |  |  |
|    | Incluir Programs                                                                                                    |                 |               |                            |                            |               |                  |  |  |  |  |  |
|    | pesquisa                                                                                                    |                 |               |                            |                            |               |                  |  |  |  |  |  |
| Ľ  | Nome do Programa:                                                                                                    |                 |               |                            |                            |               |                  |  |  |  |  |  |
|    | Buscar Programa Mos                                                                                                    | itrer opções de | busca         |                            |                            |               |                  |  |  |  |  |  |
|    | Nome                                                                                                    | Categoria       | Área Temática | Autor                      | Coordenador                | Participantes | Editar e Excluir |  |  |  |  |  |
| is | Cultura Para Todos                                                                                                    | Extensão        | Cultura       | João Paulo Brito da Costa, | João Paulo Brito da Costa, | 8             | 🗟 🗙              |  |  |  |  |  |
|    | programat Extensão Comunicação , , 🔊 🕼 🗙                                                                                                    |                 |               |                            |                            |               |                  |  |  |  |  |  |
|    | programa2                                                                                                    | Pesquisa        | Cultura       | Ronei Nunes,               | Weington Machado,          | &             | 🗟 🗙              |  |  |  |  |  |
|    |                                                                                                    |                 | Primeiro      | Anterior Página 1 de 1     | Próximo Último             |               |                  |  |  |  |  |  |

Figura 26.15:

### 26.5 Alterando e Adicionando participações em um Programa de Extensão

Clique no ícone Alterar/Adicionar Participantes.

| 1        | N $\rangle$ Inicial $\rangle$ E                                                                                                    | xtensão ) Pro                | ograma - Pesquisar              |                                 |                                          |                                |                              |                      |               |  |  |  |
|----------|----------------------------------------------------------------------------------------------------|------------------------------|---------------------------------|---------------------------------|------------------------------------------|--------------------------------|------------------------------|----------------------|---------------|--|--|--|
| Ρ        | rogran                                                                                                    | na                           |                                 |                                 |                                          |                                |                              |                      |               |  |  |  |
| Te<br>Ei | em como ol<br>densão de                                                                                                    | bjetivo infor<br>caráter Org | mar como um<br>gânico-instituci | Programa de<br>ional e possui ( | Extensão é mantido<br>Dados do Progama e | no sistema. I<br>e Fonte de Fi | Um programa,<br>nanciamento. | representa o conjunt | o de ações de |  |  |  |
| E        | Pesquisa       Nome do Programa:       Buscar Programa       Mostrar opções de busca                                                                                                    |                              |                                 |                                 |                                          |                                |                              |                      |               |  |  |  |
|          | Nome                                                                                                    | Categoria                    | Área Temática                   | Autor                           | Coordenador                              | Participantes                  | Editar e Excluir             |                      |               |  |  |  |
|          | programa1 Extensão Comunicação , , , De Comunicação , , , Comunicação , , , Comunicação , , , Que transportante de comunicação , , , , Que transportante de comunicação , , , , Que transportante de comunicação , , , , Que transportante de comunicação , , , Que transportante de comunicação , , , , Que transportante de comunicação , , , , Que transportante de comunicação , , , , Que transportante de comunicação , , , , Que transportante de comunicação , , , , , Que transportante de comunicação , , , , , Que transportante de comunicação , , , , , , Que transportante de comunicação , , , , , , , ,. |                              |                                 |                                 |                                          |                                |                              |                      |               |  |  |  |
|          | Primeiro Anterior Pägina 1 de 1 Próximo Útimo                                                                                                    |                              |                                 |                                 |                                          |                                |                              |                      |               |  |  |  |

Figura 26.16: Selecionando opção de alterar/adicinar participantes

Na tela seguinte aparecerá uma lista com as participações existente. Você pode alterá-las ou excluí-las. Para excluir, marque a caixa de seleção ao lado e clique em **Excluir Participação(ões)** selecionada(s).

#### Clique em Remover.

O sistema informa que a exclusão foi realizada com sucesso.

| -Participações E | xistentes | Nome             | Papel       | Data de início | Data de término |           |                  |                |
|------------------|-----------|------------------|-------------|----------------|-----------------|-----------|------------------|----------------|
|                  |           | Ronei Nunes      | Autor       | 20/Out/2009    | 25/Out/2010     |           |                  |                |
|                  |           | Weington Machado | Coordenador | 20/Out/2009    | 25/Out/2010     |           |                  |                |
|                  |           | Orlinda Lucia    | Autor       | 20/Nov/2010    | 22/Nov/2010     |           |                  |                |
|                  |           | [                | 6.K K       | 2 23           |                 |           |                  |                |
|                  |           |                  |             |                | →               | Excluir p | articipação(ões) | selecionada(s) |
| Buscar novos pa  | rticipan  | les              |             |                |                 |           |                  |                |
|                  |           |                  |             |                |                 |           |                  |                |

Figura 26.17: Selecionando opção de exclusão de participante

| ñ | $\rangle$ Inicial $\rangle$ Extensão $\rangle$ Programa $\rangle$ Participantes |                              |          |         |
|---|---------------------------------------------------------------------------------|------------------------------|----------|---------|
| 2 | articipantes programa2 :: Excluindo                                             |                              |          |         |
|   | Dados                                                                           |                              |          |         |
|   | Nome: Ronel Nunes                                                               | CPF: 051.371.960-96          |          |         |
|   | Data de início: 20/Out/2009                                                     | Data de término: 25/Out/2010 |          |         |
|   | Papel: Autor                                                                    | Bolsista: Sim                |          |         |
|   |                                                                                 |                              |          |         |
|   |                                                                                 |                              | Cancelar | Remover |

Figura 26.18: Solicitando a exclusão de uma participação

|      | i $i$ inicial $i$ Extensão $i$ Programa $i$ | Participant | es                |             |                |                   |           |                      |                 |
|------|---------------------------------------------|-------------|-------------------|-------------|----------------|-------------------|-----------|----------------------|-----------------|
| Pa   | articipantes prog                           | grama       | a2 :: Alterar     | ndo         |                |                   |           |                      |                 |
|      | Exclusão realizada co                       | om suce     | \$\$O             |             |                |                   |           |                      |                 |
|      | Participações Ex                            | istentes    | 5                 |             |                |                   |           |                      |                 |
|      |                                             |             | Nome              | Papel       | Data de início | Data de término   |           |                      |                 |
|      |                                             |             | Welington Machado | Coordenador | 20/Out/2009    | 25/Out/2010       |           |                      |                 |
|      |                                             |             | Orlinda Lucia     | Autor       | 20/Nov/2010    | 22/Nov/2010       |           |                      |                 |
|      |                                             |             | [                 | XC C        | 3 32           |                   |           |                      |                 |
|      |                                             |             |                   |             |                |                   | Excluir p | articipação(ões) sek | ecionada(s)     |
| iale | Buscar novos par                            | ticipan     | tes               |             |                |                   |           |                      |                 |
|      | Nome:<br>Tipo Participante:* Alun           | 0           |                   |             | Buscar Mostra  | r opções de busca |           |                      |                 |
|      |                                             |             |                   |             |                |                   |           | Cancelar             | Gravar Programa |

Figura 26.19: Mensagem de sucesso ao excluir uma partipação

Para incluir uma nova participação, digite o **nome** da pessoa, previamente cadastrada no sistema e clique em **Buscar**.

| —Participações I | Existente              | Nome             | Papel       | Data de início | Data de término |           |                  |                |
|------------------|------------------------|------------------|-------------|----------------|-----------------|-----------|------------------|----------------|
|                  | 7                      | Ronei Nunes      | Autor       | 20/Out/2009    | 25/Out/2010     |           |                  |                |
|                  |                        | Weington Machado | Coordenador | 20/Out/2009    | 25/Out/2010     |           |                  |                |
|                  |                        | Orlinda Lucia    | Autor       | 20/Nov/2010    | 22/Nov/2010     |           |                  |                |
|                  |                        |                  | ex x        | 3 33           |                 |           |                  |                |
|                  |                        |                  |             |                |                 | Excluir p | articipação(ões) | selecionada(s) |
| -                | articinan              | too              |             |                |                 |           |                  |                |
| 111000 000000    | 24 1 1 1 1 1 1 2 4 1 1 | ies              |             |                |                 |           |                  |                |

Figura 26.20: Buscando uma pessoa para efetuar uma nova participação

Selecione e caracterize e inclua a participação. Ao final, clique em Gravar Programa.

O sistema informa que o Programa foi alterado com sucesso, agora com as alterações nas participações.

#### 26.6 Excluindo Programa de Extensão

Clique no ícone Excluir.

Clique em Remover.

O sistema informa que a exclusão do Programa foi realizada com sucesso.

| i > Inicial > Extensão > Programa ><br>articipantes programa | grama    | a2 :: Altera            | ndo        |                |                   |       |            |               |              |             |
|--------------------------------------------------------------|----------|-------------------------|------------|----------------|-------------------|-------|------------|---------------|--------------|-------------|
| Participante inserido                                        | com su   | cesso                   |            |                |                   |       |            |               |              |             |
| Participações Ex                                             | istente  | S                       |            |                |                   |       |            |               |              |             |
|                                                              |          | Nome                    | Papel      | Data de inic   | io Data de térm   | ino   |            |               |              |             |
|                                                              |          | Weiington Machado       | Coordenado | r 20/Out/200   | 9 25/Out/2010     |       | 2          |               |              |             |
|                                                              |          | Orlinda Lucia           | Autor      | 20/Nov/201     | 0 22/Nov/2010     |       | 2          |               |              |             |
|                                                              |          |                         | «« «       | > >>           |                   |       |            |               |              |             |
|                                                              |          |                         |            |                |                   | E     | Excluir pa | irticipação(õ | s) seleciona | da(s)       |
| Destining Tes De                                             |          | _                       |            |                |                   |       |            |               |              |             |
| Participações Pe                                             | endente  | S                       |            |                |                   |       |            |               |              |             |
|                                                              | NO       | me                      | Papel      | Data de inicio | Data de termino   | B     |            |               |              |             |
|                                                              | Joi      | ao Paulo Brito da Costa | Gerente    | 22/Nov/2010    | 26/Nov/2010       | ×     |            |               |              |             |
|                                                              |          |                         | αα α       | 3 33           |                   |       |            |               |              |             |
| Buscar novos par                                             | rticipan | tes                     |            |                |                   |       |            |               |              |             |
| Nome:                                                        |          |                         |            | Buscar Mo      | strar opções de l | busca |            |               |              |             |
| Tipo Participante:* Alur                                     | 10       |                         | •          |                |                   |       |            |               |              |             |
|                                                              |          |                         |            |                |                   |       |            |               |              |             |
|                                                              |          |                         |            |                |                   |       |            | ancelar       | Grava        | ar Programa |

Figura 26.21:

|         | ightarrow $ ightarrow$ $ ightarrow$ $ ig$ | Extensão 👌 Pro               | ograma - Pesquisar             |                                     |                                          |                              |                              |                                   |  |  |  |
|---------|----------------------------------------------------------------------------------------------------|------------------------------|--------------------------------|-------------------------------------|------------------------------------------|------------------------------|------------------------------|-----------------------------------|--|--|--|
|         | Program                                                                                                    | na                           |                                |                                     |                                          |                              |                              |                                   |  |  |  |
| os 🔼    | Tem como o<br>Extensão de                                                                                                    | bjetivo infor<br>caráter Org | mar como um<br>gânico-instituc | i Programa de l<br>ional e possui [ | Extensão é mantido<br>Dados do Progama ( | no sistema.<br>e Fonte de Fi | Um programa,<br>nanciamento. | representa o conjunto de ações de |  |  |  |
|         | Prog                                                                                                    | rama altera                  | ado com suce                   | \$\$\$0                             |                                          |                              |                              |                                   |  |  |  |
|         | Incluir Programa       Pesquisa       Nome do Programa:       Buscar Programa       Mostar ropôles de busca                                                                                                    |                              |                                |                                     |                                          |                              |                              |                                   |  |  |  |
|         | Nome                                                                                                    | Categoria                    | Área Temática                  | Autor                               | Coordenador                              | Participantes                | Editar e Excluir             |                                   |  |  |  |
| enciais | programa1                                                                                                    | Extensão                     | Comunicação                    |                                     | ····                                     | 8                            | 🗟 🗙                          |                                   |  |  |  |
|         | programa2 Pesquisa Cultura Ronei Hunes, Weington Machado, 🔌 🔯 🗙                                                                                                    |                              |                                |                                     |                                          |                              |                              |                                   |  |  |  |
|         | Primeiro Anterior Página 1 de 1 Próximo Útimo                                                                                                    |                              |                                |                                     |                                          |                              |                              |                                   |  |  |  |

Figura 26.22: Mensagem de sucesso ao alterar um Programa

| inicial $\rangle$ Extensão                 | angle Programa -               | Pesquisar                        |                                                   |                                                     |                        |                  |                  |
|--------------------------------------------|--------------------------------|----------------------------------|---------------------------------------------------|-----------------------------------------------------|------------------------|------------------|------------------|
| Programa                                   |                                |                                  |                                                   |                                                     |                        |                  |                  |
| Tem como objetivo<br>Extensão de caráte    | informar c<br>r Orgânico       | omo um Progr<br>-institucional e | rama de Extensão é mar<br>e possui Dados do Proga | ntido no sistema. Um pro<br>ima e Fonte de Financia | grama, repre<br>mento. | senta o conjunto | ) de ações de    |
| Pesquisa<br>Nome do Pro<br>Buscar Programa | a<br>ograma:<br>trar opções de | busca                            | ]                                                 |                                                     |                        |                  | Incluir Programa |
| Nome                                       | Categoria                      | Área Temática                    | Autor                                             | Coordenador                                         | Participantes          | Editar e Excluir |                  |
| Cultura Para Todos                         | Extensão                       | Cultura                          | João Paulo Brito da Costa,                        | João Paulo Brito da Costa,                          | ۵ 🕻                    | R ×              |                  |
| programa1                                  | Extensão                       | Comunicação                      | ,                                                 |                                                     | 8                      | Excluir          |                  |
| programa2                                  | Pesquisa                       | Cultura                          | Ronei Nunes,                                      | Welington Machado,                                  | 8                      | 🕞 🗙              |                  |
|                                            |                                | Primeiro                         | Anterior Página 1 de 1                            | Próximo Último                                      |                        |                  |                  |

Figura 26.23: Selecionando opção de excluir Programa

| 🔺 👌 Inicial 👌 Extensão 👌 Programa       |                                   |         |
|-----------------------------------------|-----------------------------------|---------|
| Programa :: Excluindo                   |                                   |         |
| Dados                                   |                                   |         |
| Nome: Cultura Para Todos                | Categoria: Extensão               |         |
| Área Temática: Cultura                  | Autor: João Paulo Brito da Costa, |         |
| Coordenador: João Paulo Brito da Costa, |                                   |         |
|                                         |                                   |         |
|                                         |                                   | ancelar |

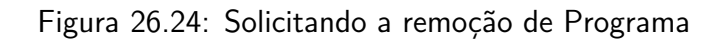

| -      | igwedge igwedge $igwedge$ $igwedge$ igwedge $igwedge$ $igwedge$ $igwedge$ $igwedge$ $igwedge$ $igwedge$ igwedge $igwedge$ $igwedge$ igwedge igwedge igwedge $igwedge$ igwedge $igwedge$ igwedge igwedge igwedge igwedge igwedge igwedge igw | Extensão 👌 Pre | ograma - Pesquisar |                   |                      |               |                  |  |  |
|--------|----------------------------------------------------------------------------------------------------|----------------|--------------------|-------------------|----------------------|---------------|------------------|--|--|
|        | - Programa                                                                                                    |                |                    |                   |                      |               |                  |  |  |
| s A    | Tem como objetivo informar como um Programa de Extensão é mantido no sistema. Um programa, representa o conjunto de ações de Extensão de caráter Orgânico-institucional e possui Dados do Progama e Fonte de Financiamento.                                                                                                    |                |                    |                   |                      |               |                  |  |  |
|        | Exclu                                                                                                    | isão realiz    | ada com suce       | 2550              |                      |               |                  |  |  |
|        |                                                                                                    |                |                    |                   |                      |               |                  |  |  |
|        | Nome                                                                                                    | Categoria      | Área Temática      | Autor             | Coordenador          | Participantes | Editar e Excluir |  |  |
| nciais | programa1                                                                                                    | Extensão       | Comunicação        |                   | pro-                 | ٧             | 🗟 🗙              |  |  |
|        | programa2                                                                                                    | Pesquisa       | Cultura            | Ronei Nunes,      | Weington Machado,    | ٨             | 🗟 🗙              |  |  |
|        |                                                                                                    |                | Primeiro A         | Interior Página 1 | I de 1 Próximo Últir | cm            |                  |  |  |

Figura 26.25: Mensagem de sucesso ao excluir Programa

# Capítulo 27

## Gerenciando Projetos de Extensão

Este capítulo tem como objetivo auxiliar o responsável pelo Registro Acadêmico no processo de inclusão, consulta, alteração e exclusão de Projetos de Extensão no sistema.

#### 27.1 Pré-Requisitos

Para fazer a manutenção de Projetos, é preciso estar logado no sistema (Capítulo 19). As **áreas temáticas**, **categorias**, **Docentes**, **alunos** e **técnicos administrativos** cadastrados no sistema.

#### 27.2 Incluindo Projeto de Extensão

Selecione a opção Projetos dentro do menu Extensão.

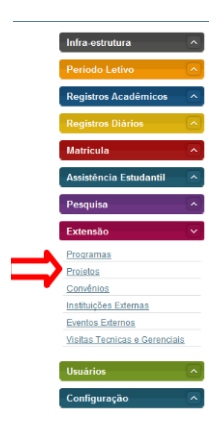

Figura 27.1: Acessando área de gerência e Projetos de Extensão

Aperte o botão Incluir Projeto de Extensão.

Preencher os dados do projeto de extensão com o Título, Descrição, Abrangência, Beneficiado, Data de Início de de Término, Área Temática, Local, Palavra chave.

Selecione os arquivos do projeto clicando em Selecionar arquivos. Os arquivos são o projeto detalhado e depois o edital. Será aberta uma janela para fazer o upload dos arquivos. Clique **Adicionar** para escolher o primeiro arquivo e em seguida **Enviar**. Repita o procedimento para o segundo arquivo. A janela se fechará a cada adição.

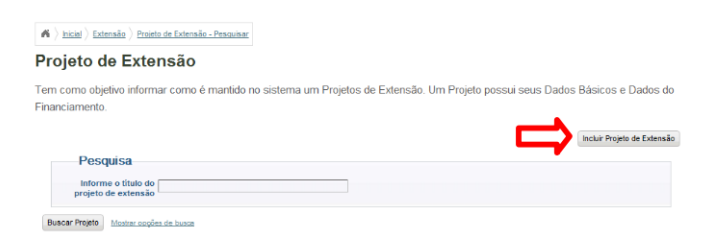

Figura 27.2: Selecionado opção para incluir um Projeto

| Dados do pro                               | jeto de extensao                                           |   |                       | * Os itens marca                | dos são obrigatório: |
|--------------------------------------------|------------------------------------------------------------|---|-----------------------|---------------------------------|----------------------|
| Titulo:*                                   | Avaliação de Solos                                         |   | Descrição:*           | Testar a qualidade de diferente | s tipos de solos.    |
|                                            |                                                            |   |                       |                                 |                      |
| Abrangência:                               | Selecione um item                                          | • | Beneficiado:          |                                 |                      |
| Data de início:*                           | Selecione um item<br>Desenvolvimento em parceria<br>Ensino |   | Data de término:*     | 26/11/2010                      |                      |
| Área Temática:*                            | Selecione um item                                          |   | Local:*               |                                 |                      |
| Palavra chave:*                            |                                                            |   | Arquivos do projeto:* | Selecionar arquivos             |                      |
| Vinculado a um                             | ©                                                          |   | Instituição@          | Selecione um tiem               |                      |
| Vinculado a uma<br>unidade organizacional: | Sim                                                        |   | Categoria®            | Selecione um item               |                      |
| Dados do fina                              | inciamento                                                 |   |                       |                                 |                      |
| Fonte de                                   | Selecione fonte de financiamento                           |   | Valor do              | - Os itens marca                | los sao obrigatorio: |
| Financiamento:*                            |                                                            |   | Financiamento:*       | 0.0                             |                      |

Figura 27.3: Formulário para cadastro de um Projeto

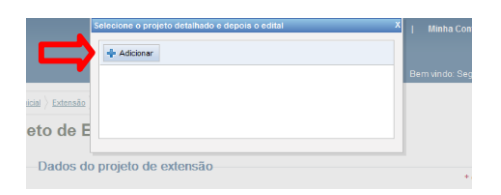

Figura 27.4: Janela para adição de arquivo

|               | Selecione o projeto detalhado e depois o edital |          | X   Minha   |
|---------------|-------------------------------------------------|----------|-------------|
|               | 🛊 Adiciona) 🖗 Enviar                            |          |             |
|               | C:\fakepatri\arquivo01.doc                      | Cancelar | Bern vindo: |
| al > Extensão |                                                 |          |             |
| to de E       |                                                 |          |             |
| Dados do      | projeto de extensão                             |          |             |

Figura 27.5: Janela para envio de arquivo

Selecione a Instituição, se o projeto possui vínculo com um Programa ou **Unidade Organizaci**onal e a **Categoria**.

| Dados do pro                               | ojeto de extensao                |   |                             |                                                               |                |
|--------------------------------------------|----------------------------------|---|-----------------------------|---------------------------------------------------------------|----------------|
|                                            |                                  |   |                             | * Os itens marcados sã                                        | io obrigatório |
| Titulo:*                                   | Avaliação de Solos               |   | Descrição:*                 | Testar a qualidade de diferentes tipos                        | de solos.      |
| Abrangência                                | Patrolage um Rem                 |   | Beneficiado:                |                                                               |                |
|                                            | Selectorie uni tem               |   |                             |                                                               |                |
| Data de inicio:*                           | 22/11/2010                       |   | Data de termino:*           | 26/11/2010                                                    |                |
| Área Temática:*                            | Tecnologia e Produção            |   | Local:*                     | Instituto Federal de Alagoas                                  |                |
| Palavra chave:*                            | Solos                            |   | Arquivos do projeto:*       | Selecionar arquivos                                           |                |
| Vinculado a um                             | 0                                |   | Instituição                 | Selecione um item                                             |                |
| programa                                   | Sim                              | N | io                          |                                                               |                |
| Vinculado a uma<br>unidade organizacional: | Sim                              | L | Categoria®                  | Selecione um ltem                                             |                |
|                                            |                                  |   |                             | Social                                                        |                |
| Dados do fin                               | anciamento                       |   |                             | Evento                                                        |                |
|                                            |                                  |   |                             | Prestação de serviço<br>Cultural                              |                |
| Fonte de                                   | Selecione fonte de financiamento |   | Valor do<br>Financiamento:* | Artístico e Esportivo<br>Relações internacionais              |                |
| Dados do fin                               | anciamento                       |   |                             | Social<br>Curso de extensão<br>Evento<br>Prestação de serviço |                |
| Fonte de                                   | Selecione fonte de financiamento |   | Valor do<br>Financiamento:* | Artístico e Esportivo<br>Relações internacionais              |                |

Figura 27.6: Seleção de Unidade Organizacional e Categoria

Ao selecionar a Categoria **Curso de Extensão**, o sistema exibe os dados do curso de extensão. Selecione a **Área de conhecimento**, a **Modalidade de Ensino** e escolha a **carga horária**.

| TRUID:                                    | Avaliação de Solos               |          | beschiçao:*               | Testar a qualidade de diferentes tipos de so |
|-------------------------------------------|----------------------------------|----------|---------------------------|----------------------------------------------|
| Abrangência                               | <sup>c</sup> Pesquisa            | ×        | Beneficiado:              |                                              |
| Data de início:                           | 29/11/2010                       | Data     | a de término:*            | 03/12/2010                                   |
| Área Temática:                            | * Tecnologia e Predução          | ×        | Local:*                   | Instituto Federal de Alagoas                 |
| Palavra chave:                            | Solos                            | Arquivo  | s do projeto:*            | Selecionar arquivos                          |
| Vinculado a un<br>programa                | sim                              | Não      | Instituição               | instituição 1                                |
| Vinculado a um<br>unidade organizaciona   | sim O                            | Não      | Categoria                 | Curso de extensão                            |
| * Dados do o                              | urso de extensão                 |          |                           | Os itens marcados são obr                    |
| Área d<br>conhecimento:                   | Selecione um item                | Modalida | ade de Ensino:            | Selecione um item                            |
| Carga Horária:                            | 0                                |          |                           |                                              |
|                                           | anciamento                       |          |                           |                                              |
| Dados do fir                              |                                  |          |                           | · Os itens marcados são obr                  |
| Dados do fin                              | Belecione fonte de financiamento |          | Valor do                  | 0.0                                          |
| Dados do fin<br>Fonte d<br>Financiamento: | Belecione fonte de financiamento | ▼ Fir    | Valor do<br>nanciamento:* | 0.0                                          |

Figura 27.7: Seleção dados do Curso de Extensão

A selecionar as Categorias **Evento** ou **Prestação de Serviço**, deve ser escolhido um tipo e um sub-tipo.

Forneça a **Fonte de Financiamento**, o **Valor do Financiamento** e clique em **Gravar**. A Fonte aparece logo abaixo. Clique em **Gravar** para incluir o Projeto. O próximo passo é incluir Participantes.

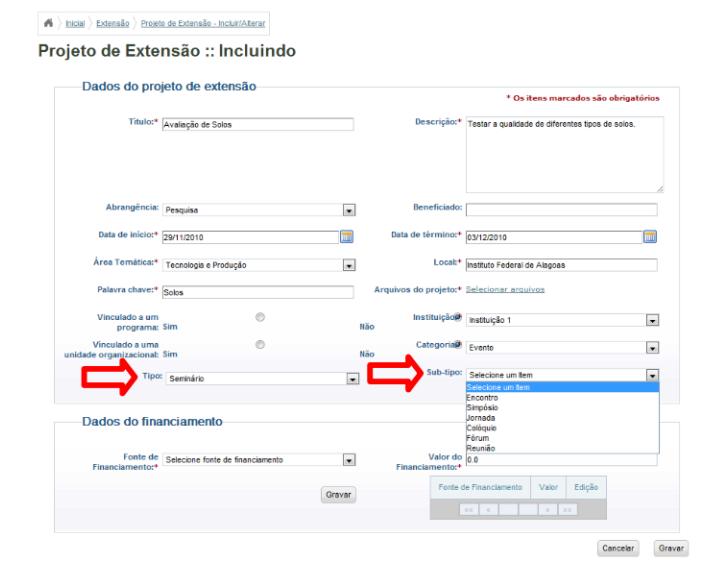

Figura 27.8: Informando dados de Evento

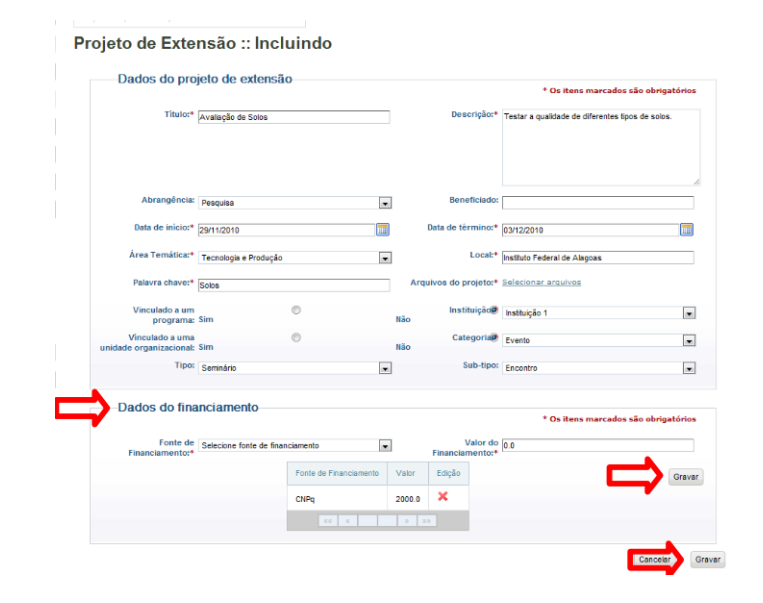

Figura 27.9: Gravando Fonte de Financiamento e o Projeto

Para concluir o cadastro do Projeto, **Autor** e **Coordenador** são requeridos. Adicione participante digitando o **nome** e clicando em **Buscar**.

| K > Inicial > Extensão > 2??projetosDeExtensao??? > Participantes     |         |
|-----------------------------------------------------------------------|---------|
| Participantes Avaliação de Solos :: Incluindo                         |         |
| Autor e Coodenador são requeridos para concluir o cadastro do proieto |         |
|                                                                       |         |
| Buscar novos participantes                                            |         |
| Nome: João Paulo Brito da Costa Buscar Mostrar opcões de              | e busca |
|                                                                       |         |
| Tipo Participante:* Aluno                                             |         |
| Tipo Participantes* Aluno                                             |         |

Figura 27.10: Buscando pessoas para cadastrar como participante

No resultado exibido clique no ícone ao lado do nome e CPF da pessoa.

| A > Inicial > Extensão > 27?projetosDeExtensão? | ?? ) Participantes        |                |            |
|-------------------------------------------------|---------------------------|----------------|------------|
| Participantes Avaliação                         | de Solos :: Inclu         | uindo          |            |
| Resultados                                      |                           |                |            |
|                                                 | Nome                      | CPF            |            |
|                                                 | João Paulo Brito da Costa | 084 070 514-99 |            |
|                                                 | CK K                      | 2 22           |            |
|                                                 |                           |                |            |
|                                                 |                           |                | Nova Busca |

Figura 27.11: Selecionando pessoa para participar do Projeto

Forneça as Datas de Início e de Fim da Participação, escolha o **Papel** e se a pessoa **Possui Bolsa** ou não e clique em **Incluir Participação**.

| Participan | tes A       | valiação              | de Solos | :: Inclu | iind | lo                |                |              |              |
|------------|-------------|-----------------------|----------|----------|------|-------------------|----------------|--------------|--------------|
| Dados      | Partici     | pante                 |          |          |      |                   |                |              |              |
|            | Nome:       | João Paulo Brito da ( | Costa    |          |      | CPF:              | 084.070.514-99 |              |              |
| Dados      | Partici     | pação                 |          |          |      |                   | * Os itens     | marcados são | obrigatórios |
| Data       | te inicio:* | 22/11/2010            |          |          |      | Data de término:* | 26/11/2010     |              |              |
|            | Papel:*     | Autor                 |          |          |      |                   |                |              |              |
| Poss       | ui Bolsa:•  | Sim                   | 0        |          | Não  | ۰                 |                |              |              |
|            |             |                       |          |          |      |                   |                |              |              |

Figura 27.12: Informando dados da participação

O sistema informa que o participante foi inserido com sucesso. Para incluir outra participação, repita os procedimentos de busca, seleção e inclusão.

Após adicionar os participantes, clique em Gravar Projeto.

O sistema informa que o Projeto foi inserido com sucesso.

#### 27.3 Buscando Projeto de Extensão

Informe o nome do projeto e clique em Buscar Projeto.

| Participante ins | serido com sucesso     |            |                |                 |   |  |
|------------------|------------------------|------------|----------------|-----------------|---|--|
| Participaçõ      | es Pendentes           |            |                |                 |   |  |
|                  | Nome                   | Papel      | Data de início | Data de término |   |  |
|                  | João Paulo Brito da Co | ista Autor | 22/Nov/2010    | 26/Nov/2010     | × |  |
|                  |                        | 4.4 A      | 2 2            | 3               |   |  |
| Buscar novo      | os participantes       |            |                |                 |   |  |
|                  |                        |            |                |                 |   |  |

Figura 27.13: Mensagem de sucesso ao incliur participante

| Participante inserido c | om sucesso                |             |                |                   |   |  |
|-------------------------|---------------------------|-------------|----------------|-------------------|---|--|
| Participações Pen       | dentes                    |             |                |                   |   |  |
|                         | Nome                      | Papel       | Data de início | Data de término   |   |  |
|                         | João Paulo Brito da Costa | Autor       | 22/Nov/2010    | 26/Nov/2010       | × |  |
|                         | João Paulo Brito da Costa | Coordenador | 22/Nov/2010    | 26/Nov/2010       | × |  |
|                         |                           | aa a        | > 20           |                   |   |  |
| Buscar novos parti      | cipantes                  |             |                |                   |   |  |
| Nome:                   |                           |             | Buscar Mor     | trar oprões de hu |   |  |

Figura 27.14: Cadastrando o Projeto

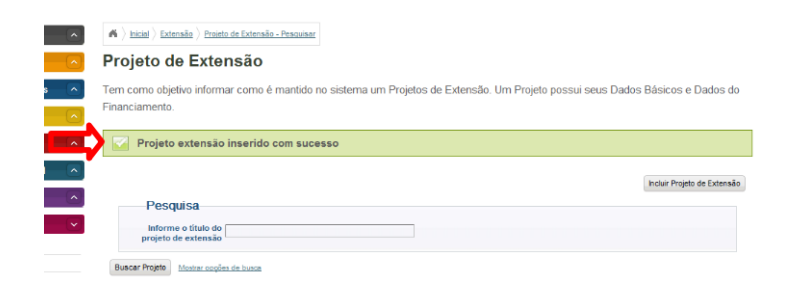

Figura 27.15: Mensagem de sucesso ao cadastrar um Projeto de Extensão

| -   | A ) hicial ) Extensão ) Projeto de Extensão - Pesquisar                                                                     |                             |
|-----|----------------------------------------------------------------------------------------------------|-----------------------------|
|     | Projeto de Extensão                                                                                                    |                             |
| s ( | Tem como objetivo informar como é mantido no sistema um Projetos de Extensão. Um Projeto possui seus Dado<br>Financiamento. | os Básicos e Dados do       |
| ~   |                                                                                                    | Incluir Projeto de Extensão |
|     | Pesquisa<br>Informe o titulo do [aveiação de Solos<br>projeto de extensão                                                   |                             |
|     | Buscar Projeto Mostar cogões de busca                                                                                       |                             |

Figura 27.16: Buscando Projetos de Extensão

O projeto aparece na lista logo abaixo da caixa de busca.

|         | A > Inicial > Extension                                   | Projeto de Extensão                                         | - Pesquisar   |                         |               |                           |                             |
|---------|-----------------------------------------------------------|-------------------------------------------------------------|---------------|-------------------------|---------------|---------------------------|-----------------------------|
|         | Projeto de                                                | Extensão                                                    |               |                         |               |                           |                             |
| os 🛆    | Tem como objetivo<br>Financiamento.                       | informar como é                                             | mantido no si | sterna um Projetos de   | Extensão. Ur  | n Projeto possui seus Da  | dos Básicos e Dados do      |
| til ^   | Pesquis<br>Informe o<br>projeto de e<br>Buscar Projeto Mo | itiulo do Avaliação de :<br>xtensão<br>dosr opções de busce | Solos         |                         |               |                           | Incluir Projeto de Extensão |
| _       | Titulo                                                    | Descrição                                                   | Abrangência   | Vinculado a um programa | Participantes | Período de Acompanhamento | Editar e Excluir            |
|         | Avaliação de<br>Solos                                     | Avaliação de<br>solos.                                      |               | Não                     | ٥             | Gerenciar Periodos        | Projeto                     |
| enciais |                                                           |                                                             |               | ro Anterior Página 1 d  | le 1 Próximo  | Útimo                     |                             |

Figura 27.17: Resultado da busca por Projetos

#### 27.4 Alterando Projeto de Extensão

Para editar um projeto, clique no ícone de Alterar.

| A > <u>inicial</u> > <u>E</u> | Extensão > Projeto de Extensão - P | lesquisar                      |                         |               |                           |                          |
|-------------------------------|------------------------------------|--------------------------------|-------------------------|---------------|---------------------------|--------------------------|
| Projeto                       | de Extensão                        |                                |                         |               |                           |                          |
| Tem como o<br>Financiamen     | bjetivo informar como é m<br>to.   | antido no sistema um           | Projetos de Extensão.   | Um Projeto p  | ossui seus Dados Básico   | os e Dados do            |
|                               |                                    |                                |                         |               | Incluir P                 | Projeto de Extensão      |
| Pe                            | squisa                             |                                |                         |               |                           |                          |
| Info<br>proje                 | rme o titulo do<br>to de extensão  |                                |                         |               |                           |                          |
| Buscar Projet                 | Mostrar opções de busca            |                                |                         |               |                           |                          |
| Titulo                        | Descrição                          | Abrangência                    | Vinculado a um programa | Participantes | Período de Acompanhamento | Editar e Excluir         |
| Avaliação de<br>Solos         | Testar a qualidade dos solos.      |                                | Não                     | 8             | Gerenciar Período         | Eechar Edital            |
| doutorado                     | 55555                              | Desenvolvimento em<br>parceria | Sim                     | 8             | Gerenciar Períodos        | Eechar Edital<br>Proieto |
| doutorado1                    | demidmeid                          | Desenvolvimento em<br>parceria | Sim                     | 8             | Gerenciar Períodos        | Fechar Edital<br>Projeto |
| Projeto 1                     | Descrição do projeto 1             |                                | Não                     | 8             | Gerenciar Pariodoa        | Fechar Edital<br>Projeto |
| Projeto 2                     | Descricao do projeto 2             |                                | Sim                     | 8             | Gerenciar Períodea        | 🕞 🗙                      |

Figura 27.18: Selecionando opção de alterar Projeto

Altere os dados do Projeto, adicione ou exclua fontes de financiamento e clique em **Gravar** para realizar as alterações.

O sistema informa se a alteração foi realizada com sucesso.

### 27.5 Alterar/Adicionar participantes em um Projeto de Extensão

Clique no ícone **Alterar/Adicionar Participantes**.

Na tela seguinte aparecerá uma lista com as participações existentes. Você pode alterá-las ou excluí-las. Para excluir, marque a caixa de seleção ao lado e clique em **Excluir Participação(ões)** selecionada(s).

| Dados do pro                               | jeto de extensã          | D                      |              |                       | * Os itens marcados          | são obrigatórios |
|--------------------------------------------|--------------------------|------------------------|--------------|-----------------------|------------------------------|------------------|
| Titulo:*                                   | Avaliação de Solos       |                        | D            | escrição:*            | Avaliação de solos.          |                  |
| Abrangência:                               | Selecione um tem         |                        | ] В          | meficiado:            |                              |                  |
| Data de inicio:*                           | 22/11/2010               |                        | Data de      | término:*             | 26/11/2010                   |                  |
| Área Temática:*                            | Tecnologia e Produção    |                        | 1            | Local:*               | Instituto Federal de Alagoas |                  |
| Palavra chave:*                            | Solos                    |                        | Arquivos do  | projeto:*             | Selecionar arquivos          |                  |
| Vinculado a um<br>programa:                | Sim                      | 0                      | In:<br>Não   | stituição             | Instituição 1                | •                |
| Vinculado a uma<br>unidade organizacional: | Sim                      | 0                      | Não          | ategoria              | Evento                       |                  |
| Tipo:                                      | Seminário                |                        | 1            | Sub-tipo:             | Encontro                     | •                |
| Dados do fina                              | inciamento               |                        |              |                       | * Os itens marcados          | são obrigatórios |
| Fonte de<br>Financiamento:*                | Selecione fonte de finan | ciamento 💌             | Financ       | Valor do<br>iamento:* | 0.0                          |                  |
|                                            |                          | Fonte de Financiamento | Valor Edição | >                     |                              | Grava            |
|                                            |                          | CNPg                   | 2000.0 🗙     |                       |                              |                  |

Figura 27.19: Fomulário para alteração de dados de um projeto

| F                                     | ∦ ) linicial ) Extens<br>Projeto de     | e Extensão                       | lesquisar                      |                         |               |                           |                          |  |  |  |
|---------------------------------------|-----------------------------------------|----------------------------------|--------------------------------|-------------------------|---------------|---------------------------|--------------------------|--|--|--|
| F                                     | em como objeti<br>inanciamento.         | vo informar como é m             | antido no sistema um           | Projetos de Extensão.   | Um Projeto p  | ossui seus Dados Básico   | os e Dados do            |  |  |  |
| $\mathbf{r}$                          | 🕜 Alteração                             | o realizada com suce             | \$\$0                          |                         |               |                           |                          |  |  |  |
|                                       | Pesqu                                   | isa                              |                                |                         |               | Incluir F                 | rojeto de Extensã        |  |  |  |
|                                       | Informe o título do projeto de extensão |                                  |                                |                         |               |                           |                          |  |  |  |
| Buscar Projeto Master apgles de busca |                                         |                                  |                                |                         |               |                           |                          |  |  |  |
| -                                     |                                         |                                  |                                |                         |               |                           |                          |  |  |  |
|                                       | Titulo                                  | Descrição                        | Abrangência                    | Vinculado a um programa | Participantes | Periodo de Acompanhamento | Editar e Excluir         |  |  |  |
| -                                     | Avaliação de<br>Solos                   | Testar a qualidade dos<br>solos. |                                | Não                     | ۵             | Gerenciar Períodos        | Fechar Edital<br>Projeto |  |  |  |
| 9                                     | doutorado                               | 88888                            | Desenvolvimento em<br>parceria | Sim                     | ٥             | Gerenciar Períodos        | Fechar Edital<br>Projeto |  |  |  |
|                                       |                                         |                                  |                                |                         |               |                           |                          |  |  |  |
|                                       | doutorado 1                             | demidmeid                        | Desenvolvimento em<br>parcería | Sim                     | 8             | Garenciar Períodos        | Fechar Edital<br>Projeto |  |  |  |

Figura 27.20: Mensagem de sucesso ao alterar dados de um projeto

| $m{A}$ $\rangle$ Inicial $\rangle$ Extens | ião ) Projeto de Extensão                                   | - Pesquisar   |                         |               |                           |                             |  |  |  |
|-------------------------------------------|-------------------------------------------------------------|---------------|-------------------------|---------------|---------------------------|-----------------------------|--|--|--|
| Projeto de Extensão                       |                                                             |               |                         |               |                           |                             |  |  |  |
| Fem como objeti<br>⁼inanciamento.         | vo informar como é                                          | mantido no si | stema um Projetos de    | Extensão. Ur  | m Projeto possui seus Da  | dos Básicos e Dados do      |  |  |  |
|                                           |                                                             |               |                         |               |                           | Incluir Projeto de Extensão |  |  |  |
| Buscar Projeto                            | I SER<br>o título do<br>extensão<br>Iostrar opções de busca | Solos         |                         |               |                           |                             |  |  |  |
| Titulo                                    | Descrição                                                   | Abrangência   | Vinculado a um programa | Participantes | Período de Acompanhamento | Editar e Excluir            |  |  |  |
| Avaliação de<br>Solos                     | Avaliação de<br>solos.                                      |               | Não                     | 8             | Gerenciar Periodos        | Projeto                     |  |  |  |
|                                           |                                                             | Prime         | ro Anterior Página 1 d  | Alterar/Adi   | Último                    |                             |  |  |  |

Figura 27.21: Selecionando opção para alterar/adicionar participantes

| Participações E     | xistent  | es                        |             |                       |                 |               |                            |
|---------------------|----------|---------------------------|-------------|-----------------------|-----------------|---------------|----------------------------|
|                     |          | Nome                      | Papel       | Data de início        | Data de término |               |                            |
|                     |          | João Paulo Brito da Costa | Coordenador | 22/Nov/2010           | 26/Nov/2010     |               |                            |
|                     |          | João Paulo Brito da Costa | Autor       | 22/Nov/2010           | 26/Nov/2010     |               |                            |
|                     |          | João Paulo Brito da Costa | Gestor      | 22/Nov/2010           | 26/Nov/2010     |               |                            |
|                     |          |                           | < <         | 5 55                  |                 |               |                            |
|                     |          |                           |             |                       |                 | Excluir parti | icipação(ões) selecionada( |
| Buscar novos p      | articipa | intes                     |             |                       |                 |               |                            |
| Nome:               |          |                           | Bu          | scar <u>Mostrar o</u> | ocões de busca  |               |                            |
| Tipo Participante:* | June     |                           |             |                       |                 |               |                            |

Figura 27.22: Excluindo particpantes

#### Clique em Remover.

| Dados           Nome: Jaão Pado Brito da Costa         CPF: 084.076.514-90           Data de Inicia: 22/New/2010         Data de término: 26/New/2010           Papel: Gester         Bolista: Não | Participantes Avaliação de So   | los :: Excluindo             |  |
|----------------------------------------------------------------------------------------------------|---------------------------------|------------------------------|--|
| Norme: João Paulo Brito da Costa     CFF: 084.076.314-99       Data de indice: 22/New/2010     Data de término: 26/New/2010       Papel: Gester     Bolaiste: Não                                  | Dados                           |                              |  |
| Data de Inicio: 22/New/2010 Data de término: 26/New/2010 Papel: Genter Bolaista: Não                                                                                                    | Nome: João Paulo Brito da Costa | CPF: 084.070.514-99          |  |
| Papel: Gestor Bolsista: Não                                                                                                    | Data de início: 22/Nov/2010     | Data de término: 26/Nov/2010 |  |
|                                                                                                    | Papel: Gestor                   | Bolsista: Não                |  |
|                                                                                                    |                                 |                              |  |

Figura 27.23: Solicitando a remoção de participante

O sistema informa que a exclusão foi realizada com sucesso.

| Participar | ntes Avaliaç<br>o realizada com su | ão de Solos ::            | Alteran     | do             |                 |               |                            |
|------------|------------------------------------|---------------------------|-------------|----------------|-----------------|---------------|----------------------------|
| Partic     | ipações Existen                    | les                       |             |                |                 |               |                            |
|            |                                    | Nome                      | Papel       | Data de início | Data de término |               |                            |
|            |                                    | João Paulo Brito da Costa | Coordenador | 22/Nov/2010    | 26/Nov/2010     |               |                            |
|            |                                    | João Paulo Brito da Costa | Autor       | 22/Nov/2010    | 26/Nov/2010     |               |                            |
|            |                                    |                           | c c         | 2 22           |                 |               |                            |
|            |                                    |                           |             |                |                 | Excluir parti | cipação(ões) selecionada(s |
| Busca      | r novos participa                  | antes                     |             |                |                 |               |                            |
|            | Nome:                              |                           | Bu          | scar Mostrar   | opções de busca |               |                            |
| Tipo Par   | ticipante:* Aluno                  |                           |             |                |                 |               |                            |

Figura 27.24: Mensagem de sucesso ao excluir participante

Para incluir uma nova participação, digite o **nome** da pessoa, previamente cadastrada no sistema e clique em **Buscar**.

Selecione, caracterize a participação e inclua os participantes como informado na seção 27.2. Clique em **Gravar Projeto**.

| -Participações | Existen   | tes                       |        |             |                 |              |                            |
|----------------|-----------|---------------------------|--------|-------------|-----------------|--------------|----------------------------|
|                |           | Nome                      | Papel  | 220lou/2010 | Data de termino |              |                            |
|                |           | João Paulo Brito da Costa | Autor  | 22/Nov/2010 | 26/Nov/2010     |              |                            |
|                | V         | João Paulo Brito da Costa | Gestor | 22/Nov/2010 | 26/Nov/2010     |              |                            |
|                |           |                           | c c    | 3 32        |                 |              |                            |
|                |           |                           |        |             |                 | Excluir part | ticipação(ões) selecionada |
| Buscar novos   | participa | antes                     |        |             |                 |              |                            |

Figura 27.25: Buscando pessoas para incluir como participante

|                 | lo com s | sucesso                                         |                 |                                      |                                |         |                                  |
|-----------------|----------|-------------------------------------------------|-----------------|--------------------------------------|--------------------------------|---------|----------------------------------|
| Participações E | xisten   | es                                              |                 |                                      |                                |         |                                  |
|                 |          | Nome                                            | Papel           | Data d                               | e início Data de               | término |                                  |
|                 |          | João Paulo Brito da Costa                       | Coord           | enador 22/Nor                        | /2010 26/Nov/2                 | 2010 🔯  |                                  |
|                 |          | João Paulo Brito da Costa                       | Autor           | 22/No                                | /2010 26/Nov/2                 | 2010    |                                  |
|                 |          | [                                               | 44 4            | 3 X                                  |                                |         |                                  |
|                 |          |                                                 |                 |                                      |                                | Exclui  | r participação(ões) selecionada( |
| Participações F | Penden   | les                                             |                 |                                      |                                |         |                                  |
| i unicipações i | cinden   |                                                 |                 |                                      |                                |         |                                  |
|                 |          | Nome                                            | Papel           | Data de início                       | Data de término                |         |                                  |
|                 |          | Nome<br>João Paulo Brito da Costa               | Papel<br>Gestor | Data de início<br>22/Nov/2010        | Data de término<br>26/Nov/2010 | ×       |                                  |
|                 |          | Nome<br>João Paulo Brito da Costa               | Papel<br>Gestor | Data de início<br>22/Nov/2010        | Data de término<br>26/Nov/2010 | ×       |                                  |
| Buscar novos p  | articipa | Nome<br>João Paulo Brito da Costa<br>E<br>antes | Papel<br>Gestor | Data de início<br>22/Nov/2010<br>2 × | Data de término<br>26/Nov/2010 | ×       |                                  |

Figura 27.26: Mensagem de sucesso exibida após cadastrar participantes

### 27.6 Excluindo Projeto de Extensão

Clique no ícone Excluir.

| > <u>inicial</u> <u>Exter</u> | isão > Projeto de Extensão - I   | Pesquisar                      |                         |               |                           |                          |
|-------------------------------|----------------------------------|--------------------------------|-------------------------|---------------|---------------------------|--------------------------|
| rojeto de                     | e Extensão                       |                                |                         |               |                           |                          |
| em como objet<br>nanciamento. | ivo informar como é m            | nantido no sistema un          | n Projetos de Extensão. | Um Projeto p  | ossui seus Dados Básic    | os e Dados o             |
|                               |                                  |                                |                         |               | Incluir                   | Projeto de Extens        |
| Pesq                          | uisa                             |                                |                         |               |                           |                          |
| Informe                       | e o título do                    |                                |                         |               |                           |                          |
| projeto d                     | e extensão "                     |                                |                         |               |                           |                          |
| Buscar Projeto                | Mostrar opoões de busca          |                                |                         |               |                           |                          |
|                               |                                  |                                |                         |               |                           |                          |
|                               |                                  |                                |                         |               |                           |                          |
| Título                        | Descrição                        | Abrangência                    | Vinculado a um programa | Participantes | Período de Acompanhamento | Editar e Exclui          |
| Avaliação de<br>Solos         | Testar a qualidade dos<br>solos. |                                | Não                     | 8             | Gerenciar Períodos        | char Edital<br>Projeto   |
| doutorado                     | 55555                            | Desenvolvimento em<br>parceria | Sim                     | 8             | Gerenciar Períodos        | Fechar Edital<br>Projeto |
| doutorado1                    | dewidweid                        | Desenvolvimento em<br>parceria | Sim                     | 8             | Gerenciar Períodos        | Fechar Edital<br>Prointo |
| Projeto 1                     | Descricao do projeto 1           |                                | Não                     | 8             | Gerenciar Períodos        | Fechar Edital<br>Proisto |
| Projeto 2                     | Descricao do projeto 2           |                                | Sim                     | 2             | Gerenciar Períodos        | 🕞 🗙                      |

Figura 27.27: Selecionando opção de excluir Projeto de Extensão

Clique em Remover.

| 🖌 🔪 Inicial 👌 Extensão 👌 Projeto de Extensão - Excluir |                                         |                  |
|--------------------------------------------------------|-----------------------------------------|------------------|
| Projeto de Extensão :: Excluindo                       |                                         |                  |
| dados                                                  |                                         |                  |
| Titulo: Avaliação de Solos                             | Descrição:Testar a qualidade dos solos. |                  |
| Área Temática:Tecnologia e Produção                    |                                         |                  |
|                                                        |                                         | Cancelar Remover |

Figura 27.28: Solicitando a remoção do Projeto

O sistema informa que a exclusão do Projeto foi realizada com sucesso.

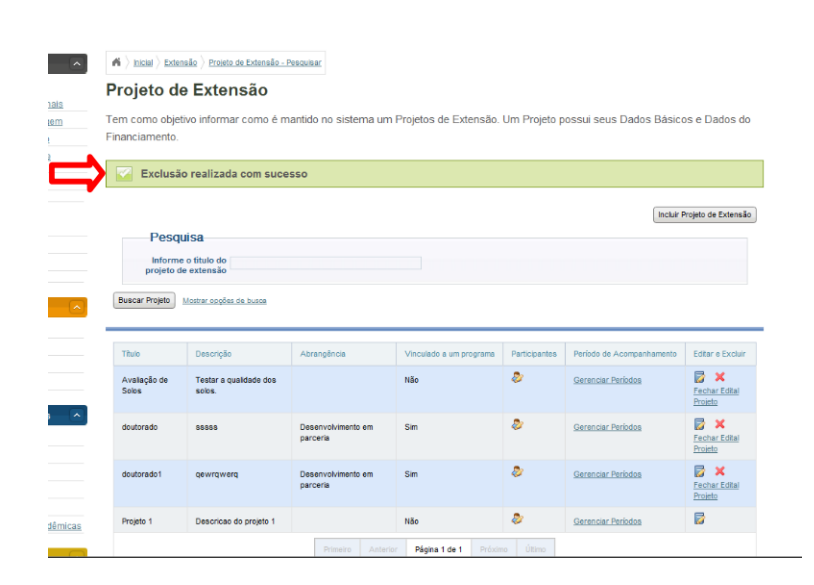

Figura 27.29: Mensagem de sucesso ao excluir um Projeto

## Capítulo 28

# Gerenciando Períodos de Acompanhamento de Projetos de Extensão

Este capítulo descreve os processos de definir, atualizar e excluir **período de acompanhamento de execução** de projetos de extensão, bem como a forma que se dará o acompanhamento (por relatório ou in loco).

#### 28.1 Pré-Requisitos

É necessário que um Projeto de Extensão esteja cadastrado no sistema para que as operações descritas neste capítulo possam ser realizadas.

#### 28.2 Incluindo um Período

No menu do sistema clique em Extensão » Projetos como exibido na Figura 28.1.

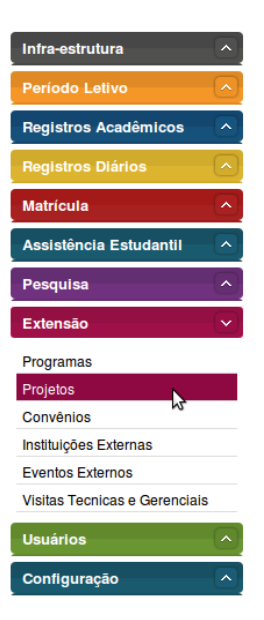

Figura 28.1: Acessando área de gerenciamento de Projetos de Extensão

Realize uma busca pelo Projeto desejado e, entre os resultados da busca, clique na opção **Gerenciar Períodos** – na coluna **Período de Acompanhamento** – do Projeto (Figura 28.2). Uma lista dos períodos de acompanhamento será exibida.

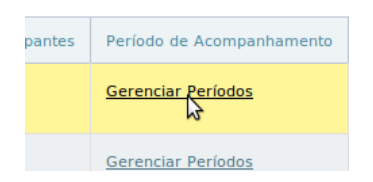

Figura 28.2: Selecionando opção de gerenciamento de Período

Clique no botão **Incluir Período de Acomopanhamento do Projeto** (Figura 28.3).

| Inicial | Extensão | Projeto de ExtensãoPeriodo de Acompanhamento do Projeto Periodo de Acompanhamento do Projeto Projeto | 1 |
|---------|----------|----------------------------------------------------------------------------------------------------|---|
| <br>    |          |                                                                                                    | - |

Período de Acompanhamento do Projeto Projeto 1

| Incluir Período de Acompanhamento do Projeto Proje |                           |                  |                  |                  |              |                   |  |  |
|----------------------------------------------------|---------------------------|------------------|------------------|------------------|--------------|-------------------|--|--|
| lúmero                                             | Período de Acompanhamento | Editar e Excluir | Relatório        | Última Avaliação | Situação     | Opção             |  |  |
| 1                                                  | 23/Abr/2009 - 23/Mai/2009 | 🗟 🗙              | <u>Gerenciar</u> |                  | não avaliado | Avaliar Relatorio |  |  |
| 2                                                  | 23/Out/2010 - 23/Nov/2010 | 🔂 🗙              | <u>Gerenciar</u> |                  | não avaliado | Avaliar Relatorio |  |  |
| 3                                                  | 23/Jun/2010 - 23/Set/2010 | 🔂 🗙              | Gerenciar        |                  | não avaliado | Avaliar Relatorio |  |  |

Figura 28.3: Selecionando opção de gerenciamento de Período

Um formulário para você inserir as **Datas de Início e Fim de Acompanhamento** será exibido (Figura 28.4). Após preechê-las clique em **Gravar**.

| Período de Acompanhamento do Projeto Projeto 1 :: Incluindo |                                                   |  |  |  |  |
|-------------------------------------------------------------|---------------------------------------------------|--|--|--|--|
| dados do período de acompanhamento                          | * Os itens marcados são obrigatórios              |  |  |  |  |
| Título: Projeto 1                                           | Coordenador: Welington Machado                    |  |  |  |  |
| Área Temática: Comunicação                                  |                                                   |  |  |  |  |
| Data de início do período de acompanhamento: *              | Data de término do período de acompanhamento: * 🗐 |  |  |  |  |

Figura 28.4: Formulário para inserção das datas de início e fim

O sistema irá retornar para a página de listagem de períodos exibindo a mensagem **Dados inse**ridos com sucesso.

#### 28.3 Alterando um Período de Acompanhamento

No menu do sistema clique em Extensão » Projetos como exibido na Figura 28.5.

| Infra-estrutura                                                                                            |            |
|----------------------------------------------------------------------------------------------------|------------|
| Período Letivo                                                                                             |            |
| Registros Acadêmicos                                                                                       |            |
| Registros Diários                                                                                          |            |
| Matrícula                                                                                                  | •          |
| Assistência Estudantil                                                                                     |            |
| Pesquisa                                                                                                   | <u>(~)</u> |
| Putana in                                                                                                  | -          |
| Extensão                                                                                                   | $\sim$     |
| Programas                                                                                                  | ×          |
| Programas<br>Projetos                                                                                      | ~          |
| Programas<br>Projetos<br>Convênios                                                                         |            |
| Programas<br>Projetos<br>Convénios<br>Instituições Externas                                                |            |
| Projetos<br>Convénios<br>Instituições Externas<br>Eventos Externos                                         |            |
| Programas Projetos Convénios Instituições Externas Eventos Externos Visitas Tecnicas e Gerenciais          |            |
| Programas Projetos Convénios Instituições Externas Eventos Externos Visitas Tecnicas e Gerenciais Usuários |            |

Figura 28.5: Acessando área de gerenciamento de Projetos de Extensão

Realize uma busca pelo Projeto desejado e, entre os resultados da busca, clique na opção **Gerenciar Períodos** – na coluna **Período de Acompanhamento** – do Projeto (Figura 28.6). Uma lista dos períodos de acompanhamento será exibida.

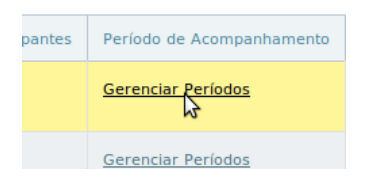

Figura 28.6: Selecionando opção de gerenciamento de Período

Identifique o Período que deseja alterar e clique no ícone **Alterar** na lista de períodos, como exibido na Figura 28.7.

K > Inicial > Extensão > Projeto de ExtensãoPeríodo de Acompanhamento do Projeto Período de Acompanhamento do Projeto 1 Período de Acompanhamento do Projeto Projeto 1 Períodos Existentes Incluir Periodo de Acompanhamento do Projeto Projeto 1 Editar e Excluir Relatório Última Avaliação Periodo de Acompanhame Opção Alterar Gerenciar 23/Abr/2009 - 23/Mai/2009 não Avaliar Relatorio 2 23/Out/2010 - 23/Nov/2010 Gerenciar Avaliar Rela 🛃 🗙 23/Jun/2010 - 23/Set/2010 3 Gerenciar Avaliar Relato não av 1/1

Figura 28.7: Selecionando opção de alteração de Período

Altere os dados que forem necessários e clique no botão Gravar (Figura 28.8). O sistema salvará as informações e voltará para a página de listagem de perídos exibindo a mensagem **Dados alterados com sucesso**.

| eríodo de Acompanhamento do P                  | rojeto Projeto 1 :: Alterando                   |
|------------------------------------------------|-------------------------------------------------|
| dados do período de acompanhamento             | * Os itens marcados são obrigatórios            |
| Titulo: Projeto 1                              | Coordenador: Welington Machado                  |
| Área Temática: Comunicação                     |                                                 |
| Data de inicio do periodo de acompanhamento: * | Data de término do período de acompanhamento: * |

Figura 28.8: Gravando alteração de dados de um Período

#### 28.4 Excluindo um Período de Acompanhamento

No menu do sistema clique em Extensão » Projetos como exibido na Figura 28.9.

| Infra-estrutura                                                                                                    |
|----------------------------------------------------------------------------------------------------|
| Período Letivo                                                                                                    |
| Registros Acadêmicos                                                                                                    |
| Registros Diários                                                                                                    |
| Matrícula                                                                                                    |
| Assistência Estudantil                                                                                                  |
| Pesquisa                                                                                                    |
|                                                                                                    |
| Extensão 🛛 🗸                                                                                                    |
| Extensão 🗸                                                                                                    |
| Extensão 🗸 🗸 🗸 Programas Projetos                                                                                       |
| Extensão V<br>Programas<br>Projetos<br>Convênios                                                                        |
| Extensão V<br>Programas<br>Projetos<br>Convénios<br>Instituições Externas                                               |
| Extensão V<br>Programas<br>Projetos<br>Convénios<br>Instituições Externas<br>Eventos Externos                           |
| Extensão   Programas  Projetos  Convénios  Instituições Externas  Eventos Externos  Visitas Tecnicas e Gerenciais       |
| Extensão   Programas  Projetos Convénios Instituições Externas Eventos Externos Visitas Tecnicas e Gerenciais  Usuárlos |

Figura 28.9: Acessando área de gerenciamento de Projetos de Extensão

Realize uma busca pelo Projeto desejado e, entre os resultados da busca, clique na opção **Gerenciar Períodos** – na coluna **Período de Acompanhamento** – do Projeto (Figura 28.10). Uma lista dos períodos de acompanhamento será exibida.

| pantes | Período de Acompanhamento |
|--------|---------------------------|
|        | Gerenciar Períodos        |
|        | Gerenciar Períodos        |

Figura 28.10: Selecionando opção de gerenciamento de Período

Identifique o Período que deseja excluir e clique no ícone **Excluir** na lista de períodos, como exibido na Figura 28.11. Clique no botão **Remover**.

| n≋)<br>Per | <sup>Inicial</sup> ⟩ Exte | ensão ) <u>Projeto de ExtensãoPerio</u><br>de Acompanhan | <sup>do de Acompanham</sup><br>nento do | <sup>ento do Projet</sup><br>Projete | o Periodo de Acompa<br>o Projeto 1 | nhamento do Pro | jeto Projeto <u>1</u> |                          |
|------------|---------------------------|----------------------------------------------------------|-----------------------------------------|--------------------------------------|------------------------------------|-----------------|-----------------------|--------------------------|
|            | Perío                     | dos Existentes                                           |                                         |                                      |                                    | Incluir Perio   | lo de Acompanhamer    | nto do Proieto Proieto 1 |
|            | Número                    | Período de Acompanhamento                                | Editar e Excluir                        | Relatório                            | Última Avaliação                   | Situação        | Opção                 |                          |
|            | 1                         | 23/Abr/2009 - 23/Mai/2009                                | R 🔨                                     | Gerenciar                            |                                    | não avaliado    | Avaliar Relatorio     |                          |
|            | 2                         | 23/Out/2010 - 23/Nov/2010                                | Exc                                     | luir <sub>renciar</sub>              |                                    | não avaliado    | Avaliar Relatorio     |                          |
|            | 3                         | 23/Jun/2010 - 23/Set/2010                                | 🛛 🗙                                     | Gerenciar                            |                                    | não avaliado    | Avaliar Relatorio     |                          |
|            |                           | « «                                                      | α                                       | 1/1                                  | 2 22                               | ]               |                       |                          |

Figura 28.11: Formulário de exclusão de Período de um Projeto de Extensão

O sistema irá exibir a mensagem **Deseja confirmar a exclusão?** (Figura 28.12). Clique no botão OK. O sistema excluirá o Período e retornará para a listagem de perídos exibindo a mensagem **Exclusão realizada com sucesso**.

| ? | Deseja confirmar a exclusão? |
|---|------------------------------|
|   | Cancelar 2K                  |

Figura 28.12: Formulário de exclusão de Período de um Projeto de Extensão

## Capítulo 29

# Gerenciando Relatórios de Acompanhamento de Execução de Projetos de Extensão

Veja neste capítulo o processo de inserção e atualização de relatório de acompanhamento de execução de projetos de extensão.

#### 29.1 Pré-Requisitos

Para que as operações descritas nest capítulo sejam possíveis é necessário que:

- 1. Projeto esteja cadastrado;
- 2. Período de acompanhamento esteja definido.

#### 29.2 Incluindo/Alterando Relatório

Os procedimentos de inclusão e atualização são iguais. A diferença é que no caso de atualização o arquivo será substituído.

No menu do sistema clique em Extensão » Projetos como exibido na Figura 29.1.

| Infra-estrutura               |              |
|-------------------------------|--------------|
| Período Letivo                |              |
| Registros Acadêmicos          |              |
| Registros Diários             |              |
| Matrícula                     |              |
| Assistência Estudantil        |              |
| Pesquisa                      | •            |
| Extensão                      | $\mathbf{v}$ |
| Programas                     |              |
| Projetos                      |              |
| Convênios 65                  |              |
| Instituições Externas         |              |
| Eventos Externos              |              |
| Visitas Tecnicas e Gerenciais |              |
| Usuários                      |              |
|                               |              |

Figura 29.1: Acessando área de gerenciamento de Projetos de Extensão

Realize uma busca pelo Projeto desejado e, entre os resultados da busca, clique na opção **Gerenciar Períodos** – na coluna **Período de Acompanhamento** – do Projeto (Figura 29.2). Uma lista dos períodos de acompanhamento será exibida.

| pantes | Período de Acompanhamento |
|--------|---------------------------|
|        | Gerenciar Períodos        |
|        | Gerenciar Períodos        |

Figura 29.2: Selecionando opção de gerenciamento de Período

Na linha do período ao qual deseja adicionar o relatório, clique em **Gerenciar** – na coluna **Relatório**. Veja a Figura 29.3. Um formulário contendo os dados do período e a opção para inserir o relatório serão exibidos.

| cluir | Relatório | Últii |
|-------|-----------|-------|
|       | Gerenciar | 13/   |
|       | Coronciar | 22/   |

Figura 29.3: Selecionando opção de gerenciamento Relatório

Clique na opção Selecione o arquivo... (Figura 29.4).
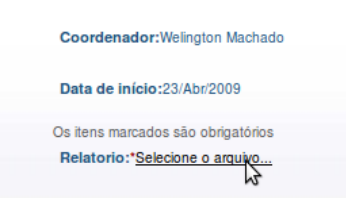

Figura 29.4: Selecionando opção de inserção de Relatório

Uma janela como a da Figura 29.5 para adicionar o arquivo será exibida. Clique no botão **Adicionar**. Uma janela para você selecionar o arquivo de relatório será exibida. Após selecioná-lo clique no botão **Abrir**.

| nática:Comunicação | Data de início:23/Abr/2009 |
|--------------------|----------------------------|
| término:23/        | X rigatórios               |
| + Adicionar        |                            |
|                    |                            |
|                    |                            |
|                    |                            |
|                    |                            |

Figura 29.5: Selecionando opção para selecionar o arquivo de Relatório

Após selecionar o arquivo clique no botão **Enviar** (Figura 29.6).

| mática:Comu | nicação               | Data de início:23/Abr/2009 |
|-------------|-----------------------|----------------------------|
| término:23/ | Selecione o relatorio | × rigatórios<br>arquivo    |
|             | relatorio.odt         | Cancelar                   |
|             |                       |                            |
|             |                       |                            |
|             |                       |                            |

Figura 29.6: Enviando o arquivo de Relatório

Uma mensagem de sucesso de upload será exibida (Figura 29.7). Clique em Ok.

Para finalizar, clique no botão **Gravar** do formulário. O sistema irá voltar para a página de períodos exibindo a mensagem **Dados inseridos com Sucesso**. Se você estiver realizando atualização a mensagem será **Dados atualizados com Sucesso**.

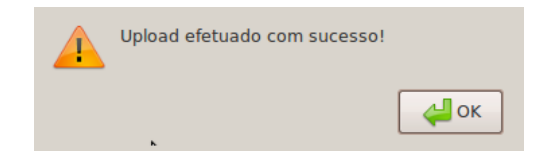

Figura 29.7: Mensagem de sucesso ao enviar Relatório

## 29.3 Excluindo Relatório

No menu do sistema clique em Extensão » Projetos como exibido na Figura 29.8.

| Infra-estrutura                                                                                                 |
|----------------------------------------------------------------------------------------------------|
| Período Letivo                                                                                                  |
| Registros Acadêmicos                                                                                            |
| Registros Diários                                                                                               |
| Matrícula                                                                                                    |
| Assistência Estudantil                                                                                          |
| Pesquisa 🔷                                                                                                    |
| Extensão 🗸 🗸 🗸                                                                                                  |
| Programas                                                                                                    |
|                                                                                                    |
| Projetos                                                                                                    |
| Projetos                                                                                                    |
| Projetos<br>Convênios<br>Instituições Externas                                                                  |
| Projetos<br>Convênios<br>Instituições Externas<br>Eventos Externos                                              |
| Projetos<br>Convênios<br>Instituições Externas<br>Eventos Externos<br>Visitas Tecnicas e Gerenciais             |
| Projetos<br>Convênios<br>Instituições Externas<br>Eventos Externos<br>Visitas Tecnicas e Gerenciais<br>Usuários |

Figura 29.8: Acessando área de gerenciamento de Projetos de Extensão

Realize uma busca pelo Projeto desejado e, entre os resultados da busca, clique na opção **Gerenciar** do Projeto (Figura 29.9).

| pantes | Período de Acompanhamento |
|--------|---------------------------|
|        | Gerenciar Períodos        |
|        | Gerenciar Períodos        |

Figura 29.9: Selecionando opção de gerenciamento de Período

Na linha do período ao qual deseja adicionar o relatório, clique em **Gerenciar** – na coluna **Relatório**. Veja a Figura 29.10. Um formulário contendo os dados do período e a opção para inserir o relatório serão exibidos.

| cluir | Relatório | Últii |
|-------|-----------|-------|
|       | Gerenciar | 13//  |
|       | Gerenciar | 22/   |

Figura 29.10: Selecionando opção de gerenciamento Relatório

Para excluir o arquivo do relatório, clique no ícone **Excluir** ao lado do nome do arquivo como exibido na Figura 29.11. O sistema irá retornar para a página de perídos exibindo a mensagem **Dados atualizados com sucesso**.

| Data de início:23/Out/2010 |  |
|----------------------------|--|
| Relatório:relatorio.odt    |  |

Figura 29.11: Selecionando opção de exclusão de Relatório

# Avaliando Projetos de Extensão

Neste capítulo veja como executar o registro, a consulta e atualização de um parecer sobre o andamento da execução de um projeto de extensão.

### 30.1 Pré-Requisitos

Para avalidar Projetos de Extensão é necessário que o usuário esteja autenticado no sistema. Também é preciso que Relatórios de Acompanhamento da Execução dos Projetos de Extensão estejam cadastrados no sistema.

## 30.2 Avaliando e atualizando avaliação de um Projeto de Extensão

No menu do sistema clique em Extensão » Projetos como exibido na Figura 30.1.

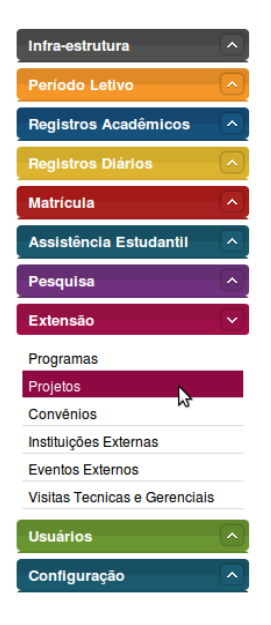

Figura 30.1: Acessando área de gerenciamento de Projetos de Extensão

Realize uma busca pelo Projeto desejado e, entre os resultados da busca, clique na opção **Ge**renciar Períodos – na coluna Período de Acompanhamento – do Projeto (Figura 30.2). Uma lista dos períodos de acompanhamento será exibida.

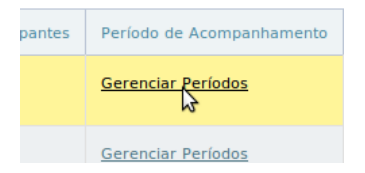

Figura 30.2: Selecionando opção de gerenciamento de Período

Clique no ícone Avaliar Relatório do período desejado (Figura 30.3).

| ≋)⊥<br>eri | nicial ) Exte | ensão > Projeto de ExtensãoPerio | <sup>do de Acompanham</sup><br>nento do | ento do Projet | o Periodo de Acompa | nhamento do Projeto Pr | ojeto 2           |                   |
|------------|---------------|----------------------------------|-----------------------------------------|----------------|---------------------|------------------------|-------------------|-------------------|
|            | Perío         | los Existentes                   |                                         |                |                     |                        |                   |                   |
|            |               |                                  |                                         |                |                     | Incluir Periodo de A   | Acompanhamento do | Projeto Projeto 2 |
|            | Número        | Período de Acompanhamento        | Editar e Excluir                        | Relatório      | Última Avaliação    | Situação               | Opção             |                   |
|            | 4             | 23/Abr/2009 - 23/Mai/2009        | 🛛 🗙                                     | Gerenciar      | 13/Ago/2010         | avaliação pendente     | Avaliar Relatorio |                   |
|            | 5             | 23/Out/2010 - 23/Nov/2010        | 🕞 🗙                                     | Gerenciar      |                     | não avaliado           | Avaliar Relatorio |                   |
|            | 6             | 23/Jun/2010 - 23/Set/2010        | 🛛 🗙                                     | Gerenciar      |                     | não avaliado           | Avaliar Relatorio |                   |
|            |               | 4. «.                            | a.                                      | 1/1            | 3 33                |                        |                   |                   |

Figura 30.3: Selecionando opção de Avaliar Projeto

No formulário de avalição (Figura 30.4) insira o **Parecer** e as **Sugestões/Comentários** e selecione e **Situação de Avaliação**.

| ▼ Situação da Avaliação: * |
|----------------------------|
|                            |

Figura 30.4: Selecionando opção de Avaliar Projeto

Após preecher o fomulário clique no botão **Gravar**. O sistema salvará a avaliação e retornará para a página de listagem de períodos exibindo a mensagem **Relatório Avaliado com Sucesso**. Se você estiver atualizando a avaliação a mensagem será **Avaliação Atualizada com Sucesso**!.

## Gerenciando Convênios

Veja neste capítulo como realizar o registro, atualização e exclusão de convênios para intercâmbio de informações entre as partes convenentes.

### 31.1 Pré-Requisitos

Para fazer a manutenção de um Convênio é preciso, antes de tudo, estar logado no sistema (Capítulo 19), possuir Áreas Temáticas, Instituições Convenentes e Interveniente devidamente cadastrados no sistema.

## 31.2 Acessando a Área de Convênios

Para acessar a área de convênios clique, no menu lateral, em *Extensão* » *Convênios*, como exibido na Figura 31.2. A área de convênios do sistema será exibida (Figura 31.2) permitindo realizar as operações relacionadas.

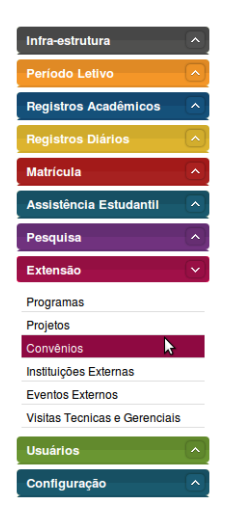

Figura 31.1: Selecionando a área de convênios no menu do sistema

### 31.3 Incluindo um Convênio

A ação de incluir um convênio é dividida em 2 etapas: a adição do convênio e a vinculação de seus participantes. A primeira etapa compreende 3 passos (Inserir Dados do Convênio, Incluir

| ▲ > Inicial > Extensão > Convénio - Pesquisar                                                                                                |                  |
|----------------------------------------------------------------------------------------------------|------------------|
| Convênio                                                                                                    |                  |
| Tem como objetivo informar como um Convênio é mantido no sistema. Um Convênio possui seus Dados Básicos, um<br>uma Instituição Participante. | Termo Adtivo e   |
| Descuire                                                                                                    | Incluir Convênio |
| Número do Convênio:                                                                                                    |                  |
| Buscar Convènio Mostrar opcées de busca                                                                                                    |                  |

Figura 31.2: Área de Convênios

**Termo Aditivo** e **Incluir Instituição Participante**), enquanto a segunda etapa compreende em **Incluir Participantes**.

#### 31.3.1 Inserindo Dados do Convênio

Na área de convênios, clique no botão **Incluir convênio** (Figura 31.3) para acessar o formulário de cadastro de novo convênio. Veja a Figura 31.4.

| Incluir Convênio |
|------------------|
| K4               |
|                  |
|                  |
|                  |

Figura 31.3: Botão Incluir Convênio

No formulário de cadastro (Figura 31.4), insira o **Nome** e **Número** do convênio; selecione uma Área Temática, uma Categoria e um Tipo; informe a Data de início e a Data de fim; descreva os Objetivos do convênio em questão e adicione os arquivos Termo do convênio e Termo de compromisso.

| Dados do Con     | vênio               |                    | * Os itens marcados são obrigatórios |
|------------------|---------------------|--------------------|--------------------------------------|
| Nome:*           |                     |                    |                                      |
| Número:*         |                     | Categoria:*        | Selecione um Item 🔽                  |
| Área Temática:*  | Selecione um Item 💽 | Tipo:*             | Selecione um Item                    |
| Data de início:* |                     | Data de Fim:*      |                                      |
| Objetivos:*      |                     | Termo Convênio:    | Selecione o arquivo                  |
|                  |                     | Termo Compromisso: | Selecione o arquivo                  |
|                  |                     |                    |                                      |
|                  |                     |                    |                                      |

Figura 31.4: Formulário de inclusão de Convênio

#### Adicionando arquivos - Termo do Convênio, Termo de Compromisso e Termo Aditivo

Para adicionar arquivos, clique na opção **Selecione o arquivo ...** Feito isso, o sistema irá exibir uma caixa para seleção do arquivo (Figura 31.5) onde você deverá precionar a opção **Adicionar** e navegar até o diretório do arquivo, selecioná-lo e em seguida precionar **Abrir**.

| Número:*                             | Categoria:* | Selecion    |
|--------------------------------------|-------------|-------------|
| Área Tem adicionar Termo de Convênio | × po:*      | Selecion    |
| Data de i 🕂 Adicionar                | 'im:*       |             |
| Obje                                 | inio:       | Selecione ( |
|                                      | sso:        | Selecione ( |
|                                      |             |             |
|                                      |             |             |
|                                      |             |             |

Figura 31.5: Caixa para seleção de arquivo

O sistema irá exibir uma barra de progresso (Figura 31.6) informando o andamento do upload (adição) do arquivo em questão.

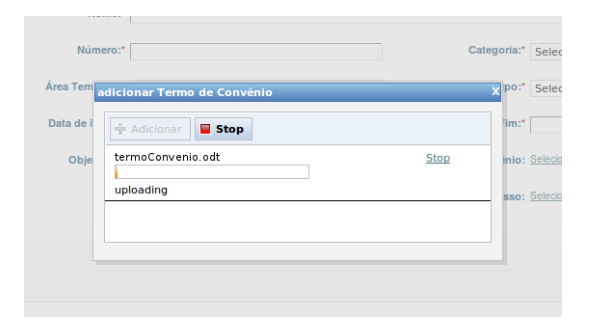

Figura 31.6: Andamento do upload

OBS.: para cancelar o procedimento basta precionar a opção Stop e em seguida Cancelar.

O sistema irá exibir a mensagem de sucesso Upload efetuado com sucesso!.

ATENÇÃO: Só é possível adicionar arquivos com a extensão .pdf, .doc ou .odt.

#### 31.3.2 Incluindo Termo Aditivo

Após preencher todos os dados do convênio, informe o **Termo aditivo** para o convênio em questão (Figura 31.7). Para tal, o usuário deve informar a data e acrescentar o arquivo do termo em questão (Seção 31.3.1).

Feito isso, basta o usuário clicar na opção **Gravar** e o sistema irá salvar o arquivo do termo aditivo em questão.

| Data: |                                         |                  | Term     | o Aditivo: Selecione o arquivo |
|-------|-----------------------------------------|------------------|----------|--------------------------------|
|       | Data                                    | Nome             | Arquivo  |                                |
|       | 12/Nov/2010                             | termoAditivo.odt | Download | ×                              |
|       | ~~~~~~~~~~~~~~~~~~~~~~~~~~~~~~~~~~~~~~~ |                  | 30 30    | >>                             |

Figura 31.7: Inclusão de Termo Aditivo

#### 31.3.3 Incluindo Instituição Participante

Após adicionar o termo aditivo, é preciso informar a instituição participante deste convênio (Figura 31.8). Selecione o **Nome** da instituição participante em questão (o **CNPJ** será carregado automaticamente), o **Tipo de participação**, informe a **Contrapartida** e as **Data de início** e de **Fim** do convênio, respectivamente.

| Instituição Par  | ticipante             |                     |                 |          | * Os itens marcados são obrigatórios |
|------------------|-----------------------|---------------------|-----------------|----------|--------------------------------------|
| Nome:*           | Selecione um Item     | •                   | CNPJ:*          |          |                                      |
| Tipo:*           | Selecione um Item     | •                   | Contrapartida:* |          |                                      |
| Data de início:* |                       |                     | Data de Fim:*   |          |                                      |
|                  | Instituição           | Тіро                | Contrapartida   |          | Gravar                               |
|                  | Instituição Externa 1 | Convenente Executor | 54844           | <b>×</b> |                                      |
|                  | 4C 4C                 | K 3                 | > >>>>          |          |                                      |

Figura 31.8: Inclusão de Instituição Participante

Basta então o usuário clicar na opção **Gravar** e o sistema irá incluir a instituição participante ao registro do convênio.

Após informar os dados do convênio, o termo aditivo e a instituição participante, o usuário deve clicar na opção **Gravar** no canto interior direito da tela e o sistema irá salvar o convênio com todos os dados informados.

### 31.4 Gerenciando Participantes

Concluída a primeira etapa (Seção 31.3), o sistema irá exibir automaticamente a tela de inclusão de participantes (Figura 31.9). Veja como realizar esta operação a seguir.

#### 31.4.1 Vinculando Participantes

Nesta etapa você deverá informar o nome do participante que deseja incluir, o **Tipo do parti**cipante (Aluno, Docente, Técnico-Administrativo ou Pessoa Externa) e pressionar a opção Buscar.

| Buscar novos participantes |                                |
|----------------------------|--------------------------------|
| Nome:                      | Buscar Mostrar opções de busca |
| Tipo Participante:* Aluno  | <u> </u>                       |
|                            | Cancelar Gravar Convênio       |

Figura 31.9: Incluir Participante - Busca

**OBS.:** Para buscar um participante por **CPfF** e/ou **Matrícula** pressione a opção **Mostrar opções de busca** e siga o mesmo procedimento da buscar por nome, informando o **Tipo do participante**.

O sistema então irá exibir os resultados da pesquisa (Figura 31.10). Para vincular o participante pesquisado ao convênio, clique no ícone ao lado do nome do participante em questão e o sistema irá exibir o formulário relativo aos dados desta participação (Figura 31.11).

| Nome                | CPF                                    |   |  |  |
|---------------------|----------------------------------------|---|--|--|
| Adriana Lessa Souza | 516.386.364-94                         | 2 |  |  |
|                     | >>>>>>>>>>>>>>>>>>>>>>>>>>>>>>>>>>>>>> |   |  |  |
|                     |                                        |   |  |  |
|                     |                                        |   |  |  |

Figura 31.10: Incluir Participante - Resultado da busca

Informe, então, a **Data de início** e de **término** da participação, selecione o **Papel** (autor, Gestor, Gerente, Ministrante, Colaborador Técnico, Coordenador ou Outro) e informe se **Possui bolsa**. Feito isso, pressione a opção **Incluir Participação** e o sistema irá vincular o particpante ao convênio em questão.

| Nome:           | Adriana Lessa Souza |          | CPF: 51           | 6.386.364-9 | 1               |                    |
|-----------------|---------------------|----------|-------------------|-------------|-----------------|--------------------|
| Dados Partici   | pação               |          |                   |             | Os itens marcad | los são obrigatóri |
| Data de início: |                     |          | Data de término:* |             |                 |                    |
| Papel:*         | Selecione um Item   | <b>•</b> |                   |             |                 |                    |
| Possui Bolsa:*  | Sim O Não           |          |                   |             |                 |                    |

Figura 31.11: Incluir Participante - Dados da participação

**OBS.:** Existem 2 formas de incluir participantes em um convênio: logo após o cadastro do convênio ou, ao buscar um convênio (Seção 31.5) escolhendo a opção **Alterar/Adicionar particiante**.

Após informar todos os participantes, clique no botão Gravar Convênio para finalizar a operação.

#### 31.4.2 Excluindo Participante

Para excluir uma participação, basta o usuário buscar o convênio em questão (Seção 31.5) e escolher a opção **Alterar/Adicionar participante**. Feito isso, o sistema irá exibir uma página onde o usuário terá uma lista de todas as participações vinculadas áquele convênio. O usuário, então, deve selecionar as participações que deseja excluir e escolher a opção **Excluir participações selecionadas**.

### 31.5 Consultando Convênio

Ao acessar **Extenção » Convênios** no menu lateral o sistema irá exibir a tela de manutenção de convênio (Figura 31.2). Para listar todos os convênios, o usuário deve clicar na opção **Buscar** sem preencher o campo de pesquisa e o sistema irá exibir a listagem de todos os convênios cadastrados. Para buscar um convênio em especial, o usuário deve preencher o campo **Número do Convênio** e clicar na opção **Buscar**.

### 31.6 Atualizando Convênio

Para atualizar um convênio, o usuário deve buscar o convênio em questão (Seção 31.5) e clicar no ícone equivalente a opção **Editar**. O sistema irá exibir todos os dados do convênio onde o usuário deverá alterar os campos em desejados e clicar na opção **Gravar**.

### 31.7 Excluindo Convênio

Para excluir um convênio, o usuário deve buscar o convênio em questão (Seção 31.5) e clicar no ícone equivalente a opção **Excluir**. O sistema irá exibir uma tela com os principais dados do convênio onde o usuário deverá escolher a opção **Remover**.

# Gerenciando Instituições Externas

Neste capítulo será exposto em detalhes os procedimentos de cadastro, atualização e exclusão de instituições externas.

### 32.1 Pré-Requisitos

Para procedimentos de cadastro, atualização e exclusão de instituições externas, o usuário deve ter efetuado login (Capítulo 19) e o endereço já deve estar cadastrado no sistema.

### 32.2 Inclindo Instituições Externas

Selecione a opção Instituições Externas dentro do menu Extensão.

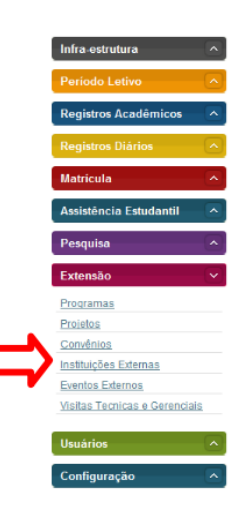

Figura 32.1:

#### Clique em Incluir Instituição Externa.

Forneça os dados de identificação da instituição: **Razão social**, **CNPJ** e **Responsável**. Preencha os campos de Endereço e por último cadastre um ou mais **telefones** e clique no botão **Gravar**.

O sistema informa que o telefone foi salvo com sucesso. Para incluir a nova instituição, clique em **Gravar** ao lado de Cancelar.

| em como objetivo informa                                                                                                    | r como uma Instituicão I                                                                                                    | Externa é mantida no                  | o sistema. Uma Institui                                                | ição Externa tem rela                                                                                                    | ação, por exemplo. co      |
|----------------------------------------------------------------------------------------------------|----------------------------------------------------------------------------------------------------|---------------------------------------|------------------------------------------------------------------------|----------------------------------------------------------------------------------------------------|----------------------------|
| s Convênios e planos de E                                                                                                    | stágios de Alunos.                                                                                                    |                                       |                                                                        |                                                                                                    |                            |
|                                                                                                    |                                                                                                    |                                       |                                                                        |                                                                                                    | Incluir Instituição Extern |
| Informe razão social ou                                                                                                    |                                                                                                    |                                       |                                                                        |                                                                                                    |                            |
| CNPJ:                                                                                                    |                                                                                                    |                                       |                                                                        |                                                                                                    |                            |
| Buscar Instituição Externa                                                                                                    |                                                                                                    |                                       |                                                                        |                                                                                                    |                            |
|                                                                                                    |                                                                                                    |                                       |                                                                        |                                                                                                    |                            |
|                                                                                                    |                                                                                                    | Figura 3                              | ຊາ າ.                                                                  |                                                                                                    |                            |
|                                                                                                    |                                                                                                    | i iguia .                             | )2.2.                                                                  |                                                                                                    |                            |
|                                                                                                    |                                                                                                    |                                       |                                                                        |                                                                                                    |                            |
| (A) Inicial Extensão Inst                                                                                                    | ituicão Externa                                                                                                    |                                       |                                                                        |                                                                                                    |                            |
|                                                                                                    |                                                                                                    |                                       |                                                                        |                                                                                                    |                            |
| Instituição Ext                                                                                                    | erna :: incluin                                                                                                    | do                                    |                                                                        |                                                                                                    |                            |
|                                                                                                    |                                                                                                    |                                       |                                                                        |                                                                                                    |                            |
| Identificação                                                                                                    | ) da Instituição Exte                                                                                                    | ma                                    |                                                                        |                                                                                                    |                            |
| Identificação                                                                                                    | da Instituição Exte                                                                                                    | ina                                   | <b>C101</b>                                                            | * Os itens m                                                                                                    | arcados são obrigatório    |
| Identificação<br>Razão social                                                                                                    | da Instituição Exte     * Instituto Federal de Alagoas                                                                                                    | erna                                  | CNPJ*                                                                  | * Os itens m<br>75.103.883/0001-64                                                                                          | arcados são obrigatório    |
| Identificação<br>Razão social<br>Responsável                                                                                                    | da Instituição Exte     instituto Federal de Alagose     João Paulo Brito da Costa                                                                                                    |                                       | CNPJ*                                                                  | + Os itens m<br>75.103.883/0001-64                                                                                          | arcados são obrigatório    |
| Identificação<br>Razão social<br>Responsável                                                                                                    | <ul> <li>b da Instituição Exte</li> <li>Instituto Federal de Alagosa</li> <li>João Paulo Brito da Cesta</li> </ul>                                                                                                   | ma                                    | CHPJ*                                                                  | * Os itens m<br>75.103.883/0001-64                                                                                          | arcados são obrigatório    |
| Identificação     Razão social     Responsável     Endereço     Tipo de logradouro:                                                                                                    |                                                                                                    | ma                                    | CNPJ*                                                                  | * Os itens m<br>75.103.883/0001-64                                                                                          | arcados são obrigatório    |
| Identificação<br>Razão social<br>Responsável<br>Endereço<br>Tipo de logradouro:                                                                                                    | <ul> <li>da Instituição Exte</li> <li>Instituto Federal de Alagoas</li> <li>João Paulo Brito da Costa</li> <li>Avenida</li> </ul>                                                                                    | rna<br>                               | CNPJ+<br>Logradoure:+                                                  | * Os itens m<br>75.103.883/0001-64<br>Das Alagoas                                                                           | arcados são obrigatório    |
| Identificação<br>Razão social<br>Responsável<br>Endereço<br>Tipo de logradouro:<br>Número:                                                                                                    | <ul> <li>da Instituição Exte</li> <li>Instituto Federal de Alaçose</li> <li>João Paulo Brito de Cesta</li> <li>Avenida</li> <li>89</li> </ul>                                                                        | •ma                                   | CNPJ*<br>Logradouro:*<br>Complemento:                                  | * Os itens m<br>75.103.883/0001-64<br>Das Alagoas                                                                           | arcados são obrigatório    |
| Identificação<br>Razão social<br>Responsável<br>Endereço<br>Tipo de logradouro:<br>Número:<br>Bairro:                                                                                                    | <ul> <li>da Instituição Exte</li> <li>Instituto Federal de Alagoas</li> <li>João Paulo Brito da Cesta</li> <li>Avenida</li> <li>Se</li> <li>Pateria de Fora</li> </ul>                                               | • • • • • • • • • • • • • • • • • • • | CNPJ*<br>Logradouro:*<br>Complemento:<br>CEP;*                         | * Os itens m<br>75.103.883/0001-64<br>Das Alagoas<br>57608-080                                                              | arcados são obrigatório    |
| Identificação<br>Razão social<br>Responsável<br>Tipo de logradouro:<br>Número:<br>Bairro:<br>Caixa posta                                                                                                    | <ul> <li>da Instituição Exte</li> <li>Instituto Federal de Alagoas</li> <li>João Paulo Brito da Cesta</li> <li>Avenida</li> <li>(99</li> <li>Palmeira de Fora</li> <li>Is</li> </ul>                                 | rna                                   | CHPJ*<br>Logradouro:*<br>Complemento:<br>CEP;*<br>Estado:*             | * Os itens m<br>75.103.883/0001-64<br>Das Alagoas<br>57606-060<br>Alagoas                                                   | arcados são obrigatório    |
| Identificação<br>Razão social<br>Responsável<br>Endereço<br>Tipo de logradouro:<br>Número:<br>Bairro:<br>Caixa posta<br>Municipio:                                                                                                    | da Instituição Exte     instituo Faderal de Alagoas     Ioão Paulo Brito da Cesta     Avenida     B9     Pameira de Fora     I     Pameira dos Indios                                                                | rna                                   | CHPJ*<br>Logradouro:*<br>Complemento:<br>CEP;*<br>Estado:*             | * Os itens m<br>75.103.883/0001-64<br>Das Alagoas<br>57608-080<br>Alagoas                                                   | arcados são obrigatório    |
| <ul> <li>Identificação</li> <li>Razão social</li> <li>Responsável</li> <li>Endereço</li> <li>Tipo de logradouro:</li> <li>Número:</li> <li>Bairro:</li> <li>Caixa posta</li> <li>Municipio:</li> </ul>                                                                 | da Instituição Exte     instituo Federal de Alagoas     iostruo Federal de Alagoas     Avenida     Avenida     Be     Patmeira de Fora     Patmeira des Indice                                                       | •                                     | CHPJ*<br>Logradouro:*<br>Complemento:<br>CEP;*<br>Estado:*             | * Os itens m<br>75.103.883/0001-64<br>Das Alagoas<br>57608-080<br>Alagoas                                                   | arcados são obrigatório    |
| Identificação     Razão social     Responsável     Endereço     Tipo de logradouro:     Número:     Bairro:     Caixa posta     Municipio:     Telefones                                                                                                    | da Instituição Exte     instituo Federal de Alagosa     iostruo Federal de Alagosa     iostruo Brito da Costa     Avenida     B0     Pamera de Fora     In     Pamera de Sindios                                     | •                                     | CRPJ*<br>Logradoure:*<br>Complemento:<br>CEP;*<br>Estado;*             | * Os itens m<br>75.103.883/0001-64<br>Das Alagoas<br>57606-080<br>Alagoas<br>* Pelo menos un telef                          | arcados são obrigatório    |
| Identificação<br>Razão social<br>Responsável<br>Endereço<br>Tipo de logradouro:<br>Número:<br>Bairro:<br>Caixa posta<br>Municipio:<br>Telefones<br>Código de área (DDD);                                                                                               | da Instituição Exte     instituo Federal de Alagosa     iostruo Federal de Alagosa     iostruo Brito da Costa     Avenida     Avenida     B0     Palmeira de Fora     la  Palmeira des Índios     aza                | •                                     | CHPJ*<br>Logradouro:*<br>Complemento:<br>CEP;*<br>Estado:*<br>Número:* | * Os itens m<br>75.103.883/0001-64<br>Das Alagoas<br>57600-080<br>Alagoas<br>* Pelo menos um talef<br>34567880              | arcados são obrigatório    |
| <ul> <li>Identificação</li> <li>Razão social</li> <li>Responsável</li> <li>Endereço</li> <li>Tipo de logradouro:</li> <li>Número:</li> <li>Bairro:</li> <li>Caixa posta</li> <li>Município:</li> <li>Telefones</li> <li>Código de área (DDD):</li> <li>Bama</li> </ul> | da Instituição Exte     instituo Federal de Alagosa     instituo Federal de Alagosa     iona de Costa     Avenida     Remarka de Fora     Remarka de Fora     Remarka de Indios      Remarka des Indios      la [22] | •                                     | CRPJ*<br>Logradoure:*<br>Comptemento:<br>CEP:*<br>Estado:*<br>Número:* | * Os itens m<br>75.103.883/0001-64<br>Das Alagoas<br>57606-080<br>Alagoas<br>* Pelo menos um telef<br>34567890              | arcados são obrigatório    |
| <ul> <li>Identificação</li> <li>Razão social</li> <li>Responsável</li> <li>Endereço</li> <li>Tipo de logradouro:</li> <li>Número:</li> <li>Bairro:</li> <li>Caixa posta</li> <li>Municipio:</li> <li>Telefones</li> <li>Código de área (DDD):</li> <li>Rama</li> </ul> | da Instituição Exte     instituio Federal de Alagosa     instituio Federal de Alagosa     io Avenida     Avenida     io Avenida     io Palmeira de Fora     io     Palmeira des Indios      io Esta     io Esta      | rna                                   | CRPJ*<br>Logradoure:*<br>Complemento:<br>CEP:*<br>Estado:*<br>Númere:* | * Os itens m<br>75.103.883/0001-64<br>Das Alagoas<br>57606-080<br>Alagoas<br>* Pelo menos um telef<br>34567890<br>Comercial | arcados são obrigatório    |

Figura 32.3:

| l 📃   | nstituição Exte        | erna :: Incluind             | D        |       |                  |                   |                     |               |
|-------|------------------------|------------------------------|----------|-------|------------------|-------------------|---------------------|---------------|
|       | Telefone salvo c       | om sucesso                   |          |       |                  |                   |                     |               |
|       | Identificação          | da Instituição Externa       | 1        |       |                  | * 0:              | itens marcados são  | obrigatórios  |
|       | Razão social*          | Instituto Federal de Alagoas |          |       | CNP              | J* 75.103.883/000 | 1-64                |               |
|       | Responsável*           | João Paulo Brito da Costa    |          |       |                  |                   |                     |               |
|       | Endereço               |                              |          |       |                  |                   |                     |               |
|       | Tipo de logradouro:*   | Avenida                      |          | •     | Logradouro       | Das Alagoas       |                     |               |
|       | Número:*               | 89                           |          |       | Complemen        | to:               |                     |               |
| ciale | Bairro:*               | Palmeira de Fora             |          |       | CEF              | 57606-060         |                     |               |
| allo. | Caixa postal:          |                              |          |       | Estado           | Alagoas           |                     | -             |
|       | Municipio:*            | Palmeira dos Indios          |          | •     |                  |                   |                     |               |
|       | Telefones              |                              |          |       |                  |                   |                     |               |
|       | Código de área (DDD):* |                              |          |       | Número           | * Pelo menos      | um telefone deve se | er cadastrado |
|       | Ramal:                 | 0                            |          |       | Tipo de telefone | Selecione um I    | em                  |               |
|       |                        | Código de área (DDD)         | Número   | Ramal | Tipo de telefone | Edição            |                     | Gravar        |
|       |                        | 82                           | 34567890 | 0     | Comercial        | <b>X</b>          |                     |               |
|       |                        |                              | 44 4     |       | 2.8              |                   |                     |               |
|       |                        |                              |          |       |                  |                   |                     |               |

O sistema informa que a inclusão da nova instituição foi realizada com sucesso.

|       |                         | $m{\kappa}$ $ angle$ thiclal $ angle$ Extensão $ angle$ Instituição Externa - Pesquisar                                                                                             |
|-------|-------------------------|----------------------------------------------------------------------------------------------------|
|       |                         | Instituição Externa                                                                                                    |
| licos |                         | Tem como objetivo informar como uma Instituição Externa é mantida no sistema. Uma Instituição Externa tem relação, por exemplo, com<br>os Convênios e planos de Estágios de Alunos. |
|       |                         | Inclusão realizada com sucesso                                                                                                    |
| antil |                         | incluir instituição Externa                                                                                                    |
|       | $\overline{\mathbf{v}}$ | Informe razão social ou CIIPJ:                                                                                                    |
|       |                         | Buscar Instituição Externa                                                                                                    |

Figura 32.5:

## 32.3 Buscando Insitiuição Externa

Informe a razão social ou o CNPJ da instituição e clique em Buscar Instituição Externa.

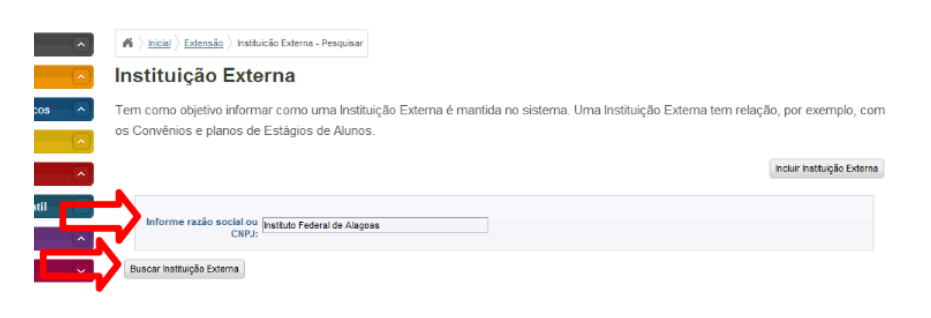

Figura 32.6:

O resultado aparece logo abaixo.

| -      | A > hicial > Extensão > Institu                      | uicão Externa - Pesqui              | sar                      |                                                                                |
|--------|------------------------------------------------------|-------------------------------------|--------------------------|--------------------------------------------------------------------------------|
|        | Instituição Exte                                     | erna                                |                          |                                                                                |
| s      | Tem como objetivo inform<br>os Convênios e planos de | nar como uma In:<br>Estágios de Alu | stituição Exterr<br>nos. | ia é mantida no sistema. Uma Instituição Externa tem relação, por exemplo, com |
| -      |                                                      |                                     |                          | Incluir Instituição Externa                                                    |
|        | Informe razão social ou<br>CNPJ:                     | Instituto Federal de A              | lagoas                   |                                                                                |
| $\sim$ | Buscar Instituição Externa                           |                                     |                          |                                                                                |
| _      | Razão social                                         | CNPJ                                | Editar e Excluir         |                                                                                |
|        | Instituto Federal de Alagoas                         | 75103883000164                      | 🛛 🗙                      |                                                                                |
| nciais | Primeiro Anterior F                                  | àgina 1 de 1 Próx                   | imo Último               |                                                                                |

Figura 32.7:

## 32.4 Alterando Instituição Externa

Clique no ícone Alterar.

| $m{\kappa} \ ) \ \underline{\mathrm{hickl}} \ ) \ \underline{\mathrm{Extensão}} \ )$ Instituição Externa - Pesquisar                                            |                             |
|----------------------------------------------------------------------------------------------------|-----------------------------|
| Instituição Externa                                                                                                    |                             |
| Tem como objetivo informar como uma Instituição Externa é mantida no sistema. Uma Instituição Externa tem relaç<br>os Convênios e planos de Estágios de Alunos. | ão, por exemplo, com        |
|                                                                                                    | Incluir Instituição Externa |
| Informe razão social ou<br>CHPJ: Instituto Federal de Alagoas<br>Buscar Instituição Externa                                                                     |                             |
| Razão social CliPJ Editar e Excluir                                                                                                    |                             |
| Instituto Federal de Alagoss 75 0000000 C C C C C C C C C C C C C C C                                                                                           |                             |

Figura 32.8:

Realize as alterações necessárias e clique em Gravar.

| Identificação          | da Instituição Externa       |          |       |                  | 8 O- 11               |                           |
|------------------------|------------------------------|----------|-------|------------------|-----------------------|---------------------------|
|                        |                              |          |       |                  | - Os itens            | marcados são obrigatorio  |
| Razão social*          | Instituto Federal de Alagoas |          |       | CNP              | J* 75.103.883/0001-64 |                           |
| Responsável*           | João Paulo Brito da Costa    |          |       |                  |                       |                           |
| Endereço               |                              |          |       |                  |                       |                           |
| Tipo de logradouro:*   | Avenida                      |          | •     | Logradouro       | Das Alagoas           |                           |
| Número:*               | 89                           |          |       | Complemen        | to:                   |                           |
| Bairro:*               | Palmeira de Fora             |          |       | CE               | 57606-060             |                           |
| Caixa postal:          |                              |          |       | Estado           | Alagoas               |                           |
| Municipio:*            | Palmeira dos Índios          |          | •     |                  |                       |                           |
| Telefones              |                              |          |       |                  |                       |                           |
|                        |                              |          |       |                  | * Pelo menos um te    | lefone deve ser cadastrad |
| Código de área (DDD):* |                              |          |       | Número           | ):*                   |                           |
| Ramal:                 | 0                            |          |       | Tipo de telefone | Selecione um item     |                           |
|                        | Código de área (DDD)         | Número   | Ramal | Tipo de telefone | Edição                | Grav                      |
|                        | 82                           | 34567895 | 0     | Comercial        | <b>⊳×</b>             |                           |
|                        |                              |          |       |                  |                       |                           |

Figura 32.9:

O sistema informa que a alteração foi realizada com sucesso.

## 32.5 Excluindo Instituição Externa

Clique no ícone Excluir.

#### Clique em Remover.

O sistema informa que a exclusão foi realizada com sucesso.

|                         | initial $\big > \underline{\rm Initial} \big > \underline{\rm Extensão} \big >$ Instituição Externa - Pesquisa | 87                                                                                                   |
|-------------------------|----------------------------------------------------------------------------------------------------|----------------------------------------------------------------------------------------------------|
| <u> </u>                | Instituição Externa                                                                                            |                                                                                                    |
| cos 🔊                   | Tem como objetivo informar como uma Inst<br>os Convênios e planos de Estágios de Alun                          | tituição Externa é mantida no sistema. Uma Instituição Externa tem relação, por exemplo, com<br>105. |
|                         | Alteração realizada com sucesso                                                                                |                                                                                                    |
| itil 📃 🔨                |                                                                                                    | încluir înstituição Externs                                                                          |
| $\overline{\mathbf{v}}$ | Informe razão social ou<br>CNPJ:                                                                               | ngoos                                                                                                |
|                         | Buscar Instituição Externa                                                                                     |                                                                                                    |
|                         | Razão social CNPJ                                                                                              | Editar e Excluir                                                                                     |
| renciais                | Instituto Federal de Alagoas 75103883000164                                                                    |                                                                                                    |
|                         | Primeiro Anterior Página 1 de 1 Próxim                                                                         | no Ottono                                                                                            |

Figura 32.10:

| 🔦 👌 Inicial ) Extensão ) Instituição Externa - Pesquisar                                                                                                    |                                                                                                  |
|----------------------------------------------------------------------------------------------------|--------------------------------------------------------------------------------------------------|
| Instituição Externa                                                                                                    |                                                                                                  |
| Tem como objetivo informar como uma Instituição Externa é mantida<br>os Convênios e planos de Estágios de Alunos.                                                                                                    | no sistema. Uma Instituição Externa tem relação, por exemplo, com<br>Incluir Instituição Externa |
| Informe razão social ou Instituto Federal de Alagoas<br>CNPJ:                                                                                                    |                                                                                                  |
| Fazão social       CHPJ       for e Exclur         Instituto Federal de Alagoas       7510336 800164       For e Exclur         Provero       Arterior       Página 1 de 1       Próximo       Disso         Figura       Martine Federal de Alagoas       1       Próximo       Disso | 32.11:                                                                                           |
| Instituição Externa :: Excluindo                                                                                                    |                                                                                                  |
| Razão social: Instituto Federal de Alagoas                                                                                                    | CNPJ:75103883000164                                                                              |
| Responsável: João Paulo Brito da Costa                                                                                                    | Tipo de logradouro:Avenida                                                                       |
| Número:98                                                                                                    | Logradouro: Das Alagoas                                                                          |
| Estado: Alagoas                                                                                                    | Município:Palmeira dos Índios                                                                    |
| Bairro: Palmeira de Fora                                                                                                    | Código de área (DDD):82                                                                          |
|                                                                                                    | Número: 34567895                                                                                 |
|                                                                                                    | Ramal:0                                                                                          |

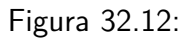

Comercial

Cancelar

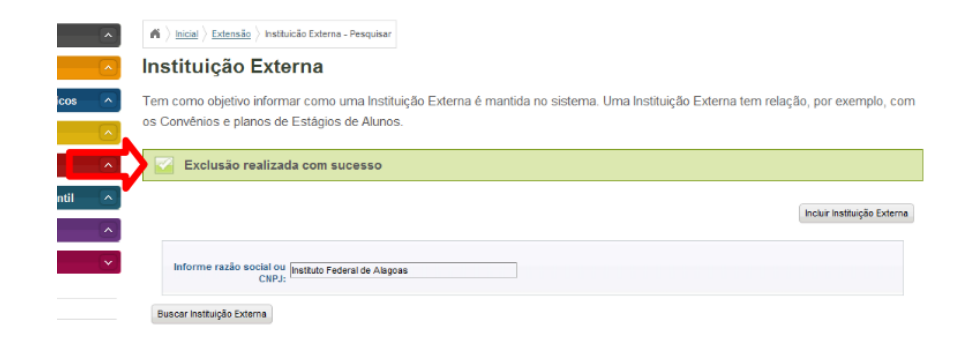

Figura 32.13:

## Gerenciando Visitas Técnicas e Gerenciais

Veja neste capítulo o processo de manutenção das visitas técnicas e gerencias promovidas pela instituição. A seguir será exposto como realizar o registro de visitas técnicas e gerenciais indicando instituição que será visitada, setor da instituição, área temática, curso, turma, número de participantes, breve descrição da atividade, docente(s) responsável(is), objetivo, duração, data e hora da visita, estado da visita e justificativa de cancelamento.

### 33.1 Pré-Requisitos

Os procedimentos descritos neste capítulo somente são possíveis de serem realizados e as áreas temáticas, instituições, turmas, e docentes estivem cadastrados no sistema.

### 33.2 Incluindo Visitas Técnicas e Gerenciais

Selecione a opção Visitas Técnicas e Gerenciais dentro do menu Extensão.

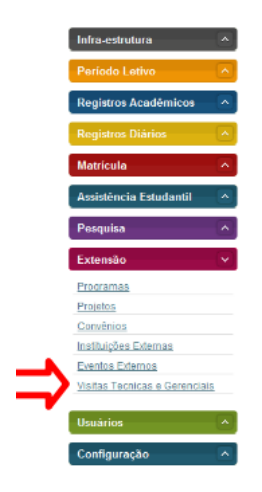

Figura 33.1: Acessando a área de gerenciamento de Visitas no menu do sistema

Aperte o botão Incluir Visitas Técnicas Gerenciais.

Preencha os dados da visita técnica.

Informe uma Turma e clique em Buscar.

| sitas Técnicas Ge          | ronciais         |   |                     |               |                       |
|----------------------------|------------------|---|---------------------|---------------|-----------------------|
| Sitas recificas de         | renciais         |   | _                   |               |                       |
|                            |                  |   |                     | Incluir Visit | as Técnicas Gerenciai |
| Pesquisa                   |                  |   |                     |               |                       |
| Curso:                     |                  |   | Descrição:          |               |                       |
| Turma:                     |                  |   | Data:               |               |                       |
| Instituição:               |                  |   | Situação: Selecione | um tem        |                       |
| Área Temática: Selecion    | e um llem        | - | Docente:            |               |                       |
|                            |                  |   |                     |               | Buscar                |
|                            |                  |   |                     |               |                       |
| Setor da visita            | Editar e Excluir |   |                     |               |                       |
|                            | 🕞 🗙              |   |                     |               |                       |
| Coordenação de informAtica |                  |   |                     |               |                       |

Figura 33.2: Selecionando opção de inclusão de nova visita

| _ | Dados da Vis                 | ita Técnica                                 |   |                  |                                    |
|---|------------------------------|---------------------------------------------|---|------------------|------------------------------------|
|   |                              |                                             |   |                  | * Os itens marcados são obrigatóri |
| - | Instituição Externa:*        | Instituição Externa 1                       |   | Setor Visitado:* | Informática                        |
|   | Descrição:*                  | Foi feita a visita do Setor de Informática. |   | Objetivo:*       | Detectar necessidades do Setor.    |
|   |                              |                                             |   |                  |                                    |
|   |                              |                                             | L |                  |                                    |
|   | Data Visita:                 |                                             |   | Hora Visita:*    | 08:00                              |
|   | Número de<br>participantes:* | 3                                           |   | Área Temática:*  | Tecnologia e Produção              |
|   | Situação da visita:*         | Realizada                                   |   | Justificativa    |                                    |

Figura 33.3: Formulário para cadastro de nova Visita

| Data Visita:                 |                 | ~      | Hora Visita:*                  | 08:00                 |                  |
|------------------------------|-----------------|--------|--------------------------------|-----------------------|------------------|
| Número de<br>participantes:* | 20              |        | Área Temática:+                | Tecnologia e Produção | *                |
| Situação da visita:*         | Realizada       | ×      | Justificativa<br>Cancelamento: |                       |                  |
|                              |                 |        |                                |                       | li.              |
| Turma                        | 2010-1410-14    |        |                                | * Os itens marcados   | são obrigatórios |
| ~                            |                 | Buscar |                                |                       |                  |
| -Docente(s) R                | esponsável(eis) |        |                                | * Os itens marcados   | são obrigatórios |
| Nome Docente:                |                 | Buscar |                                |                       |                  |
|                              |                 |        |                                |                       | Cancellar        |

Figura 33.4: Buscando Turma

Clique no ícone ao lado da Turma encontrada para incluí-la.

|                                 | ~       |                                |                       | ~                |
|---------------------------------|---------|--------------------------------|-----------------------|------------------|
| Data Visita:                    | <b></b> | Hora Visita:*                  | 08:00                 |                  |
| Número de 20<br>participantes:* |         | Área Temática:*                | Tecnologia e Produção |                  |
| Situação da visita:* Realizada  | •       | Justificativa<br>Cancelamento: |                       |                  |
|                                 |         |                                |                       |                  |
|                                 |         |                                |                       | Å.               |
|                                 |         |                                |                       |                  |
| Turma                           |         |                                | * Os itens marcados   | são obrigatórios |
| Turma: 2010114101A              |         |                                |                       |                  |
|                                 | Buscar  |                                |                       |                  |
| Nome                            |         |                                |                       |                  |
| 2010114101A                     |         |                                |                       |                  |
| et e 5 35                       |         |                                |                       |                  |
| Docente(s) Responsável(eis)     |         |                                | * Os itens marcados : | são obrigatórios |
| Nome Docente:                   |         |                                |                       |                  |
|                                 | Buscar  |                                |                       |                  |
|                                 |         |                                |                       |                  |
|                                 |         |                                |                       |                  |
|                                 |         |                                |                       | Cancelar Grava   |

Figura 33.5: Incluindo uma Turma

Inclua Docente(s) Responsável(eis) da mesma maneira que a inclusão da Turma e Clique em Gravar.

O sistema informa que a inclusão foi realizada com sucesso.

### 33.3 Buscando Visitas Técnicas e Gerenciais

Na busca de Visitas Técnicas e Gerenciais, você pode optar por informar o **Curso**, a **Descrição**, a **Turma**, a **Data**, a **Instituição**, a **Situação**, a **Área Temática** ou o **Docente da Visita**. Depois clique em **Buscar**. O resultado é exibido logo abaixo.

### 33.4 Alterando Visitas Técnicas e Gerenciais

Clique no ícone Alterar.

Altere os Dados da Visita Técnica e/ou inclua ou exclua Turmas e Docente(s) Responsável(eis) e clique em **Gravar**.

O sistema informa que a alteração foi realizada com sucesso.

### 33.5 Excluindo Visitas Técnicas e Gerenciais

Clique no ícone Excluir.

| ,          |             | Agenuau  |           |        | Cancelamento: |                                                                                                    |
|------------|-------------|----------|-----------|--------|---------------|----------------------------------------------------------------------------------------------------|
|            |             |          |           |        |               |                                                                                                    |
|            |             |          |           |        |               | le de la constanción de la constanción de |
|            |             |          |           |        |               |                                                                                                    |
|            |             |          |           |        |               |                                                                                                    |
| Turn       | na          |          |           |        |               | * Os itens marrados são obrinatórios                                                                                                    |
|            | T           |          |           |        |               | os tens marcados são congaconos                                                                                                    |
|            | Turma       | 20101141 | 01A       |        |               |                                                                                                    |
|            |             |          |           | Buscar |               |                                                                                                    |
|            |             |          |           |        |               |                                                                                                    |
|            |             |          |           |        |               |                                                                                                    |
| Nome       |             |          |           |        |               |                                                                                                    |
| 20101141   | 101A ×      |          |           |        |               |                                                                                                    |
|            |             |          |           |        |               |                                                                                                    |
| Doc        | ente(s) R   | espons   | ável(eis) |        |               | * Os iteos marcados são obrigatórios                                                                                                    |
| <b></b>    | me Decente  |          |           |        |               |                                                                                                    |
| <b>/</b> " | one bocente | Marcos A | ntunes    |        |               |                                                                                                    |
|            |             |          |           | Buscar |               |                                                                                                    |
|            |             |          |           |        |               |                                                                                                    |
|            |             |          |           |        |               |                                                                                                    |
| Nome       | Matricula   |          |           |        |               |                                                                                                    |
| Marcos     | 2008        | ×        |           |        |               |                                                                                                    |
|            |             |          |           |        |               |                                                                                                    |
| 66 G       | 5 22        |          |           |        |               |                                                                                                    |
|            |             |          |           |        |               | Cancelar                                                                                                    |

Figura 33.6: Incluindo um Responsável

| - | A > Inicial > Extensão > Visita Tecn | ica - Pesquisar       |   |            |                  |                                     |
|---|--------------------------------------|-----------------------|---|------------|------------------|-------------------------------------|
|   | Visitas Técnicas (                   | Gerenciais            |   |            |                  |                                     |
|   | 🔄 Inclusão realizada co              | m sucesso             |   |            |                  |                                     |
|   |                                      |                       |   |            |                  | Incluir Visitas Técnicas Gerenciais |
|   | Pesquisa                             |                       |   |            |                  |                                     |
|   | Curso:                               |                       |   | Descrição: |                  |                                     |
|   | Turma:                               |                       |   | Data:      |                  | <b></b>                             |
|   | Instituição:                         |                       |   | Situação:  | Selecione um tem |                                     |
|   | Área Temática: Sele                  | cione um item         | × | Docente:   |                  |                                     |
|   |                                      |                       |   |            |                  | Buscar                              |
|   | Setor da visita                      | Editar e Excluir      | 1 |            |                  |                                     |
|   | Bloco de Química                     | D ×                   |   |            |                  |                                     |
|   | Informática                          | 🗟 🗙                   |   |            |                  |                                     |
|   | Primeiro Anterior Página             | 1 de 1 Próximo Último |   |            |                  |                                     |

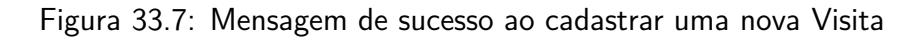

| <u> </u>              | $\clubsuit$ $\rangle$ Inicial $\rangle$ Extensão $\rangle$ Visita Tecnica - Per | squisar          |   |                     |                                |       |
|-----------------------|---------------------------------------------------------------------------------|------------------|---|---------------------|--------------------------------|-------|
| ( <b>^</b> )          | Visitas Técnicas Ger                                                            | enciais          |   |                     |                                |       |
| icos 📃 🛆              |                                                                                 |                  |   |                     | Incluir Visitas Técnicas Geren | ciaia |
|                       | Pesquisa                                                                        |                  |   |                     |                                |       |
| <u>^</u>              | Curso:                                                                          |                  |   | Descrição:          |                                |       |
| intil 🔼               | Turma:                                                                          |                  |   | Data:               |                                |       |
|                       | in stituição:                                                                   |                  |   | Situação: Selecione | um tem 💌                       |       |
| <ul> <li>N</li> </ul> | Área Temática: Selecione un                                                     | n item           | × | Docente:            |                                |       |
|                       |                                                                                 |                  |   |                     | Buscar                         |       |
|                       | Setor da visita                                                                 | Editar e Excluir |   |                     |                                |       |
|                       | Coordenação de informÁtica                                                      | 📴 🗙              |   |                     |                                |       |
| -                     | Bloco de Química                                                                | 🛛 🗙              |   |                     |                                |       |
|                       | Primeiro Anterior Página 1 de 1                                                 | Préximo Último   |   |                     |                                |       |

Figura 33.8: Busca de Visitas

|                       |                  |   |                           | Incluir Visitas Técnicas Gerenc |
|-----------------------|------------------|---|---------------------------|---------------------------------|
| Pesquisa              |                  |   |                           |                                 |
| Curso:                |                  |   | Descrição:                |                                 |
| Turma:                |                  |   | Data:                     |                                 |
| Instituição:          |                  |   | Situação: Selecione um la |                                 |
| Área Temática: Sek    | cione um ltem    | Ŧ | Docente:                  |                                 |
|                       |                  |   |                           | Buscar                          |
|                       |                  |   |                           |                                 |
| r da visita           | Editar e Excluir |   |                           |                                 |
|                       |                  |   |                           |                                 |
| rdenação de informAti |                  |   |                           |                                 |

Figura 33.9: Selecionando opção para alterar uma Visita

|   | A > Inicial > Extensão > Visita | Tecnica Gerencial - Pesquisar V | isita Tecnica - Incluir/Alterar |                                |                                      |   |
|---|---------------------------------|---------------------------------|---------------------------------|--------------------------------|--------------------------------------|---|
| N | /isitas Técnica                 | s Gerenciais :: /               | Alterando                       |                                |                                      |   |
|   | Dados da Vis                    | ita Técnica                     |                                 |                                | * Os itens marcados são obrigatórios |   |
|   | Instituição Externa:*           | Instituição Externa 1           | -                               | Setor Visitado:*               | Coordenação de informática           |   |
|   | Descrição:*                     | Descrição da vista 1.           |                                 | Objetivo:*                     | Conhecer a coordenação.              |   |
|   | Data Visita:                    | 02/09/2010                      | Π                               | Hora Visita:*                  | 09:00                                |   |
|   | Número de<br>participantes:*    | 50                              |                                 | Área Temática:*                | Comunicação 💌                        |   |
|   | Situação da visita.*            | Agendada                        | •                               | Justificativa<br>Cancelamento: |                                      |   |
|   |                                 |                                 |                                 |                                |                                      |   |
|   |                                 |                                 |                                 |                                | ,                                    | 2 |

Figura 33.10: Formulário para alterar cadastro de uma Visita

|                 | ,-                |             | Аделан   | 28         |        | Cancelamento |                                 |      |
|-----------------|-------------------|-------------|----------|------------|--------|--------------|---------------------------------|------|
|                 |                   |             |          |            |        |              |                                 |      |
|                 |                   |             |          |            |        |              |                                 |      |
|                 |                   |             |          |            |        |              |                                 |      |
|                 |                   |             |          |            |        |              |                                 |      |
|                 | Turm              | a           |          |            |        |              | * Os iteos marcados são obrigat | órk  |
|                 |                   | Turma       | 0.000    |            |        |              |                                 |      |
|                 |                   |             | 2010114  | IUTA       | B      |              |                                 |      |
|                 |                   |             |          |            | Duscar |              |                                 |      |
|                 |                   |             |          |            |        |              |                                 |      |
| _               | Nome              |             |          |            |        |              |                                 |      |
| $ \rightarrow $ | 201011410         | 1A 🗙        |          |            |        |              |                                 |      |
|                 |                   |             |          |            |        |              |                                 |      |
|                 | Doce              | nte(s) R    | espons   | sável(eis) |        |              |                                 |      |
|                 |                   |             |          |            |        |              | * Os itens marcados são obrigat | ória |
|                 | Non               | ne Docente: | Marcos A | Intunes    |        |              |                                 |      |
|                 |                   |             |          |            | Buscar |              |                                 |      |
|                 |                   |             |          |            |        |              |                                 |      |
|                 |                   |             |          | 1          |        |              |                                 |      |
| <b>_</b>        | Nome              | Matricula   |          |            |        |              |                                 |      |
| -/              | Marla<br>Gabriela | 2007        | ×        |            |        |              |                                 |      |
|                 | 9.0 K             | 3 35        |          |            |        |              |                                 |      |
|                 |                   |             |          |            |        |              | -                               |      |

Figura 33.11: Alterando Turma e Responsável de uma Visita

| -     | nicial > Extensão > Vista Tecnica - Pe | squisar          |   |            |                   |                                     |
|-------|----------------------------------------|------------------|---|------------|-------------------|-------------------------------------|
|       | /isitas Técnicas Ger                   | enciais          |   |            |                   |                                     |
|       | 📔 Alteração realizada com su           | ICesso           |   |            |                   |                                     |
| til 🔨 | Pesquisa                               |                  |   |            |                   | Incluir Visitas Técnicas Gerenciais |
|       | Curso:                                 |                  |   | Descrição: |                   |                                     |
|       | Turma:                                 |                  |   | Data:      |                   |                                     |
|       | Instituição:                           |                  |   | Situação:  | Selecione um item |                                     |
|       | Área Temática: Selecione u             | m bem            | T | Docente:   |                   |                                     |
|       |                                        |                  |   |            |                   | Buscar                              |
|       |                                        |                  |   |            |                   |                                     |
|       | Setor da visita                        | Editar e Excluir | ] |            |                   |                                     |
|       | Coordenação de informática             | 🗟 🗙              |   |            |                   |                                     |
|       | Bloco de Química                       | 📴 🗙              |   |            |                   |                                     |
|       | Primeiro Anterior Página 1 de 1        | Próximo Último   |   |            |                   |                                     |

Figura 33.12: Mensagem de sucesso ao alterar o cadastro de uma Visita

| sitas Técnica              | s Gerenciais      |            |                  |                                |
|----------------------------|-------------------|------------|------------------|--------------------------------|
|                            |                   |            |                  | Incluir Visitas Técnicas Geren |
| Pesquisa                   |                   |            |                  |                                |
| Curso:                     |                   | Descrição: |                  |                                |
| Turma:                     |                   | Data:      |                  |                                |
| Instituição:               |                   | Situação:  | Selecione um tem |                                |
| Área Temática:             | Selecione um item | Docente:   |                  |                                |
|                            |                   |            |                  | Buscar                         |
| Setor da visita            | Editar e Excluir  |            |                  |                                |
| Coordenação de informAtica | ×                 |            |                  |                                |
|                            |                   |            |                  |                                |

Figura 33.13: Selecionando opção para excluir uma Visita

| ) Inicial ) Extensão ) Vesta Tecnica - Excluir |                            |          |
|------------------------------------------------|----------------------------|----------|
| sitas Técnicas Gerenciais :: Ex                | cluindo                    |          |
| Dados                                          |                            |          |
| Instituição:Instituição Externa 1              | Data Visita: 2/Set/2010    |          |
| Setor Visitado: Coordenação de Informática     | Área Temática: Comunicação |          |
| Estado: Agendada                               |                            |          |
|                                                |                            |          |
|                                                |                            | Cancelar |

Figura 33.14: Solicitando opção de exclusão

Clique no botão **Remover**.

O sistema informa que a exclusão foi realizada com sucesso.

| <u> </u> | n ) Inicial ) Extensão ) Vista Tecn | ca - Pesquisar        |   |                         |                   |                                     |
|----------|-------------------------------------|-----------------------|---|-------------------------|-------------------|-------------------------------------|
| <u> </u> | /isitas Técnicas (                  | Gerenciais            |   |                         |                   |                                     |
| E)       | Exclusão realizada co               | om sucesso            |   |                         |                   |                                     |
|          | Pesquisa                            |                       |   |                         |                   | Incluir Visites Técnicas Gerenciais |
|          | Curso:                              |                       |   | Descripio: [<br>Data: [ |                   |                                     |
|          | Área Temática: Sele                 | cione um tem          | × | Docente: [              | Selecione um Item |                                     |
|          |                                     |                       |   |                         |                   | Buscar                              |
|          | Setor da visita                     | Editar e Excluir      | ] |                         |                   |                                     |
|          | Bloco de Química                    | 🗟 🗙                   |   |                         |                   |                                     |
|          | Primeiro Anterior Página            | 1 de 1 Préximo Último |   |                         |                   |                                     |

Figura 33.15: Mensagem de sucesso ao excluir Visita

# Gerenciando Eventos Externos e suas Participações

Neste capítulo você verá como gerenciar a inclusão, exclusão e alteração de eventos promovidos por instituições externas. Esses eventos podem ser classificados em Conselho, Fórum, Congresso, Seminário, Ciclo de debates, Exposição, Espetáculo, Evento esportivo, Festival e outros.

### 34.1 Pré-Requisitos

Para que as atividades descritas neste capítulo sejam possíveis é necessário que **áreas temáticas**, **categorias**, **Instituições** e **Instituições Externas** já estejam cadastradas no sistema.

## 34.2 Incluindo Eventos Externos

Selecione a opção Eventos Externos dentro do menu Extensão.

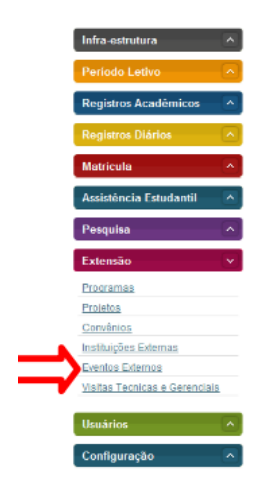

Figura 34.1: Selecionando opção de gerenciamento de Eventos

Aperte o botão Incluir Evento Externo.

Forneça os dados do Evento como **Nome**, **Instituição Proponente**, **Área Temática**, **Categoria** etc. Informe o **público participante** e uma **Descrição** para o Evento. Se quiser adicionar Participação, digite o **nome** da pessoa e clique em **Buscar**.

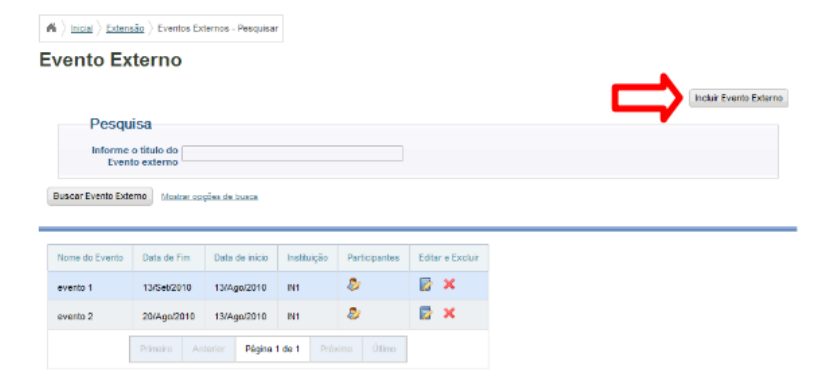

Figura 34.2: Selecionando opção de incluir novo Evento

| Eventos Exte            | mos                          |   |                |                                |                   |
|-------------------------|------------------------------|---|----------------|--------------------------------|-------------------|
| -/                      |                              |   |                | * Os itens marcado             | s são obrigatório |
| Nome do Evento: *       | EIC                          |   |                |                                |                   |
| Instituição Proponente: | Instituto Federal de Alagoas | • | Instituição: * | Instituição 1                  |                   |
| Data de início: *       | 16/11/2010                   |   | Data Final: *  | 19/11/2010                     |                   |
| Área Temática: *        | Tecnologia e Produção        | - | Categoria: *   | Selecione um Item              |                   |
| L month &               |                              |   |                | Selectone um item<br>Concresso |                   |
| Local                   |                              |   |                | Seminário                      |                   |
| Público Participante: * |                              |   | Descrição:*    | Exposição                      |                   |
|                         |                              |   |                | Espetáculo                     |                   |
|                         |                              |   |                | Festival<br>Outros             |                   |
|                         |                              | h |                |                                |                   |
| Incluie Dealisi         |                              |   |                |                                |                   |

Figura 34.3: Formulário para cadastro do novo Evento

O sistema mostra o resultado da busca. Para incluir a pessoa clique no ícone ao lado do nome e cargo.

| Eventer Exter           | 000                      |                           |           |                |                       |                     |           |
|-------------------------|--------------------------|---------------------------|-----------|----------------|-----------------------|---------------------|-----------|
| Evenios Exter           | 105                      |                           |           |                | * Os iter             | is marcados são obr | igatórios |
| Nome do Evento: *       | EIC                      |                           |           |                |                       |                     |           |
| nstituição Proponente:  | instituto Federal de Ak  | igoas                     | ×         | Instituição: * | Instituição 1         |                     | ×         |
| Data de início: *       | 16/11/2010               |                           |           | Data Final: *  | 19/11/2010            |                     |           |
| Área Temática: *        | Tecnologia e Produção    |                           | •         | Categoria: *   | Selecione um item     |                     | Ŧ         |
| Local: *                | Instituto Federal de Ala | goas                      |           |                |                       |                     |           |
| Público Participante: * | Alunos, Professores, e   | ervidores e comunidade.   |           | Descrição:*    | Encontro de Iniciação | o científica.       |           |
|                         |                          |                           |           |                |                       |                     |           |
|                         |                          |                           | h         |                |                       |                     |           |
| Resultados              |                          |                           |           |                |                       |                     |           |
|                         |                          | Nome                      | Natricula | Cargo          |                       |                     |           |
|                         |                          | João Paulo Brito da Costa | 12        | Arquiteto      | 9                     |                     |           |
|                         |                          |                           |           | -              |                       |                     |           |

Figura 34.4: Selecionando participante do Evento

Selecione o Papel do Participante e clique em Incluir Participação.

| Eventos Exter           | 1105                               |   |                | * Os itens marcados são           | obrigatórios |
|-------------------------|------------------------------------|---|----------------|-----------------------------------|--------------|
| Nome do Evento: *       | X EIC                              |   |                |                                   |              |
| nstituição Proponente:  | Instituto Federal de Alagosa       |   | Instituição: * | Instituição 1                     |              |
| Data de inicio: *       | 22/11/2010                         |   | Data Final: *  | 26/11/2010                        |              |
| Área Temática: *        | Tecnologia e Produção              | × | Categoria: *   | Congresso                         | ×            |
| Local: *                | Instituto Federal de Alagoas       |   |                |                                   |              |
| Público Participante: * | Alunos, Professores e Servidores.  |   | Descrição:*    | Encontro de Iniciação Científica. |              |
|                         |                                    |   |                |                                   |              |
|                         |                                    |   |                |                                   |              |
|                         |                                    |   |                |                                   |              |
| Dados Partic            | ipante                             |   |                |                                   |              |
| Nome:                   | Selecione um item<br>Autor         |   |                |                                   |              |
|                         | Gestor                             |   |                |                                   |              |
| Dadaa Dartici           | Ministrante                        |   |                |                                   |              |
| Dadus Failio            | Colaborador Técnico<br>Coordenador |   |                |                                   |              |
| ghdo oka sob            | Outro                              |   |                |                                   |              |
| Papet*                  | Colaborador Técnico 👻              |   |                |                                   |              |

Figura 34.5: Preenchendo dados do participante

O sistema informa que o participante foi incluído com sucesso.

Para gravar o novo evento clique em Gravar Evento.

| Renzesentante i         |                               |      |                |                                    |
|-------------------------|-------------------------------|------|----------------|------------------------------------|
| Representante i         | icidido com sucesso           |      |                |                                    |
| Eventos Exte            | mos                           |      |                | * Os iteos marcados são obrinatóri |
| Nome do Evento: •       | XEIC                          |      |                |                                    |
| Instituição Proponente  | instituto Federal de Alagoas  |      | Instituição: • | Instituição 1                      |
| Data de início:         | 22/11/2010                    |      | Data Final: 4  | 26/11/2010                         |
| Área Temática:          | Tecnologia e Produção         |      | Categoria:     | Congresso                          |
| Local: *                | Instituto Federal de Alagoas  |      |                |                                    |
| Público Participante: * | Alunos, Professores e Servido | res. | Descrição:*    | Encontro de Iniciação Científica.  |
|                         |                               |      |                |                                    |
|                         |                               | l.   |                |                                    |
| Participaçõe            | s Existentes                  |      |                |                                    |
|                         |                               |      |                |                                    |

Figura 34.6: Mensagem de sucesso ao incluir participante

| <ul> <li>Eventos Exter</li> </ul> | mos                         |                           |          |               |                       |                      |
|-----------------------------------|-----------------------------|---------------------------|----------|---------------|-----------------------|----------------------|
|                                   |                             |                           |          |               | * Os itens mar        | cados são obrigatóri |
| Nome do Evento: *                 | IV CONEPI                   |                           |          |               |                       |                      |
| Instituição Proponente:           | instituição Externa 1       | ×                         | In       | stituição: •  | Instituição 1         |                      |
| Data de início: •                 | 29/11/2010                  | <b></b>                   | C        | lata Final: + | 03/12/2010            |                      |
| Área Temática: *                  | Tecnologia e Produção       |                           | c        | ategoria: +   | Congresso             |                      |
| Local: *                          | Instituto Federal de Alagos | as - Campus Macaió        |          |               |                       |                      |
| Público Participante: •           | Alunos, Professores, Ser    | vidores e Comunidade      |          | escrição:•    | Congresso de Pesquisa |                      |
|                                   |                             |                           |          |               |                       |                      |
|                                   |                             |                           |          |               |                       |                      |
|                                   |                             | <i>A</i>                  |          |               |                       |                      |
| Participações                     | s Existentes                |                           |          |               |                       |                      |
|                                   |                             | Nome                      | Papel    | Excluir       |                       |                      |
|                                   |                             | João Paulo Brito da Costa | Autor    | ×             |                       |                      |
|                                   |                             | ex e                      | 3 33     |               |                       |                      |
| Incluir Partici                   | pação                       |                           |          |               |                       |                      |
| Nome:                             |                             | в                         | uscar Me | ostrar opçõ   | ex de buxca           |                      |
|                                   |                             |                           |          |               |                       |                      |
|                                   |                             |                           |          |               |                       |                      |

#### Evento Externo :: Incluindo

Figura 34.7: Mensagem de sucesso ao incluir novo Evento

### 34.3 Buscando Eventos Externos

Informe o título do Evento e clique em Buscar. O resultado da busca é exibido logo abaixo.

| ^          | ₩ ) Inicial ) Extensi                                | ão 👌 Eventos Ext                                    | ernos - Pesquisar    |             |               |                  |                        |
|------------|------------------------------------------------------|-----------------------------------------------------|----------------------|-------------|---------------|------------------|------------------------|
| - <u> </u> | vento Ext                                            | terno                                               |                      |             |               |                  |                        |
|            | Pesqui<br>Informe o<br>Evento<br>Buscar Evento Exter | 58<br>b titulo do IV CO<br>o externo<br>Mostrer coo | NEP <br>ões de busse |             |               |                  | Incluir Evento Externo |
|            | Nome do Evento                                       | Data de Fim                                         | Deta de início       | Instituição | Participantes | Editar e Excluir |                        |
|            | evento 1                                             | 13/Sel/2010                                         | 13/Ago/2010          | FAL         | ٥             | 🕞 🗙              |                        |
|            | evento 2                                             | 20/Ago/2010                                         | 13/Ago/2010          | FAL         | ۵             | 🛛 🗙              |                        |
| renciais   | Evento Externo 1                                     | 27/Nov/2010                                         | 7/Nov/2010           |             | ٢             | 🕞 🗙              |                        |
|            | a                                                    | 11/Nov/2010                                         | 7/Nov/2010           |             | ۵             | 🗟 🗙              |                        |
|            | IV CONEPI                                            | 3/Dez/2010                                          | 29/Nov/2010          |             | ۵             | 🛛 🗙              |                        |
|            | [                                                    | Primeiro Ari                                        | lerior Página 1      | de 1 Próx   | imo Útimo     |                  |                        |

Figura 34.8: Formulário e resultado de busca por participante

## 34.4 Alterando Eventos Externo

Clique no ícone Alterar do evento que queira alterar.

| 🖌 ) Inicial ) Extensi | ao ) Eventos Ext        | emos - Pesquisar |             |               |       |             |
|-----------------------|-------------------------|------------------|-------------|---------------|-------|-------------|
|                       |                         |                  |             |               |       |             |
| Evento Ex             | terno                   |                  |             |               |       |             |
|                       |                         |                  |             |               |       |             |
| Pesqui                | isa                     |                  |             |               |       |             |
| Informe               | o título do             |                  |             |               |       |             |
| cvent                 | o externo .             |                  |             |               |       |             |
| Buscar Evento Exter   | rno <u>Mostrar op</u> g | ões de busce     |             |               |       |             |
|                       |                         |                  |             |               |       |             |
| Nome do Evento        | Data de Fin             | Data de inicio   | Instituição | Participantes | Edita | r e Excluir |
| evento 1              | 13/Set/2010             | 13/Ago/2010      | IFAL.       | ٨             |       | ×           |
| evento 2              | 20/Ago/2010             | 13/Ago/2010      | FAL         | ۵             |       | ×           |
| Evento Externo 1      | 27/Nov/2010             | 7/Nov/2010       |             | ٢             |       | ×           |
| a                     | 11/Nov/2010             | 7/Nov/2010       |             | 2             |       | ×           |
| IV CONEPI             | 2007/0010               | 298400/2010      |             | 2             |       | x           |
|                       | 30622010                | 2.31103112010    |             |               |       |             |

Figura 34.9: Selcionando opção para alterar Evento

Faça as alterações nos dados do Evento e/ou inclua participações e clique em Atualizar Evento.

O sistema informa que a alteração foi realizada com sucesso.

### 34.5 Alterando/Adicionando Participações

Clique no ícone Alterar/Adicionar Participações.

Você pode excluir participações existentes ou incluir novas participações. Após realizar as alterações, clique em **Atualizar Evento**.

| Eventos Exte            | mos                                           |   |                | * Os itens marcados são obri             | gatória |
|-------------------------|-----------------------------------------------|---|----------------|------------------------------------------|---------|
| Nome do Evento: *       | IV CONEPI                                     |   |                |                                          |         |
| Instituição Proponente: | Instituição Externs 1                         | • | Instituição: * | Instituição 1                            |         |
| Data de início: +       | 29/11/2010                                    |   | Data Final: *  | 03/12/2010                               |         |
| Área Temática: *        | Tecnologia e Produção                         | • | Categoria: *   | Congresso                                |         |
| Local: *                | Instituto l'ederal de Alagoas - Campus Maceió |   |                |                                          |         |
| Público Participante: * | Alunos, Professores, Servidores e Comunidade  |   | Descrição:*    | Congresso de Ensino, Pesquisa e Inovação |         |
|                         |                                               |   |                |                                          |         |
|                         |                                               | 4 |                |                                          |         |
| Incluir Partici         | pação                                         |   |                |                                          |         |
| Kome                    | Infin Daula Data da Canta                     | _ |                | and a lower                              |         |

Figura 34.10: Forumlário para alterar dados do Evento

|          | A ) Inicial ) Extensi | io ) Eventos Exte | rnos - Pesquisar |             |               |       |             |
|----------|-----------------------|-------------------|------------------|-------------|---------------|-------|-------------|
|          | Evento Ext            | terno             |                  |             |               |       |             |
|          | _                     |                   |                  |             |               |       |             |
|          | 🧹 Alteração           | realizada co      | m sucesso        |             |               |       |             |
| <b>A</b> |                       |                   |                  |             |               |       |             |
|          | Pesau                 | sa                |                  |             |               |       |             |
|          | Informe o             | titulo do         |                  |             |               |       |             |
| $\sim$   | Evente                | o externo         |                  |             |               |       |             |
|          | Buscar Evento Exter   | Mostrar coo       | Ses de busce     |             |               |       |             |
| _        |                       |                   |                  |             |               |       |             |
|          | Nome do Evento        | Data de Fim       | Data de início   | Instituição | Participantes | Edita | r e Excluir |
|          | evento 1              | 13/Sel/2010       | 13/Ago/2010      | FAL         | ٥             |       | ×           |
|          | evento 2              | 20/Ago/2010       | 13/Ago/2010      | FAL         | 2             |       | ×           |
|          | Evento Externo 1      | 27/Nov/2010       | 7/Nov/2010       |             | ۵             |       | ×           |
|          | а                     | 11/Nov/2010       | 7/Nov/2010       |             | ۵             |       | ×           |
|          | IV CONEPI             | 3/Dez/2010        | 29/Nov/2010      |             | ۵             |       | ×           |
|          |                       | Primeiro Ant      | erior Página 1   | de 1 Próx   | imo Útimo     |       |             |

Figura 34.11: Mensagem de sucesso ao alterar Evento

| 1 | ) inicial ) Extensi | âo ) Eventos Ext | ernos - Pesquisar |             |               |          |              |
|---|---------------------|------------------|-------------------|-------------|---------------|----------|--------------|
| E | vento Ext           | terno            |                   |             |               |          |              |
|   |                     |                  |                   |             |               |          |              |
|   |                     |                  |                   |             |               |          |              |
|   | Pesqui              | sa               |                   |             |               |          |              |
|   | Informe o           | titulo do        |                   |             |               |          |              |
|   | Evente              | o externo        |                   |             |               |          |              |
|   | Buscer Evento Exter | Mostrar opç      | ões de busca      |             |               |          |              |
| Î |                     |                  |                   |             |               |          |              |
|   |                     |                  |                   |             |               |          |              |
|   | Nome do Evento      | Data de Fim      | Data de início    | Instituição | Participantes | Edita    | ir e Excluir |
|   | evento 1            | 13/Set/2010      | 13/Ago/2010       | FAL         | ۵             |          | ×            |
|   | evento 2            | 20/Ago/2010      | 13/Ago/2010       | FAL         | ٢             |          | ×            |
|   | Evento Externo 1    | 27/Nov/2010      | 7/Nov/2010        |             | ۲             |          | ×            |
|   | a                   | 11/Nov/2010      | 7/Nov/2010        |             | ۵             |          | ×            |
|   | IV CONEPI           | 3/Dez/2010       | 29/Nov/2010       |             | 8             |          | ×            |
|   |                     |                  | Pénina 1          | de 1 Próv   | Alterar/Adio  | cionar l | Participante |
|   |                     |                  | - age a           |             |               |          |              |

Figura 34.12: Selecionando opção para alterar participação

| Eventos Exter           | nos                                          |                |                                           |      |
|-------------------------|----------------------------------------------|----------------|-------------------------------------------|------|
|                         |                                              |                | * Os itens marcados são obrig             | atór |
| Nome do Evento: *       | IV CONEPI                                    |                |                                           |      |
| Instituição Proponente: | Instituição Externa 1 💌                      | Instituição: * | Instituição 1                             |      |
| Data de início: *       | 29/11/2010                                   | Data Final: *  | 03/12/2010                                |      |
| Área Temática: *        | Tecnologia e Produção 💌                      | Categoria: *   | Congresso                                 |      |
| Local: *                | Instituto Federal de Alagoas - Campus Naceló |                |                                           |      |
| Público Participante: * | Alunos, Professores e Pesquisadores.         | Descrição:*    | Congresso de Ensino, Pesquisa e Inovação. |      |
|                         |                                              |                |                                           |      |
|                         |                                              |                |                                           |      |
|                         | A                                            |                |                                           |      |
| Participações           | Existentes                                   |                |                                           |      |
|                         | Nome                                         | Papel Excluir  |                                           |      |
|                         | João Paulo Brito da Co                       | s Autor 🗙      |                                           |      |
|                         | 2.5                                          | 3 35           |                                           |      |
|                         | pacão                                        |                |                                           |      |
|                         |                                              |                |                                           |      |

Figura 34.13: Alterando participações

O sistema informa que a alteração nas participações foi realizada com sucesso.

|                                                                                                    | <b>A</b> $\rangle$ inicial $\rangle$ Extens | ão 👌 Eventos Exte      | rnos - Pesquisar |             |               |       |             |  |  |  |  |  |
|----------------------------------------------------------------------------------------------------|---------------------------------------------|------------------------|------------------|-------------|---------------|-------|-------------|--|--|--|--|--|
|                                                                                                    |                                             |                        |                  |             |               |       |             |  |  |  |  |  |
|                                                                                                    | Alteração realizada com sucesso             |                        |                  |             |               |       |             |  |  |  |  |  |
|                                                                                                    | Pesqui                                      | Incluir Evento Externo |                  |             |               |       |             |  |  |  |  |  |
| <ul> <li></li> <li></li> <li><td>Informe o<br/>Event</td><td colspan="9">• me o título do</td></li></ul> | Informe o<br>Event                          | • me o título do       |                  |             |               |       |             |  |  |  |  |  |
|                                                                                                    | Buscar Evento Exter                         | mo <u>Mostrar cog</u>  | Ses de busce     |             |               |       |             |  |  |  |  |  |
|                                                                                                    | Nome do Evento                              | Data de Fim            | Data de início   | Instituição | Participantes | Edita | r e Excluir |  |  |  |  |  |
| nciais                                                                                                    | evento 1                                    | 13/Set/2010            | 13/Age/2010      | FAL         | ۵             | 2     | ×           |  |  |  |  |  |
|                                                                                                    | evento 2                                    | 20/Aga/2010            | 13/Ago/2010      | FAL         | 8             |       | ×           |  |  |  |  |  |
| ~                                                                                                    | Evento Externo 1                            | 27/Nov/2010            | 7/Nov/2010       |             | ۵             |       | ×           |  |  |  |  |  |
|                                                                                                    | а                                           | 11/Nov/2010            | 7/Nov/2010       |             | ۵             |       | ×           |  |  |  |  |  |
|                                                                                                    | IV CONEPI                                   | 3/Dez/2010             | 29/Nov/2010      |             | 2             |       | ×           |  |  |  |  |  |
|                                                                                                    | [                                           | Primeiro Ant           | erior Página 1   | de 1 Pròx   | ino Útino     |       |             |  |  |  |  |  |

Figura 34.14: Mensagem de sucesso ao salvas alterações em participações

## 34.6 Exluindo Eventos Externos

Clique no ícone Excluir.

Clique em Remover.

O sistema informa que a exclusão foi realizada com sucesso.

| ) Inicial ) Extens                                                           | ão > Eventos Ext                                                                      | ernos - Pesquisar                                                                      |                             |               |                                                                  |
|------------------------------------------------------------------------------|---------------------------------------------------------------------------------------|----------------------------------------------------------------------------------------|-----------------------------|---------------|------------------------------------------------------------------|
| vento Ex                                                                     | terno                                                                                 |                                                                                        |                             |               |                                                                  |
|                                                                              |                                                                                       |                                                                                        |                             |               |                                                                  |
| Pesqui                                                                       | isa                                                                                   |                                                                                        |                             |               |                                                                  |
| Informe of<br>Event                                                          | o título do o externo                                                                 |                                                                                        |                             |               |                                                                  |
| Buscar Evento Exte                                                           | mo Mostrar opp                                                                        | ões de busce                                                                           |                             |               |                                                                  |
|                                                                              |                                                                                       |                                                                                        |                             |               |                                                                  |
|                                                                              |                                                                                       |                                                                                        |                             |               |                                                                  |
| Nome do Evento                                                               | Data de Fim                                                                           | Data de início                                                                         | Instituição                 | Participantes | Editar e Excluir                                                 |
| Nome do Evento<br>evento 1                                                   | Data de Fin<br>13/Set/2010                                                            | Data de inicio<br>13/Ago/2010                                                          | Inatituição                 | Participantes | Edilar e Excluir                                                 |
| Nome do Evento<br>evento 1<br>evento 2                                       | Data de Fin<br>13/Sel/2010<br>20/Age/2010                                             | Data de inicio<br>13/Ago/2010<br>13/Ago/2010                                           | Instituição<br>IFAL<br>IFAL | Participantas | Editer e Excluir                                                 |
| Noma do Evento<br>evento 1<br>evento 2<br>Evento Externo 1                   | Data de Fin<br>13/Set/2010<br>20/Ago/2010<br>27/Nov/2010                              | Data de inicio<br>13/Ago/2010<br>13/Ago/2010<br>7/Nov/2010                             | Inathuição<br>IFAL<br>IFAL  | Participantes | Editar e Excluir                                                 |
| Nome do Evento<br>evento 1<br>evento 2<br>Evento Externo 1<br>a              | Data de Fin<br>13/Set/2010<br>20/Ago/2010<br>27/Nov/2010<br>11/Nov/2010               | Data de hicio<br>13/Ago/2010<br>13/Ago/2010<br>7/Nov/2010<br>7/Nov/2010                | Inatituição<br>IFAL<br>IFAL | Participantes | Ediar e Excluir<br>C X<br>C X<br>C X<br>C X<br>C X<br>C X<br>C X |
| Nome do Evento<br>evento 1<br>evento 2<br>Evento Externo 1<br>a<br>N/ CONEPI | Data de Fim<br>13/Sel/2010<br>20/Ago/2010<br>27/Nov/2010<br>11/Nov/2010<br>3/Dez/2010 | Data de hisio<br>13/Ago/2010<br>13/Ago/2010<br>7/Nov/2010<br>7/Nov/2010<br>29/Nov/2010 | Instituição<br>IFAL<br>IFAL | Participantes | Edtur e Excluir                                                  |

Figura 34.15: Selecionando opção para excluir Evento

| K > Inicial > Extensão > 222EventoExterno??? = > Eventos Externos - Excluir |                                                                    |
|-----------------------------------------------------------------------------|--------------------------------------------------------------------|
| Evento Externo :: Excluindo                                                 |                                                                    |
| Dados                                                                       |                                                                    |
| Nome do Evento:IV CONEPI                                                    | Categoria:                                                         |
| Instituição Proponente:                                                     | Público Participante: Alunos, Professores, Servidores e Comunidade |
| Data de início 29/Nov/2010                                                  | Data Finali3/Dez/2010                                              |
| Área Temática:                                                              | Local: Instituto Federal de Alagoas - Campus Naceió                |
| Instituição:                                                                | Descrição:Congresso de Ensino, Pesquisa e Inovação                 |
|                                                                             | Cancelar Remover                                                   |

Figura 34.16: Solicitando a exlusão do Evento

|             | A ) Inicial ) Extensi                               | âo ) Eventos Ext               | ernos - Pesquisar |             |               |                  |  |  |                        |  |  |  |
|-------------|-----------------------------------------------------|--------------------------------|-------------------|-------------|---------------|------------------|--|--|------------------------|--|--|--|
|             | Evento Externo                                      |                                |                   |             |               |                  |  |  |                        |  |  |  |
| Ê)          | Exclusão realizada com sucesso                      |                                |                   |             |               |                  |  |  |                        |  |  |  |
| ^<br>^<br>~ | Pesqui<br>Informe o<br>Event<br>Buscor Evento Exter | Sa<br>o titulo do<br>o externo | őes de busta      |             |               |                  |  |  | Incluir Evento Externo |  |  |  |
| -           | Nome do Evento                                      | Data de Fim                    | Data de início    | Instituição | Participantes | Editar e Excluir |  |  |                        |  |  |  |
| iala        | evento 1                                            | 13/5et/2010                    | 13/Ago/2010       | IFAL        | 2             | ₿ ×              |  |  |                        |  |  |  |
|             | evento 2                                            | 20/Ago/2010                    | 13/Ago/2010       | FAL         | ٥             | B ×              |  |  |                        |  |  |  |
|             | Evento Externo 1                                    | 27/Nov/2010                    | 7/Nov/2010        |             | 8             | D ×              |  |  |                        |  |  |  |
|             | a                                                   | 11/Nov/2010                    | 7/Nov/2010        |             | ۵             | 🛛 🗶              |  |  |                        |  |  |  |
|             |                                                     | Primeiro Ani                   | terior Página 1   | de 1 Próx   | imo Útimo     |                  |  |  |                        |  |  |  |

Figura 34.17: Mensagem de sucesso ao excluir o Evento